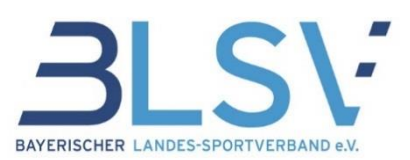

# Service-Guide zum Qualitätssiegel SPORT PRO GESUNDHEIT

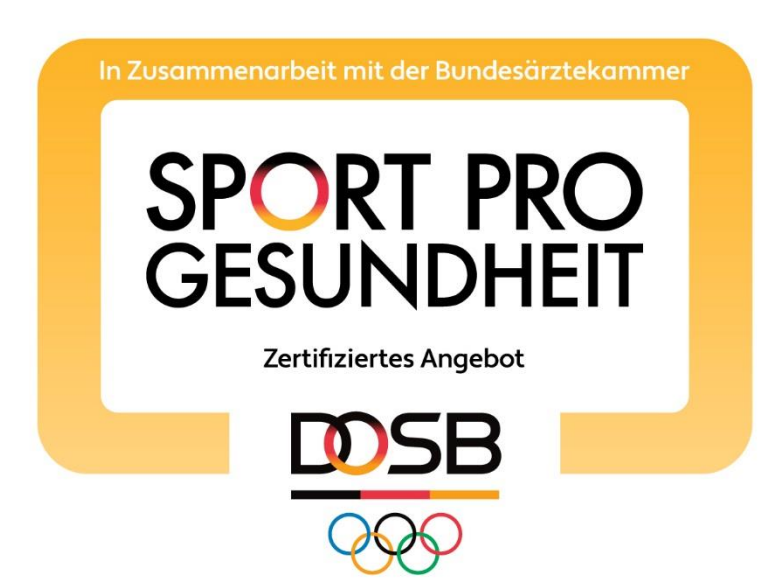

# mit Schritt für Schritt - Leitfaden durch die Serviceplattform SPORT PRO GESUNDHEIT

Bayerischer Landes-Sportverband e.V. SPORT PRO GESUNDHEIT im BLSV sportprogesundheit@blsv.de

Gesund bewegt im Sportverein

#### **Vorwort und Anwendungstipps**

Wir freuen uns über Ihr Interesse an dem Produkt Qualitätssiegel SPORT PRO GESUND-HEIT für qualitativ hochwertige Präventionssportangebot in Ihrem Sportverein.

Ein Antrag –Zwei Siegel. Seit Herbst 2016 können Übungsleiter mit einem Antrag in der neuen digitalen Beantragungs- und Zertifizierungsplattform das Qualitätssiegel SPORT PRO GESUNDHEIT und zusätzlich das Prüfsiegel "Deutscher Standard Prävention" beantragen. Durch die Direktanbindung an die Zentrale Prüfstelle Prävention erfolgt die Auszeichnung mit beiden Siegel direkt über die Serviceplattform.

Mit dem vorliegenden Service-Guide möchten wir Ihnen das Qualitätssiegel SPORT PRO GESUNDHEIT vorstellen und Sie Schritt für Schritt auf dem Weg zu einer erfolgreichen Auszeichnung unterstützen. Das Rezept für Bewegung wird am Ende dieses Service-Guides in seiner Anwendung vorgestellt.

Der Schritt-für-Schritt-Leitfaden durch die Serviceplattform SPORT PRO GESUNDHEIT begleitet Sie durch von der Registrierung über die Antragsstellung bis zur Auszeichnung und Anerkennung der SPORT PRO GESUNDHEIT-Angebote bei den Krankenkassen. Detaillierte Erklärungen in Wort und Bild helfen Ihnen, die Schritte eigenständig nachvollziehen zu können.

Der Leitfaden wurde auf Basis von Erfahrungswerten und Fragen von Sportvereinen erarbeitet und zusammengestellt. Über die Eingabe von **Stichworten in der Such-funktion (Tastenkombination Strg+F) Ihres PDF-Readers** finden Sie die passenden Stellen für die Beantwortung Ihrer Fragen.

Die "Hinweise" betonen nochmals wichtige Schlüsselinformationen.

**Aktive Links und Verweise** führen Sie zu den zugehörigen Erklärungen und Anwendungsschritten im Dokument. Per Tastenkombination **"Alt + Pfeil links"** kommen Sie zurück auf die ursprüngliche Seite. Weiterhin können Sie von jeder Seite zurück zum Inhaltsverzeichnis zu Beginn des Service-Guides springen: <u>5 zum Inhaltsverzeichnis</u>.

Unter <u>Inhaltspunkt 5</u> finden Sie Antworten und Lösungsempfehlungen zu häufig gestellten Fragen, zugeordnet zu Themenbereichen.

Der Service-Guide ist als druckbare pdf-Datei zu öffnen und kann auf Wunsch heruntergeladen werden.

Bei Änderungen und Neuerungen wird der Guide kontinuierlich angepasst und weiterentwickelt. Bitte informieren Sie sich deshalb unter <u>www.sportprogesundheit.blsv.de</u> über die aktuelle Version. Auch Sie können uns bei der Weiterentwicklung wertvoll unterstützen und uns gegebenenfalls über Fehler sowie fehlende Antworten per Mail an <u>sportprogesundheit@blsv.de</u> informieren.

Viel Erfolg bei Ihrem Weg zum SPORT PRO GESUNDHEIT-Verein!

Ihr SPORT PRO GESUNDHEIT – Team im BLSV

# Inhaltsverzeichnis:

| 1 | Qua | alität | ssiegel SPORT PRO GESUNDHEIT - Einführung 4                           |
|---|-----|--------|-----------------------------------------------------------------------|
|   | 1.1 | Wis    | senswertes und Fakten4                                                |
|   | 1.1 | .1     | Einführung zum Qualitätssiegel 4                                      |
|   | 1.1 | .2     | Wissenswerte Fakten in Kürze 4                                        |
|   | 1.2 | Qua    | alitätskriterien und Kernziele des Gesundheitssports7                 |
|   | 1.2 | .1     | Die sechs Qualitätskriterien des Qualitätssiegels7                    |
|   | 1.2 | .2     | Die Kernziele des Gesundheitssports11                                 |
| 2 | Die | Zent   | trale Prüfstelle Prävention12                                         |
|   | 2.1 | Der    | Leitfaden Prävention13                                                |
|   | 2.1 | .1     | Was ist der Leitfaden Prävention?13                                   |
|   | 2.1 | .2     | Gesetzlicher Auftrag der Krankenkassen13                              |
|   | 2.1 | .3     | Bedeutung des Leitfaden Prävention für ÜL-B Sport in der Prävention13 |
| 3 | Qua | alität | ssiegel SPORT PRO GESUNDHEIT- Programme15                             |
|   | 3.1 | Mas    | sterprogramme15                                                       |
|   | 3.1 | .1     | Was sind Masterprogramme?15                                           |
|   | 3.1 | .2     | Was ist ein Masterbaukasten?15                                        |
|   | 3.1 | .3     | Profilbezogene Masterprogramme17                                      |
|   | 3.2 | Sta    | ndardisierte Programme beim BLSV17                                    |
|   | 3.2 | .1     | Standardisiertes Programm Nordic Walking17                            |
|   | 3.2 | .2     | Standardisiertes Programm AlltagsTrainingsProgramm (ATP)18            |
|   | 3.2 | .3     | Standardisierte Programme der Sportfachverbände in Bayern19           |
|   | 3.3 | Übe    | erblick über die Programmgestaltung beim BLSV19                       |
|   | 3.4 | Zer    | tifikate zur Einweisung in die Programme20                            |
|   | 3.5 | Qua    | alifikationsmatrix zur Ausstellung der Zertifikate21                  |
| 4 | Die | Serv   | viceplattform SPORT PRO GESUNDHEIT25                                  |
|   | 4.1 | Anv    | vendungen und Aufbau der Serviceplattform25                           |
|   | 4.1 | .1     | Vorteile in der Anwendung25                                           |
|   | 4.2 | Auf    | bau und Anwendungen der Startseite im Überblick                       |
|   | 4.2 | .1     | Bearbeitungsgebühren für die Beantragung28                            |
|   | 4.3 | Ser    | viceplattform – Registrierung28                                       |
|   | 4.3 | .1     | Schritte zur Registrierung von Sportvereinen                          |
|   | 4.3 | .2     | Erstlogin in die Serviceplattform                                     |
|   | 4.3 | .3     | Aufgaben des Vorstands beim Erstlogin32                               |
|   | 4.3 | .4     | Rollen und Rechte der Benutzer35                                      |
|   | 4.3 | .5     | Benutzerlogin in die Serviceplattform                                 |
|   | 4.4 | Ser    | viceplattform – Qualifikationsverwaltung und Antragstellung           |
|   | 4.4 | .1     | Persönliches Hochladen der Qualifikationen durch Benutzer             |
|   | 4.4 | .2     | Beantragung der Auszeichnung für ein Masterprogramm47                 |

# Inhalt

|   | 4.4  | .3    | Beantragung der Auszeichnung für ein standardisiertes Programm53     |
|---|------|-------|----------------------------------------------------------------------|
| 2 | 4.5  | Ser   | viceplattform – Masterbaukasten61                                    |
|   | 4.5  | .1    | Beantragung eines individualisierten Masterprogramms61               |
| 2 | 1.6  | Ser   | viceplattform - Beantragung nach Zwischenspeicherung                 |
| 2 | 1.7  | Ser   | viceplattform – Nachforderung bei Antragsprüfung                     |
|   | 4.7  | .1    | Nachforderung seitens des BLSV: Status "Nachforderung"70             |
|   | 4.7  | .2    | Nachforderung seitens der ZPP: Status "Nachforderung ZPP"72          |
| 2 | 1.8  | Ser   | viceplattform – Auszeichnung73                                       |
|   | 4.8  | .1    | Auszeichnung mit dem Qualitätssiegel SPORT PRO GESUNDHEIT73          |
|   | 4.8  | .2    | Auszeichnung mit dem Deutschen Standard Prävention74                 |
|   | 4.8  | .3    | Angebotsstatus bei Antragsprüfung und Auszeichnung74                 |
|   | 4.8  | .4    | Angebotsunterlagen als Download im Benutzer-Account76                |
| 2 | 1.9  | Ser   | viceplattform – Angebotsverwaltung79                                 |
|   | 4.9  | .1    | Duplizieren eines zertifizierten Angebots für weitere Gruppen/Orte79 |
|   | 4.9  | .2    | Termin- (und Ort-) verwaltung zertifizierter Angebote80              |
|   | 4.9  | .3    | Aktualisierung von Kursgebühren81                                    |
|   | 4.9  | .4    | Löschen von beantragten oder zertifizierten Angeboten81              |
|   | 4.9  | .5    | Angebotsverwaltung durch Ansprechpartner/ Vorsitzende82              |
|   | 4.9  | .6    | Verlängerung des Qualitätssiegels nach 3 Jahren82                    |
| 2 | 4.10 | S     | erviceplattform – Benutzerverwaltung durch AP/ VV83                  |
|   | 4.1  | 0.1   | Erstellung neuer Benutzer mit Vergabe von Rollen und Rechten83       |
|   | 4.1  | 0.2   | Verknüpfung von Benutzern in zwei Vereinen85                         |
|   | 4.1  | 0.3   | Bearbeitung gespeicherter Benutzer mit Rollen90                      |
|   | 4.1  | 0.4   | Die Rolle des eingeschränkten ÜL bei der Beantragung91               |
|   | 4.1  | 0.5   | Hochladen und Verwaltung von Qualifikationsnachweisen für den        |
|   | ges  | peicl | herten UL/EUL durch den AP/ VV92                                     |
|   | 4.1  | 0.6   | Übersicht über Vereins-Angebote sowie deren Verwaltung               |
|   | 4.1  | 0.7   | Antragsstellung für Übungsleiter durch Ansprechpartner94             |
| 2 | 1.11 | S     | erviceplattform – Terminkalender96                                   |
| 2 | 1.12 | S     | erviceplattform – Benachrichtigungssystem96                          |
| 5 | Ser  | vice  | olattform – Fragen, Antworten und Lösungsempfehlungen                |
| 6 | Rez  | ept 1 | für Bewegung104                                                      |
| 7 | Abk  | ürzu  | Ingsverzeichnis107                                                   |

# 1 Qualitätssiegel SPORT PRO GESUNDHEIT -Einführung

# **1.1** Wissenswertes und Fakten

# 1.1.1 Einführung zum Qualitätssiegel

Das Qualitätssiegel SPORT PRO GESUNDHEIT, die Auszeichnung für qualitativ hochwertige Gesundheitssportkurse im Sportverein, wurde vom DOSB gemeinsam mit der Bundesärztekammer entwickelt. Das Qualitätssiegel hat klar definierte Ziele und Kriterien und genießt eine gute Stellung im Gesundheitswesen. Es hilft Interessenten, aber auch Ärzten und Krankenkassen bei der erfolgreichen Suche nach dem passenden Gesundheitskurs und unterstützt die Sportvereine bei der Bildung eines gesundheitsorientierten Angebotsprofils. Auch die Siegel Pluspunkt Gesundheit.DTB des Deutschen Turner-Bundes und "Gesund und fit im Wasser" des Deutschen Schwimm-Verbandes gehören zur Dachmarke SPORT PRO GESUNDHEIT.

Im Kern zielen die Bemühungen von SPORT PRO GESUNDHEIT auf eine langfristige Bindung an gesundheitssportliche Aktivität im Verein. Durch die Bildung einer eigenen Gesundheitskompetenz beim Teilnehmer soll sich eine Nachhaltigkeit entwickeln, die sich im Idealfall im lebenslangen Sporttreiben äußert. Um diesen Ansprüchen gerecht zu werden, erfüllen sowohl die Kurse, die mit dem Siegel SPORT PRO GESUNDHEIT ausgezeichnet werden, wie auch deren Übungsleiterinnen und Übungsleiter, als auch die anbietenden Vereine bestimmte Qualitätskriterien.

# 1.1.2 Wissenswerte Fakten in Kürze

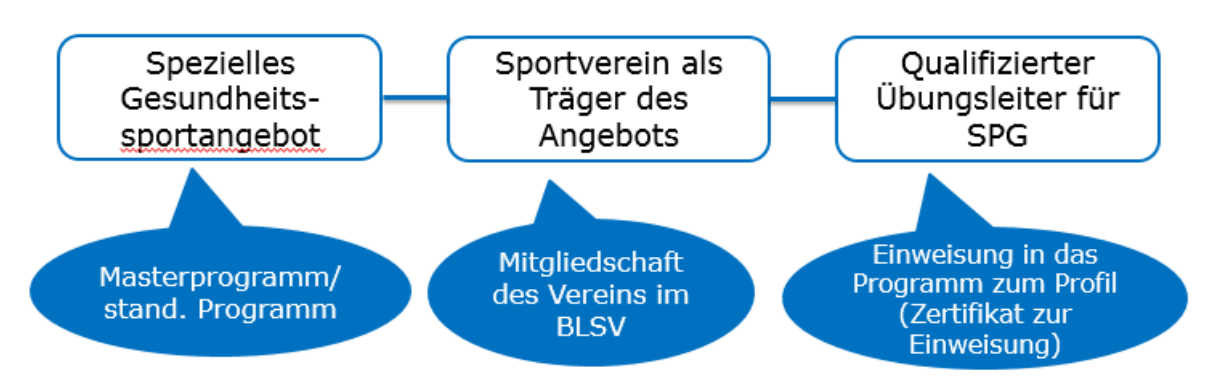

#### Das Siegel ist nur in Kombination folgender drei Faktoren gültig:

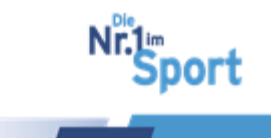

**ZPP-Anerkennung für ÜL-B Sport in der Prävention nur mit gültigem Qualitätssiegel SPORT PRO GESUNDHEIT:** 

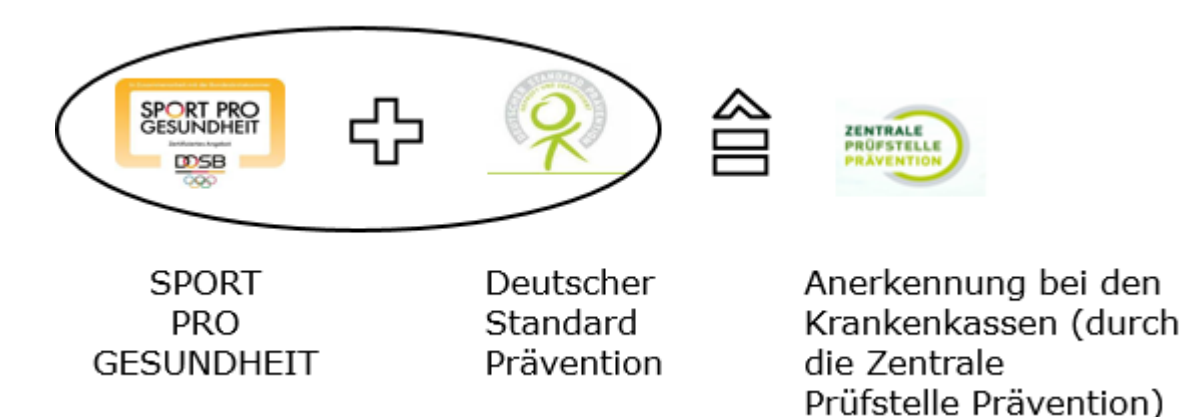

Die Auszeichnung mit SPORT PRO GESUNDHEIT durch den BLSV/ DOSB ist für ÜL-B Sport in der Prävention die notwendige Voraussetzung für das Prüfsiegel "Deutscher Standard Prävention" bzw. die Anerkennung durch die Zentrale Prüfstelle Prävention bzw. die Krankenkassen. Sind die Kurse mit beiden Siegel ausgezeichnet, können sie durch die Krankenkassen bezuschusst werden.

#### ZPP - anerkannte Programme:

ZPP - Nicht-anerkannte Programme:

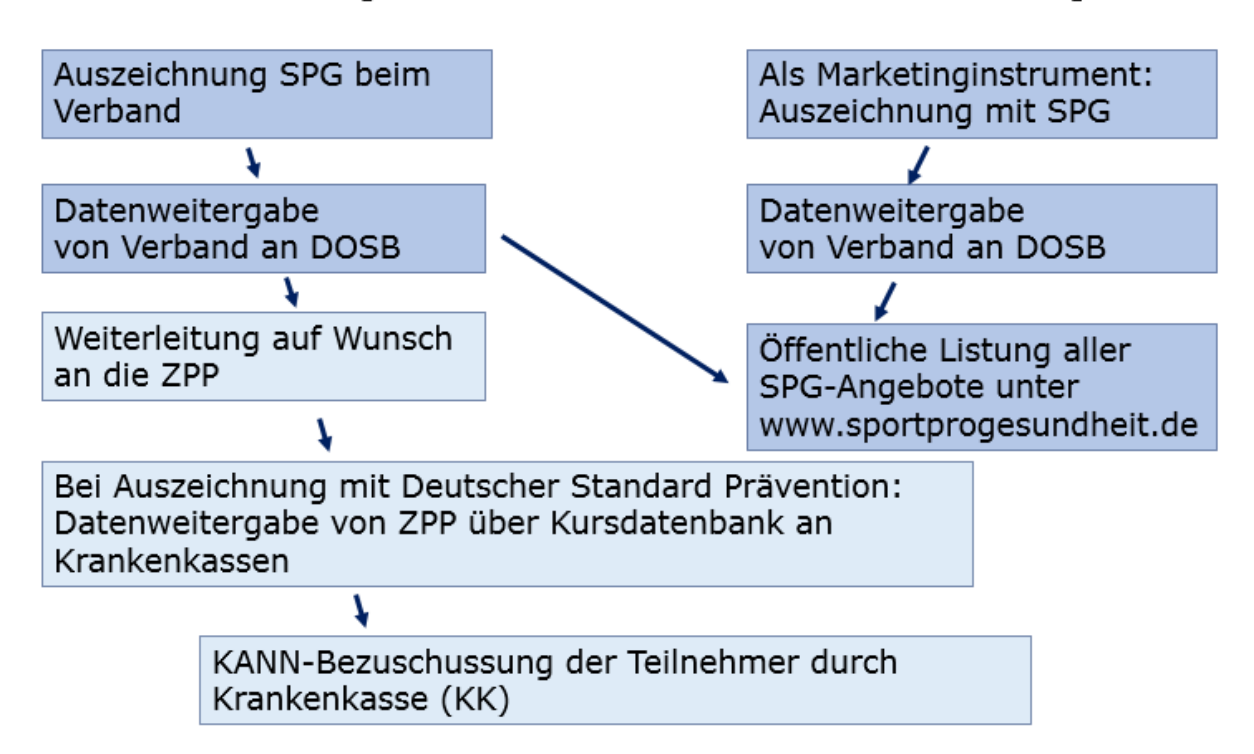

5

port

#### Warum SPORT PRO GESUNDHEIT?

Die Vorteile des Qualitätssiegels für den Sportverein:

- Nachweis eines qualitativ hochwertigen und gesundheitsorientierten Bewegungsangebotes in der Gruppe
- Kompetenznachweis des Kursleiters
- hohe Akzeptanz bei Ärzten, Wissenschaft und Politik
  - Empfehlung der Gesundheitssportangebote durch Ärzte (formal durch das Rezept für Bewegung - nicht abrechenbar)
  - Möglichkeit der zusätzlichen Auszeichnung mit dem Prüfsiegel Deutscher Standard Prävention und somit
  - o mögliche Teilerstattung der Kursgebühren durch die Krankenkassen
- Imagegewinn und Steigerung des Bekanntheitsgrades
  - Ausschreibung der anerkannten Pr\u00e4ventionskursangebote \u00fcber die Krankenkassen
  - Mitgliedergewinnung und Mitgliederbindung
  - o flächendeckende Erschließung neuer Zielgruppen und Lebenswelten
  - o Zusammenarbeit mit Gesundheitsinstitutionen, Seniorenheimen etc.
- Marketinginstrument in der Öffentlichkeitsarbeit
  - Wettbewerbsvorteile gegenüber weiteren Gesundheitssport-Anbietern
  - Verhandlungsvorteile bei Gesprächen mit Partnern und Sponsoren
  - Werbung durch Veröffentlichung der ausgezeichneten Bewegungsangebote in der Datenbank des DOSB unter www.sportprogesundheit.de

**Ziel der SPORT PRO GESUNDHEIT – Kursangebote** ist die Gewinnung und Bindung der Teilnehmer an die Dauerangebote im Sportverein. So können Nichtmitglieder für den Sportverein gewonnen und Mitglieder langfristig an den Verein gebunden werden.

Die Versicherung von Nicht-Mitgliedern erfolgt über Kursteilnehmerkarten. Diese können in der entsprechenden Bezirksgeschäftsstelle erworben werden. Informationen dazu erhalten Sie unter www.blsv.de > Vereinsservice > Versicherungen für Vereine > Versicherung für Nichtmitglieder bzw. <u>hier</u>.

port

Qualitätssiegel SPORT PRO GESUNDHEIT -Einführung

# **1.2** Qualitätskriterien und Kernziele des Gesundheitssports

#### 1.2.1 Die sechs Qualitätskriterien des Qualitätssiegels

Die Qualitätskriterien im Überblick: Kriterium 1: Zielgruppengerechtes Angebot Kriterium 2: Qualifizierte Leitung Kriterium 3: Einheitliche Organisationsstrukturen Kriterium 4: Präventiver Gesundheits-Check Kriterium 5: Begleitendes Qualitätsmanagement Kriterium 6: Gesunder Lebensort Sportverein

#### Kriterium 1: Zielgruppengerechtes Angebot

#### Standardisierte Programme und Masterprogramme

Es muss deutlich werden, dass die Gesundheitssportprogramme ein eigenständiger Angebotsbereich für bestimmte Zielgruppen, Zielsetzungen und Inhaltsbereiche sind. Die Kernziele des Gesundheitssports sollten durchgängig durch Inhalte und Methoden in den Kursen umgesetzt werden. Die Programme bestehen aus Kursmanualen sowie Teilnehmermaterialien. Die Übungsleiter/-innen werden in die Programme eingewiesen.

#### Angebotsprofil

Das Angebot muss einem der Bereiche "Herz-Kreislaufsystem", "Haltungs- und Bewegungssystem", "Stressbewältigung und Entspannung" oder "Allgemeines Gesundheitstraining" zugeordnet werden können. Findet das Programm im Bewegungsraum Wasser statt, muss eine Zusatzqualifikation im Bereich Wasser vorliegen und die Rettungsfähigkeit während des Kurses gewährleistet sein.

#### Zielgruppe

Die Zielgruppe, an die sich das Angebot schwerpunktmäßig richtet, ist zu benennen. Insbesondere muss zwischen Kindern (6 bis 7 und 8 bis 12 Jahre), Jugendlichen (13 bis 17 Jahre) und Erwachsenen (18 bis 49, 50 bis 69 und ab 70 Jahren) differenziert werden. Weiterhin sollten das Geschlecht, die Bewegungsbiografie und das Lebensumfeld berücksichtigt werden.

7

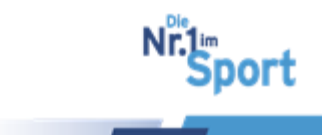

#### Kriterium 2: Qualifizierte Leitung

ÜL-B Sport in der Prävention:

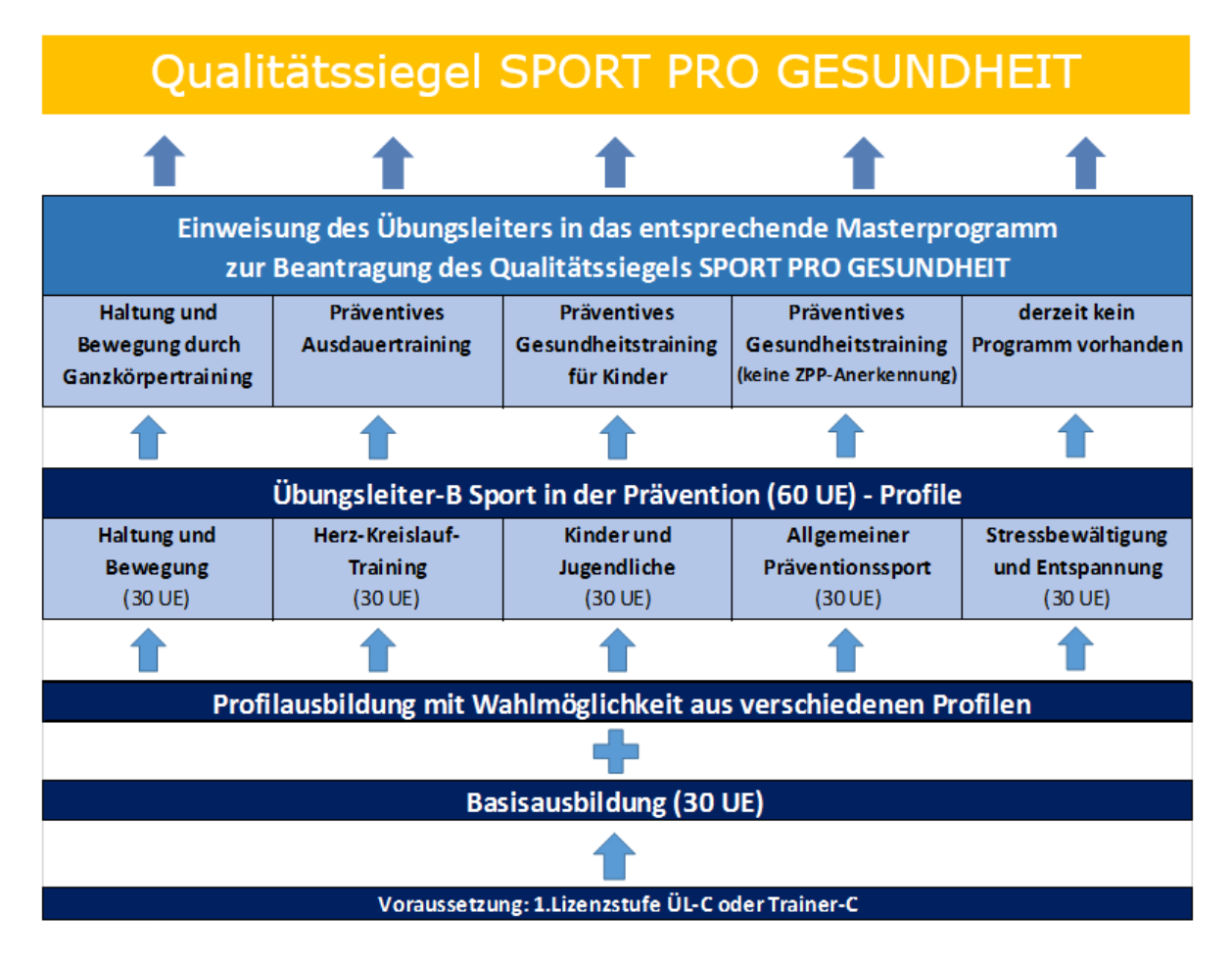

Sport- und bewegungsbezogene Berufsausbildungen:

- Sportlehrer und Magister im Sport
- Sport- und Gymnastiklehrer
- Sportwissenschaftler (Gesundheitssport)
- Physiotherapeuten und Krankengymnast mit Zusatzqualifikation in der Methodik des Sports

# Kriterium 3: Einheitliche Organisationsstrukturen

#### Teilnehmerzahl

Die Gruppengröße ist auf maximal 15 Teilnehmer je Angebot begrenzt. Damit wird eine individuelle Betreuung der Teilnehmerinnen und Teilnehmer gewährleistet.

#### Rhythmus und Dauer der Angebote

Nachhaltige Verhaltensänderungen im Sinne einer lebensbegleitenden Stärkung der Gesundheit sind nur langfristig zu erreichen. Deshalb ist es besonders wichtig, dass das entwickelte Bedürfnis nach Bewegung gepflegt wird. Ziel ist es, die Teilnehmerinnen

8

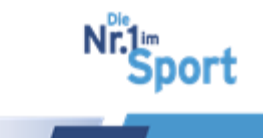

#### Qualitätssiegel SPORT PRO GESUNDHEIT -Einführung

und Teilnehmer möglichst dauerhaft an Bewegungsangebote zu binden. Ein Kursangebot dauert mindestens 8 und maximal 12 Unterrichtsstunden und umfasst mindestens eine Unterrichtsstunde wöchentlich.

#### Kriterium 4: Präventiver Gesundheits-Check

#### Gesundheitsvorsorgeuntersuchung

Vor der Teilnahme an einem Sportprogramm wird eine Gesundheitsvorsorgeuntersuchung angeraten:

Allen Teilnehmern ab dem 18. Lebensjahr wird vor der Aufnahme des Angebotes ein Gesundheits-Check empfohlen, bei Teilnehmern ab dem 35. Lebensjahr sollte generell eine Gesundheitsvorsorgeuntersuchung nach § 20 (1) SGB V erfolgen. In begründeten Fällen oder bei krankhaften Befunden sollte eine darüber hinausgehende Untersuchung in Abstimmung mit dem Hausarzt vorgenommen werden.

Für Kinder und Jugendliche bis zum 17. Lebensjahr gilt: bei Kindern, die vom Schulsport ausgeschlossen sind oder waren, sollte vor der Aufnahme des Angebotes eine Rücksprache mit dem Hausarzt oder ggf. eine Jugenduntersuchung erfolgen.

#### Ärztliche Bescheinigung und Teilnehmerausschluss aus gesundheitlichen Gründen

In begründeten Fällen kann von den Teilnehmern eine ärztliche Bescheinigung gefordert werden. Aus gesundheitlichen Gründen können Personen ggf. von der Teilnahme ausgeschlossen werden. Dies betrifft insbesondere gefährdet erscheinende Teilnehmer, die keine Unbedenklichkeitsbescheinigung durch den Arzt vorlegen können.

# Hinweis zum Eingangsfragebogen (Par-Q-Test) in den Teilnehmerunterlagen als INFO 01:

Der Fragebogen dient zur Selbsteinschätzung der Teilnehmer/innen und ist nicht zur Aushändigung an den Übungsleiter/die Übungsleiterin vorgesehen. Der standardisierte Eingangsfragebogen zur Abschätzung des gesundheitlichen Risikos für Sporttreibende (angelehnt an den PAR-Q-Test, Physical Activity Readiness Questionnaire) soll dem Teilnehmer, der ein Gesundheitssportangebot aufnimmt, bei der Entscheidung helfen, ob vor der Aufnahme des Bewegungsangebotes ein Arztbesuch erforderlich ist. Eine Besprechung der Ergebnisse mit dem Übungsleiter ist nicht Teil des Fragebogenkonzeptes. Vielmehr muss der Teilnehmer anhand der Fragebogenergebnisse selbst darüber entscheiden, ob vor der Teilnahme an einem Gesundheitssportangebot ggf. ein Arztbesuch erforderlich ist

#### Kriterium 5: Begleitendes Qualitätsmanagement

Die Sportorganisationen arbeiten auf der Grundlage empirisch abgesicherter Zusammenhänge zwischen Bewegungsaktivitäten und Gesundheitsbefinden. Zahlreiche Evaluationsstudien belegen die Wirksamkeit gesundheitsorientierter Bewegungsprogramme hinsichtlich der Erreichung ihrer Kernziele. Ein begleitendes Qualitätsmanagement hat insbesondere die Aufgabe, sicherzustellen, dass Gesundheitssportprogramme ihre formulierten Ziele erreichen. Dazu müssen die Qualitätskriterien konsequent umgesetzt werden.

Die Betreuung der Übungsleiterinnen / der Übungsleiter und der Vereine in diesem Bereich erfolgt über die Verbände mit Unterstützung des Deutschen Olympischen Sportbundes.

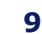

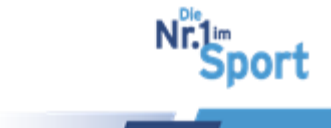

## Qualitätszirkel und weitere Maßnahmen im Rahmen eines kontinuierlichen Verbesserungsprozesses

Wesentliche Voraussetzung für ein begleitendes Qualitätsmanagement ist die Bereitschaft der Übungsleiterin / des Übungsleiters zur Teilnahme an regionalen Qualitätszirkeln und an weiteren Maßnahmen im Rahmen eines kontinuierlichen Verbesserungsprozesses wie z.B. Teilnehmerbefragungen, Begleituntersuchungen oder Qualitätsbewertungen (Audits).

#### Kriterium 6: Gesunder Lebensort Sportverein

#### Kooperation und Vernetzung

Auf Verbandsebene sind die Voraussetzungen geschaffen, um z.B. mit ärztlichen Standesorganisationen – insbesondere den Bundes- und Landesärztekammern – oder verschiedenen Versicherungsträgern zu kooperieren. Auf der örtlichen Ebene geht es vor allem darum, die entsprechenden Zielgruppen zu erreichen und über die Zusammenarbeit mit Partnern im Gesundheitsbereich Teil eines Netzwerkes "Gesundheitsförderung" zu werden. Der Verein sollte daher bereit sein, z.B. mit Ärzten, Schulen, Kindergärten, Seniorenorganisationen, Gesundheitsämtern, Krankenkassen und Krankenhäusern zu kooperieren. Besonders die Zusammenarbeit mit niedergelassenen Ärzten wird empfohlen. Die Angebote sollten entsprechend in der Ärzteschaft bekannt gemacht werden. Durch die Zusammenarbeit mit dem Arzt hat der Verein die Möglichkeit, neue Zielgruppen zu gewinnen und findet darüber hinaus in ihm einen kompetenten Ansprechpartner für alle fachlichen Fragen – angefangen von der Gesundheitsvorsorgeuntersuchung bis hin zur Teilnahme an Informationsveranstaltungen zum Thema "Sport und Gesundheit".

#### Beschreibung der "Lebenswelt" (Setting), in dem das Angebot stattfindet

Es sollte ersichtlich sein, in welcher "Lebenswelt" (Setting) das Gesundheitssportangebot stattfindet. Denkbare Settings sind Sportvereine, Kindergärten, Schulen, Betriebe und Senioreneinrichtungen.

#### Bereitschaft zur gesundheitsorientierten Weiterentwicklung des Vereins

Der Sportverein sollte eine aktive Rolle bei der Schaffung eines gesundheitsorientierten Umfeldes für die angebotenen Sportprogramme spielen. Eine wesentliche Voraussetzung hierfür ist die grundsätzliche Bereitschaft zur gesundheitsorientierten Weiterentwicklung des Vereins. Dies schließt insbesondere eine Unterstützung der Übungsleiterinnen/Übungsleiter vor Ort und eine Vernetzung der Gesundheitssportprogramme auf allen Ebenen mit ein.

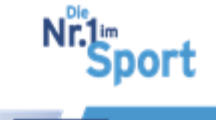

#### Qualitätssiegel SPORT PRO GESUNDHEIT -Einführung

## **1.2.2 Die Kernziele des Gesundheitssports**

| Die sechs Kernziele des Gesundheitssports im Überblick:           |
|-------------------------------------------------------------------|
| Kernziel 1: Stärkung von physischen Gesundheitsressourcen         |
| Kernziel 2: Stärkung von psychosozialen Gesundheitsressourcen     |
| Kernziel 3: Verminderung von Risikofaktoren                       |
| Kernziel 4: Bewältigung von Beschwerden und Missbefinden          |
| Kernziel 5: Aufbau von Bindung an gesundheitssportliche Aktivität |
| Kernziel 6: Verbesserung der Bewegungsverhältnisse                |

#### Kernziel 1: Stärkung von physischen Gesundheitsressourcen

Ziel ist es, insbesondere die körperlichen Eigenschaften zu stärken, die zur Gesunderhaltung beitragen. Beispielsweise hat ein regelmäßiges Ausdauertraining deutliche gesundheitswirksame Effekte hinsichtlich des Auftretens von Herz-Kreislauf-Erkrankungen. Die Verbesserung von Kraft, Dehnfähigkeit und Koordination beugt dem Auftreten von Rückenschmerzen vor.

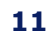

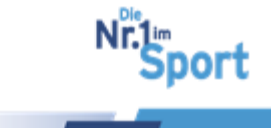

#### Kernziel 2: Stärkung von psychosozialen Gesundheitsressourcen

Sportliche Aktivität kann auf der emotionalen Ebene zu einer direkten Steigerung des Wohlbefindens beitragen. Angestrebt werden der Aufbau eines positiven Körperkonzepts sowie die Vermittlung von Wissen über die vielfältigen Möglichkeiten und Wirkungen körperlicher Aktivitäten.

#### Kernziel 3: Verminderung von Risikofaktoren

Gesundheitssportliche Maßnahmen wirken über das körperliche Training direkt auf Fettstoffwechsel, Blutzucker, Übergewicht oder das Immunsystem. Dies gilt auch für muskuläre Dysbalancen. Körperliche Aktivität wirkt sich dadurch vorbeugend auf Herz-Kreislauf-Erkrankungen, Diabetes, Osteoporose, Krebserkrankungen etc. aus.

#### Kernziel 4: Bewältigung von Beschwerden und Missbefinden

Gesundheitssportliche Aktivitäten können zum Beispiel über die Verbesserung der Muskelkraft dabei helfen, bestimmte gesundheitliche Probleme wie z. B. Rückenschmerzen zu bewältigen. Die Stimmungsverbesserung bei und nach entsprechend gestalteter sportlicher Aktivität kann zudem zu einer Verbesserung des Wohlbefindens und zu einer positiveren Bewertung des eigenen Gesundheitszustandes führen.

#### Kernziel 5: Aufbau von Bindung an gesundheitssportliche Aktivität

Bindung bedeutet die regelmäßige Teilnahme am Gesundheitssport. Darüber hinaus führt regelmäßige sportliche Aktivität zu vielfältigen direkten gesundheitswirksamen Anpassungen des gesamten Lebensstils (Ernährung, Entspannung, Freizeitaktivitäten, etc.). Langfristiges Dabeibleiben ist deshalb eine zentrale Zielsetzung gesundheitssportlicher Aktivitäten im Sinne der Herausbildung eines gesunden Lebensstils.

#### Kernziel 6: Verbesserung der Bewegungsverhältnisse

Eine bewegungsbezogene Gesundheitsförderung muss auch die Lebensverhältnisse, insbesondere die Bewegungsmöglichkeiten der Bevölkerung berücksichtigen. Profilierte Gesundheitssportangebote, qualifizierte Übungsleiterinnen und Übungsleiter, adäquate Räumlichkeiten und Geräte, kommunale Vernetzungen und Kooperationen sowie eine Qualitätssicherung in Bezug auf die Maßnahmen sind hier zielführend.

# 2 Die Zentrale Prüfstelle Prävention

Die Zentrale Prüfstelle Prävention (kurz ZPP) prüft und zertifiziert Präventionsangebote nach § 20 Abs. 4 Nr. 1 SGB V. Über 90% der gesetzlichen Krankenkassen in Deutschland gehören der Kooperationsgemeinschaft an. Alle zugehörigen Krankenkassen sind unter <u>www.zentrale-pruefstelle-praevention.de</u> gelistet. Sind die Prüfkriterien gemäß dem Leitfaden Prävention des GKV-Spitzenverbandes erfüllt, erhalten die Kursangebote das Prüfsiegel "Deutscher Standard Prävention". Das heißt, nur qualitätsgesicherte Präventionskurse, die durch die Zentrale Prüfstelle Prävention positiv geprüft wurden, können von den beteiligten Krankenkassen bezuschusst werden.

Vorteile einer Auszeichnung mit dem Deutschen Standard Prävention (Quelle ZPP):

- Sie erreichen über 63 Millionen Versicherte.
- Ihr Kurs erscheint auf Wunsch in der zentralen Kursdatenbank auf den Internetseiten der Krankenkassen.

#### 

© GF Service & Beratung, August-19

12

port

• Versicherte erfahren sofort, dass die Krankenkassen die Kosten für Ihre Präventionskurse anteilig oder vollständig übernehmen können.

Kursteilnehmer als Nicht-Mitglieder können als Vereinsmitglieder gewonnen und an den Verein durch Überführung in ein Dauerangebot gebunden werden.

## 2.1 Der Leitfaden Prävention

#### 2.1.1 Was ist der Leitfaden Prävention?

Der Leitfaden Prävention als Schriftwerk der Spitzenverbände der gesetzlichen Krankenkassen beschreibt Handlungsfelder und nennt Kriterien, nach denen sich die Leistungen der Krankenkassen für die Primärprävention ihrer Versicherten nach § 20 SGB V (individueller Ansatz) richten. Vier Handlungsfelder werden darin unterschieden: Bewegungsgewohnheiten, Ernährung, Stressmanagement und Suchtmittelkonsum.

Für Übungsleiter-B Sport in der Prävention sind in der Regel nur die mit SPORT PRO GESUNDHEIT ausgezeichneten Bewegungsangebote, die dem 1. Präventionsprinzip des Handlungsfeldes Bewegungsgewohnheiten zugeordnet werden können, durch die Krankenkassen bezuschussungsfähig.

#### **Präventionsprinzip 1**

"Reduzierung von Bewegungsmangel durch gesundheitssportliche Aktivität"

Das Präventionsprinzip 1 ist aus Sicht der Krankenkassen das Betätigungsfeld des Übungsleiters-B Sport in der Prävention!

#### Kurz gesagt, der Leitfaden Prävention

- definiert Handlungsfelder in der Primärprävention, für die eine Förderung möglich ist,
- legt einheitliche Kriterien f
  ür die Leistungen der Spitzenverb
  ände der Krankenkassen (GKV) fest, unter anderem die Bezuschussung f
  ür die Teilnahme an Gesundheitssportangeboten,
- bildet die Grundlage für die Bezuschussung von Maßnahmen, die die Versicherten unterstützen, ihre gesundheitlichen Ressourcen zu stärken.

Die <u>Internetseite des GKV Spitzenverbandes</u> liefert alle detaillierten Informationen zum Leitfaden Prävention.

#### 2.1.2 Gesetzlicher Auftrag der Krankenkassen

Die Krankenkassen dürfen nach den gesetzlichen Vorgaben im Bereich der Leistungen zur primären Prävention nach § 20 SGB V nur solche Präventionsangebote bezuschussen, die einem einheitlichen Qualitätsstandard entsprechen. Um die einheitliche Qualitätsprüfung sicher zu stellen, wurde der Leitfaden Prävention vom GKV-Spitzenverband, in Zusammenarbeit mit den Verbänden der Krankenkassen, auf Bundesebene erstellt.

#### 2.1.3 Bedeutung des Leitfaden Prävention für ÜL-B Sport in der Prävention

Gemäß Leitfaden Prävention können Übungsleiterinnen und Übungsleiter, die über eine Übungsleiter-Lizenz Sport in der Prävention (Lizenzstufe II) verfügen im 1. und

<u> 5 zum Inhaltsverzeichnis</u>

© GF Service & Beratung, August-19

13

port

für Sturzprävention im 2. Präventionsprinzip (Handlungsfeld Bewegung) mit einer entsprechenden Zusatzqualifikation (Fortbildung) anerkannt werden.

"Der Einsatz der Übungsleiter der Turn- und Sportverbände ist auf Vereinsangebote beschränkt, die mit dem Qualitätssiegel SPORT PRO GESUNDHEIT ausgezeichnet wurden."

#### (siehe GKV-Leitfaden Prävention in der Fassung vom 27.11.2017, Kapitel 5, S. 63)

Für alle Übungsleiterinnen und Übungsleiter muss ein Nachweis eingereicht werden, dass sie in das durchzuführende Programm speziell eingewiesen wurden und die Inhalte des Programms zur Anwendung kommen.

Die Höhe bzw. Dauer einer Kostenerstattung liegt im Ermessensspielraum der jeweiligen Krankenkasse. Eine kontinuierliche Inanspruchnahme wird allerdings nicht finanziert. Ein Großteil der gesetzlichen Krankenkassen fördert den Besuch von Präventionskursen bzw. bietet zusätzlich Bonusprogramme an, um das gesundheitsbewusste Verhalten der Versicherten zu belohnen.

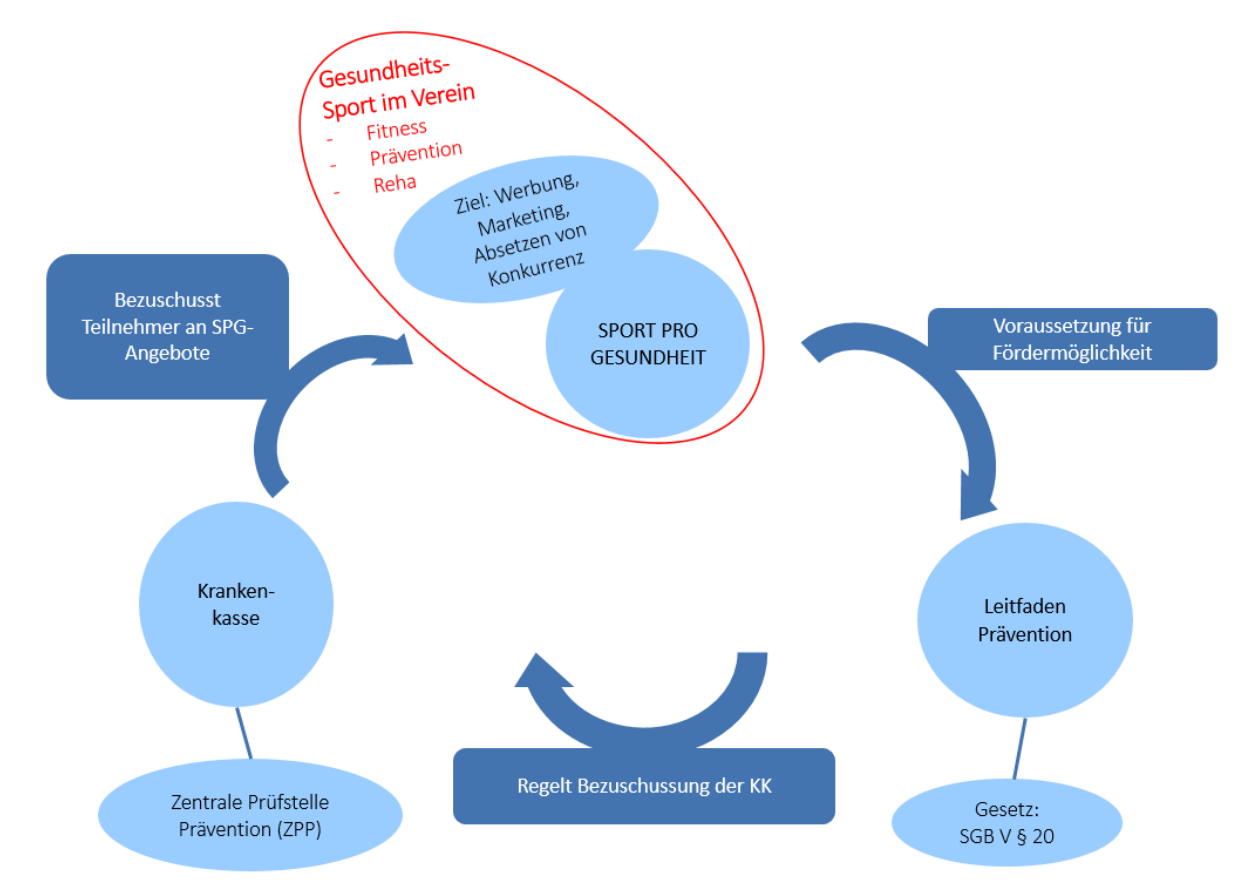

#### Einordnung des Qualitätssiegels SPORT PRO GESUNDHEIT

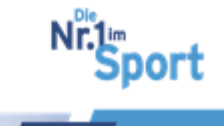

# 3 Qualitätssiegel SPORT PRO GESUNDHEIT- Programme

SPORT PRO GESUNDHEIT stellt dem Sportverein Masterprogramme und standardisierte Programme zur Verfügung. Der BLSV als Zertifizierungsstelle vergibt für die bereitstehenden ausgearbeiteten Programme die Auszeichnung des Qualitätssiegels SPORT PRO GESUNDHEIT. Rein individuell gestaltete Kursangebote mit persönlichen Kurstitel können zwar nicht mit dem Qualitätssiegel SPORT PRO GESUNDHEIT ausgezeichnet werden, sind jedoch für eine bedarfsgerechte vielfältige Gestaltung der Angebotspalette im Sportverein unentbehrlich.

**Hinweis:** Beim Bayerischen Turnverband e.V. ist eine Auszeichnung von individuell gestalteten Kursangeboten mit dem Qualitätssiegel Pluspunkt Gesundheit.DTB möglich. Fragen dazu richten Sie bitte an <u>pluspunkt@btv-turnen.de</u> bzw. besuchen Sie die <u>Inter-</u><u>netseite zum Qualitätssiegel des Bayerischen Turnverbandes</u>.

Anerkannte bezuschussungsfähige Master- und standardisierten Programme, die mit dem Qualitätssiegel SPORT PRO GESUNDHEIT ausgezeichnet sind, entsprechen größtenteils den Richtlinien des Leitfadens Prävention und werden zusätzlich mit dem Prüfsiegel Deutscher Standard Prävention der Krankenkassen ausgezeichnet.

# 3.1 Masterprogramme

# 3.1.1 Was sind Masterprogramme?

Masterprogramme sind ausgearbeitete Kursmanuale, bestehend aus Stundenverlaufsplänen und zugehörigen Informations- und Teilnehmerunterlagen. "Master" bedeutet, die Inhalte des Stundenverlaufsplans können in den Phasen der Erwärmung, des Hauptteils und des Ausklangs in einem Masterbaukasten-System individuell variiert werden. Eine weitere Variation ermöglicht die Auswahl zwischen acht, zehn oder zwölf Kurseinheiten á 60 oder 90 Minuten. Masterprogramme ermöglichen somit in einem vorgegebenen Rahmen flexible Gestaltungsmöglichkeiten für ein vielfältiges Präventionssportangebot im Sportverein.

# 3.1.2 Was ist ein Masterbaukasten?

Der Masterbaukasten ist ein System in der Beantragungsplattform, wodurch die Masterprogramme individuell gestaltet werden können. Die Ziele sind festgelegt, die Inhalte zur Zielerreichung sind in einzelnen Phasen jeder Kurseinheit variierbar.

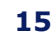

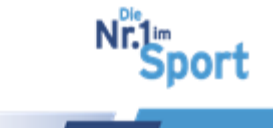

#### Wie ist der Masterbaukasten zu verstehen?

#### Folgende Abbildung zeigt die variierbaren Phasen jeder Kurseinheit:

| Phase/Dauer            | Ziele                                                                                                    | Inhalte                                                                                                    | Methodik/Didaktik                                                                                                    | Organ.                                                       |
|------------------------|----------------------------------------------------------------------------------------------------|----------------------------------------------------------------------------------------------------|----------------------------------------------------------------------------------------------------|--------------------------------------------------------------|
| Einführung<br>10 Min.  | Einstieg in die Kurseinheit<br>und Einstimmung                                                                                                    | <ul> <li>Begrüßung d. Gruppe</li> <li>Organisatorisches</li> <li>TN-Erwartungen</li> <li>Vorstellung des<br/>Kurskonzeptes</li> </ul> | <ul> <li>Anleitung durch ÜL</li> <li>Unterrichtsgespräch</li> <li>Kreisaufstellung</li> </ul>                            | TN 28                                                        |
| Information<br>10 Min. | tion Auseinandersetzen mit dem Fragenbogen "Gesundheits-Check" ausfüllen lassen                                                                        |                                                                                                    | <ul> <li>Anleitung durch ÜL</li> <li>Kreisaufstellung</li> </ul>                                                         | TN 1                                                         |
| Erwärmung<br>10 Min.   | Allg. psycho-physische<br>Aktivierung                                                                                                    | • Schattenlauf                                                                                                    | <ul> <li>Anleitung d. ÜL;</li> <li>freie Raumbewegung,</li> </ul>                                                        | Evt. Ball<br>Musik                                           |
| Hauptteil<br>20 Min.   | <ul> <li>Sensibilisierung der<br/>Körperwahrnehmung;</li> <li>Kräftigung der<br/>Rumpfmuskulatur</li> <li>Kräftigung der<br/>Beinmuskulatur</li> </ul> | <ul> <li>6 Tage Rennen</li> <li>Reserve Crunch</li> <li>Kräftigung Beine</li> </ul>                                                   | <ul> <li>Anleitung d. ÜL;</li> <li>Versch. Streckenlängen</li> <li>Innenstirnkreis</li> <li>Gassenaufstellung</li> </ul> | <ul> <li>Hütchen</li> <li>Pylonen</li> <li>Matten</li> </ul> |
| Ausklang<br>5 Min.     | Förderung der Kooperation<br>Vermittlung von positiven<br>Bewegungserlebnissen in<br>der Gruppe                                                        | • Laufen ohne<br>Schnaufen                                                                                                    | • Anleitung d. ÜL;<br>• Freie Raumaufstellung                                                                            | Stäbe                                                        |
| Abschluss<br>5 Min.    | Auseinandersetzung mit<br>dem eigenen<br>Gesundheitsverständnis                                                                                        | <ul> <li>Reflexion der Stunde</li> <li>Thema der nächsten<br/>Stunde bekanntgeben</li> <li>Verabschiedung</li> </ul>                  | <ul> <li>Anleitung d. ÜL;</li> <li>Unterrichtsgespräch</li> <li>Reflexion</li> <li>Kreisaufstellung</li> </ul>           |                                                              |

Die Zielsetzungen der Phasen sind festgelegt. Inhalte der Erwärmung, des Hauptteils und Ausklangs können durch vorhandene Pools variiert werden: Hierfür gibt es Pools aus Übungen, Methoden und Geräten.

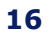

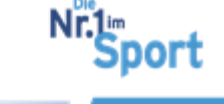

# 3.1.3 Profilbezogene Masterprogramme

Die Masterprogramme sind den Profilen des ÜL-B Sport in der Prävention der zweiten Lizenzstufe zugeordnet. Die folgende Übersicht zeigt die Masterprogramme, die derzeit in der Serviceplattform SPORT PRO GESUNDHEIT beantragt werden können mit ihrer Profil-Zuordnung. Dargestellt ist außerdem eine mögliche Anerkennung bei der Zentralen Prüfstelle Prävention:

| Name                                                | Profil                                | Zusatzqualifikation                                                                                     | Einweisung mit Erhalt des<br>jeweiligen Zertifikats                                       | SPORT PRO<br>GESUNDHEIT | R |
|-----------------------------------------------------|---------------------------------------|----------------------------------------------------------------------------------------------------|-------------------------------------------------------------------------------------------|-------------------------|---|
| Haltung und<br>Bewegung durch<br>Ganzkörpertraining | Haltung und<br>Bewegung               |                                                                                                    | Qualitätszirkel Einweisung in<br>Masterprogramme/ stand.<br>Programme oder Profil ab 2017 | ~                       | ~ |
| Aqua-Gymnastik                                      | Haltung und<br>Bewegung               | Zusatzqualifikation im Bewegungs-<br>raum Wasser <b>oder</b> DSV<br>AQUAFITNESS <u>Instructor</u> (BSV) |                                                                                           | ~                       | ~ |
|                                                     | Bewegungs-<br>raum Wasser<br>vor 2017 |                                                                                                    | Qualitätszirkel Einweisung in<br>Masterprogramme/ stand.<br>Programme                     | ~                       | ~ |
| Präventives<br>Ausdauertraining                     | Herz-<br>Kreislauf-<br>System         |                                                                                                    | Qualitätszirkel Einweisung in<br>Masterprogramme/ stand.<br>Programme oder Profil ab 2017 | 1                       | * |
| Aqua-Jogging                                        | Herz-<br>Kreislauf-<br>System         | Zusatzqualifikation im Bewegungs-<br>raum Wasser <b>oder</b> DSV<br>AQUAFITNESS <u>Instructor</u> (BSV) |                                                                                           | ~                       | ~ |
|                                                     | Bewegungs-<br>raum Wasser<br>vor 2017 |                                                                                                    | Qualitätszirkel Einweisung in<br>Masterprogramme/ stand.<br>Programme                     | ~                       | ~ |
| Präventives<br>Gesundheitstraining<br>für Kinder    | Kinder und<br>Jugendliche             |                                                                                                    | Qualitätszirkel Einweisung in<br>Masterprogramme/ stand.<br>Programme oder Profil ab 2017 | ~                       | ~ |
| Präventives<br>Gesundheitstraining                  | Allgemeiner<br>Präventions-<br>sport  |                                                                                                    | Qualitätszirkel Einweisung in<br>Masterprogramme/ stand.<br>Programme oder Profil ab 2017 | ~                       |   |

# 3.2 Standardisierte Programme beim BLSV

Standardisierte Programme sind feststehende ausgearbeitete Kursmanuale, bestehend aus Stundenverlaufsplänen und zugehörigen Informations- und Teilnehmerunterlagen. Der Aufbau und die Inhalte des Kursprogramms sind standardisiert festgelegt und müssen nach den vorgegebenen Kriterien durchgeführt werden. Eine Individualisierung von standardisierten Programmen ist nicht möglich.

# 3.2.1 Standardisiertes Programm Nordic Walking

Das standardisierte Programm "Nordic Walking - Gesundheit gestalten mit einem Programm zur allgemeinen Ausdauerförderung" umfasst 12 Kurseinheiten zu je 90 Minuten. Den Stundenverlaufsplan und die Unterlagen zu diesem Programm erhalten die Kursleiter mit Ausstellung und Versand des entsprechenden Zertifikats zur Einweisung in das Programm.

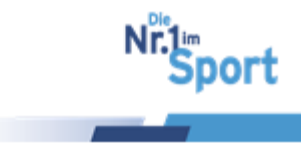

## Qualitätssiegel SPORT PRO GESUNDHEIT- Programme

# 3.2.2 Standardisiertes Programm AlltagsTrainingsProgramm (ATP)

Beim standardisierten Kursprogramm ATP (Kurzform für AlltagsTrainingsProgramm) handelt es sich um ein Programm der BZgA (Bundeszentrale für gesundheitliche Aufklärung) gemeinsam mit Verbänden des organisierten Sports zur Gesundheitsförderung älterer Menschen.

Where we

SPORT PRO GESUNDHEIT

> Aufrten AlltagsTrainingsProgramm

Es umfasst 12 Kurseinheiten zu je 60 Minuten, das einmal pro Woche stattfinden soll.

Es kann sowohl indoor als auch outdoor und in Alltagskleidung durchgeführt werden. Zur Durchführung sind nur wenige Materialien notwendig.

Ziel des 12 Kurseinheiten umfassenden ATP-Programmes ist es, für den Alltag wichtige Fähigkeiten, wie z. B. Ausdauer, Gleichgewicht, Kraft und Beweglichkeit auch möglichst alltagsnah zu trainieren. Des Weiteren soll es die Teilnehmer in den Vereinsangeboten dafür sensibilisieren und sie aktivieren den Alltag drinnen und draußen als Trainingsmöglichkeit zu verstehen und dadurch ein effektives Mehr an Bewegung in das tägliche Leben einzubauen. Zielgruppe des ATP-Programmes als Vereinsangebot sind Männer und Frauen ab 60 Jahren, die beginnen wollen ihren Alltag bewegungsaktiver zu gestalten.

Nach **Einweisung der Kursleiter in das AlltagsTrainings-Programm** im Rahmen einer Weiterbildungsveranstaltung in Theorie und Praxis kann das Programm mit dem Qualitätssiegel SPORT PRO GESUNDHEIT ausgezeichnet werden.

NEU Eine zusätzliche Auszeichnung mit dem "Deutschen Standard Prävention" ist seit 1. Juni 2018 möglich.

Im Jahr 2017 wurde von der BZgA und dem Verband der Privaten Krankenversicherung PKV ein Budget für 800 Kurse in den Vereinen vor Ort zur Verfügung gestellt. Dieses wurde noch nicht ausgeschöpft, so dass für das Jahr 2018 weiterhin die Abrufung dieser Gelder möglich sein wird.

**Zulassungsvoraussetzung:** ÜL-B Sport in der Prävention (mit einem der Profile Haltung und Bewegung, Herz-Kreislauf-System, Allgemeiner Präventionssport sowie Stressbewältigung und Entspannung) oder staatlich anerkannte Ausbildung/Studium mit bewegungs-/ körperwissenschaftlichem Schwerpunkt (Sportwissenschaftler, Physiotherapeut, Sport- und Gymnastiklehrer oder gleichwertige Ausbildung mit gesundheitsorientierter Ausrichtung)

© GF Service & Beratung, August-19

<image><section-header><section-header><section-header><section-header><section-header><text><text><text><text><text><text><text><text>

18

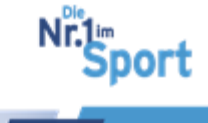

**Buchung der Einweisungsveranstaltung (8 UE)** zur Schulung des Programms im BLSV-QualiNET unter <u>www.blsv-qualinet.de</u> mit Eingabe von "ATP" in das Suchfeld.

Weitere Informationen unter <u>www.aelter-werden-in-balance.de</u>

## 3.2.3 Standardisierte Programme der Sportfachverbände in Bayern

Standardisierte Programme mit Anerkennung bei der Zentralen Prüfstelle Prävention werden auch von einzelnen Sportfachverbänden angeboten.

Ist der Sportverein Mitglied beim entsprechenden Sportfachverband kann das Qualitätssiegel für das gewünschte Standardisierte Programm über den Sportfachverband beantragt werden. Die Einweisung in das durchzuführende Programm erfolgt ebenfalls über den Sportfachverband. Die standardisierten Programme der Sportfachverbände sind in der <u>Programmübersicht</u> auf der Serviceplattform SPORT PRO GESUNDHEIT unter dem Punkt "Service" aufgeführt.

| Masterprogramme                                                                                                    | <u>Masterbaukasten</u>                                                                                                    | standardisierte<br>Programme                                                                                                    |
|----------------------------------------------------------------------------------------------------|----------------------------------------------------------------------------------------------------|----------------------------------------------------------------------------------------------------|
| <ul> <li>ausgearbeitete<br/>Stundenbilder mit<br/>Teilnehmerunterlagen</li> <li>wahlweise für 8, 10<br/>und 12 Einheiten</li> <li>á 60 oder 90 Minuten<br/>an Land</li> <li>á 60 Minuten im<br/>Wasser</li> </ul> | Individualisierung der<br>Masterprogramme durch<br>verschiedene Pools<br>• Übungen,<br>• Organisationsformen,<br>• Methode,<br>• Geräte | <ul> <li>ausgearbeitete<br/>Stundenbilder mit<br/>Teilnehmerunterlagen</li> <li>ohne Möglichkeit<br/>der Veränderung</li> </ul> |
| Einweisung i<br>Masterprogramm → Be                                                                                                    | n das jeweilige<br>stätigung durch Zertifikat                                                                                           | Einweisung<br>in das standardisierte<br>Programm → Bestätigung<br>durch Zertifikat                                              |

# 3.3 Überblick über die Programmgestaltung beim BLSV

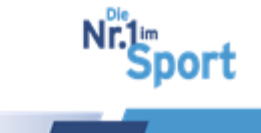

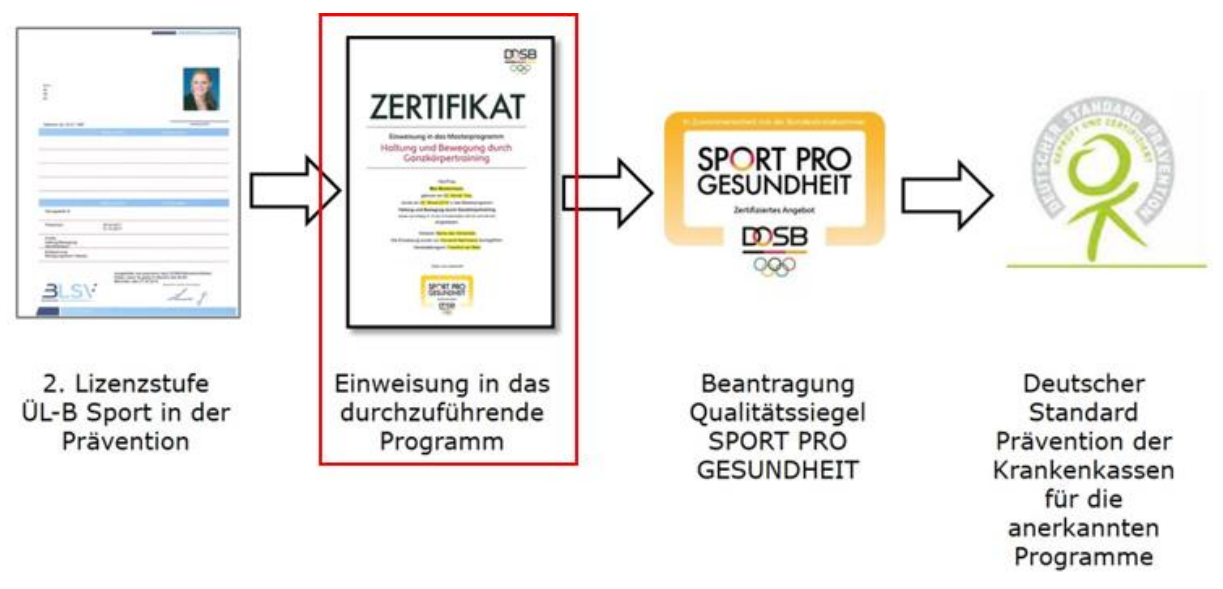

# 3.4 Zertifikate zur Einweisung in die Programme

Zur Beantragung und Durchführung der ausgearbeiteten und bereitstehenden Programme bedarf es einer Einweisung. Diese erfolgt im Rahmen einer Einweisungsveranstaltung für Übungsleiter (mit anerkannter Qualifikation für SPORT PRO GESUNDHEIT) oder einer Ausbildung mit beinhalteter Einweisung in ein vorliegendes SPORT PRO GE-SUNDHEIT-Programm. Seit Anfang 2017 erfolgen direkt in den Profilausbildungen des ÜL-B Sport in der Prävention oder in der Zusatzausbildung BLSV-Zertifikat Nordic Fitness/ Nordic Walking für das Programm Nordic Walking Einweisungen in das entsprechende Programm. Nach Teilnahme an einer Einweisung erhalten die Übungsleiter entsprechend ihrer Grundqualifikation und Ausbildungsnachweise das zugehörige Zertifikat.

Für jedes Programm gibt es ein zugehöriges Zertifikat, das zur Beantragung und Durchführung berechtigt. Die Zertifikate werden individuell auf die Übungsleitung ausgestellt. Nach der Teilnahme an einer Einweisungsveranstaltung werden sie vom BLSV per E-Mail als PDF an die Übungsleiter versandt.

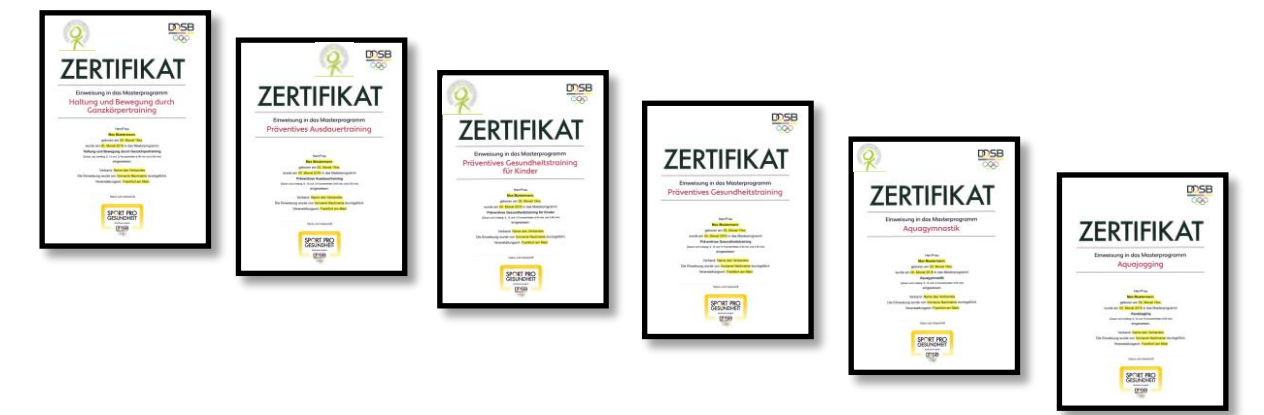

**Hinweis:** Die Einweisungen werden in Form von Qualitätszirkel SPORT PRO GESUND-HEIT, ÜL-B Sport in der Prävention – Profilausbildungen oder anderen Einweisungsveranstaltungen angeboten. Die Buchung erfolgt über das QualiNET des BLSV unter <u>www.blsv-qualinet.de</u>.

<u>> zum Inhaltsverzeichnis</u> © GF Service & Beratung, August-19

20

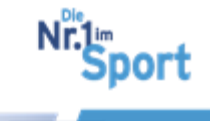

#### Termine 2019:

Die Termine der Einweisungsveranstaltungen 2019 sind im QualiNET unter <u>www.blsv-</u> <u>qualinet.de</u>  $\rightarrow$  Eingabe des Schlagworts "Qualitätszirkel" in das Suchfeld zu finden. Es findet in jedem bayerischen Bezirk ein Qualitätszirkel SPORT PRO GESUNDHEIT statt.

# 3.5 Qualifikationsmatrix zur Ausstellung der Zertifikate

Qualifikationsnachweise für die Beantragung von SPORT PRO GESUNDHEIT:

#### 1. Grundqualifikation + 2. Zertifikat + ggf. 3. Zusatzqualifikation TUTT 3LSV: DSB ZERTIFIKAT A-SPORTLEHRERIN UNIV Sabine Hestermann ng ir BYI hat an der Zusal Haltung und Bewegung durch Ganzkörpertraining BLSV-Trainer Nordic Walking (25 UE) Linh SPORT PRO DOSB NE Ausgehlief and griefkeid wait 5058 A Dree Litera is golig in Berein des 818 3LSV

Die Qualifikationsmatrix zeigt die erforderlichen Nachweise zur Ausstellung der Zertifikate (Masterprogramme/ standardisierte Programme) auf. Diese unterscheidet sich abhängig von der Ausbildung des Übungsleiters.

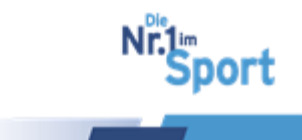

# Matrix für ÜL-B Sport in der Prävention

|                                                         | ÜL-B S<br>d. Präv    |                       | B S<br>räve            | port i.<br>ention                                          | Zusatz-<br>qualifikation<br>Einweisung in Masterprogramm                                                                                                    |                        |                                                    |                                   |                                                   |                                        |                 | mm<br>mm      | me und<br>me     |                           |  |
|---------------------------------------------------------|----------------------|-----------------------|------------------------|------------------------------------------------------------|----------------------------------------------------------------------------------------------------|------------------------|----------------------------------------------------|-----------------------------------|---------------------------------------------------|----------------------------------------|-----------------|---------------|------------------|---------------------------|--|
| Qualifikationsmatrix<br>ÜL-B Sport in der<br>Prävention | Haltung und Bewegung | Herz-Kreislauf-System | Kinder und Jugendliche | Allgemeiner Präventions-<br>sport – Gesund älter<br>werden | Profil Bewegungsraum<br>Wasser (BLSV bis 2016) bzw.<br>Zusatzqualifikation Bewe-<br>gungsraum Wasser vom<br>BSV (ab 2018) bzw.<br>DSV Aquafitness Instruc-<br>tor vom BSV (ab 2017) | Nordic Walking-Trainer | "Haltung und Bewegung<br>durch Ganzkörpertraining" | "Präventives<br>Ausdauertraining" | "Präventives Gesundheits-<br>training für Kinder" | "Präventives Gesundheits-<br>training" | "Aquagymnastik" | "Aquajogging" | "Nordic Walking" | "AlltagsTrainingProgramm" |  |
| Haltung und Bewegung<br>durch Ganzkörpertraining        | x                    |                       |                        |                                                            |                                                                                                    |                        | x                                                  |                                   |                                                   |                                        |                 |               |                  |                           |  |
| Präventives<br>Ausdauertraining                         |                      | x                     |                        |                                                            |                                                                                                    |                        |                                                    | x                                 |                                                   |                                        |                 |               |                  |                           |  |
| Präventives Gesundheits-<br>training für Kinder         |                      |                       | x                      |                                                            |                                                                                                    |                        |                                                    |                                   | x                                                 |                                        |                 |               |                  |                           |  |
| Präventives<br>Gesundheitstraining                      |                      |                       |                        | x                                                          |                                                                                                    |                        |                                                    |                                   |                                                   | x                                      |                 |               |                  |                           |  |
| Aquagymnastik                                           | x                    |                       |                        |                                                            | x                                                                                                    |                        |                                                    |                                   |                                                   |                                        | x               |               |                  |                           |  |
| Aquajogging                                             |                      | x                     |                        |                                                            | x                                                                                                    |                        |                                                    |                                   |                                                   |                                        |                 | x             |                  |                           |  |
| Nordic Walking                                          |                      | x                     |                        |                                                            |                                                                                                    | x                      |                                                    |                                   |                                                   |                                        |                 |               | x                |                           |  |
| AlltagsTrainingsProgramm                                |                      |                       |                        |                                                            |                                                                                                    |                        |                                                    |                                   |                                                   |                                        |                 |               |                  | x                         |  |

# Matrix für höherwertige Berufsausbildung – Sportwissenschaftler (Gesundheitssportbereich)

|                                                                                                    | Aus<br>bild<br>ung      | Zusatzqualifik                                                                                                    | atio                   | n                     | Einweisung in Masterprogramme und<br>standardisierte Programme |                                   |                                                   | ınd                                  |                 |               |                  |                            |
|----------------------------------------------------------------------------------------------------|-------------------------|----------------------------------------------------------------------------------------------------|------------------------|-----------------------|----------------------------------------------------------------|-----------------------------------|---------------------------------------------------|--------------------------------------|-----------------|---------------|------------------|----------------------------|
| Qualifikationsmatrix<br>Sportwissenschaftler/in<br>(Diplom, Magister, Lehramt,<br>Bachelor, Master mit<br>nachweislich<br>gesundheitsorientierter<br>Ausbildung) | Sportwissenschaftler/in | Profil Bewegungsraum<br>Wasser (BLSV bis 2016) bzw.<br>Zusatzqualifikation <u>Bewe-</u><br><u>gungsraum</u> Wasser vom<br>BSV (ab 2018) bzw.<br>DSV Aquafitness <u>Instructor</u><br>vom BSV (ab 2017) | Nordic Walking-Trainer | Für Zielgruppe Kinder | "Haltung und Bewegung<br>durch Ganzkörpertraining"             | "Präventives<br>Ausdauertraining" | "Präventives Gesundheits-<br>training für Kinder" | "Präventives<br>Gesundheitstraining" | "Aquagymnastik" | "Aquajogging" | "Nordic Walking" | "AlltagsTrainingsProgramm" |
| Haltung und Bewegung<br>durch Ganzkörpertraining                                                                                                    | х                       |                                                                                                    |                        |                       | x                                                              |                                   |                                                   |                                      |                 |               |                  |                            |
| Präventives Ausdauertraining                                                                                                    | Х                       |                                                                                                    |                        |                       |                                                                | x                                 |                                                   |                                      |                 |               |                  |                            |
| Präventives Gesundheits-<br>training für Kinder                                                                                                    | х                       |                                                                                                    |                        | x                     |                                                                |                                   | x                                                 |                                      |                 |               |                  |                            |
| Präventives<br>Gesundheitstraining                                                                                                    | х                       |                                                                                                    |                        |                       |                                                                |                                   |                                                   | x                                    |                 |               |                  |                            |
| Aquagymnastik                                                                                                    | Х                       | x                                                                                                    |                        |                       |                                                                |                                   |                                                   |                                      | x               |               |                  |                            |
| Aquajogging                                                                                                    | Х                       | x                                                                                                    |                        |                       |                                                                |                                   |                                                   |                                      |                 | x             |                  |                            |
| Nordic Walking                                                                                                    | х                       |                                                                                                    | x                      |                       |                                                                |                                   |                                                   |                                      |                 |               | x                |                            |
| AlltagsTrainingProgramm (ATP)                                                                                                    | x                       |                                                                                                    |                        |                       |                                                                |                                   |                                                   |                                      |                 |               |                  | x                          |

© GF Service & Beratung, August-19

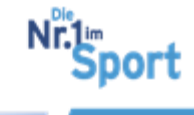

|                                                                      | A<br>b<br>u                          | us<br>ild Zusatzqu<br>ng                                                                                                    | Zusatzqualifikation                    |                           |                     |                                                                | Einweisung in Masterprogramme und<br>standardisierte Programme |                                                   |                                    |                 |               |                  |                            |  |
|----------------------------------------------------------------------|--------------------------------------|----------------------------------------------------------------------------------------------------|----------------------------------------|---------------------------|---------------------|----------------------------------------------------------------|----------------------------------------------------------------|---------------------------------------------------|------------------------------------|-----------------|---------------|------------------|----------------------------|--|
|                                                                      | Aus<br>bild<br>ung                   | Zusatzqua                                                                                                    | Zusatzqualifikation                    |                           |                     | Einweisung in Masterprogramme<br>und standardisierte Programme |                                                                |                                                   |                                    |                 |               |                  | 2                          |  |
| Qualifikationsmatrix<br>Physiotherapeut/in bzw.<br>Krankengymnast/in | Physiotherapeut<br>Krankengymnast/in | Wasser (BLSV bis 2016) bzw.<br>Zusatzqualifikation<br>Bewegungsraum Wasser<br>vom BSV (ab 2018) bzw.<br>DSV Aquafitness Instructor<br>vom BSV (ab 2017) | Nordic Walking<br>Profil Rewegungsraum | Für die Zielgruppe Kinder | Methodik des Sports | "Haltung und Bewegung<br>durch Ganzkörpertraining"             | "Präventives<br>Ausdauertraining"                              | "Präventives Gesundheits-<br>training für Kinder" | Präventives<br>Gesundheitstraining | "Aquagymnastik" | "Aquajogging" | "Nordic Walking" | "AlltagsTrainingsProgramm" |  |
| Haltung und Bewegung<br>durch Ganzkörpertraining                     | х                                    |                                                                                                    |                                        |                           | x                   | x                                                              |                                                                |                                                   |                                    |                 |               |                  |                            |  |
| Präventives<br>Ausdauertraining                                      | х                                    |                                                                                                    |                                        |                           | x                   |                                                                | x                                                              |                                                   |                                    |                 |               |                  |                            |  |
| Präventives Gesundheits-<br>training für Kinder                      | x                                    |                                                                                                    |                                        | x                         | x                   |                                                                |                                                                | x                                                 |                                    |                 |               |                  |                            |  |
| Präventives Gesundheits-<br>training                                 | x                                    |                                                                                                    |                                        |                           |                     |                                                                |                                                                |                                                   | x                                  |                 |               |                  |                            |  |
| Aquagymnastik                                                        | Х                                    | x                                                                                                    |                                        |                           | x                   |                                                                |                                                                |                                                   |                                    | x               |               |                  |                            |  |
| Aquajogging                                                          | Х                                    | x                                                                                                    |                                        |                           | x                   |                                                                |                                                                |                                                   |                                    |                 | x             |                  |                            |  |
| Nordic Walking                                                       | Х                                    |                                                                                                    | x                                      |                           | x                   |                                                                |                                                                |                                                   |                                    |                 |               | x                |                            |  |
| AlltagsTrainingsProgramm                                             | Х                                    |                                                                                                    |                                        |                           |                     |                                                                |                                                                |                                                   |                                    |                 |               |                  | x                          |  |

# Matrix für höherwertige Berufsausbildung – Sport- und Gymnastiklehrer

Matrix für höherwertige Berufsausbildung – Physiotherapeuten/ Krankengymnasten

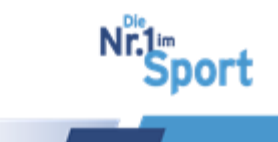

|                                                                  | Aus<br>bild<br>ung               | Zusatzqualifikati                                                                                                    | ion            |                           |                     | Einw<br>und                                        | veisun<br>standa                  | g in M<br>ardisie                                 | asterp<br>rte Pr                   | rog<br>ogr      | ramı<br>amm   | ne<br>ie         |                            |
|------------------------------------------------------------------|----------------------------------|----------------------------------------------------------------------------------------------------|----------------|---------------------------|---------------------|----------------------------------------------------|-----------------------------------|---------------------------------------------------|------------------------------------|-----------------|---------------|------------------|----------------------------|
| Qualifikationsmatrix<br>Ergotherapeut/in,<br><u>Motopäde</u> /in | Ergotherapeut/in,<br>Motopäde/in | Profil Bewegungsraum<br>Wasser (BLSV bis 2016) bzw.<br>Zusatzqualifikation<br>Bewegungsraum Wasser<br>vom BSV (ab 2018) bzw.<br>DSV Aquafitness Instructor<br>vom BSV (ab 2017) | Nordic Walking | Für die Zielgruppe Kinder | Methodik des Sports | "Haltung und Bewegung<br>durch Ganzkörpertraining" | "Präventives<br>Ausdauertraining" | "Präventives Gesundheits-<br>training für Kinder" | Präventives<br>Gesundheitstraining | "Aquagymnastik" | "Aquajogging" | "Nordic Walking" | "AlltagsTrainingsProgramm" |
| Haltung und Bewegung<br>durch Ganzkörpertraining                 | х                                |                                                                                                    |                |                           | x                   | x                                                  |                                   |                                                   |                                    |                 |               |                  |                            |
| Präventives<br>Ausdauertraining                                  | х                                |                                                                                                    |                |                           | ×                   |                                                    | x                                 |                                                   |                                    |                 |               |                  |                            |
| Präventives Gesundheits-<br>training für Kinder                  | х                                |                                                                                                    |                | x                         | x                   |                                                    |                                   | x                                                 |                                    |                 |               |                  |                            |
| Präventives Gesundheits-<br>training                             | х                                |                                                                                                    |                |                           |                     |                                                    |                                   |                                                   | x                                  |                 |               |                  |                            |
| Aquagymnastik                                                    | Х                                | x                                                                                                    |                |                           | x                   |                                                    |                                   |                                                   |                                    | x               |               |                  |                            |
| Aquajogging                                                      | Х                                | x                                                                                                    |                |                           | x                   |                                                    |                                   |                                                   |                                    |                 | x             |                  |                            |
| Nordic Walking                                                   | Х                                |                                                                                                    | x              |                           | x                   |                                                    |                                   |                                                   |                                    |                 |               | x                |                            |
| AlltagsTrainingsProgramm                                         | Х                                |                                                                                                    |                |                           |                     |                                                    |                                   |                                                   |                                    |                 |               |                  | x                          |

## Matrix für höherwertige Berufsausbildung – Ergotherapeuten/ Motopäden

Wichtiger Hinweis: Ergotherapeuten und Motopäden werden im Leitfaden Prävention nicht als Anbieterqualifikation zur Bezuschussung von Präventionssportangeboten im 1. Präventionsprinzip des Handlungsfeldes "Bewegungsgewohnheiten" genannt. Das heißt eine mögliche Anerkennung liegt im Ermessen der Zentralen Prüfstelle Prävention.

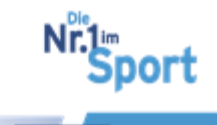

Die Serviceplattform SPORT PRO GESUNDHEIT ist die neue digitale Beantragungs- und Zertifizierungsplattform für das Qualitätssiegel SPORT PRO GESUNDHEIT. Die Serviceplattform des Deutschen Olympischen Sportbundes (DOSB) mit seinen Landessportbünden besitzt eine Direktanbindung an die Zentrale Prüfstelle Prävention (ZPP) und ermöglicht dahingehend ein transparentes Antrags- und Anerkennungsverfahren.

#### Aufruf der Serviceplattform SPORT PRO GESUNDHEIT

unter <u>www.service-sportprogesundheit.de</u>.

**Hinweis:** Bitte verwenden Sie für die Arbeit in der Serviceplattform SPORT PRO GE-SUNDHEIT die aktuellen Versionen der Internet–Browser Mozilla Firefox, den Internet-Explorer oder Safari. Am stabilsten arbeitet die Serviceplattform mit Mozilla Firefox.

# 4.1 Anwendungen und Aufbau der Serviceplattform

## 4.1.1 Vorteile in der Anwendung

- selbstständige Verwaltung von persönlichen Stammdaten, Vereinsdaten, Qualifikationen und SPORT PRO GESUNDHEIT – Angeboten
- Überblick über alle Ansprechpartner und Übungsleiter sowie deren Angebote für den Sportverein
- selbstständige Verwaltung der Kurstermine für die Suchseiten der Krankenkassen
- integriertes Benachrichtigungssystem für Bestätigungen und Rückmeldungen seitens der Zertifizierungsstelle BLSV und der ZPP
- integrierter Kalender mit Erinnerungsfunktion an den Ablauf der Gültigkeit der Qualitätssiegel sowie der eingestellten Qualifikationsnachweise

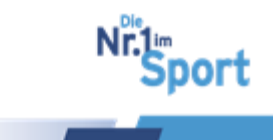

# 4.2 Aufbau und Anwendungen der Startseite im Überblick

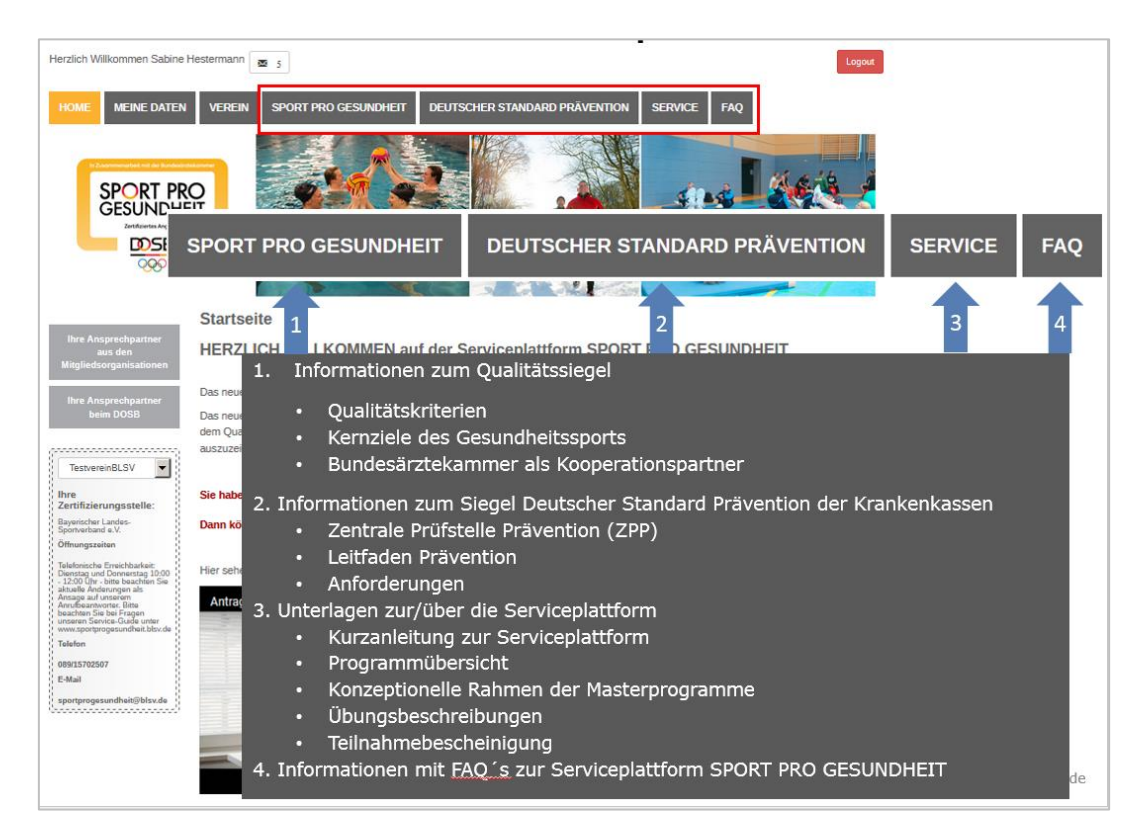

#### Informationsschaltflächen:

#### Vereinsumfassende Schaltfläche:

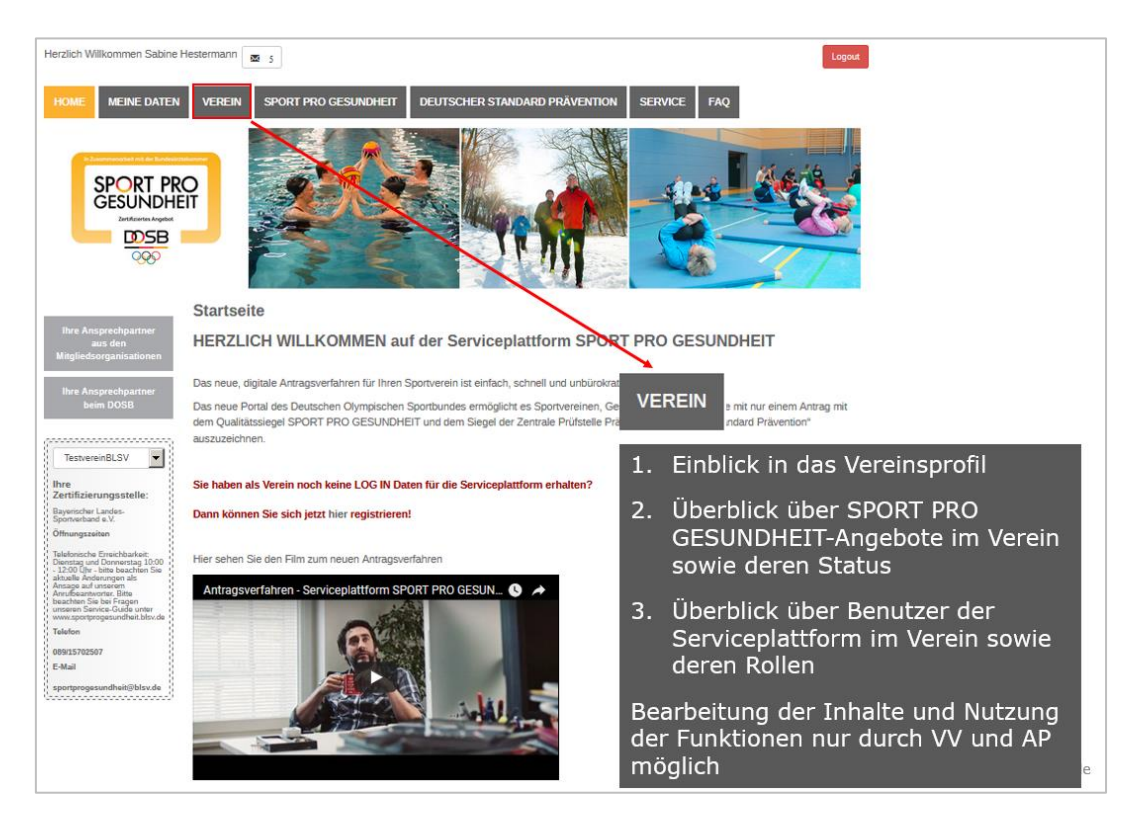

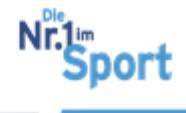

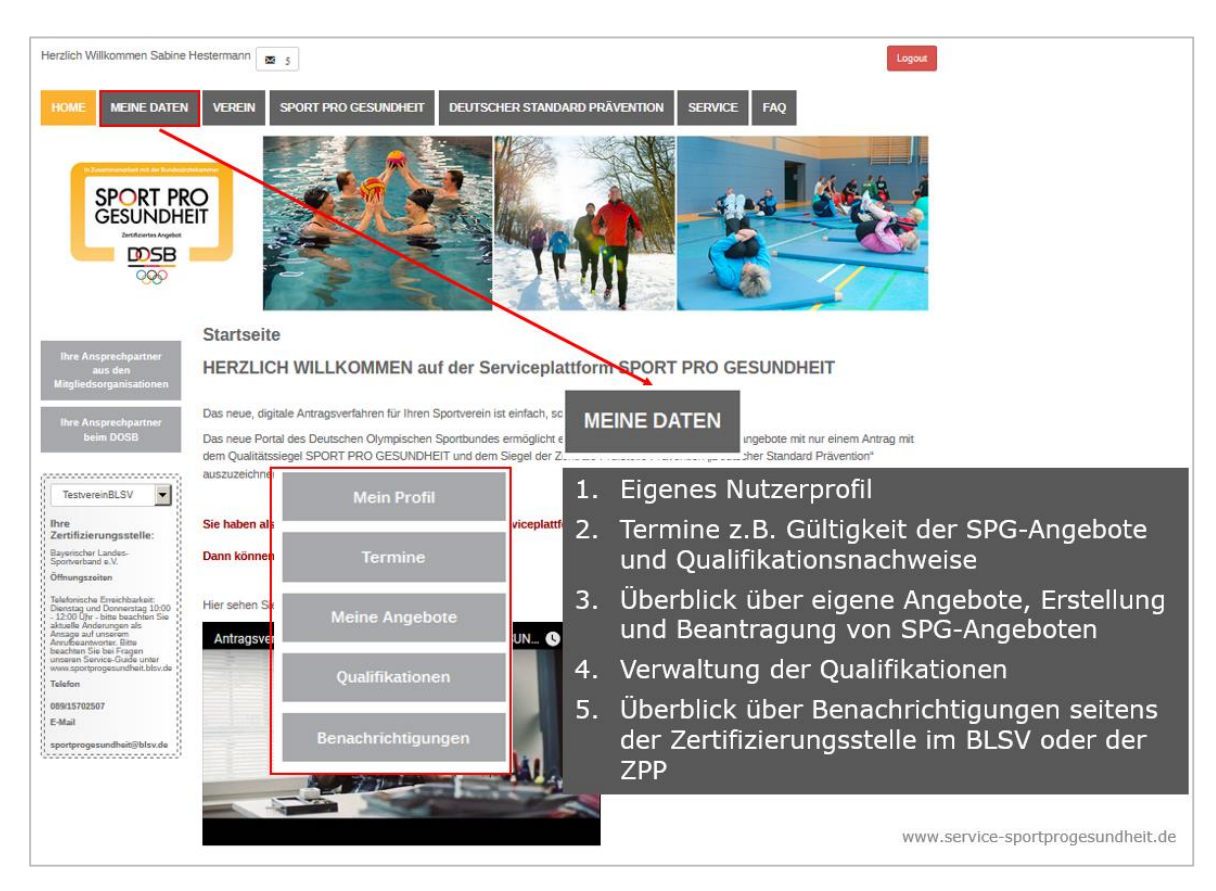

#### Persönliche Benutzer-Schaltfläche:

#### **Benachrichtigungs-Box:**

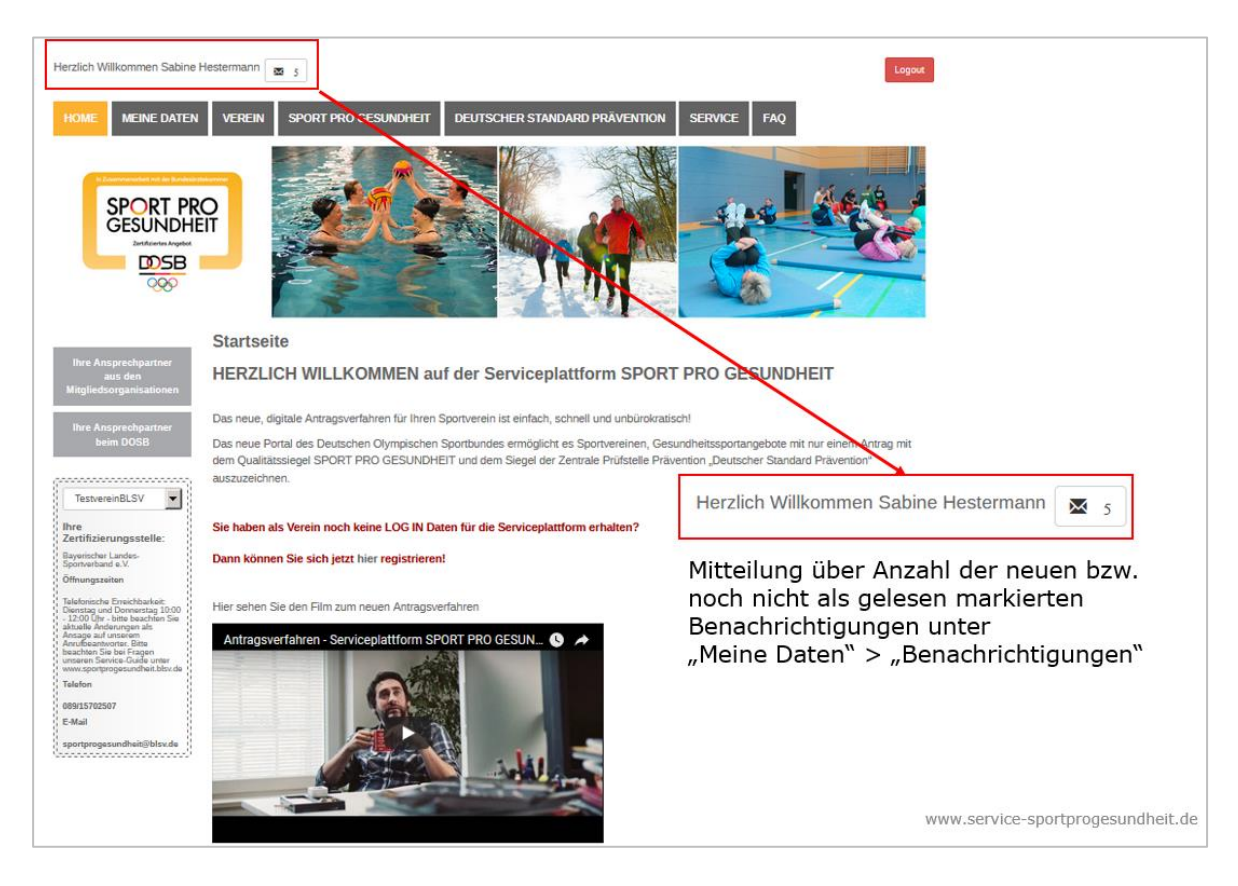

<u>> zum Inhaltsverzeichnis</u>© GF Service & Beratung, August-19

27

Nr.1m Sport

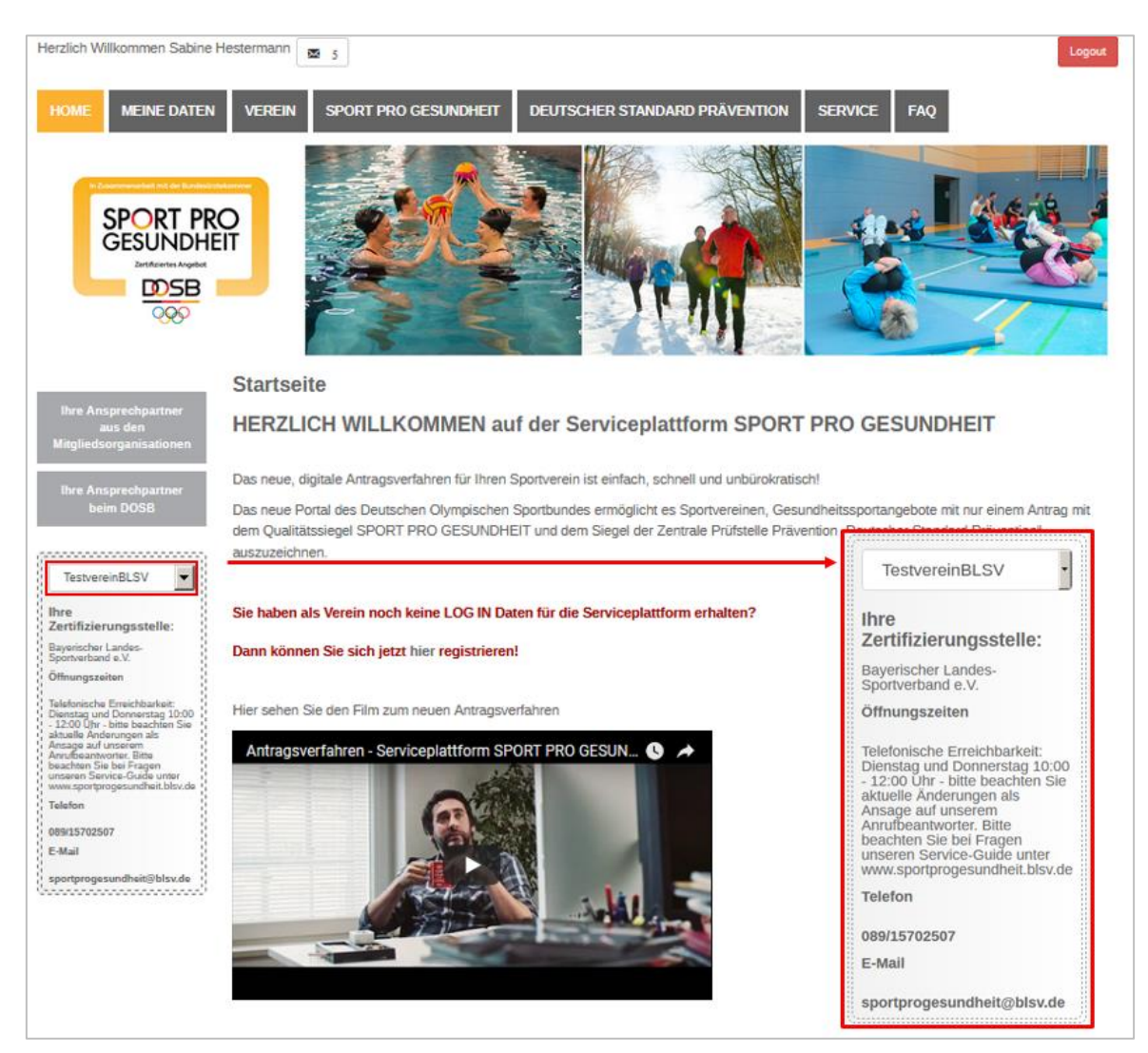

# Info zur Zertifizierungsstelle mit Funktion zur Vereinsauswahl:

# 4.2.1 Bearbeitungsgebühren für die Beantragung

Bei bis zu fünf Neuanträgen (Antragstellung innerhalb eines Zeitraums von zwei Wochen) in der Serviceplattform SPORT PRO GESUNDHEIT fallen für den Sportverein Bearbeitungsgebühren von 25 Euro an.

**Hinweis:** Alle Anträge, die in der Serviceplattform SPORT PRO GESUNDHEIT derzeit gestellt werden, sind hinsichtlich der Bearbeitung Neuanträge.

# 4.3 Serviceplattform – Registrierung

# 4.3.1 Schritte zur Registrierung von Sportvereinen

Sportvereine des BLSV registrieren sich unter **<u>www.service-sportprogesundheit.de</u>** > "hier registrieren" bzw. mit Klick auf den Button "Registrierung".

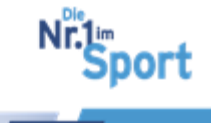

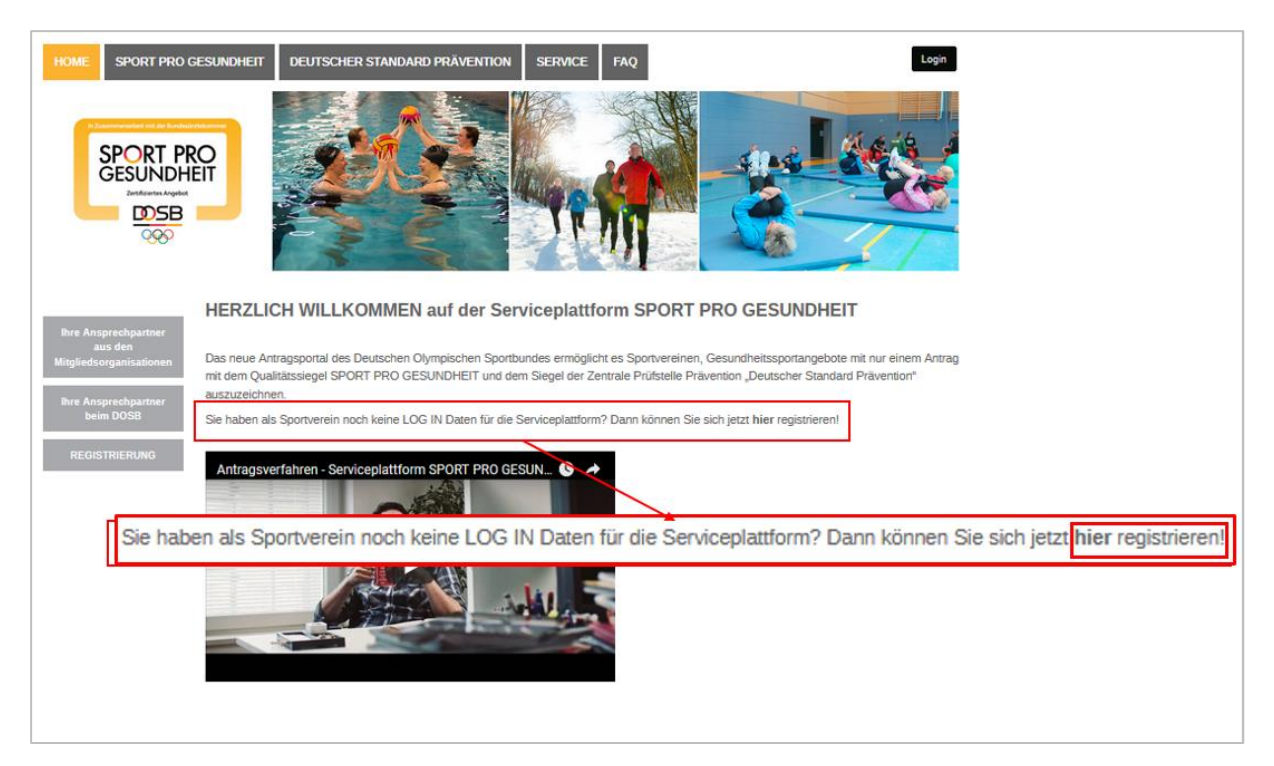

#### **Hinweis:**

Die Registrierung sowie der Erstlogin des Vereins kann NUR von der/dem Vereinsvorsitzenden bzw. vertretungsberechtigten Vorstand vorgenommen werden. Da bereits bei der Registrierung die AGB's und Datenschutzbestimmungen für den Verein zugestimmt werden müssen.

Im Registrierungsformular müssen die Stammdaten des Vereins sowie die Daten des/der Vereinsvorsitzenden bzw. vertretungsberechtigten Vorstand eingegeben werden. Der Erstlogin in die Serviceplattform muss über einen vertretungsberechtigten Vorstand des Sportvereins erfolgen.

#### Erforderliche Angaben im Registrierungsformular

Vereinsanschrift, Vereinskennziffer beim BLSV, Kontaktdaten des vertretungsberechtigten Vorstands mit E-Mail-Adresse entsprechend der Angabe in der Vereinsdatenbank beim BLSV sowie Geburtsdatum.

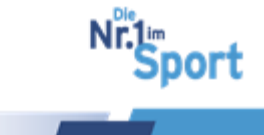

| Registrie                                                                              | rung des Sportve                                                            | ereins in der Se                | er | viceplattform <u>3LSV</u>                                                                                         |
|----------------------------------------------------------------------------------------|-----------------------------------------------------------------------------|---------------------------------|----|----------------------------------------------------------------------------------------------------|
| - Ausfüller<br>Verein registrieren<br>Zur Registrierung Ihres Vereins fülle            | n des Registrierung                                                         | <b>jsformulars</b><br>1         |    | Eingabe der Stammdaten des<br>Vereins inkl. fünfstelliger<br>Vereinskennziffer                                    |
| Informationen zum Verein<br>Vereinsname*<br>Vereinskennziffer*                         |                                                                             | 2                               | 2. | Auswahl der Zertifizierungsstelle<br>"Bayerischer Landes-<br>Sportverband"                                        |
| Postfach<br>Straße*<br>PLZ*<br>Die Vereinsadresse wird als Rechnu                      | Hausnu                                                                      | orr*                            | 8. | Eingabe der Stammdaten des<br>vertretungsberechtigten Vorstand<br>im Verein (i.d.R.<br>Vereinsvorsitzende, VV)    |
| Telefon*<br>Fax<br>Website                                                             |                                                                             | 4                               | ŀ. | Wichtig: Eingabe der E-Mail-<br>Adresse des Vereins bzw. der<br>Vorsitzenden                                      |
| Zertifizierungsstelle*<br>Informationen zum Vereinsv<br>Anrede*<br>Vorname*<br>E-Mail* | Bite wählen Sie eine Zenti  2 orsitzenden 3 Bite wählen Sie eine Anned Nach | name*                           | 5. | Zustimmung der<br>Nutzungsbedingungen, der AGB<br>und den geltenden<br>Datenschutzbestimmungen für<br>den Verein. |
| Geburtsdatum                                                                           |                                                                             | 6                               | 5. | Versand an BLSV durch "weiter":                                                                                   |
| Hiermit stimme ich den Nutzungst<br>Datenschutzbestimmungen zu.<br>weiter 6            | bedingungen der Serviceplattform SPORT PRO GESUNDH                          | HEIT, den AGB und den geltenden |    | www.service-sportprogesundheit.de                                                                                 |

Fall 1: Nach Absenden des Registrierungsformulars werden die Angaben beim BLSV geprüft. Der Verein wird manuell in der Serviceplattform mit den Daten des vertretungsberechtigten Vorstands eingetragen. Daraufhin erhält der im Formular angegebene vertretungsberechtigte Vorstand einen Zugangslink an seine E-Mail-Adresse.

Fall 2: Wurde der Verein im September 2016 automatisch in die Serviceplattform eingespielt, werden beim BLSV die Angaben im Registrierungsformular abgeglichen und ggf. aktualisiert. Der angegebene vertretungsberechtigte Vorstand erhält ein Schreiben per E-Mail mit den Schritten zum Zugangslink.

Ihr Verein ist bereits eingespielt. Bitte führen Sie deshalb folgendes Vorgehen durch:

- 1. Login klicken unter www.service-sportprogesundheit.de
- 2. Eingabe Ihrer E-Mail-Adresse, die eingespielt wurde: mail@vorstandsportverein.de
- 3. Klick auf Kennwort vergessen
- 4. Der Zugangslink wird an Ihr E-Mail Postfach gesendet.
- 5. Generierung eines persönlichen Passworts zur persönlichen E-Mail-Adresse
- 6. Bestätigung der AGB und Datenschutzbestimmungen für den Verein.
- Bitte im nächsten Schritt das Vereinsprofil unter "Verein" prüfen. Daraufhin unter "Benutzer" neue Benutzer mit E-Mail-Adressen hinzufügen bzw. die bereits eingespielten Benutzer bestätigen und ihnen Rollen und Rechte geben.
- Erst dann erhalten die Benutzer im Verein ihren persönlichen Zugangslink und können ein persönliches Kennwort für ihren eigenen Login generieren. Bereits importierte Benutzer erhalten den Zugangslink ebenfalls über die Funktion "Kennwort vergessen", Vorgang siehe wie oben beschrieben.
- Einen Anleitungsfilm zum Erstlogin finden Sie unten nach meiner Signatur. Drücken Sie einfach auf Pause, um ihn Schritt für Schritt nebenbei zu verwenden.

 $\ensuremath{\mathbb{C}}$  GF Service & Beratung, August-19

30

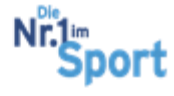

Der Zugangslink wird zur Generierung eines persönlichen Passwortes zur registrierten E-Mail automatisch bzw. über die Funktion "Kennwort vergessen" an den Benutzer versendet.

## 4.3.2 Erstlogin in die Serviceplattform

#### Der Erstlogin teilt sich in folgende Schritte auf:

**Schritt 1: Öffnen des Zugangslinks im E-Mail-Postfach** (ggf. Blick in den Spam-Ordner). Falls keine automatische Zusendung erfolgt ist, bitte **unter Login** auf <u>www.service-sportprogesundheit.de</u> > Eingabe der E-Mail-Adresse > "Kennwort vergessen" den Link anfordern.

**Schritt 2: Generierung eines persönlichen Passwortes** zur E-Mail-Adresse durch zweimalige Eingabe des gewünschten Passwortes

**Hinweis:** Die Passwörter sind mit der entsprechenden E-Mailadresse des Benutzers verknüpft. Diese sind nicht als Vereinspasswort für alle Benutzer im Verein passend. Jeder Benutzer im Verein hat seinen **eigenen** Zugang in die Serviceplattform SPORT PRO GESUNDHEIT.

| Kennwort festlege             | en                         |
|-------------------------------|----------------------------|
| E-Mail                        | sportundgesundheit@blsv.de |
| neues Passwort*               | •••••                      |
| neues Passwort<br>bestätigen* | •••••••                    |
| abbrechen                     | speichern                  |

**Schritt 3: Login in die Serviceplattform** mit E-Mail-Adresse und eigenem neuen Passwort

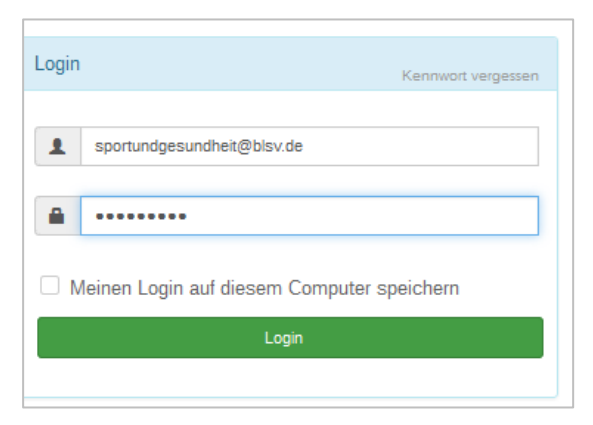

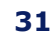

port

### 4.3.3 Aufgaben des Vorstands beim Erstlogin

#### Aufgabe 1: Erstellen von neuen und weiteren Benutzern des Sportvereins

Der vertretungsberechtigte Vorstand erledigt seine Aufgaben für den Sportverein unter der Schaltfläche "Verein":

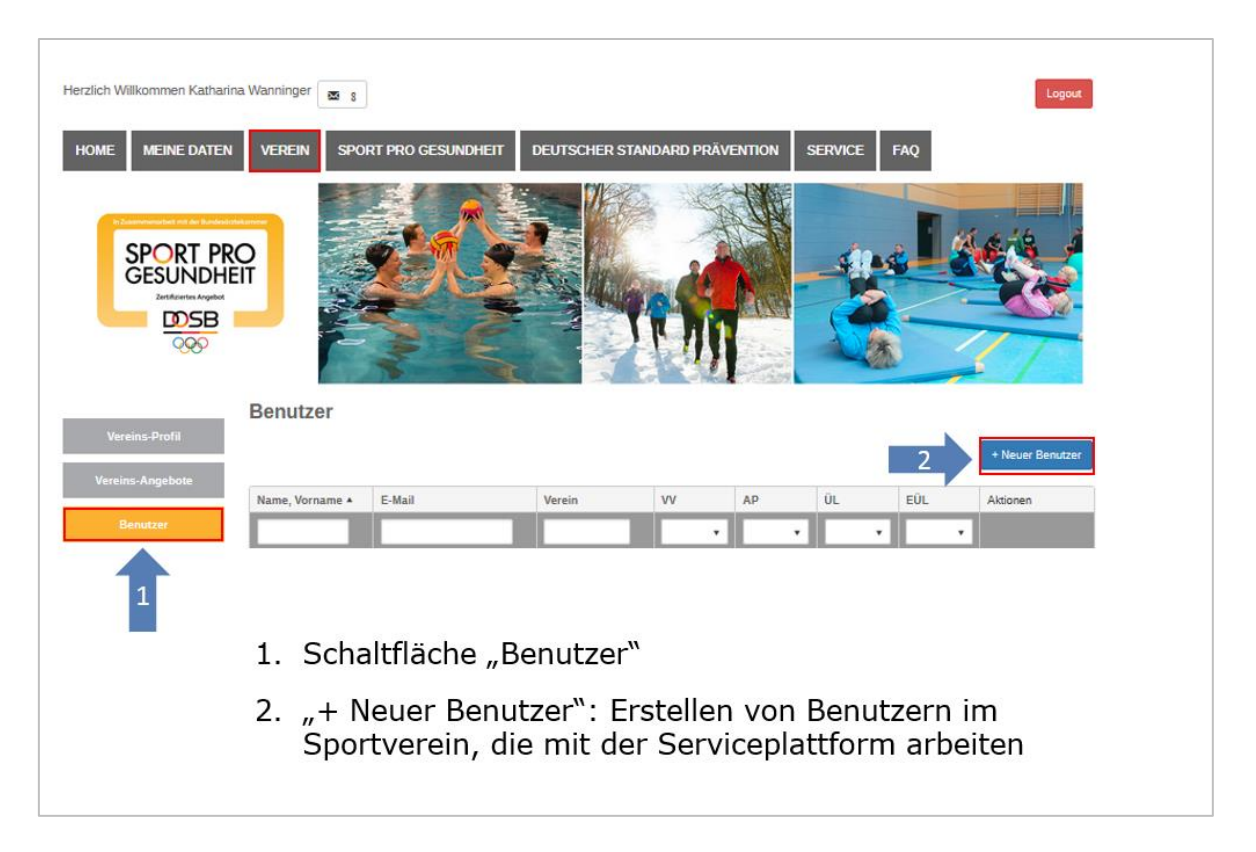

Unter der Schaltfläche "Benutzer" können unter "+ Neuer Benutzer" weitere Benutzer als Ansprechpartner für das Qualitätssiegel SPORT PRO GESUNDHEIT im Verein und Übungsleiter des Qualitätssiegels SPORT PRO GESUNDHEIT erstellt werden.

Bei der Eingabe der Daten ist die E-Mail-Adresse besonders wichtig, da jeder neue Benutzer daraufhin einen eigenen Zugangslink in sein E-Mail-Postfach (ggf. auch im Spam-Ordner) erhält.

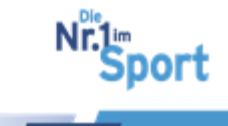

|                                                                   | Benutzer erstellen                |                                                   |                               |
|-------------------------------------------------------------------|-----------------------------------|---------------------------------------------------|-------------------------------|
| Vereins-Profil                                                    |                                   |                                                   |                               |
|                                                                   | Anrede*                           | Bitte wählen Sie eine Anrede 💌                    |                               |
| Vereins-Angebote                                                  |                                   |                                                   |                               |
|                                                                   | Vorname*                          |                                                   | Nachname*                     |
| Benutzer                                                          | <b>_</b>                          |                                                   |                               |
|                                                                   | 1 Telefon                         |                                                   |                               |
| ()                                                                | •                                 |                                                   |                               |
| TestvereinBLSV 🔹                                                  | E-Mail*                           |                                                   | Eingabe der notwendigen       |
| lbre                                                              | L                                 |                                                   | Stammdaton dos Bonutzors mit  |
| Zertifizierungsstelle:                                            | Geburtsdatum                      |                                                   |                               |
| Bayerischer Landes-<br>Sportverband e V                           |                                   |                                                   | aktueller E-Mall-Adresse (zur |
| Öffnungszeiten                                                    | Informationen                     |                                                   | Zusendung des Zugangslinks!)  |
| Telefonische Erreichbarkeit                                       |                                   |                                                   |                               |
| Dienstag und Donnerstag 10:00<br>- 12:00 Uhr - bitte beachten Sie | Rolle*                            | Bitte wählen Sie eine Rolle                       |                               |
| Ansage auf unserem                                                |                                   | ,                                                 | Kennzeichnung: Dflichtfelder  |
| Anrufbeantworter. Bitte<br>beachten Sie bei Fragen                | Qualifikation hinzufügen          |                                                   | Remizeichnung. Fillentreider  |
| www.sportprogesundheit.blsv.de                                    |                                   |                                                   |                               |
| Telefon                                                           | Zur Ermittiung von möglichen Konz | zepten wird mindestens eine Qualifikation benötig |                               |
| 089/15702507                                                      |                                   |                                                   |                               |
| E-Mail                                                            |                                   |                                                   |                               |
| sportprogesundheit@blsv.de                                        | abbrechen sp                      | eichern                                           |                               |
| ·•••••••••••••••••••••••••••••••••••••                            |                                   |                                                   |                               |

Ist der Übungsleiter oder Ansprechpartner mit der eingetragenen E-Mail-Adresse bereits bei einem anderen Verein angelegt, erscheint eine Information mit der Möglichkeit eine Beitrittsanfrage an den gewünschten Benutzer zu senden. Der Vorgang wird in Punkt 4.10.2 beschrieben.

#### Aufgabe 2: Vergabe von Rollen und Rechten

#### Bei Neuerstellung von Benutzern:

Der vertretungsberechtigte Vorstand vergibt beim Erstlogin die gewünschte/n Rolle/n an Benutzer. Die <u>Rechte zu den Rollen</u> finden Sie unter Punkt 4.3.4.

|                                                                   | Benutzer erstellen                 |                                             |                  |           |                         |
|-------------------------------------------------------------------|------------------------------------|---------------------------------------------|------------------|-----------|-------------------------|
| Vereins-Profil                                                    |                                    |                                             |                  |           |                         |
| Marine Arestate                                                   | Anrede*                            | Bitte wählen Sie eine Anrede                |                  |           |                         |
| vereins-Angebote                                                  | Vernene*                           |                                             | Ro               | lle* Ansp | orechpartner 🔹          |
| Benutzer                                                          | vorname                            |                                             |                  | Bitte     | vählen Sie eine Rolle   |
|                                                                   | Telefon                            |                                             |                  | Vereir    | nsvorsitzender          |
| 8                                                                 |                                    |                                             |                  | Anspr     | echpartner              |
| TestvereinBLSV                                                    | E-Mail*                            |                                             | her              | Übung     | gsleiter                |
| Ihre                                                              |                                    |                                             | ner              | Einge     | schränkter Ubungsleiter |
| Zertifizierungsstelle:<br>Baverischer Landes-                     | Geburtsdatum                       |                                             |                  |           |                         |
| Sportverband e.V.                                                 | 1                                  |                                             | 2.               | Vergabe   | der Rollen des          |
| Offnungszeiten                                                    | Informationen                      |                                             |                  | Anspred   | hpartners und/ oder     |
| Dienstag und Donnerstag 10:00<br>- 12:00 Uhr - bitte beachten Sie | Rolle*                             | Bitte wählen Sie eine Rolle                 |                  | des Übu   | nasleiters              |
| Aktuelle Anderungen als<br>Ansage auf unserem                     |                                    |                                             |                  | 405 054   | ngolettero              |
| beachten Sie bei Fragen<br>unseren Service-Guide unter            | Qualifikation hinzufügen           |                                             | З                | Möglich   | ceit des Unloads des    |
| www.sportprogesundheit.blsv.de                                    | Zur Ermittlung von möglichen Konze | epten wird mindestens eine Qualifikation be | nötigt!          | Qualifik  | tionsnachwoisos dos     |
| 089/15702507                                                      |                                    | •                                           |                  | Qualifika |                         |
| E-Mail                                                            |                                    |                                             |                  | opungsi   | eiters, fails zur Hand  |
| sportprogesundheit@blsv.de                                        | abbrechen spei                     | ichem 4                                     | 1                | Choich    |                         |
| ( <u></u> )                                                       |                                    |                                             | - <del>+</del> . | "speiche  |                         |

Im Rahmen der Neuerstellung von Benutzern kann die Qualifikation des Übungsleiters (z.B. ÜL-B Sport in der Prävention-Lizenz) direkt hinzugefügt und hochgeladen werden. Dies kann aber auch zu einem späteren Zeitpunkt erfolgen.

Hinweis: In diesem ersten Schritt kann nur eine Rolle vergeben werden.

Mit "Speichern" wird der Benutzer angelegt und erhält den persönlichen Zugangslink in sein E-Mail-Postfach zur Erstellung eines persönlichen Passworts für den Login.

Erhält der Benutzer eine weitere Rolle, z.B. neben AP noch ÜL, erfolgt beim bereits erstellten Benutzer die Vergabe der zusätzlichen Rolle über den Bearbeitungsbutton:

#### <u> う zum Inhaltsverzeichnis</u>

© GF Service & Beratung, August-19

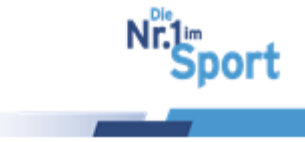

| Vereins-Profil                                                                                | Benutzer                                            |                                                                          |                                      |                     | 1           |         |     | + Neuer Benutzer     |                                 |
|-----------------------------------------------------------------------------------------------|-----------------------------------------------------|--------------------------------------------------------------------------|--------------------------------------|---------------------|-------------|---------|-----|----------------------|---------------------------------|
| Vorenis Angebote                                                                              | Name, Vorname 🔺                                     | E-Mail                                                                   | Verein                               | vv                  | AP          | ÜL      | EÜL | Aktionen             |                                 |
| Benutzer                                                                                      |                                                     |                                                                          |                                      |                     | •           | •       |     | bearbeiten           |                                 |
|                                                                                               | Hestermann, Sabine                                  | christian.nissl@blsv.de                                                  | TestvereinBLSV                       |                     |             | ~       | 2   |                      | 1                               |
| Ihre Zertifizierungstelle:                                                                    | Wanninger, Katharina                                | sportundgesundheit@blsv.de                                               | TestvereinBLSV,<br>BLSV - Testverein | -                   | ~           |         |     |                      |                                 |
| Bayerischer Landes-<br>Sportverband                                                           | н н 1 н н                                           | 50 Elemente                                                              | pro Seite                            |                     |             |         |     | Einträge 1 - 2 von 2 |                                 |
| 1. Schaltfläche "Benutzer"<br>2. "Bearbeiten" des gewünschten Benutzers<br>Rollen in Vereinen |                                                     |                                                                          |                                      |                     |             |         |     |                      |                                 |
| 6                                                                                             | 2. "B                                               | earbeiten"d                                                              | les gewü<br>nen                      | nschte              | en Ben      | utzers  |     |                      | 3                               |
| 3. "+ Neue Ro                                                                                 | 2. "B<br>olle"                                      | earbeiten" d                                                             | les gewü<br>nen                      | nschte              | en Ben      | utzers  |     |                      | + Neue Rolle                    |
| 3. "+ Neue Ro                                                                                 | 2. "B<br>olle"                                      | earbeiten"d<br>Rollen in Verein                                          | les gewü<br>nen                      | nschte              | en Ben      | nutzers |     |                      | Neue Role Aktionen              |
| <ol> <li>3. "+ Neue Ro</li> <li>4. Hinzufügen</li> </ol>                                      | 2. "B<br>olle"<br>n einer                           | earbeiten" d<br>Rollen in Vereir<br>Ve<br>BLSV-Testveren                 | les gewü<br>nen<br>rein              | Vereinsv            | orsitzender | Rolle   |     |                      | + Neue Role<br>Aktionen         |
| <ol> <li>3. "+ Neue Ro</li> <li>4. Hinzufügen neuen weit</li> </ol>                           | 2. "B<br>olle"<br>n einer<br>æren Rolle             | earbeiten" d<br>Rollen in Verein<br>BLSV - Testveren<br>BLSV - Testveren | les gewü<br>nen<br>rein              | Vereinsv<br>Übungsl | orsitzender | Rolle   |     |                      | • Neue Role<br>Aktionen<br>© @5 |
| <ol> <li>"+ Neue Ro</li> <li>Hinzufügen<br/>neuen weit</li> <li>bzw. Lösch</li> </ol>         | 2. "B<br>olle"<br>n einer<br>eren Rolle<br>en einer | earbeiten" d<br>Rollen in Vereir<br>BLSV - Testveren<br>BLSV - Testveren | les gewü<br>nen<br>rein              | Vereinsv<br>Übungsl | orsitzender | Rolle   |     |                      | Aktionen                        |

#### Aktivierung und Bearbeitung von importierten Benutzern mit Rollenvergabe:

Sind Benutzer bereits unter dem Verein in der Serviceplattform angelegt, sind sie beim Erstlogin durch den vertretungsberechtigten Vorstand zu aktivieren. Das Vorgehen erfolgt unter der Schaltfläche "Verein" > "Benutzer" (1) > "bearbeiten" (2).

|                                                                   | Benutzer        |                     |                |    |    |    |           |                  |
|-------------------------------------------------------------------|-----------------|---------------------|----------------|----|----|----|-----------|------------------|
| Vereins-Profil                                                    |                 |                     |                | 1  |    |    |           | + Neuer Benutzer |
| Vereins-Angebote                                                  |                 |                     |                |    |    |    | Gelöschte | Nutzer anzeigen  |
| Benutzer                                                          | Name, Vorname 🔺 | E-Mail              | Verein         | vv | AP | ÜL | EÜL       | Aktionen         |
|                                                                   |                 |                     | ×              | •  | •  | •  | •         |                  |
| TestvereinBLSV                                                    | Name            | Name @import974.de  | Verein<br>e.V. |    |    |    | *         | 2                |
| Ihre Zertifizierungstelle:<br>Bayerischer Landes-<br>Sportverband | Name            | Name 1@import974.de | Verein<br>e.V. |    |    |    | *         | 6                |
| Offnungszeiten<br>Telefon                                         | Name            | Name :@t-online.de  | Verein<br>e.v. |    | *  |    |           | C 🗊              |
| 089/15702507<br>E-Mail                                            | Name            | Name @import974.de  | Verein<br>e.V. | *  |    |    |           | C Î              |

Im nächsten Schritt werden die Daten des Benutzers überprüft und ggf. aktualisiert. Die Eingabe der aktuellen E-Mail-Adresse des Benutzers ist wichtig, damit der Benutzer sich selbst einloggen kann.

**Hinweis:** Jedem Benutzer kann in der Serviceplattform nur eine E-Mail-Adresse zugeordnet werden. Ist ein Benutzer Übungsleiter in zwei Vereinen, so wird er auch beim zweiten Verein mit dieser einen E-Mail-Adresse angelegt. Jeder Benutzer kann in seinem eigenen Login zwischen seinen zugeordneten Vereinen wechseln.

Alle importierten Übungsleiter sind zunächst mit der Rolle des eingeschränkten Übungsleiters (EÜL) hinterlegt. Im Rahmen der Rollenvergabe entscheidet der Vorstandvorsitzende bzw. der Ansprechpartner, ob der Übungsleiter das Recht zur selbstständigen Angebotsbeantragung (ÜL) erhält oder nicht (EÜL).

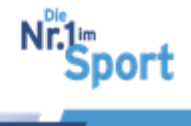

|                                   | VEREN SPO                                                                     | RT PRO GESUNDHET                                                                 |                                                           | DARD PRAV | ENTION | SERVICE | FAQ                                  |                                                |                                            | 1.        | . "Verein"                                                                                 |
|-----------------------------------|-------------------------------------------------------------------------------|----------------------------------------------------------------------------------|-----------------------------------------------------------|-----------|--------|---------|--------------------------------------|------------------------------------------------|--------------------------------------------|-----------|--------------------------------------------------------------------------------------------|
| Veri 2 trota                      | Benutzer                                                                      |                                                                                  |                                                           |           |        |         |                                      | + Neuer Benut                                  | cer.                                       | 2.<br>3   | . "Benutzer"<br>Benutzer bearbeiten"                                                       |
| Vergabe bz<br>Sowie<br>Erstellung | Name, Vorname A<br>Wanninger,<br>Risbarna<br>We 3 +<br>Zww. Änder<br>und Verw | E-Mail<br>sponundgesundheik@bisv.sk<br># 50 + Berners<br>rung der Rol<br>valtung | Verein<br>BLSV-Testoverin,<br>TestoverinBLSV<br>pro Seite | vv<br>•   | AD .   | OL.     | EUL<br>3<br>Rollen<br>2966<br>Es kan | Aksonen<br>G<br>in Vereine<br>Verein           | Vereinsvorsitzender<br>insvorsitzenden pro | Verein ç  | Role Alconen<br>geben: Durch Speichern wird der aktuelle Vereinsvorsitzende überschrieben. |
| der Qualifi                       | kationen                                                                      | fur UL                                                                           |                                                           |           |        |         | Qualifi<br>Bitte be                  | ikationen<br>bachten Sie, das<br>utionsbereich | s Änderungen an de                         | n Qualifi | fikationen direkt gespeichert werden.                                                      |

Durch die Speicherung der Daten ist der Benutzer aktiviert und kann sich selbst einen Zugangslink zur Erstellung eines persönlichen Passwortes über die Funktion "Kennwort vergessen" unter Login anfordern.

Mit der Erstellung eines Ansprechpartners sind die Aufgaben des Erstlogins durch den vertretungsberechtigten Vorstand abgeschlossen.

#### 4.3.4 Rollen und Rechte der Benutzer

Der vertretungsberechtigte Vorstand vergibt im Rahmen der Erstellung eines Benutzers Rollen und damit Rechte an den Benutzer.

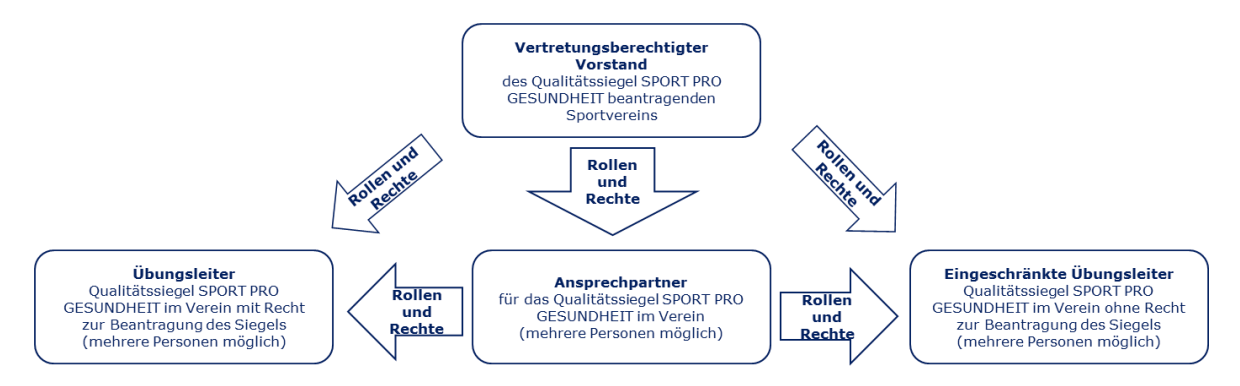

Agiert der vertretungsberechtigte Vorstand zukünftig nicht selbst als Ansprechpartner für das Qualitätssiegel SPORT PRO GESUNDHEIT im Verein, überträgt er die Rolle des Ansprechpartners einem weiteren Benutzer.

Ansprechpartner können für den Verein weitere Benutzer als Übungsleiter anlegen. Ein Benutzer kann in einer Person die Rollen des Ansprechpartners **und** Übungsleiters besitzen.

**Hinweis:** Hat ein weiterer Benutzer als Ansprechpartner den Zugang in die Serviceplattform SPORT PRO GESUNDHEIT, sind die Aufgaben für den vertretungsberechtigten Vorstand erledigt. Die Rollen für weitere Ansprechpartner im Verein (bei Bedarf) können

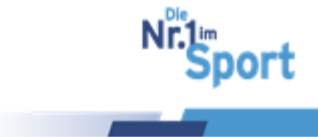
jedoch nur vom vertretungsberechtigten Vorstand vergeben werden. Es ist zu empfehlen, nur eine Person im Verein als Ansprechpartner zu benennen.

#### Die Rechte zu den Rollen:

#### Vertretungsberechtigter Vorstand (i.d.R. Vereinsvorsitzender) – VV:

- Erstellen von Benutzern als Ansprechpartner (AP), Übungsleiter (ÜL) und eingeschränkte Übungsleiter (EÜL)
- Verwaltung aller SPG-Angebote im Sportverein sowie Einreichen neuer Angebote von Übungsleitern zur Prüfung beim BLSV
- Verwaltung des eigenen Benutzerprofils

#### Ansprechpartner – AP:

- Ansprechpartner für das Qualitätssiegel SPORT PRO GESUNDHEIT für den Verein
- Erstellen von Benutzern als Übungsleiter (ÜL) und eingeschränkte Übungsleiter (EÜL)
- Verwaltung aller SPG-Angebote im Sportverein sowie Einreichen neuer Angebote von Übungsleitern zur Prüfung beim BLSV
- Verwaltung des eigenen Benutzerprofils

#### Übungsleiter – ÜL:

- Verwaltung des eigenen Benutzerprofils mit Qualifikationen
- Erstellen und Einreichen von eigenen Angeboten zur Prüfung
- Verwaltung der eigenen Angebote und des eigenen Benutzerprofils

Eingeschränkter Übungsleiter – EÜL:

- Verwaltung des eigenen Benutzerprofils sowie eigener Qualifikationen
- Nicht berechtigt zur Erstellung und Einreichung eigener Angebote zur Prüfung beim BLSV

#### 4.3.5 Benutzerlogin in die Serviceplattform

Nach dem Erstlogin durch den vertretungsberechtigten Vorstand können die Benutzer ihren eigenen Login vornehmen. Dazu benötigen Sie den Zugangslink zur Erstellung eines persönlichen Passwortes. Haben Benutzer noch keinen Zugangslink, kann dieser beim Login über die Funktion "Kennwort vergessen" angefordert werden. Alle wichtigen Schritte werden im Folgenden dargestellt.

#### Neu- bzw. Wiedererstellung eines persönlichen Passwortes

Schritt 1: Aufruf der Seite <u>www.service-sportprogesundheit.de</u>

Schritt 2: "Login"-Button auf der Seite oben rechts anklicken

**Schritt 3:** Eingabe der E-Mail-Adresse des Benutzers (zuvor vom Vereinsvorsitzenden bzw. Ansprechpartner aktiviert)

Schritt 4: "Kennwort vergessen" anklicken

Schritt 5: Aufruf des persönlichen E-Mail-Postfaches und Öffnen der E-Mail mit dem persönlichen Zugangslink (gegebenenfalls im Spam-Ordner)

© GF Service & Beratung, August-19

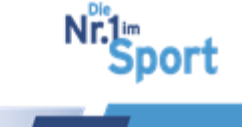

**Schritt 6:** Betätigung des Zugangslinks mit anschließender Erstellung eines Passwortes zur persönlichen E-Mail-Adresse

Schritt 7: Login mit E-Mail-Adresse und erstelltem Passwort

#### Erstlogin des Übungsleiters

**Hinweis:** Wenn der Zugangslink nach Registrierung und Aktivierung durch den Vorstand/ Ansprechpartner nicht automatisch im persönlichen E-Postfach angekommen ist, beachten Sie die Schritte unter "Neuerstellung bzw. Wiedererstellung eines persönlichen Passwortes".

**Schritt 1:** Aufruf des persönlichen E-Mail-Postfaches und Öffnen der E-Mail mit dem persönlichen Zugangslink (gegebenenfalls im Spam-Ordner)

**Schritt 2:** Bestätigung des Zugangslinks mit anschließender Erstellung eines Passwortes zur persönlichen E-Mail-Adresse

Schritt 3: Login mit E-Mail-Adresse und erstelltem Passwort

**Schritt 4:** Persönliche Zustimmung des Benutzers zu den AGB und den Datenschutzbestimmungen beim erstmaligen Login in die Serviceplattform

#### Persönliches Benutzerprofil in der Serviceplattform

Unter der Schaltfläche "Meine Daten" findet der Benutzer sein Benutzerprofil "Mein Profil". Hier können auch die zugeordneten Rollen im Verein eingesehen werden.

Die persönlichen Daten im Benutzerprofil können von jedem Benutzer unter der Schaltfläche "bearbeiten" selbst verwaltet und aktualisiert werden.

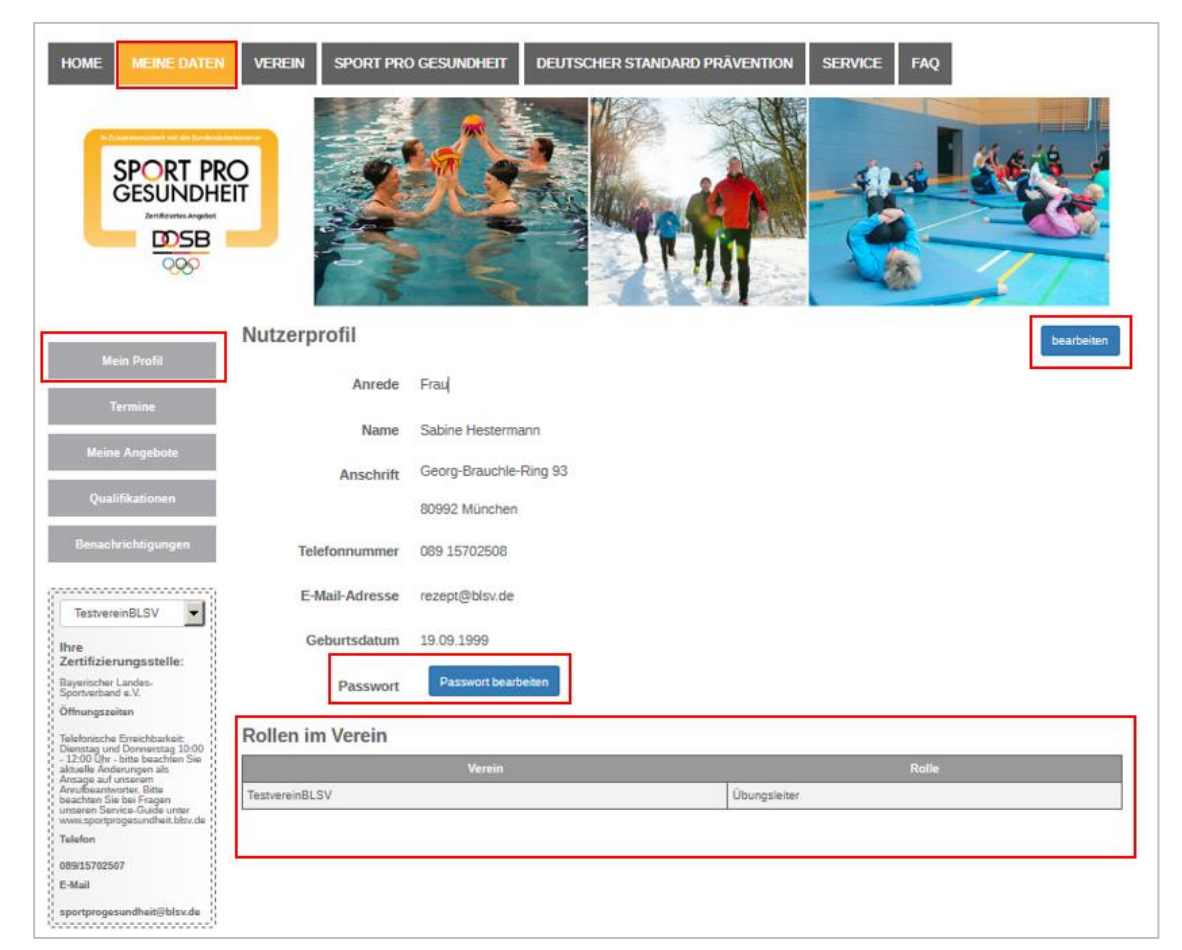

© GF Service & Beratung, August-19

37

Ir.1 Sport

Weiterhin kann das persönliche Passwort jederzeit unter "Passwort bearbeiten" verändert werden.

#### Fall: Ein Benutzer in zwei Sportvereinen

Ziel ist es, dass jeder Benutzer in der Serviceplattform SPORT PRO GESUNDHEIT nur einen Login mit einer E-Mail-Adresse besitzt.

Ist ein Benutzer als Übungsleiter in zwei Sportvereinen tätig, ist er bei beiden Vereinen mit derselben E-Mail-Adresse angelegt.

Nach dem Login wählt der Übungsleiter auf der Startseite in der Dropdown-Liste den Verein, für den er in den nächsten Schritten in der Serviceplattform tätig wird.

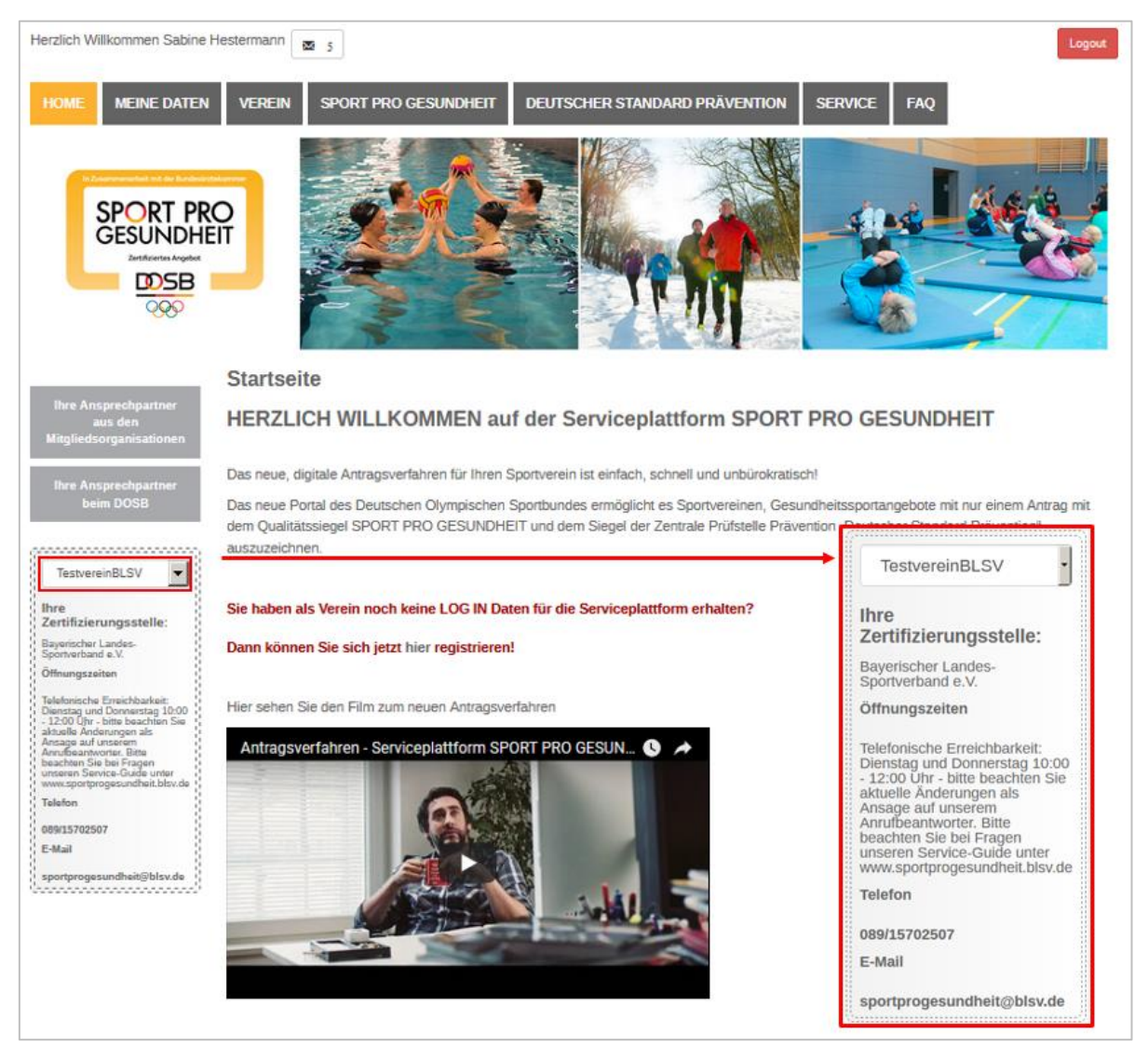

Ist ein Benutzer bereits mit seiner E-Mail-Adresse in der Serviceplattform bei Verein A hinterlegt und möchte zusätzlich in einem zweiten Verein B als Benutzer (AP oder ÜL) fungieren, muss er auch mit dem Verein B verknüpft werden. Die Vorgehensweise, die vom VV oder AP des Vereins B angestoßen werden vom, wird in <u>Punkt 4.10.2.</u> beschrieben.

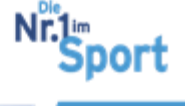

# 4.4 Serviceplattform – Qualifikationsverwaltung und Antragstellung

## 4.4.1 Persönliches Hochladen der Qualifikationen durch Benutzer

Unter der Schaltfläche "Meine Daten" > "Qualifikationen" lädt der Übungsleiter seine relevanten Qualifikationen zur Beantragung des Qualitätssiegels SPORT PRO GESUND-HEIT hoch.

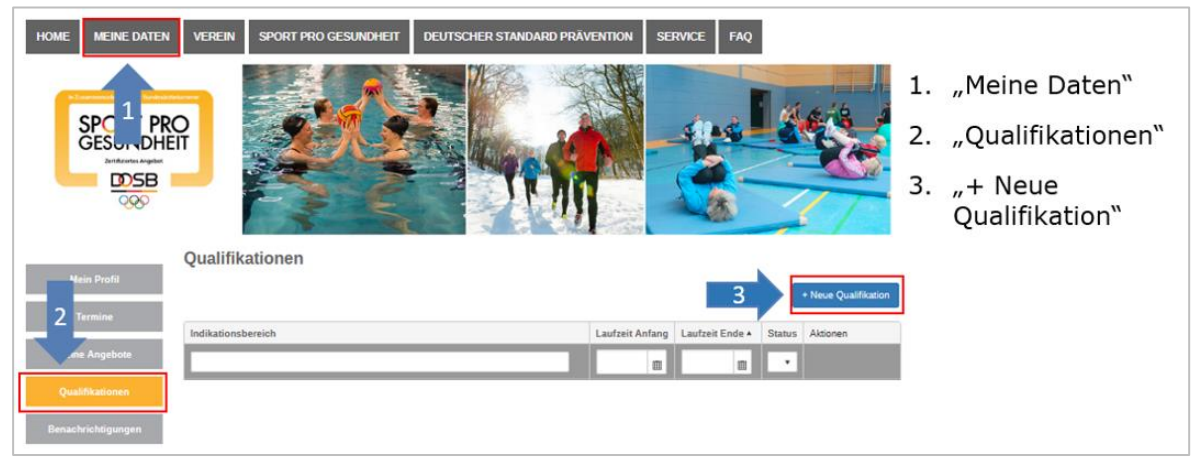

Für die unterschiedlichen Kursprogramme sind entsprechende Qualifikationen für eine folgende Antragstellung hochzuladen. Die erforderlichen Qualifikationsnachweise zu den Programmen sind unter dem Punkt 3.5 dargestellt.

**Hinweis:** Stellen Sie sicher, dass die relevanten Qualifikationen in PDF-Format oder als Bild-Datei auf Ihrem PC zum Hochladen vorliegen.

Unter der Schaltfläche "+ Neue Qualifikation" sind die Qualifikationen den erforderlichen Qualifikationstypen beim Hochladen zuzuordnen.

Aus der Zuordnung und Kombination der hinterlegten Qualifikationen generiert die Plattform für jeden Benutzer individuell die Art der Masterprogramme/ standardisierten Programme, die zur Beantragung möglich sind.

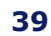

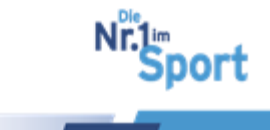

# Upload 1: Grundqualifikation für das Qualitätssiegel SPORT PRO GESUNDHEIT (Qualitätskriterium 2)

| Qualifikation hin:         | zufügen                                               | 1                                                                                                    | 1. Auswa<br>mit de<br>qualifil | hl des Feldes<br>n Grund-<br>kationen in |
|----------------------------|-------------------------------------------------------|----------------------------------------------------------------------------------------------------|--------------------------------|------------------------------------------|
| Qualifikationstyp          |                                                       | •                                                                                                    | der Dr                         | opdown-Liste                             |
| Gültig von                 | 10.10.2017                                            |                                                                                                    |                                |                                          |
| Gültig bis                 | 10.10.2017                                            | Unbegrenzt Gültig                                                                                                    |                                |                                          |
| Erforderliche<br>Nachweise | Bitte laden Sie die benöti<br>Nachweise aus. Sie könr | gten Nachweise für die gewählte Qualifikation hoch oder wählen Sie bereit nochgeladene<br>en pro Nachweis mehrere Datein auswählen.                |                                |                                          |
| Nachweise                  | Nachweise (PDF) zum H                                 | inzufügen auswählen oder in das Fenster ziehen.                                                                                                    |                                |                                          |
| abbrechen                  | speichern                                             | ,<br>,                                                                                                    |                                | 3                                        |
|                            |                                                       | Übungsleiter/in-B "Sport in der Prävention"                                                                                                    |                                | <u> </u>                                 |
|                            |                                                       | Zusatzqualifikation für Nordic Walking                                                                                                    |                                | <b>-</b>                                 |
|                            |                                                       | Einweisung Masterprogramm "Haltung und Bewegung durch Ganzkörpertraining"                                                                          |                                |                                          |
|                            |                                                       | Einweisung Masterprogramm "Aquagymnasuk"<br>Einweisung Masterprogramm "Präventives Ausdauertrainino"                                               |                                |                                          |
|                            |                                                       | Einweisung Masterprogramm "Aquajogging"                                                                                                    |                                |                                          |
|                            |                                                       | Einweisung Masterprogramm "Präventives Gesundheitstraining "                                                                                       |                                |                                          |
|                            |                                                       | e Einweisung Masterprogramm "Praventives Gesundheitstraining für Kinder"<br>Zusatzgualifikation Methodik des Sports                                |                                |                                          |
|                            |                                                       | Einweisung in ein standardisiertes Programm                                                                                                    |                                |                                          |
|                            |                                                       | Übungsleiter-B Lizenz, Sportwissenschaftliches Studium oder anerkannte Ausbildung (mit Zusatzqualifika                                             | ation Methodik des Sports)     |                                          |
|                            |                                                       | Zusatzqualifikation im Bereich Sport für Ältere                                                                                                    |                                |                                          |
|                            |                                                       | Odungsteiter/in-B "Sport in der Pravention"<br>Sportwissenschaftler/in (Dinlom Manister Lehramt Bachelor Master) mit nachweislich gesundheitsorien | tierter Ausrichtung            | · •                                      |
|                            |                                                       | staatlich anerkannte/r Gymnastiklehrer/in mit nachweislich gesundheitsorientierter Ausrichtung                                                     |                                |                                          |
|                            |                                                       | Physiotherapeut/in bzw. Krankengymnast/in                                                                                                    |                                | -                                        |
|                            |                                                       | Ergotherapeut/in bzw. Motopäde/in                                                                                                    |                                |                                          |
|                            |                                                       | Einweisung "Nordic Walking"<br>Einweisung "Ausdauer auf Dauer - mit Walking und Nordie Walking                                                     |                                |                                          |
|                            |                                                       | Einweisung "Ausoauer auf Dauer - mit waking und Nordic waking                                                                                      |                                | -1                                       |
|                            |                                                       | mundering measure entrittege                                                                                                    |                                | _                                        |

Schritt 1: Auswahl des Qualifikationstyps

"Übungsleiter-B Lizenz "Sport in der Prävention" oder "Sportwissenschaftler/in" oder "Physiotherapeut/in" (mit Zusatzqualifikation Methodik des Sports) o.ä.

*Möglichkeit 1:* Grundqualifikation "ÜL-B Lizenz Sport in der Prävention"

- Upload der Lizenz als PDF oder Bilddatei
- Die Urkunde der Profilausbildung wird nicht anerkannt. Es bedarf der ÜL-B-Lizenz, die darauf aufbauend in der Lizenzstelle erstellt und verschickt wurde.

*Möglichkeit 2:* Ausbildungszeugnis einer anerkannten sportund bewegungsbezogenen Berufsausbildungen

• Sportwissenschaftler (Diplom/ Magister/ Lehramt) mit nachweislich gesundheitsorientierter Ausrichtung

|                                       | A A A A A A A A A A A A A A A A A A A                                                          |
|---------------------------------------|------------------------------------------------------------------------------------------------|
|                                       |                                                                                                |
|                                       | BY                                                                                             |
|                                       |                                                                                                |
|                                       |                                                                                                |
|                                       | (March 19)                                                                                     |
|                                       | allen and his Barts Annual                                                                     |
|                                       | and the set                                                                                    |
|                                       |                                                                                                |
|                                       |                                                                                                |
|                                       |                                                                                                |
|                                       |                                                                                                |
|                                       |                                                                                                |
|                                       |                                                                                                |
|                                       |                                                                                                |
|                                       |                                                                                                |
| Obungsieter 8                         |                                                                                                |
|                                       | 44.5-44-4                                                                                      |
| Prevension                            | 20 08 2011<br>31 12 2017                                                                       |
| Profile                               |                                                                                                |
| Haltung Dewegung<br>Herz/Kiralau/     |                                                                                                |
| Enterpennung<br>Besetungseinen Wesser |                                                                                                |
| terefo provi nane                     |                                                                                                |
|                                       | Augebildet und anerkamt nach DOSB Rahmentattleien.<br>Diese Luerz at optig im Benäck des BLSV. |
| <u> 3LS\</u>                          | Munchen, den 27 23 2010 Summer Junear                                                          |

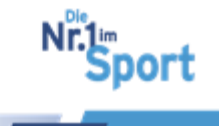

- Sport- und Gymnastiklehrer mit nachweislich gesundheitsorientierter Ausrichtung
- Physiotherapeut bzw. Krankengymnast mit der Zusatzqua-• lifikation in der Methodik des Sports
- Ergotherapeut oder Motopäde mit der Zusatzgualifikation • in der Methodik des Sports

**Hinweis:** Bei Physiotherapeuten/ Krankengymnasten ist ein zusätzlicher Nachweis in der "Methodik des Sports" erforderlich. Dies kann beispielsweise nachgewiesen werden durch Upload

- einer Übungsleiter- oder Trainerlizenz •
- entsprechender Ausbildungsinhalte: gruppendynamische Vorgehensweisen/ sportmethodisches Vorgehen in der Arbeit mit Gruppen

Qualifikationstyp "Zusatzqualifikation Methodik des Sports"

## Schritt 2: Eingabe des Gültigkeitszeitraums

Bei Grundqualifikation ÜL-B Sport in der Prävention:

| Qualifikationstyp        | Übung | sleite | r/in-B | "Spo | rt in d | er Pr | aventi | on"                                                                            |
|--------------------------|-------|--------|--------|------|---------|-------|--------|--------------------------------------------------------------------------------|
| Gültig von<br>Gültig bis | 31.08 | 2013   | 3      |      |         |       | 8      | 2                                                                              |
| Erfordorlisho            |       |        | Deze   | mber | 2017    |       | •      | usica für die anwählte Qualifikation bach ader wählen Sie bereite bacheoladene |
| Nachweise                | Mo    | Di     | Mi     | Do   | Fr      | Sa    | So     | abuais mahrara Datain auswählan                                                |
| HEIGHNEIDE               | 27    | 28     | 29     | 30   | 1       | 2     | 3      | unvers mennere Daten auswanien.                                                |
|                          | 4     | 5      | 6      | 7    | 8       | 9     | 10     |                                                                                |
| Nachweise                | 11    | 12     | 13     | 14   | 15      | 16    | 17     | oder in das Fenster ziehen.                                                    |
|                          | 18    | 19     | 20     | 21   | 22      | 23    | 24     |                                                                                |
|                          | 25    | 26     | 27     | 28   | 29      | 30    | 31     | 2 Eingabe der Gültigkeit der Grundqualifikatio                                 |
| abbrechen                | 1     | 2      | 3      | 4    | 5       | 6     | 7      | ÜL-B Sport in der Prävention                                                   |

Bei höherwertigen sport-und bewegungsbezogenen Berufsausbildungen, die unbegrenzt gültig sind und keiner Verlängerung bedürfen:

| Qualifikation hinz         | ufügen                                      |                                 |                                                                                                    |   |
|----------------------------|---------------------------------------------|---------------------------------|----------------------------------------------------------------------------------------------------|---|
| Qualifikationstyp          | Úbungsleiter/in-B "S                        | Sport in der Prä                | vention"                                                                                                    | • |
| Gültig von                 | 12.06.2017                                  |                                 |                                                                                                    |   |
| Gültig bis                 |                                             |                                 | 💽 Unbegrenzt Gültig                                                                                                    |   |
| Erforderliche<br>Nachweise | Bitte laden Sie die t<br>Nachweise aus. Sie | benötigten Na<br>2 können pro 1 | chweise für die gewählte Qualifikation hoch oder wählen Sie bereits hochgeladene<br>Nachweis mehrere Datein auswählen. |   |
| Nachweise                  | Nachweise (PDF)                             | zum Hinzullüge                  | n auswählen oder in das Fenster ziehen.                                                                                |   |
|                            |                                             | _                               |                                                                                                    |   |
| abbrechen                  | (spechern)                                  |                                 |                                                                                                    |   |

<u> 5 zum Inhaltsverzeichnis</u> © GF Service & Beratung, August-19

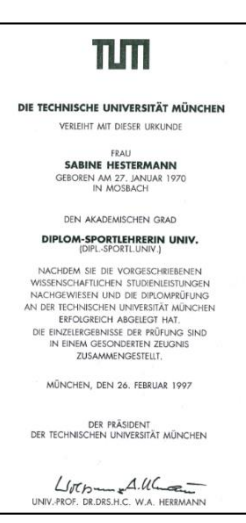

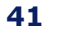

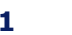

Sport

| Qualifikation hin          | zufügen                                         |                                         |                                                                       |                            |                                                                     |
|----------------------------|-------------------------------------------------|-----------------------------------------|-----------------------------------------------------------------------|----------------------------|---------------------------------------------------------------------|
| Qualifikationstyp          | Übungsleiter/in-B "Spo                          | ort in der Prävention"                  |                                                                       |                            | •                                                                   |
| Gültig von                 | 31.08.2013                                      |                                         |                                                                       |                            |                                                                     |
| Gültig bis                 | 31.12.2017                                      |                                         |                                                                       |                            |                                                                     |
| Erforderliche<br>Nachweise | Bitte laden Sie die ber<br>Nachweise aus. Sie k | nötigten Nachweise<br>önnen pro Nachwei | für die gewählte Qualifikation hoch od<br>s mehrere Datein auswählen. | er wählen Sie bereits hoch | ngeladene                                                           |
| Nachweise                  | Nachweise (PDF) zum<br>ÜL-B-Lizenz_Wannin       | n Hinzufügen auswähle<br>ger.pdf        | n oder in das Fenster ziehen.                                         | 3.                         | Auswahl des<br>Qualifikationsnachweises<br>im Dateiordner (als PDF) |
| abbrechen                  | speichern<br>4                                  | 3                                       |                                                                       | 4.                         | Upload des Nachweises<br>erfolgt mit Klick auf<br>Speichern         |
| 🥙 Es könr<br>a             | nen pro "Qu<br>nusgewählt                       | ualifikatic<br>und hoc                  | onstyp" mehrere N<br>hgeladen werden.                                 | lachweise                  |                                                                     |

## Schritt 3: Upload des Qualifikationsnachweises als PDF oder Bilddatei

**Hinweis:** Bitte jeden Nachweis separat und dem Qualifikationstyp hochladen!

#### Schritt 4: Abspeicherung führt zur Ansicht der hochgeladenen Lizenz

| Qualifikationen                             |                 |                 |        | + Neue Qualifikation |
|---------------------------------------------|-----------------|-----------------|--------|----------------------|
| Indikationsbereich                          | Laufzeit Anfang | Laufzeit Ende ▲ | Status | Aktionen             |
| Übungsleiter/in-B "Sport in der Prävention" | 05.08.2017      | 31.12.2018      | *      | © 0<br>1             |

## Upload 2: Zertifikat zur Einweisung in das zu beantragende durchzuführende Programm

**Hinweis:** Die Zertifikate erhalten Sie mit Teilnahme an einer Einweisungsveranstaltung in die Masterprogramme/ stand. Programme des BLSV. Diese werden im Rahmen von Qualitätszirkel SPORT PRO GESUNDEIT, ÜL-B Sport in der Prävention – Profilausbildungen oder anderen Einweisungsveranstaltungen angeboten. Informationen dazu finden Sie unter <u>Punkt 3.4.</u>

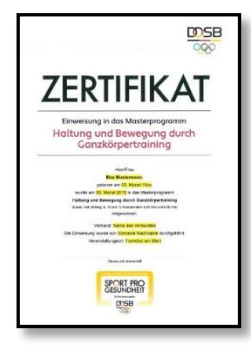

## Beschreibungsbeispiel: Besitz des Zertifikats für "Haltung und Bewegung durch Ganzkörpertraining"

**Schritt 1:** Auswahl des Qualifikationstyps unter "+ Neue Qualifikation"

Schritt 2: Auswahl des Feldes "unbegrenzt gültig"

• Qualifikationstyp "Einweisung Masterprogramm Haltung und Bewegung durch Ganzkörpertraining"

<u>> zum Inhaltsverzeichnis</u> © GF Service & Beratung, August-19

42

port

#### Die Serviceplattform SPORT PRO GESUNDHEIT

| C. S. S. S. S. S. S. S. S. S. S. S. S. S. | Einweisung Master     | programm "Haltung und B | awegung durch Ganzkör | rpertraining"          |                             |
|-------------------------------------------|-----------------------|-------------------------|-----------------------|------------------------|-----------------------------|
| Gültig von                                | 13.06.2017            |                         |                       |                        |                             |
| Gültig bis                                |                       | 🗉 🗹 Uni                 | xegrenzt Gültig       | 2                      |                             |
| Erforderliche                             | Bitte laden Sie die b | benötigten Nachweise f  | ür die gewählte Quali | fikation hoch oder wäh | len Sie bereits hochgeladen |
| Nachweise                                 | Nachweise aus. Sie    | e können pro Nachweis   | mehrere Datein ausv   | vählen.                |                             |
|                                           |                       |                         |                       |                        |                             |
| Nachweise                                 | Nachweise (PDF)       | zum Hinzufügen auswähle | n oder in das Fens    | ster ziehen.           |                             |

**Schritt 3:** Upload des Zertifikats zur Einweisung "Nachweis (PDF) zum Hinzufügen auswählen" und Abspeicherung des Vorgangs.

**Hinweis:** Jedes Zertifikat zur Einweisung muss separat ausgewählt, eingegeben und hochgeladen werden, d.h. jeder Qualifikationstyp wird einzeln abgespeichert und jedes weitere Zertifikate über "+ Neue Qualifikation" hochgeladen.

Derselbe Vorgang gilt für alle bereitstehenden Zertifikate, die der Übungsleiter besitzt:

| • | Qualifikationstyp "Einweisung Masterprogramm Präventives Ausdauertraining"                  |
|---|---------------------------------------------------------------------------------------------|
| • | Qualifikationstyp "Einweisung Masterprogramm Präventives Gesundheitstraining<br>für Kinder" |
| • | Qualifikationstyp "Einweisung Masterprogramm Präventives Gesundheitstraining"               |
| • | Qualifikationstyp "Einweisung Masterprogramm Aquagymnastik"                                 |
| • | Qualifikationstyp "Einweisung Masterprogramm Aquajogging"                                   |
| • | Qualifikationstyp "Einweisung Nordic Walking"                                               |
|   |                                                                                             |

• Qualifikationstyp "Einweisung in ein standardisiertes Programm", z.B. Alltags-TrainingsProgramm

**Beispiel:** Ein ÜL-B Sport in der Prävention mit den Zertifikaten "Haltung und Bewegung durch Ganzkörpertraining" (Profil Haltung und Bewegung) sowie "Präventives Ausdauertraining" (Profil Herz-Kreislauftraining) benötigt zur Beantragung der entsprechenden Masterprogramme folgende Qualifikationen als Upload:

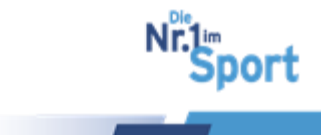

#### Die Serviceplattform SPORT PRO GESUNDHEIT

| Qualifikationen                                                                                                    |                 |                 |        |                               |
|----------------------------------------------------------------------------------------------------|-----------------|-----------------|--------|-------------------------------|
|                                                                                                    |                 |                 |        | + Neue Qualifikation          |
| Indikationsbereich                                                                                                    | Laufzeit Anfang | Laufzeit Ende 🔺 | Status | Aktionen                      |
| ×                                                                                                    |                 |                 | •      |                               |
| Übungsleiter/in-B "Sport in der Prävention"                                                                                                    | 05.08.2017      | 31.12.2018      | *      | <ul><li>○</li><li>○</li></ul> |
| Einweisung Masterprogramm "Haltung und Bewegung durch Ganzkörpertraining"                                                                                                    | 05.08.2017      | unbegrenzt      | *      | <ul><li>○</li><li>○</li></ul> |
| Einweisung Masterprogramm "Präventives Ausdauertraining"                                                                                                    | 05.08.2017      | unbegrenzt      | *      | <ul><li>○</li><li>○</li></ul> |
| Image: Head of the second second s |                 |                 | Ei     | nträge 1 - 3 von 3            |

**Beispiel:** Ein Sportwissenschaftler (mit gesundheitsorientierter Ausrichtung) mit den Zertifikaten "Haltung und Bewegung durch Ganzkörpertraining", "Präventives Ausdauertraining" und "Präventives Gesundheitstraining" benötigt zur Beantragung der entsprechenden Masterprogramme folgende Qualifikationen als Upload:

| Sportwissenschaftler/in (Diplom, Magister, Lehramt, Bachelor, Master) mit nachweislich gesundheitsorientierter Ausrichtung | 10.11.2015 | unbegrenzt | * | <ul> <li>O</li> <li>O</li> </ul> |
|----------------------------------------------------------------------------------------------------|------------|------------|---|----------------------------------|
| Einweisung Masterprogramm "Haltung und Bewegung durch Ganzkörpertraining"                                                  | 20.10.2016 | unbegrenzt | * |                                  |
| Einweisung Masterprogramm "Präventives Ausdauertraining"                                                                   | 20.10.2016 | unbegrenzt | * | © ©<br>1                         |
| Einweisung Masterprogramm "Präventives Gesundheitstraining "                                                               | 20.10.2016 | unbegrenzt | * |                                  |

**Beispiel:** Ein Physiotherapeut mit den Zertifikaten "Haltung und Bewegung durch Ganzkörpertraining", "Präventives Ausdauertraining" und "Präventives Gesundheitstraining" benötigt zur Beantragung der entsprechenden Masterprogramme zusätzlich einen Nachweis unter dem <u>Qualifikationstyp "Methodik des Sports".</u>

| Physiotherapeut/in bzw. Krankengymnast/in                                 | 10.10.2017 | unbegrenzt | * |            |
|---------------------------------------------------------------------------|------------|------------|---|------------|
| Einweisung Masterprogramm "Haltung und Bewegung durch Ganzkörpertraining" | 20.10.2016 | unbegrenzt | * |            |
| Einweisung Masterprogramm "Präventives Ausdauertraining"                  | 20.10.2016 | unbegrenzt | * | <b>o o</b> |
| Einweisung Masterprogramm "Präventives Gesundheitstraining "              | 20.10.2016 | unbegrenzt | 1 |            |
| Zusatzqualifikation Methodik des Sports                                   | 04.08.2017 | unbegrenzt | * | <b>0</b>   |

© GF Service & Beratung, August-19

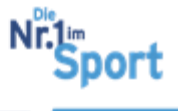

## Upload 3: Zusatzqualifikation bei spezifischen Programmen

Zur Beantragung der **Masterprogramme für den Bewegungsraum Wasser** (Aquagymnastik, Aquajogging) ist eine Zusatzqualifikation erforderlich:

- Profil "Bewegungsraum Wasser" ÜL-B Sport in der Prävention oder
- Zusatzqualifikation f
  ür den Bewegungsraum Wasser vom Schwimmverband mit 20 UE f
  ür den 
  ÜL-B Sport in der Pr
  ävention (Ausbildung 
  über den Bayerischen Schwimmverband BSV): Link zur Lehrgangsbrosch
  üre 2019 des BSV →
- DSV Aquafitness-Instruktor des Deutschen Schwimmverbandes mit 40 UE (Ausbildung über den Bayerischen Schwimmverband BSV): <u>Link zur Lehrgangsbroschüre</u> <u>2019 des BSV →</u>
- Diese Zusatzqualifikation ist folgendem Qualifikationstyp zuzuordnen:

"Zusatzqualifikation für Bewegungsraum Wasser"

**Hinweis:** Bitte laden Sie in diesem Fall die Lizenz mit dem Nachweis des Profils "Bewegungsraum Wasser" nochmals zu diesem Qualifikationstyp hoch.

**Beispiel:** Ein ÜL-B Sport in der Prävention mit den Zertifikaten "Aquagymnastik" und "Aquajogging" (Profil Bewegungsraum Wasser Zusatzqualifikation zum Bewegungsraum Wasser bzw. DSV Aquafitness-Instruktor) benötigt zur Beantragung der entsprechenden Masterprogramme folgende Qualifikationen als Upload:

| Indikationsbereich                               | Laufzeit Anfang | Laufzeit Ende 🔺 | Status | Aktionen |
|--------------------------------------------------|-----------------|-----------------|--------|----------|
|                                                  |                 |                 | •      |          |
| Übungsleiter/in-B "Sport in der Prävention"      | 01.01.2014      | 31.12.2018      | *      | © ©<br>= |
| Zusatzqualifikation für den Bewegungsraum Wasser | 13.06.2017      | 31.12.2019      | *      | © ©<br>= |
| Einweisung Masterprogramm "Aquagymnastik"        | 13.06.2017      | unbegrenzt      | *      | © 0<br>= |
| Einweisung Masterprogramm "Aquajogging"          | 13.06.2017      | unbegrenzt      | *      | © ©<br>1 |

Zur Beantragung des **standardisierten Programms "Nordic Walking"** ist eine Zusatzausbildung (keine Fortbildung) Nordic Walking erforderlich:

- Nordic Walking-Trainer des BLSV
- BLSV-Zertifikat Nordic Fitness/ Nordic Walking
- beim Verband anerkannter Nordic Walking- bzw. Nordic Fitness-Instructor

Diese Zusatzqualifikation ist folgendem Qualifikationstyp zuzuordnen:

"Zusatzqualifikation für Nordic Walking"

Sport

#### Die Serviceplattform SPORT PRO GESUNDHEIT

| Qualifikation hinz         | ufügen                                                                                                    |
|----------------------------|----------------------------------------------------------------------------------------------------|
| Qualifikationstyp          | Einweisung "Nordic Walking"                                                                                                    |
| Gültig von                 | 14.07.2017                                                                                                    |
| Gültig bis                 | 🔲 🗹 Unbegrenzt Gültig                                                                                                    |
| Erforderliche<br>Nachweise | Bitte laden Sie die benötigten Nachweise für die gewählte Qualifikation hoch oder wählen Sie bereits hochgeladene<br>Nachweise aus. Sie können pro Nachweis mehrere Datein auswählen. |
| Nachweise                  | Nachweise (PDF) zum Hinzufügen auswählen oder in das Fenster ziehen.                                                                                                    |
|                            |                                                                                                    |
| abbrechen                  | speichern                                                                                                    |

**Hinweis:** Für das Zertifikat zur Einweisung in das standardisierte Programm "Nordic Walking" ist die Grundqualifikation ÜL-B Sport in der Prävention mit dem **Profil "Herz-Kreislauf-Training" Voraussetzung.** 

**Beispiel:** Ein ÜL-B Sport in der Prävention mit dem Zertifikat für das standardisierte Programm "Nordic Walking" (DOSB) benötigt zur Beantragung folgende Qualifikationen als Upload:

| Übungsleiter/in-B "Sport in der Prävention" | 07.05.2006 | 31.12.2019 | * | <b>0</b>   |
|---------------------------------------------|------------|------------|---|------------|
| Zusatzqualifikation für Nordic Walking      | 19.04.2005 | unbegrenzt | * | © ©<br>(1) |
| Einweisung "Nordic Walking"                 | 14.07.2017 | unbegrenzt | * |            |

Zur Beantragung des **standardisierten Programms** "AlltagsTrainingsProgramm (ATP) – Ganzkörperkräftigungsprogramm mit Alltagsbezug" ist eine Einweisung in das durchzuführende Programm erforderlich.

Das Einweisungszertifikat, das die ÜL nach Teilnahme erhalten, ist folgendem Qualifikationstyp zuzuordnen:

"Einweisung in ein standardisiertes Programm"

| Indikationsbereich                          | Laufzeit Anfang | Laufzeit Ende 🔺 | Status | Aktionen |
|---------------------------------------------|-----------------|-----------------|--------|----------|
| ×                                           | 0               |                 | •      |          |
| Übungsleiter/in-B "Sport in der Prävention" | 28.04.2011      | 31.12.2017      | 1      | 0        |
| Einweisung in ein standardisiertes Programm | 10.11.2017      | unbegrenzt      | -      | 00       |

Die Beantragung der standardisierten Programme ist unter Punkt 4.4.3 beschrieben.

- © GF Service & Beratung, August-19

port

## 4.4.2 Beantragung der Auszeichnung für ein Masterprogramm

Die Beantragung des SPORT PRO GESUNDHEIT-Angebotes erfolgt unter der Schaltfläche "Meine Daten" > "Meine Angebote".

**Hinweis:** Bitte stellen Sie zunächst sicher, dass alle relevanten Qualifikationen unter "Qualifikationen" hochgeladen sind und einen gültigen Status mit ✓ besitzen.

| Indikationsbereich                                                        | Laufzeit Anfang | Laufzeit Ende 🔺 | Status | Aktionen |
|---------------------------------------------------------------------------|-----------------|-----------------|--------|----------|
|                                                                           |                 |                 | •      |          |
| Übungsleiter/in-B "Sport in der Prävention"                               | 13.03.2009      | 31.12.2019      | *      |          |
| Einweisung Masterprogramm "Haltung und Bewegung durch Ganzkörpertraining" | 11.07.2017      | unbegrenzt      | *      |          |
| Einweisung Masterprogramm "Präventives Ausdauertraining"                  | 11.07.2017      | unbegrenzt      | *      |          |

## Schritt 1: + Neues Angebot

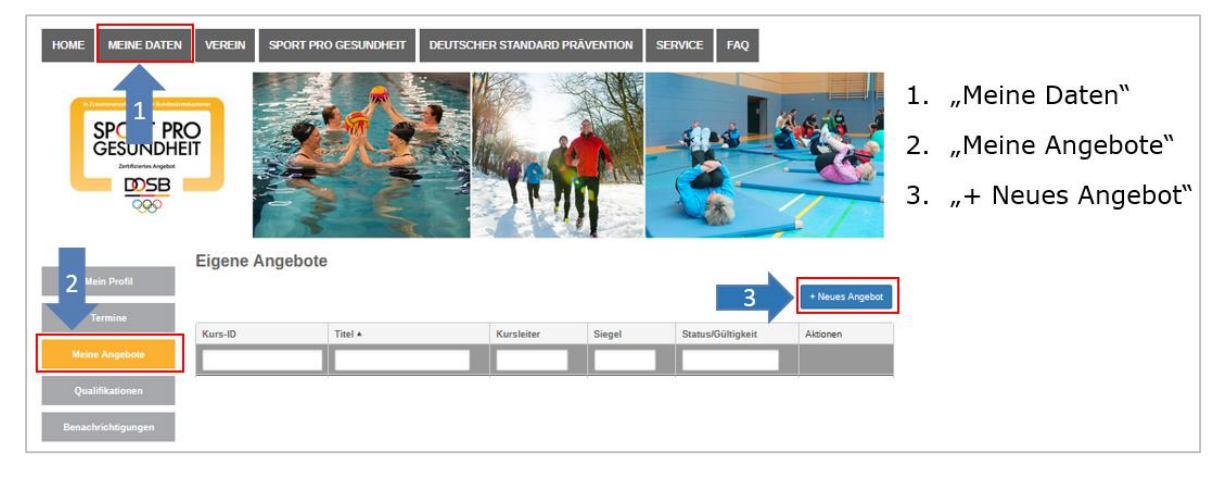

**Schritt 2: Auswahl der Programmart "Masterprogramm"** mit der gewünschten Anzahl an Kurseinheiten sowie der gewünschten Dauer einer Kurseinheit (bei Wasserangeboten nur 60 Minuten möglich)

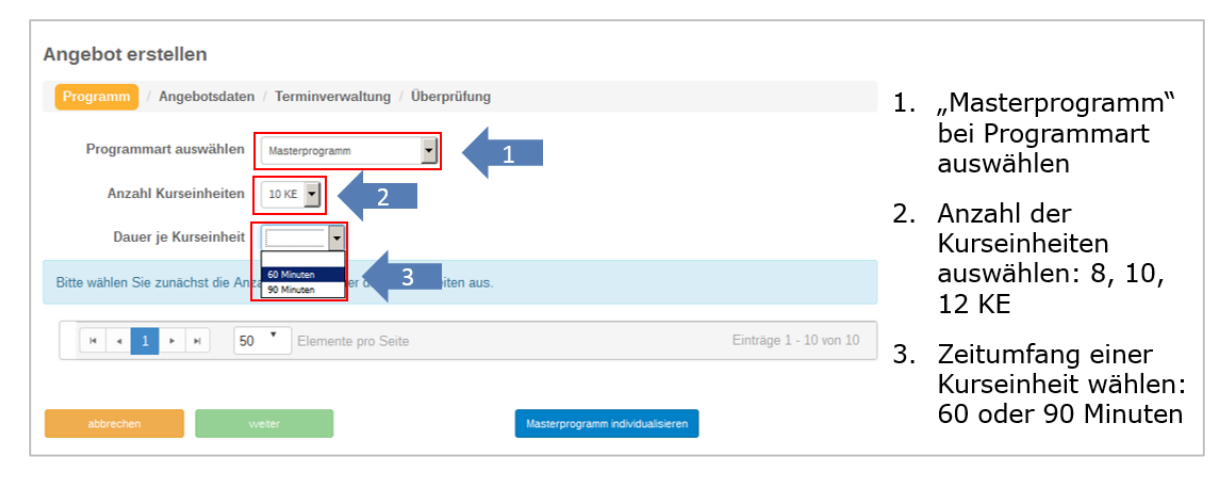

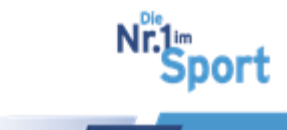

Alle möglichen Angebote zur Beantragung erscheinen auf dem Bildschirm. Diese sind automatisch generiert aus der Zusammenstellung der verschiedenen Qualifikationstypen unter "Qualifikationen", entsprechend der geforderten individuellen Aus- und Fortbildungen.

**Hinweis:** Erscheint die Fehlermeldung "Aktuell ist keine ausreichende Qualifikation für dieses Angebot hinterlegt", überprüfen Sie nochmals unter "Qualifikationen" die Uploads auf Vollständigkeit. Die <u>Abbildungsbeispiele</u> finden Sie unter Punkt 4.3.1 nach Schritt 3.

Schritt 3: Auswahl des gewünschten möglichen Masterprogramms (Auswahl färbt sich orange)

| ngebot erstellen                                                                                      |            |                                    |               |                                                                                        |    |       |  |
|----------------------------------------------------------------------------------------------------|------------|------------------------------------|---------------|----------------------------------------------------------------------------------------|----|-------|--|
| Programm / Angebotsdaten / Terminverwaltung / Überprüfung                                             |            |                                    |               |                                                                                        |    |       |  |
| Programmart auswählen Masterprogramm<br>Anzahl Kurseinheiten 10 KE<br>Dauer je Kurseinheit 60 Minuten |            |                                    |               |                                                                                        |    |       |  |
| Name                                                                                                  | ZPP Siegel | Bereich                            | Bewegungsraum | Zielgruppe                                                                             | KE | Dauer |  |
|                                                                                                    |            |                                    |               |                                                                                        |    |       |  |
| Haltung und Bewegung<br>durch Ganzkörpertraining                                                      | Ja         | Haltungs- und<br>Bewegungssystem   | In der Halle  | Erwachsene 18 bis 49 Jahre ,<br>Erwachsene 50 bis 69 Jahre ,<br>Erwachsene ab 70 Jahre | 10 | 60    |  |
| Aquajogging                                                                                           | Ja         | Herz-Kreislaufsystem               | Wasser        | Erwachsene 18 bis 49 Jahre ,<br>Erwachsene 50 bis 69 Jahre                             | 10 | 60    |  |
| Präventives<br>Ausdauertraining                                                                       | Ja         | Herz-Kreislaufsystem               | In der Halle  | Erwachsene 18 bis 49 Jahre ,<br>Erwachsene 50 bis 69 Jahre ,<br>Erwachsene ab 70 Jahre | 10 | 60    |  |
| Präventives<br>Gesundheitstraining für<br>Erwachsene                                                  | Nein       | Allgemeines<br>Gesundheitstraining | In der Halle  | Erwachsene 18 bis 49 Jahre ,<br>Erwachsene 50 bis 69 Jahre                             | 10 | 60    |  |
| Aquagymnastik                                                                                         | Ja         | Allgemeines<br>Gesundheitstraining | Wasser        | Erwachsene 18 bis 49 Jahre ,<br>Erwachsene 50 bis 69 Jahre ,<br>Erwachsene ab 70 Jahre | 10 | 60    |  |

#### Schritt 4: Ja oder Nein zum ZPP-Siegel

Der Antragsteller kann sich für oder gegen ein zusätzliches Prüfsiegel Deutscher Standard Prävention entscheiden. Das zusätzliche Siegel bestätigt die Anerkennung bei der Zentralen Prüfstelle Prävention und ermöglicht damit eine Bezuschussung durch die Krankenkassen, die der Kooperationsgemeinschaft gesetzlicher Krankenkassen zur Zertifizierung von Präventionskursen - § 20 SGBV angehören. Mehr Informationen dazu unter Punkt 2.

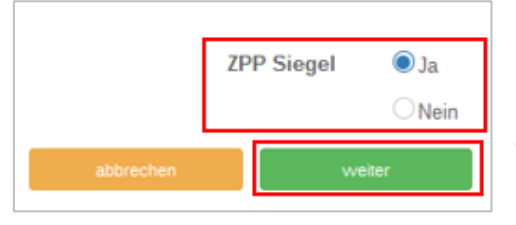

Bei Entscheidung für den Deutschen Standard Prävention wird der Antrag **automatisch** nach Bestätigung der Auszeichnung mit SPORT PRO GESUNDHEIT durch den BLSV an die Zentrale Prüfstelle Prävention im Rahmen der Direktanbindung weitergeleitet.

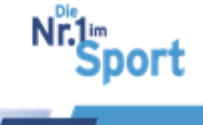

Schritt 5: "weiter" zur Voransicht des Stundenverlaufsplans mit Informationsunterlagen für die Teilnehmer

Schritt 6: Einsicht bzw. Download des bereitstehenden Stundenverlaufsplans mit den Informationsunterlagen für die Teilnehmer unter dem Reiter "Angebotsdaten"

Entscheidet sich der Antragssteller für die Beantragung des unveränderten Masterprogramms (Kursmanuals) wird die Beantragung ohne Individualisierung im Masterbaukasten fortgesetzt.

Entscheidet sich der Antragssteller für eine Veränderung von Übungen im Masterprogramm, muss er einen Schritt über die Schaltfläche "zurück" gehen zum Reiter "Programm" und die Schaltfläche "Masterprogramm individualisieren" wählen. Die Vorgehensweise bei der Individualisierung des Masterprogramms im Masterbaukasten unter dem <u>Punkt 4.5 "Serviceplattform– Masterbaukasten"</u> dargestellt.

Schritt 7: Eingabe aller erforderlichen Angaben unter "Angebotsdaten" - \*gekennzeichnete Felder sind Pflichtangaben.

- 1. Zielgruppe Geschlecht\*: Männer, Frauen oder Gemischt
- Gruppenraum Größe\*, abhängig von Angebotsinhalten und Teilnehmeranzahl: Empfehlung > 50 qm.
- 3. Gruppenraum Ausstattung
- Kursgebühren: Bitte Gebühren für Nichtmitglieder angeben
- 5. Erfolgskontrolle ist als Qualitätskriterium von SPORT PRO GE-SUNDHEIT durchzuführen z.B. Teilnehmerbefragung
- Nachkontrolle (nach 3 bis 6 Monaten) optional, z.B. Ausgabe eines Fragebogens

| Zielgruppe Geschlecht *                                                                     | Gemischt 🗸                                             |   |
|---------------------------------------------------------------------------------------------|--------------------------------------------------------|---|
| Gruppenraum Größe *                                                                         | 120 m²                                                 | 2 |
| Gruppenraum Ausstattung                                                                     | Matten, Fenster, Kleingeräte,                          | 3 |
| Kursgebühren *                                                                              | 80 €                                                   | 4 |
| Erfolgskontrolle                                                                            | © Ja<br>⊖ Nein                                         |   |
|                                                                                             | Teilnehmerbefragung                                    |   |
| Nachkontrolle                                                                               | Ia 6                                                   |   |
|                                                                                             | Fragebogen                                             |   |
| Möchten Sie Ihr Angebot auch<br>auf den Suchseiten der<br>Krankenkassen anzeigen<br>lassen? | • Ja<br>O Nein                                         |   |
| Teilnehmerunterlagen und<br>Stundenverlaufsplan                                             | 1. INFO HuB 10 Einheiten.pdf<br>2. Stundenverlaufsplan | 8 |
| zurück v                                                                                    | veiter speichern                                       |   |

- 7. Auswahl erscheint nur bei zusätzlicher Beantragung des ZPP-Siegels. Das Angebot kann bei Anerkennung durch die ZPP auf den Internetseiten der Krankenkassen zur Gesundheitskurssuche für Versicherte angezeigt werden.
- 8. Download des Stundenverlaufsplans und der Teilnehmerunterlagen zum ausgewählten Masterprogramm
- 9. Speichern der Eingaben
- 10. Weiter zur Terminverwaltung

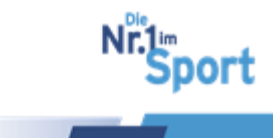

Schritt 8: Eingabe aller erforderlichen Angaben unter "Terminverwaltung" \*gekennzeichnete Felder sind Pflichtangaben.

| Angebot bearb                  | eiten          |                                           |               |       |              |         |       |   |
|--------------------------------|----------------|-------------------------------------------|---------------|-------|--------------|---------|-------|---|
| Programm / Angeb               | otsdaten /     | Terminverwaltung                          | / Überprüfung |       |              |         |       |   |
| Veranstaltungsort              | t              |                                           |               |       |              |         |       | î |
|                                | Gebäude *      | Sporthalle                                |               | 1     |              |         |       | _ |
|                                | Straße *       | Georg-Brauchle-Ring                       |               |       | Hausnummer * | 93      |       |   |
|                                | PLZ*           | 80992                                     |               |       | Stadt *      | München |       |   |
| Anmerk                         | tung 🔒         | im Untergeschoß, Umk<br>Duschen vorhanden | deide und     |       |              |         |       |   |
| Vereinsanschrift verwend       | den            | 2                                         |               |       |              |         |       |   |
| Termine                        |                |                                           | 3             |       |              |         |       |   |
| Kursbeginn *                   | 29.08.2018     |                                           |               |       |              |         |       |   |
| Kursende *                     | 14.11.2018     |                                           |               |       |              |         |       |   |
| Wochentag *                    | Mittwoch       | •                                         | von*          | 18:00 | ٢            | bis *   | 19:00 | ٥ |
| + Weiteren Tag hinzufüg        | en             | 4                                         |               |       |              |         | Î     |   |
| - Whitean <b>T</b> airman (14) |                |                                           |               |       |              |         |       |   |
| + weiteren zeitraum / ve       | manstaitungson | auswanien                                 | 5             |       |              |         |       |   |
| zurück                         | v .            | veiter                                    | speichern     |       |              |         |       |   |
|                                | 1              | 7                                         | 6             |       |              |         |       |   |

1, Eingabe der Daten zum Veranstaltungsort. Unter Anmerkung können Informationen für die Teilnehmer eingetragen werden, zur Anzeige auf den Suchseiten der Krankenkassen

2, Adresse des Vereins wird automatisch eingetragen bei Klick auf "Vereinsanschrift verwenden"

## 3, Angabe des Kurszeitraums. Der Kursbeginn muss nach der möglichen folgenden Zertifizierung liegen, d.h. ca. vier Wochen nach Antragstellung.

4, "+ weiteren Tag hinzufügen": auf Wunsch Angabe des Wochentages und der Uhrzeit bzw. mehrerer Wochentage, wenn dasselbe Angebot mit derselben Gruppe an mehreren Wochentagen stattfindet. **Hinweis:** Eingabe der Uhrzeit im Format hh:mm

5, Um den gleichen Kurs innerhalb der Gültigkeit von 3 Jahren zeitgleich auch an einem anderen Ort stattfinden lassen zu können, ohne ihn erneut beantragen zu müssen, kann unter "weiteren Zeitraum hinzufügen" ein neuer Kurs eingefügt werden. Beim Klick auf den Button erscheint zur Eingabe erneut der Veranstaltungsort sowie Termine und "+weiteren Tag hinzufügen".

6, Speichern der Eingaben

7, Weiter zur Überprüfung oder zurück zu den Angebotsdaten

<u>っ zum Inhaltsverzeichnis</u>

© GF Service & Beratung, August-19

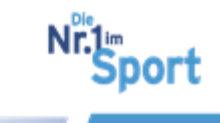

**Hinweis:** Findet der Kurs an verschiedenen Veranstaltungsorten statt bzw. wird derselbe Kurs mit weiteren anderen Gruppen durchgeführt, kann das Angebot auf die aktuellen Gegebenheiten mit *Ort, Termin und Uhrzeit* angepasst werden. So dass für jede Gruppe eine eigene Rubrik unter dem Kurs angelegt werden kann. Dies erspart eine Neubeantragung/Duplizieren des Kurses und es werden trotzdem alle Kursorte und zeiten abgebildet.

Der Antragssteller kann in der Terminverwaltung die Daten für das jeweilige Angebot aktuell eingeben und somit immer wieder anpassen.

In folgenden Fällen ist diese Aktion eine zeitsparende Alternative:

- Gleiches Angebot Beantragung eines weiteren Kurses für eine weitere Gruppe zu anderen Kursterminen
- Gleiches Angebot Beantragung eines weiteren Kurses für eine weitere Gruppe mit anderen Uhrzeiten
- Gleiches Angebot Beantragung eines weiteren Kurses für eine weitere Gruppe an anderem Veranstaltungsort

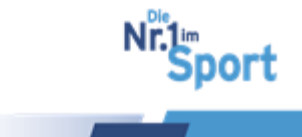

## Schritt 9: Bestätigung der Einhaltung der Qualitätskriterien SPORT PRO GE-SUNDHEIT unter "Überprüfung"

| Angebot erstellen                                                                                                    |
|----------------------------------------------------------------------------------------------------|
| Programm / Angebotsdaten / Terminverwaltung / Überprüfung                                                                                                    |
| Ich bestätige die Einhaltung folgender Qualitätskriterien                                                                                                    |
| 1. Einheitliche Organisationsstruktur                                                                                                    |
| <ul> <li>Die Teilnehmerzahl ist auf maximal 15 Teilnehmer begrenzt.</li> <li>Es handelt sich um ein Angebot mit mindestens einer Kursstunde wöchentlich.</li> </ul>                                                                                                    |
| 2. Präventiver Gesundheits-Check                                                                                                    |
| <ul> <li>Allen Teilnehmerinnen und Teilnehmern ab dem 18. Lebensjahr wird vor der Aufnahme des Angebotes ein "Eingangsfragebogen für Sporttreibende" vorgelegt. In begründeten Fällen wird eine darüber hinausgehende Untersuchung in Abstimmung mit dem Hausarzt angeraten.</li> <li>Teilnehmerinnen und Teilnehmern ab dem 35. Lebensjahr wird zusätzlich vor der Aufnahme des Angebotes eine Gesundheitsvorsorgeuntersuchung empfohlen. Bei krankhaftem Befund werden darüber hinausgehende Untersuchungen in Abstimmung mit dem Hausarzt angeraten.</li> </ul> |
| <ul> <li>Nehmen am Angebot Kinder und Jugendliche (bis zum 17. Lebensjahr) teil: Ja Nein</li> <li><u>Falls Ja</u></li> <li>Für Kinder, die vom Schulsport ausgeschlossen sind oder waren, wird vor der Aufnahme des Angebotes eine Rücksprache mit dem Hausarzt oder ggf. eine Jugenduntersuchung empfohlen.</li> <li>In begründeten Fällen wird von den Teilnehmerinnen und Teilnehmern eine ärztliche Bescheinigung gefordert.</li> <li>Aus gesundheitlichen Gründen können Personen von der Teilnahme ausgeschlossen werden.</li> </ul>                         |
| ☑ 3. Begleitendes Qualitätsmanagement                                                                                                    |
| <ul> <li>Die Übungsleiterin/der Übungsleiter erklärt die grundsätzliche Bereitschaft, an Qualitätszirkeln teilzunehmen.</li> <li>Die Übungsleiterin/der Übungsleiter ist grundsätzlich bereit, an weiteren Maßnahmen im Rahmen eines kontinuierlichen Verbesserungsprozesses, wie z.B. einer Teilnehmerbefragung oder einem Audit (Qualitätsbewertung), teilzunehmen.</li> </ul>                                                                                                    |
| ☑ 4. Gesunder Lebensort Sportverein- der Verein als Gesundheitspartner                                                                                                    |
| <ul> <li>Der Verein ist bereit, z.B. mit Ärzten, Schulen, Kindergärten, Seniorenorganisationen, Gesundheitsämtern, Krankenkassen und Krankenhäusern zu kooperieren.</li> <li>Das Angebot findet in folgender "Lebenswelt" (Setting) statt:</li> </ul>                                                                                                    |
| Sportverein                                                                                                    |
| Schule 4                                                                                                    |
| Kindergarten                                                                                                    |
| Betrieb                                                                                                    |
| Senioreneinrichtung                                                                                                    |
| <ul> <li>Sonstige (Bitte angeben:)</li> <li>Der Verein ist bestrebt, sein gesundheitsorientiertes Selbstverständnis weiter zu entwickeln.</li> </ul>                                                                                                    |
| Siegel beantragen                                                                                                    |

#### 1, Einheitliche Organisationsstruktur

2, Präventiver Gesundheits-Check mit Angabe der Teilnahme von Kindern unter 18 Jahren

#### 3, Begleitendes Qualitätsmanagement

4, Gesunder Lebensort Sportverein mit Angabe der Lebenswelt, in der das Angebot stattfindet, in der Regel im Sportverein.

5, Feld "Siegel beantragen" ist bei Eingabe aller Pflichtangaben aktiviert: Das Angebot wird zur Prüfung bei der Zertifizierungsstelle im BLSV eingereicht.

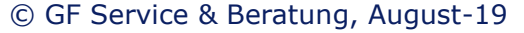

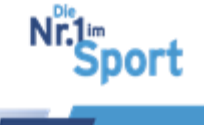

## Schritt 10: Überprüfung des Angebotsstatus in "Meine Angebote"

Der Status des beantragten Angebots ist unter "Meine Daten" > "Meine Angebote" mit dem Status "In Prüfung" einzusehen.

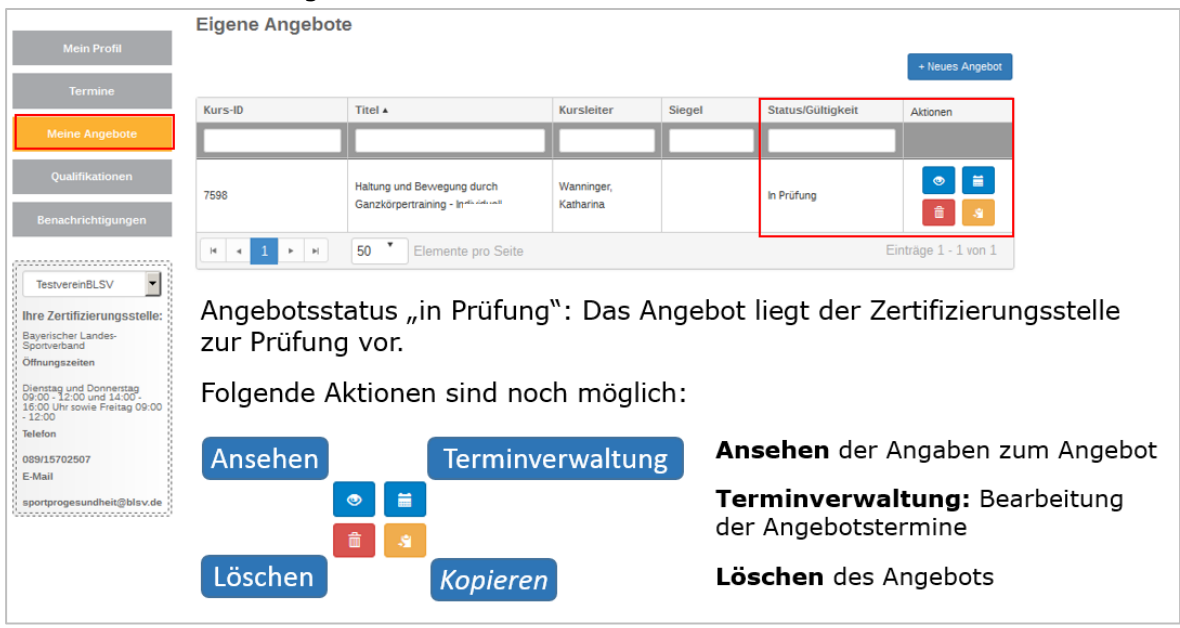

**Hinweis:** Das Kopieren des Angebots, z.B. für einen weiteren Veranstaltungsort, ist erst im Status "SPG zertifiziert" oder "Zertifiziert" möglich. Die <u>Vorgehensweise des Dupli-</u> zierens</u> ist unter Punkt 4.9.1 dargestellt.

## 4.4.3 Beantragung der Auszeichnung für ein standardisiertes Programm

#### Beschreibungsbeispiel "Nordic Walking":

Voraussetzung: ÜL-B Sport in der Prävention mit Profil "Herz-Kreislauf-Training", einer Zusatzqualifikation als Nordic Walking-Trainer sowie Einweisung in das durchzuführende standardisierte Programm Nordic Walking beim BLSV

| Übungsleiter/in-B "Sport in der Prävention" | 07.05.2006 | 31 12 2019 | * | <b>o</b>   |
|---------------------------------------------|------------|------------|---|------------|
| Zusatzqualifikation für Nordic Walking      | 19.04.2005 | unbegrenzt | * | <b>o o</b> |
| Einweisung "Nordic Walking"                 | 14.07.2017 | unbegrenzt | * |            |

**Hinweis:** Bitte stellen Sie zunächst sicher, dass alle relevanten Qualifikationen in PDF-Format unter "Qualifikationen" hochgeladen sind und einen gültigen Status mit ✓ besitzen.

Die Beantragung des standardisierten SPORT PRO GESUNDHEIT-Angebotes erfolgt unter der Schaltfläche "Meine Daten" > "Meine Angebote".

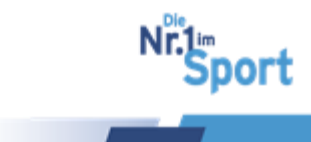

| HOME MEINE DATEN   | VEREIN   | SPORT PRO GESUNDHEIT | DEUTSCHER STANDARD | PRÄVENTION   | SERVICE FAQ       |                 |    |                   |
|--------------------|----------|----------------------|--------------------|--------------|-------------------|-----------------|----|-------------------|
|                    | -        |                      |                    | STOR BEAC    |                   | 18 1 16 2       | 1. | "Meine Daten"     |
|                    | D I      |                      | Real and a         |              |                   |                 | 2. | "Meine Angebote"  |
|                    |          | -                    |                    |              |                   | 1               | 3. | "+ Neues Angebot" |
| 7 Mein Profil      | Eigene A | ngebote              |                    | West Contart |                   |                 | 1  |                   |
| Termine            |          |                      |                    |              | 3                 | + Neues Angebot |    |                   |
| Meine Angebote     | Kurs-ID  | Titel *              | Kursleiter         | Siegel       | Status/Gültigkeit | Aktionen        |    |                   |
| Qualifikationen    |          |                      |                    |              |                   |                 |    |                   |
| Benachrichtigungen |          |                      |                    |              |                   |                 |    |                   |

#### Schritt 1: + Neues Angebot

## Schritt 2: Auswahl "Standardisiertes Programm"

| Angebot erstellen        |                                  |
|--------------------------|----------------------------------|
| Programm / Angebotsdaten | / Terminverwaltung / Überprüfung |
| Programmart auswählen    | Standardisiertes Programm        |

Alle auf der Plattform hinterlegten standardisierten Programme (auch anderer Anbieterverbände) erscheinen auf dem Bildschirm.

**Schritt 3: Auswahl des standardisierten Programms** "Nordic Walking – Gesundheit gestalten mit einem Programm zur allgemeinen Ausdauerförderung" (Auswahl färbt sich orange)

| Motion on court                                                                                                    | Nein | Herz-Kreislaufsystem               | Outdoor      | Erwachsene 18 bis 49 Jahre ,<br>Erwachsene 50 bis 69 Jahre                             |  |  |  |
|----------------------------------------------------------------------------------------------------|------|------------------------------------|--------------|----------------------------------------------------------------------------------------|--|--|--|
| Nordic Walking - Gesundheit gestalten mit einem<br>Programm zur allgemeinen Ausdauerförderung                                                                                                    | Ja   | Herz-Kreislaufsystem               | Outdoor      | Erwachsene 18 bis 49 Jahre ,<br>Erwachsene 50 bis 69 Jahre ,<br>Erwachsene ab 70 Jahre |  |  |  |
| G.U.T gesund und trainiert im Beruf                                                                                                    | Nein | Allgemeines<br>Gesundheitstraining | In der Halle | Erwachsene 18 bis 49 Jahre ,<br>Erwachsene 50 bis 69 Jahre ,<br>Erwachsene ab 70 Jahre |  |  |  |
| Sturzprävention                                                                                                    | Ja   | Allgemeines<br>Gesundheitstraining | In der Halle | Erwachsene 50 bis 69 Jahre ,<br>Erwachsene ab 70 Jahre                                 |  |  |  |
| H     I     I |      |                                    |              |                                                                                        |  |  |  |

**Hinweis:** Bitte scrollen Sie ans Ende der Seite, dort finden Sie das Programm zur Auswahl.

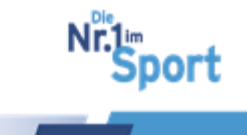

## Schritt 4: Ja oder Nein zum ZPP-Siegel

Der Antragsteller kann sich für oder gegen ein zusätzliches Prüfsiegel Deutscher Standard Prävention entscheiden. Das zusätzliche Siegel bestätigt die Anerkennung bei der Zentralen Prüfstelle Prävention und ermöglicht damit eine Bezuschussung durch die

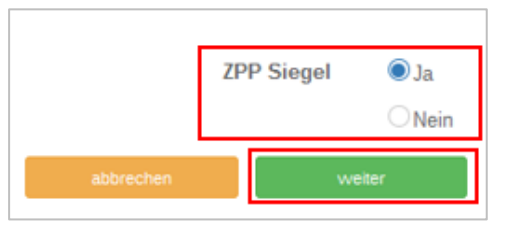

Krankenkassen, die der Kooperationsgemeinschaft gesetzlicher Krankenkassen zur Zertifizierung von Präventionskursen - § 20 SGBV angehören. <u>Mehr Informationen dazu</u> unter Punkt 2.

Bei Entscheidung für den Deutschen Standard Prävention wird der Antrag **automatisch** nach

Bestätigung der Auszeichnung mit SPORT PRO GESUNDHEIT durch den BLSV an die Zentrale Prüfstelle Prävention im Rahmen der Direktanbindung weitergeleitet.

#### Schritt 5: "Weiter" zur Eingabe der Angebotsdaten

**Schritt 6: Eingabe aller erforderlichen Angaben unter "Angebotsdaten"** - \*gekennzeichnete Felder sind Pflichtangaben.

1, Zielgruppe Geschlecht\*: Männer, Frauen oder Gemischt

2, Gruppenraum Größe\*, je nach Einschätzung > 5000 qm, da Angebot in der Regel im freien Gelände

3, Kursgebühren: Bitte Gebühren für Nichtmitglieder angeben

4, Erfolgskontrolle ist als Qualitätskriterium von SPORT PRO GE-SUNDHEIT durchzuführen z.B. Teilnehmerbefragung

5, Nachkontrolle (nach 3 bis 6 Monaten) optional, z.B. Ausgabe eines Fragebogens

| rogramm / Angeb                                   | otsdaten                                | Terminverwaltun                   | g / Überpr | üfung |   |
|---------------------------------------------------|-----------------------------------------|-----------------------------------|------------|-------|---|
| Zielgruppe G                                      | eschlecht *                             | Gemischt                          |            | ~     |   |
| Gruppenra                                         | um Größe *                              | 5000                              |            | m²    | 2 |
| Gruppenraum A                                     | usstattung                              |                                   |            |       |   |
| Kurs                                              | gebühren *                              | 110                               |            | €     | 3 |
| Erfol                                             | gskontrolle                             | 🖲 Ja                              |            |       | 4 |
|                                                   |                                         | O Nein                            | ung        |       |   |
| Na                                                | chkontrolle                             | Ja                                |            |       |   |
|                                                   |                                         | <ul> <li>Nein</li> </ul>          |            |       | 5 |
| Möchten Sie Ihr An<br>auf den Suc<br>Krankenkasse | gebot auch<br>hseiten der<br>n anzeigen | <ul><li>Ja</li><li>Nein</li></ul> |            |       | 6 |
|                                                   | lassen?                                 |                                   |            |       |   |
| zurück                                            | Ň                                       | veiter                            | speich     | ern   |   |

- 6, Auswahl erscheint nur bei zusätzlicher Beantragung des ZPP-Siegels. Das Angebot kann bei Anerkennung durch die ZPP auf den Internetseiten der Krankenkassen zur Gesundheitskurssuche für Versicherte angezeigt werden.
- 7, Speichern der Eingaben
- 8, Weiter zur Terminverwaltung

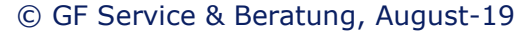

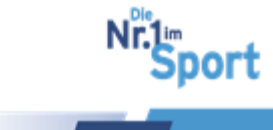

| Angebot bearbo             | aiton          |                                             |           |       |              |         |       |   |
|----------------------------|----------------|---------------------------------------------|-----------|-------|--------------|---------|-------|---|
| Angebot bearbe             | enteri         |                                             |           |       |              |         |       |   |
| Programm / Angebo          | otsdaten /     | Terminverwaltung                            | Überprüfu | ng    |              |         |       |   |
| Veranstaltungsort          |                |                                             |           |       |              |         |       | â |
| 0                          | Gebäude *      | Freies Naturgelände                         |           | 1     |              |         |       |   |
|                            | Straße *       | Georg-Brauchle-Ring                         |           |       | Hausnummer * | 93      |       |   |
|                            | PLZ*           | 80992                                       |           |       | Stadt *      | München |       |   |
| Anmerku                    | ung 🔒          | im Untergeschoß, Umkle<br>Duschen vorhanden | eide und  |       |              |         |       |   |
| Vereinsanschrift verwende  |                | 2                                           |           |       |              |         |       |   |
| Termine                    |                |                                             | 3         |       |              |         |       |   |
| Kursbeginn *               | 29.08.2018     |                                             |           |       |              |         |       |   |
| Kursende *                 | 14.11.2018     |                                             |           |       |              |         |       |   |
| Wochentag *                | Mittwoch       | •                                           | von*      | 18:00 | ٥            | bis*    | 19:30 | ٥ |
|                            |                |                                             |           |       |              |         | î     |   |
| + Weiteren Tag hinzufüger  |                | 4                                           |           |       |              |         |       |   |
| + Weiteren Zeitraum / Vere | anstaltungsort | auswählen                                   | 5         |       |              |         |       |   |
| zurück                     | w              | eiter                                       | speichern |       |              |         |       |   |
|                            | 1              | 7                                           | 6         |       |              |         |       |   |

Schritt 7: Eingabe aller erforderlichen Angaben unter "Terminverwaltung" \*gekennzeichnete Felder sind Pflichtangaben.

1, Eingabe der Daten zum Veranstaltungsort bzw. -gelände. Unter Anmerkung können Informationen für die Teilnehmer eingetragen werden zur Anzeige auf den Suchseiten der Krankenkassen

2, Adresse des Vereins wird automatisch eingetragen: Klick auf "Vereinsanschrift verwenden"

3, Angabe des Kurszeitraums. Der Kursbeginn muss nach der möglichen folgenden Zertifizierung liegen, d.h. ca. vier Wochen nach Antragstellung.

4, "+ weiteren Tag hinzufügen": auf Wunsch Angabe des Wochentages und der Uhrzeit bzw. mehrerer Wochentage, wenn dasselbe Angebot mit derselben Gruppe an mehreren Wochentagen stattfindet. **Hinweis:** Eingabe der Uhrzeit im Format hh:mm

5, Um den gleichen Kurs innerhalb der Gültigkeit von 3 Jahren zeitgleich auch an einem anderen Ort stattfinden lassen zu können, ohne ihn erneut beantragen zu müssen, kann unter "weiteren Zeitraum hinzufügen" ein neuer Kurs eingefügt werden. Beim Klick auf den Button erscheint zur Eingabe erneut der Veranstaltungsort sowie Termine und "+weiteren Tag hinzufügen".

- 6, Speichern der Eingaben
- 7, Weiter zur Überprüfung oder zurück zu den Angebotsdaten

© GF Service & Beratung, August-19

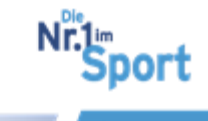

**Hinweis:** Findet der Kurs an verschiedenen Veranstaltungsorten statt bzw. wird derselbe Kurs mit weiteren anderen Gruppen durchgeführt, kann das Angebot auf die aktuellen Gegebenheiten mit *Ort, Termin und Uhrzeit* angepasst werden. So dass für jede Gruppe eine eigene Rubrik unter dem Kurs angelegt werden kann. Dies erspart eine Neubeantragung/Duplizieren des Kurses und es werden trotzdem alle Kursorte und zeiten abgebildet.

Der Antragssteller kann in der Terminverwaltung die Daten für das jeweilige Angebot aktuell eingeben und somit immer wieder anpassen.

In folgenden Fällen ist diese Aktion eine zeitsparende Alternative:

- Gleiches Angebot Beantragung eines weiteren Kurses für eine weitere Gruppe zu anderen Kursterminen
- Gleiches Angebot Beantragung eines weiteren Kurses für eine weitere Gruppe mit anderen Uhrzeiten
- Gleiches Angebot Beantragung eines weiteren Kurses für eine weitere Gruppe an anderem Veranstaltungsort

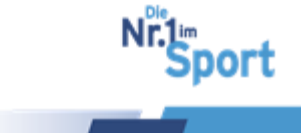

## Schritt 8: Bestätigung der Einhaltung der Qualitätskriterien SPORT PRO GE-SUNDHEIT unter "Überprüfung"

| Angebo                                                                  | t erstellen                                                                                                    |
|-------------------------------------------------------------------------|----------------------------------------------------------------------------------------------------|
| Program                                                                 | n / Angebotsdaten / Terminverwaltung / Überprütung                                                                                                    |
| Ich bestä                                                               | tige die Einhaltung folgender Qualitätskriterien                                                                                                    |
| 🗹 1. Ein                                                                | heitliche Organisationsstruktur                                                                                                    |
| • Die<br>• Es                                                           | Teilnehmerzahl ist auf maximal 15 Teilnehmer begrenzt.<br>handelt sich um ein Angebot mit mindestens einer Kursstunde wöchentlich.                                                                                                    |
| 🗹 2. Prä                                                                | iventiver Gesundheits-Check                                                                                                    |
| <ul> <li>Alle<br/>Spo<br/>ang</li> <li>Teili<br/>Ges<br/>Abs</li> </ul> | n Teilnehmerinnen und Teilnehmern ab dem 18. Lebensjahr wird vor der Aufnahme des Angebotes ein "Eingangsfragebogen für<br>nttreibende" vorgelegt. In begründeten Fällen wird eine darüber hinausgehende Untersuchung in Abstimmung mit dem Hausarzt<br>eraten.<br>nehmerinnen und Teilnehmern ab dem 35 . Lebensjahr wird zusätzlich vor der Aufnahme des Angebotes eine<br>sundheitsvorsorgeuntersuchung empfohlen. Bei krankhaftem Befund werden darüber hinausgehende Untersuchungen in<br>stimmung mit dem Hausarzt angeraten. |
| <ul> <li>Nef</li> <li>In b</li> <li>Aus</li> </ul>                      | <ul> <li>Imen am Angebot Kinder und Jugendliche (bis zum 17. Lebensjahr) teil: Ja Nein</li> <li><u>Falls Ja:</u></li> <li>Für Kinder, die vom Schulsport ausgeschlossen sind oder waren, wird vor der Aufnahme des Angebotes eine Rücksprache mit dem Hausarzt oder ggf. eine Jugenduntersuchung empfohlen.</li> <li>egründeten Fällen wird von den Teilnehmerinnen und Teilnehmern eine ärztliche Bescheinigung gefordert.</li> <li>gesundheitlichen Gründen können Personen von der Teilnahme ausgeschlossen werden.</li> </ul>   |
| 🗹 3. Be                                                                 | gleitendes Qualitätsmanagement                                                                                                    |
| • Die<br>• Die<br>Verl                                                  | Übungsleiterin/der Übungsleiter erklärt die grundsätzliche Bereitschaft, an Qualitätszirkeln teilzunehmen.<br>Übungsleiterin/der Übungsleiter ist grundsätzlich bereit, an weiteren Maßnahmen im Rahmen eines kontinuierlichen<br>besserungsprozesses, wie z.B. einer Teilnehmerbefragung oder einem Audit (Qualitätsbewertung), teilzunehmen.                                                                                                    |
| 🗹 4. Ge                                                                 | sunder Lebensort Sportverein- der Verein als Gesundheitspartner                                                                                                    |
| Der<br>Kra     Das                                                      | Verein ist bereit, z.B. mit Ärzten, Schulen, Kindergärten, Seniorenorganisationen, Gesundheitsämtern, Krankenkassen und<br>nkenhäusern zu kooperieren.<br>s Angebot findet in folgender "Lebenswelt" (Setting) statt:                                                                                                    |
| 1                                                                       | Sportverein                                                                                                    |
|                                                                         | Schule                                                                                                    |
|                                                                         | Kindergarten                                                                                                    |
|                                                                         | Betrieb                                                                                                    |
|                                                                         | Senioreneinrichtung                                                                                                    |
| • Der                                                                   | Sonstige (Bitte angeben:)<br>Verein ist bestrebt, sein gesundheitsorientiertes Selbstverständnis weiter zu entwickeln.                                                                                                    |
|                                                                         | Siegel beantragen                                                                                                    |

#### 1, Einheitliche Organisationsstruktur

2, Präventiver Gesundheits-Check mit Angabe der Teilnahme von Kindern unter 18 Jahren

#### 3, Begleitendes Qualitätsmanagement

4, Gesunder Lebensort Sportverein mit Angabe der Lebenswelt, in der das Angebot stattfindet, in der Regel im Sportverein.

5, Feld "Siegel beantragen" ist bei Eingabe aller Pflichtangaben aktiviert: Das Angebot wird zur Prüfung bei der Zertifizierungsstelle im BLSV eingereicht.

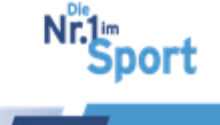

## Schritt 9: Überprüfung des Angebotsstatus in "Meine Angebote"

Der Status des beantragten Angebots ist unter "Meine Daten" > "Meine Angebote" mit dem Status "in Prüfung" einzusehen.

| Eigene Angebote                                                                             | e                                                                                                    |                           |                    |                                 | + Neues Angebot             |           |  |  |
|---------------------------------------------------------------------------------------------|----------------------------------------------------------------------------------------------------|---------------------------|--------------------|---------------------------------|-----------------------------|-----------|--|--|
| Kurs-ID                                                                                     | Titel 🔺                                                                                                    | Kursleiter                | Siegel             | Status/Gültigkeit               | Aktionen                    |           |  |  |
|                                                                                             |                                                                                                    |                           |                    |                                 |                             |           |  |  |
| 11878                                                                                       | Nordic Walking - Gesundheit gestalten<br>einem Programm zur allgemeinen<br>Ausdauerförderung                                                     | mit Hestermann,<br>Sabine |                    | '<br>In Prüfung                 | •                           |           |  |  |
| H 4 1 F H                                                                                   | 50 * Elemente pro Seite                                                                                                    |                           |                    | 1                               | Einträge 1 - 1 von 1        |           |  |  |
| zur Prüfung vor.<br>Folgende Aktionen sind noch möglich:<br>Ansehen der Angaben zum Angebot |                                                                                                    |                           |                    |                                 |                             |           |  |  |
|                                                                                             | <ul> <li>■</li> <li>■</li> <li>■</li> </ul>                                                                                                    |                           | <b>Te</b> r<br>der | r <b>minverwa</b><br>Angebotste | <b>ltung:</b> Bea<br>ermine | arbeitung |  |  |
| Löschen Kopieren Löschen des Angebots                                                       |                                                                                                    |                           |                    |                                 |                             |           |  |  |
|                                                                                             | <b>Kopieren</b> des Angebots, z.B. für<br>einen weiteren Veranstaltungsort, i<br>erst im Status "SPG zertifiziert" ode<br>"Zertifiziert" möglich |                           |                    |                                 |                             |           |  |  |

**Hinweis:** Das Kopieren des Angebots, z.B. für einen weiteren Veranstaltungsort, ist erst im Status "SPG zertifiziert" oder "Zertifiziert" möglich.

## Beschreibungsbeispiel "AlltagsTrainingsProgramm (ATP)":

Voraussetzung: ÜL-B Sport in der Prävention bzw. höherwertige sport- und bewegungsbezogene Berufsausbildung sowie Einweisung in das durchzuführende standardisierte Programm ATP beim BLSV (Upload des Zertifikats zur Einweisung unter dem Qualifikationstyp "Einweisung in ein standardisiertes Programm")

| Indikationsbereich                          | Laufzeit Anfang | Laufzeit Ende 🔺 | Status | Aktionen |
|---------------------------------------------|-----------------|-----------------|--------|----------|
| ×                                           |                 |                 | •      |          |
| Übungsleiter/in-B "Sport in der Prävention" | 28.04.2011      | 31.12.2017      | *      | 0<br>0   |
| Einweisung in ein standardisiertes Programm | 10.11.2017      | unbegrenzt      | -      | 00       |

**Hinweis:** Bitte stellen Sie zunächst sicher, dass alle relevanten Qualifikationen in PDF-Format unter "Qualifikationen" hochgeladen sind und einen gültigen Status mit ✓ besitzen.

<u>っ zum Inhaltsverzeichnis</u>

© GF Service & Beratung, August-19

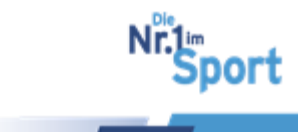

Die Beantragung des standardisierten SPORT PRO GESUNDHEIT-Angebotes erfolgt unter der Schaltfläche "Meine Daten" > "Meine Angebote".

| HOME MEINE DATEN   | VEREIN SPORT P | RO GESUNDHEIT DEUTS | CHER STANDARD PR | ävention s     | SERVICE FAQ       |                 |    |                   |
|--------------------|----------------|---------------------|------------------|----------------|-------------------|-----------------|----|-------------------|
|                    |                |                     |                  |                |                   |                 | 1. | "Meine Daten"     |
| SPC PR<br>GESUNDHE |                |                     | Bar de           | -              | -                 |                 | 2. | "Meine Angebote"  |
|                    |                |                     | JY A             |                |                   | 1               | 3. | "+ Neues Angebot" |
|                    | Eigene Angebot | e                   |                  | and the states |                   |                 |    |                   |
| 2 Mein Profil      |                |                     |                  |                | 3                 | + Neues Angebot | ]  |                   |
| Meine Angebote     | Kurs-ID        | Titel •             | Kursleiter       | Siegel         | Status/Gültigkeit | Aktionen        |    |                   |
| Qualifikationen    |                |                     |                  |                |                   |                 |    |                   |
| Benachrichtigungen |                |                     |                  |                |                   |                 |    |                   |

#### Schritt 1: + Neues Angebot

#### Schritt 2: Auswahl "Standardisiertes Programm"

| Angebot erstellen                                         |  |
|-----------------------------------------------------------|--|
| Programm / Angebotsdaten / Terminverwaltung / Überprüfung |  |
| Programmart auswählen                                     |  |

Alle auf der Plattform hinterlegten standardisierten Programme (auch anderer Anbieterverbände) erscheinen auf dem Bildschirm.

**Schritt 3: Auswahl des standardisierten Programms** "AlltagsTrainingProgramm (ATP) – Ganzkörperkräftigungsprogramm mit Alltagsbezug" (Auswahl färbt sich orange)

| AlltagsTrainingProgramm (ATP) -                | Nein | Allgemeines         | In der Halle, Outdear | Erwachsene 50 bis 69 Jahre , |  |
|------------------------------------------------|------|---------------------|-----------------------|------------------------------|--|
| Ganzkörperkräftigungsprogramm mit Alltagsbezug |      | Gesundheitstraining | in der Halle, Outdoor | Erwachsene ab 70 Jahre       |  |

**Hinweis:** Bitte scrollen Sie in die Mitte der Seite, dort finden Sie das Programm zur Auswahl.

#### Schritt 4: Weiter zur Eingabe der Angebotsdaten

Der Antragsteller kann für das Programm das Qualitätssiegel SPORT PRO GESUNDHEIT beantragen. Eine Auszeichnung mit dem Prüfsiegel Deutscher Standard Prävention zur Anerkennung bei der Zentralen Prüfstelle Prävention ist seit 01. Juni 2018 möglich.

Mit Klick auf "weiter" am Ende der Seite können Sie die Beantragungsschritte, <u>siehe oben ab Schritt 6</u>, durchführen.

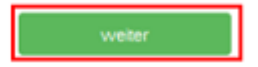

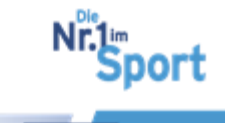

# 4.5 Serviceplattform – Masterbaukasten

Mit dem in der Serviceplattform SPORT PRO GESUNDHEIT integrierten Masterbaukasten können Inhalte der Masterprogramme individualisiert werden.

Die Ziele der Maßnahmen sind im Stundenverlaufsplan festgelegt. In den Phasen der Erwärmung, des Hauptteils und des Ausklangs können Übungen, Organisationsformen, Methodik und Geräte ausgetauscht, ergänzt oder entfernt werden.

| Dauer<br>(Minuten) | Phase       | Ziele       | Inhalte                                                | Methodik/<br>Didaktik | Organisation |
|--------------------|-------------|-------------|--------------------------------------------------------|-----------------------|--------------|
| 5-10               | Einführung  |             |                                                        |                       |              |
| 10-15              | Information |             |                                                        |                       |              |
| 10-15              | Erwärmung   |             |                                                        |                       |              |
| 20-40              | Hauptteil   |             |                                                        |                       |              |
| 10-15              | Ausklang    |             |                                                        |                       |              |
| 5-10               | Abschluss   |             |                                                        | 介                     |              |
|                    |             |             |                                                        |                       |              |
|                    | Organis     | sationsform | Veränderbare Inhalte mit Hilfe des<br>Masterbaukastens |                       |              |
|                    | Ubungen A   | thoden      |                                                        |                       |              |
|                    |             | ieräte      |                                                        |                       |              |

#### Darstellung der Logik des Masterbaukasten-Systems:

Zu jedem festgelegten Ziel können Übungen aus einem zugehörigen Übungspool ausgewählt werden. Die Beschreibungen der Übungen zu den Masterprogrammen sind unter dem Button "Service" > "Übungsbeschreibungen" zu finden. Der Übungspool mit allen Übungen ist als PDF-Dokument eingestellt. Mit der Tastenkombination Strg + F öffnet sich eine Suchleiste, in der ein gewünschter Suchbegriff eingegeben werden kann.

| Kurzanleitung zur      | Übungsbeschreibungen                                                                                                    |
|------------------------|----------------------------------------------------------------------------------------------------|
| Serviceplattform       | Hier finden Sie die Übungsbeschreibungen zu den Masterprogrammen:                                                               |
| Programmübersicht      | Übungen an Land                                                                                                    |
| Konzeptionelle Rahmen  | Übungen im Wasser                                                                                                    |
| der Masterprogramme    | Tipp: Wenn Sie nach einer bestimmten Übungsbeschreibung suchen möchten, dann können Sie mit der Tastenkombination Strg + F eine |
| Übungsbeschreibungen   | Suchleiste öffnen und dort den Suchbegriff eingeben.                                                                            |
| Teilnahmebescheinigung |                                                                                                    |

## 4.5.1 Beantragung eines individualisierten Masterprogramms

Die Individualisierung des zu beantragenden Programms erfolgt im Rahmen des Antragsverfahrens. Die weiteren Beantragungsschritte für ein Masterprogramm sind dem Punkt 4.4.2 zu entnehmen.

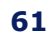

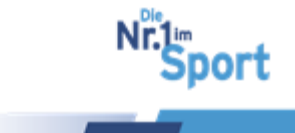

#### Die Serviceplattform SPORT PRO GESUNDHEIT

| jebot erstellen                                           |                                               |                                   |               |                                                                                        |        |                 |
|-----------------------------------------------------------|-----------------------------------------------|-----------------------------------|---------------|----------------------------------------------------------------------------------------|--------|-----------------|
| rogramm / Angebot<br>Programmart auswä<br>Anzahl Kurseinh | sdaten / Terr<br>ählen Master<br>weiten 10 KE | ninverwaltung / Übe               | erprüfung     |                                                                                        |        |                 |
| Name                                                      | ZPP Siegel                                    | Bereich                           | Bewegungsraum | Zielgruppe                                                                             | KE     | Dauer           |
| Haltung und Bewegung                                      | Ja                                            | Haltungs- und<br>Bewegungssystem  | In der Halle  | Erwachsene 18 bis 49 Jahre ,<br>Erwachsene 50 bis 69 Jahre ,                           | 10     | 60              |
| Aquajogging                                               | Ja                                            | Herz-Kreislaufsystem              | Wasser        | Erwachsene ab 70 Jahre<br>Erwachsene 18 bis 49 Jahre ,<br>Erwachsene 50 bis 69 Jahre   | 10     | 60              |
| Präventives<br>Ausdauertraining                           | Ja                                            | Herz-Kreislaufsystem              | In der Halle  | Erwachsene 18 bis 49 Jahre ,<br>Erwachsene 50 bis 69 Jahre ,<br>Erwachsene ab 70 Jahre | 10     | 60              |
| Präventives<br>Gesundheitstraining für<br>Erwachsene      | Nein                                          | Algemeines<br>Gesundheitstraining | In der Halle  | Erwachsene 18 bis 49 Jahre ,<br>Erwachsene 50 bis 69 Jahre                             | 10     | 60              |
| Aquagymnastik                                             | Ja                                            | Algemeines<br>Gesundheitstraining | Wasser        | Erwachsene 18 bis 49 Jahre ,<br>Erwachsene 50 bis 69 Jahre ,<br>Erwachsene ab 70 Jahre | 10     | 60              |
| Präventives<br>Gesundheitstraining für<br>Kinder          | Ja                                            | Algemeines<br>Gesundheitstraining | In der Halle  | Kinder 6 bis 7 Jahre , Kinder 8 bis 12 Jahre                                           | 10     | 60              |
| H 4 1 F H                                                 | 50 *                                          | Elemente pro Seite                |               |                                                                                        | Einträ | ige 1 - 6 von 6 |
| ZPP S                                                     | iiegel ().<br>Ol<br>weiter                    | Ja<br>Nein 2<br>3a                | Maste         | rprogramm individualisieren                                                            | 3      | b               |

Bei Entscheidung zur Veränderung von Übungen kann der Masterbaukasten unter der Schaltfläche "Masterprogramm individualisieren" geöffnet werden (siehe Abb. oben 3b).

**Hinweis:** Unter "Speichern" können die Eingaben zur Gestaltung jederzeit zwischengespeichert werden. Wie daraufhin ein Angebot "in Bearbeitung" weiterbearbeitet werden kann, wird unter Punkt 4.6 aufgezeigt.

| Nr.       | Titel                               | Aktionen |
|-----------|-------------------------------------|----------|
| 1         | Kurseinheit 1                       | Ø        |
| 2         | Kurseinheit 2                       | Ø        |
| 3         | Kurseinheit 3                       | Ø        |
| 4         | Kurseinheit 4                       | Ø        |
| 5         | Kurseinheit 5                       | Ø        |
| 6         | Kurseinheit 6                       | Ø        |
| 7         | Kurseinheit 7                       | Ø        |
| 8         | Kurseinheit 8                       | Ø        |
| 9         | Kurseinheit 9                       | Ø        |
| 10        | Kurseinheit 10                      | Ø        |
| abbrechen | Kurserstellung fortsetzen speichern |          |

Masterbaukasten - Schritt 1: Auswahl der gewünschten Kurseinheit zur Bearbeitung

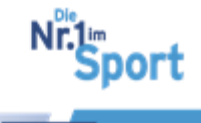

| 10000000000000000000000000000000000000 |             |          |
|----------------------------------------|-------------|----------|
| vr.                                    | Titel       | Aktionen |
| 1                                      | Einführung  |          |
| 2                                      | Information |          |
| 3                                      | Erwärmung   | ß        |
| 4                                      | Hauptteil   | 0        |
| 5                                      | Ausklang    | Ø        |
| 5                                      | Abschluss   |          |

Masterbaukasten - Schritt 2: Auswahl der gewünschten Phase zur Bearbeitung

**Hinweis:** Die Phasen Einführung, Information und Abschluss sind unverändert zu übernehmen. Diese können nicht individualisiert werden.

**Masterbaukasten - Schritt 3:** Variation der Übungen entsprechend der festgelegten Phasenziele

Jedem Ziel ist ein Übungspool zugeordnet. Die ausgewählten Phasen können mit den Übungen aus dem angezeigten Übungspool ergänzt werden. Bestehende Übungen können übernommen, gelöscht und ausgetauscht werden.

**Beispiel:** Der Pool 30 beinhaltet beispielsweise alle zum Austausch einsetzbaren Übungen, die eine "Allgemeine psycho-physische Aktivierung" und die "Vermittlung von positiven Bewegungserlebnissen in der Gruppe" zum Ziel haben.

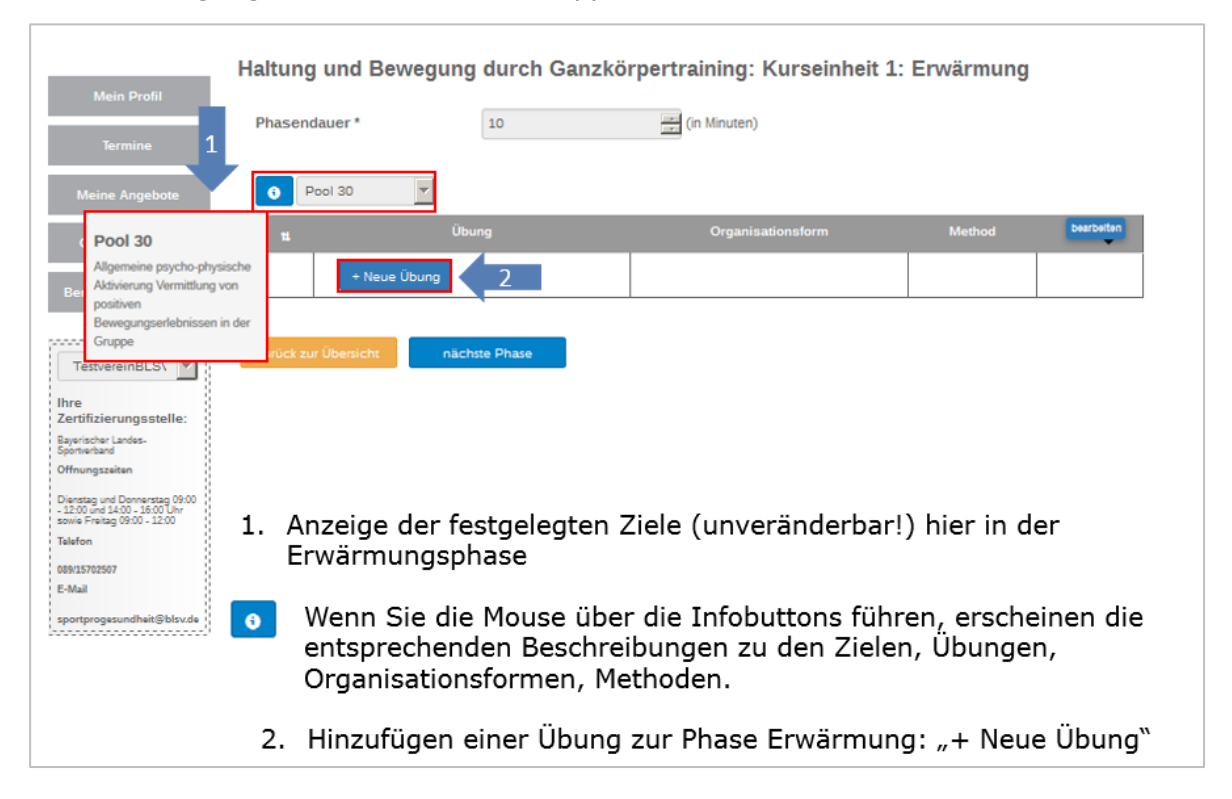

Sport

## Die Serviceplattform SPORT PRO GESUNDHEIT

|                                          | Haltung und       | Bewegung durch G                    | anzkörpertraining: K | (urseinheit 1           | : Erwärmung              |             |
|------------------------------------------|-------------------|-------------------------------------|----------------------|-------------------------|--------------------------|-------------|
| Mein Profil                              | Phasendauer *     | 10                                  | (in Minuten)         |                         |                          |             |
| Termine                                  | TROUNDED          | 10                                  | (in mindenty         |                         |                          |             |
| Meine Angebote                           | Pool 30           | · 1                                 |                      |                         |                          |             |
| Qualifikationen                          | n                 | Übung                               | Organisationsform    | Method                  | Gerāt                    |             |
|                                          | ÷ 0               | Begrüßungsrunde                     | Freie Raumwege       | <ul> <li>Anl</li> </ul> | •                        |             |
| Benachrichtigungen                       |                   | Übung auswählen                     |                      | <b>^</b>                |                          |             |
|                                          | +                 | Gesundheitsquiz                     |                      |                         |                          |             |
|                                          |                   | Tiere des Bauernhofs                |                      | Ξ                       |                          |             |
| TestvereinBLSV -                         | 2 🗼               | Begrüßungsrunde                     |                      |                         |                          |             |
|                                          |                   | Dreieck-Gehen                       |                      |                         |                          |             |
| Ihre                                     |                   | Namenspassen mit Bällen             |                      |                         |                          |             |
| Zertifizierungsstelle:                   |                   | Schattenlauf                        |                      |                         |                          |             |
| Bayerischer Landes-<br>Sportverband      | zurück zur Übersi | Schwungtuch Tanz 2                  |                      |                         |                          |             |
| Öffnungszeiten                           |                   | Partnerübung/Gruppenübung: Roboters | piel                 |                         |                          |             |
|                                          |                   | Versteinert                         |                      |                         |                          |             |
| 09:00 - 12:00 und 14:00 -                |                   | Partneraerobic                      |                      |                         |                          |             |
| 16:00 Uhr sowie Freitag 09:00<br>- 12:00 |                   | Begrüßen 2                          |                      |                         |                          |             |
| Telefon                                  |                   | Atomspiel                           |                      |                         |                          |             |
|                                          |                   | Reaktionsfähigkeit und Gehimjogging |                      |                         |                          |             |
| 089/15/02507                             |                   | Würfellauf                          |                      |                         |                          |             |
| E-Mail                                   |                   | Tragballstaffel                     |                      |                         |                          |             |
| sportprogesundheit@blsv.de               |                   | Passen/Fangen                       |                      |                         |                          |             |
|                                          |                   | Partnerübung: Führen/Finden         |                      |                         |                          |             |
|                                          |                   | Passen/Laufen                       |                      |                         |                          |             |
| 2016 SPORT PRO GESUNDHE                  | π                 | Kettenfangen                        |                      | GB Datenscl             | hutz Nutzungsbestimmunge | n Impressum |

- 1. Auswahl einer Übung aus dem Übungspool mit denselben festgelegten Zielen, siehe Dropdown-Liste.
- 2. Beispiel: Auswahl der Übung "Begrüßungsrunde"

| Mein Pro                                | Haltung und                                                      | l Bewegung      | durch Ganz | körpertraining: Kur | seinheit 1: E | rwärmung     |    |
|-----------------------------------------|------------------------------------------------------------------|-----------------|------------|---------------------|---------------|--------------|----|
|                                         | Phasendauer *                                                    |                 | 10         | (in Minuten)        |               |              |    |
| Termin                                  |                                                                  |                 |            |                     |               |              |    |
| Meine Ange                              | ibote 💽 Pox 1                                                    | Ψ               |            |                     |               |              |    |
| Qualifikati                             | nen "                                                            | Übung           |            | Organisationsform   | Method        | Gerät        |    |
| Benachrichti                            | ÷ 0                                                              | Begrüßungsrunde | • 8        | Freie Raumwege      | 0 Ani 💌       |              |    |
|                                         | Begrüßungsrunde                                                  | 2               |            |                     |               |              |    |
| TestvereinBL                            | Begrüßungsrunde - TN laufen kreuz<br>und guer in der Halle umher | Neue Übung      |            |                     |               |              |    |
| Ihre<br>Zertifizierungs                 | (bestimmten Bereich in der Halle                                 |                 |            |                     |               |              |    |
| Bayerischer Lande<br>Sportverband       | Doppelhandklatsch oben und dabei                                 | tht nächs       | te Phase   |                     |               |              |    |
| Öffnungszeiten                          | seinen Namen nennen - ÜL gibt                                    |                 |            |                     |               |              |    |
| Dienstag und Donr                       | dann noch verschiedene                                           |                 |            |                     |               |              |    |
| 09:00 - 12:00 und<br>16:00 Uhr sowie Fi | Variationen vor, z.B. einhaken und                               |                 |            |                     |               |              | _  |
| Telefon                                 | Drehung, Hand schütteln,                                         | 1.              | Führund    | a der Mouse a       | auf den       | Infobutton 👩 |    |
| 009/15202507                            | gegenseitig Fuß berühren usw                                     |                 |            | 9 4 61 1 10 40 6    |               |              |    |
| E-Mail                                  | Musikston sucht sich lader sinen                                 | 2               | Bacchro    | ibung dar Ük        |               | arüßungerung |    |
| sportprogesundh                         | Partner zum begrüßen:                                            | ۷.              | Deschre    | eibung der Ut       | oung "be      | grubungsrund | Je |

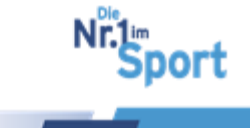

| Phasendauer *                            | 10         | ा (in Minuten)                                                                                                    |        |       |
|------------------------------------------|------------|----------------------------------------------------------------------------------------------------|--------|-------|
| Pool 30                                  | Übung      | Organisationsform                                                                                                    | Method | Gerät |
| Begrü     Eegrü     evrück zur Übersicht | Sungsrunde | Freie Raumwege     Organisationsform auswählen     Kreisaufstellung     Seztvel      Habkreis     Preie Raumwege     Gruppenübung     Innenztinkreis     Biockaufstellung     Reiheraufstellung     Linienaufstellung     Keingruppen     Patnerübung     Keingruppen     Patnerübung     Saztorstailung     Keistaufstellung     Keistaufstellung     Keistaufstellung     Keistaufstellung     Keistaufstellung     Sastell     Sastell     verschiedene Streckenäingen |        |       |

Masterbaukasten - Schritt 4: Auswahl einer Organisationsform zur variierten Übung

# Masterbaukasten - Schritt 5: Auswahl der Methodik zur Übung

| Haltung<br>Phasend | auer*                               | in Minuten)       | seinheit 1: Erwärm        | nung  |
|--------------------|-------------------------------------|-------------------|---------------------------|-------|
| <b>0</b> P         | ool 30 -                            |                   |                           |       |
| 71                 | Übung                               | Organisationsform | Method                    | Gerät |
| +                  | <ul> <li>Begrüßungsrunde</li> </ul> | Freie Raumwege    | Anl     Methode auswählen |       |
| •                  | + Neue Übung                        |                   | Anleitung durch die ÜL    |       |
| zurück zu          | r Übersicht nächste Phase           |                   |                           |       |

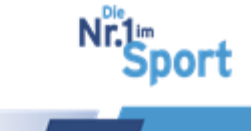

#### Die Serviceplattform SPORT PRO GESUNDHEIT

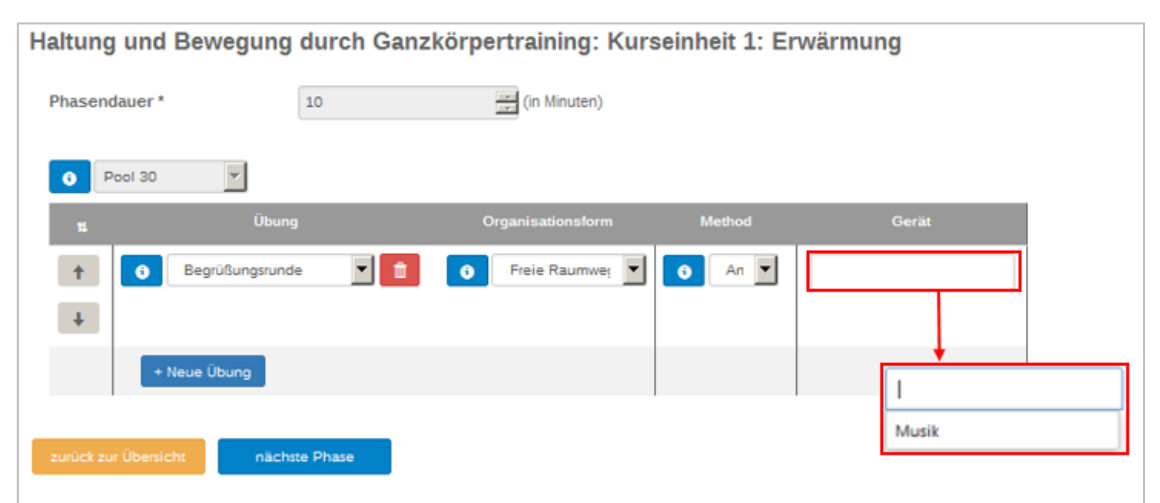

#### Masterbaukasten - Schritt 6: Auswahl der Geräte zur Übung, falls erforderlich

**Hinweis:** Bei Betätigung des freien Feldes unter "Gerät" erscheinen die möglichen Geräte zur ausgewählten Übung. Sind zu einer Übung bereits Geräte vorgegeben, ist das zweckmäßige Entfernen eines Geräts durch Anklicken des "x" möglich.

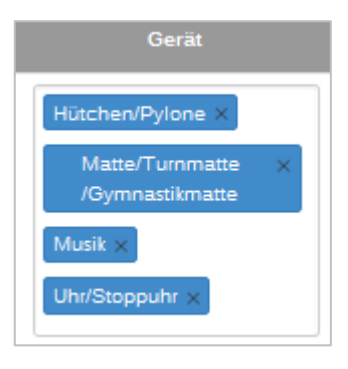

## Zusammenfassende Darstellung:

| Haltung und Bewegung du          | ırch Ganzkörpertraining: Ku | rseinheit 1: Haupt | teil  |
|----------------------------------|-----------------------------|--------------------|-------|
| Phasendauer* 20                  | (in Minuten)                | 3                  |       |
| Kräftigung Beinn                 | 1                           | -                  |       |
| 11 Übung                         | Organisationsform           | Method             | Gerät |
| 2 Parsnerübungen zur ç           | ge 💌 📋 🗿 Partnerübung 👻     | O An 💌             |       |
| + Neue Übung                     |                             |                    |       |
| ktäftigung Rump                  | 1                           |                    |       |
| 11 Ubung                         | Organisationsform           | Method             | Gerät |
| 2 0 Partnerübungen zur g         | pe 🗹 💼 🧿 Partnerübung 💌     | O An V             |       |
| 2 Partnerübungen zur g           | ge 💌 💼 🚺 O Partnerübung 💌   | An 💌               |       |
| + Neue Übung                     |                             |                    |       |
| Sensibilisierung c               | 1                           |                    |       |
| 11 Übung                         | Organisationsform           | Method             | Gerät |
| C Körpermitte finden             | 🗹 🏦 💿 Kreisaufstellun       | • • A              |       |
| + Neue Übung                     |                             |                    |       |
| zurück zur Übersicht vorherige P | hase nächste Phase          |                    |       |

- Eine Phase kann aus mehreren Zielblöcken bestehen, vor allem in der Phase des Hauptteils.
- Zu jedem Ziel können entsprechende Übungen aus dem vorliegendem Pool ausgetauscht und hinzugefügt werden.
- Zu jeder Übung sind Organisationsform, Methode und ggf. Gerät auszuwählen.

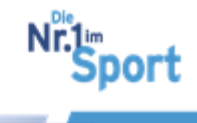

**Masterbaukasten - Schritt 7:** Speichern und Bearbeitung weiterer Phasen – "nächste Phase"/"vorherige Phase"/ "zurück zur Übersicht"

| Phasendauer * | 10             | (in Minuten)       |                        |            |
|---------------|----------------|--------------------|------------------------|------------|
| Pool 30       |                |                    |                        | beathelten |
| 11            | Ubung          | Organisationsform  | Method                 | Gerät      |
| 1 Begrü       | Sungsrunde 🗾 🕯 | 🚯 Freie Raumwegi 💌 | <ul> <li>An</li> </ul> |            |
| Ŧ             |                |                    |                        |            |
| + Neue Üb     | ung            |                    |                        |            |
|               |                |                    |                        |            |

**Hinweis:** Die Phasendauer (siehe Abb. oben 10 Minuten) kann nicht verändert werden. Es ist auf die Sinnhaftigkeit bei der Veränderung bzw. beim Hinzufügen weiterer Übungen zu achten.

**Masterbaukasten - Schritt 8:** Bearbeitung weiterer Kurseinheiten – "zurück zur Übersicht"

|                | zurück zu                       | r Übersicht | 1        |
|----------------|---------------------------------|-------------|----------|
| Nr.            | Titel                           |             | Aktionen |
| 1              | Kurseinheit 1                   |             | Ø        |
| 2              | Kurseinheit 2                   |             | Ø        |
| 3              | Kurseinheit 3                   |             | Ø        |
| 4              | Kurseinheit 4                   |             | Ø        |
| 5              | Kurseinheit 5                   |             | Ø        |
| 6              | Kurseinheit 6                   |             | Ø        |
| 7              | Kurseinheit 7                   |             | Ø        |
| 8              | Kurseinheit 8                   |             |          |
| 9              | Kurseinheit 9                   |             | Ø        |
| 10             | Kurseinheit 10                  |             | Ø        |
| abbrechen<br>4 | Kurserstellung fortsetzen speic | hem 2       |          |

- 1. Bearbeitung weiterer Kurseinheiten
- 2. Bearbeitung zwischenspeichern
- <u>Szum Inhaltsverzeichnis</u>
- © GF Service & Beratung, August-19

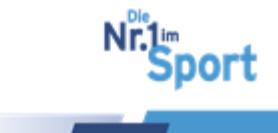

- 3. "Kurserstellung fortsetzen": Beenden der Individualisierung des Masterprogramms und Verlassen des Masterbaukastens zur Beantragung des Angebots
- 4. "abbrechen": zurück zur Masterprogrammauswahl.

Masterbaukasten - Schritt 9: Kurserstellung fortsetzen und Zusatztitel vergeben

| Angebot bear    | rbeiten                                     |  |
|-----------------|---------------------------------------------|--|
| Programm / Ange | ebotsdaten / Terminverwaltung / Überprüfung |  |
|                 | Zusatztitel Präventives Workout             |  |

Nach Fortsetzung der Kurserstellung im Reiter "Angebotsdaten" besteht im Feld "Zusatztitel" die Möglichkeit, einen Zusatztitel für das Angebot einzutragen. Der Zusatztitel wird von der Zentralen Prüfstelle Prävention geprüft.

Durch die Vergabe von verschiedenen Zusatztiteln nach Veränderung der Masterprogramme können die Kursangebote einfach unterschieden werden. Somit entsteht die Möglichkeit einer vielfältigen Präventionssport-Angebotspalette im Sportverein.

# 4.6 Serviceplattform - Beantragung nach Zwischenspeicherung

Infolge der Betätigung der Schaltflächen "Speichern" im Rahmen der Antragsstellung werden die Eingaben des Antragsstellers zwischengespeichert. Das Angebot erhält den Status "In Bearbeitung".

Die Beantragung des Angebots kann jederzeit unter "Meine Daten" > "Meine Angebote" > "Bearbeiten" fortgesetzt werden.

| Programm / Angebotsdaten                                                                    | / Terminverwaltung / Über                            | prüfung |                   |          |
|---------------------------------------------------------------------------------------------|------------------------------------------------------|---------|-------------------|----------|
| Zielgruppe Geschlecht *                                                                     | Gemischt                                             | •       |                   |          |
| Gruppenraum Größe *                                                                         | 150                                                  | m²      |                   |          |
| Gruppenraum Ausstattung                                                                     |                                                      |         |                   |          |
| Kursgebühren *                                                                              | 0                                                    | e       | Status/Gültigkeit | Aktionen |
| Erfolgskontrolle                                                                            | 🖲 Ja                                                 |         |                   |          |
|                                                                                             | ONein                                                |         |                   |          |
|                                                                                             | Teilnehmerbefragung                                  |         |                   |          |
| Nachkontrolle                                                                               | 💿 Ja                                                 |         |                   |          |
|                                                                                             | Nein                                                 |         | In Bearbeitung    | â 🔏      |
|                                                                                             | Fragebogen                                           |         | 1                 |          |
| Möchten Sie Ihr Angebot auch<br>auf den Suchseiten der<br>Krankenkassen anzeigen<br>lassen? | ● Ja<br>○ Nein                                       |         | Y                 |          |
| Teilnehmerunterlagen und<br>Stundenverlaufsplan                                             | 1. INFO HuB 10 Einheiten.p<br>2. Stundenverlaufsplan | odf     |                   |          |

Schritt 1: Klick auf den Button zur Bearbeitung

port

**Schritt 2:** "Masterprogramm bearbeiten" hier kann das Masterprogramm (weiter) individualisiert werden.

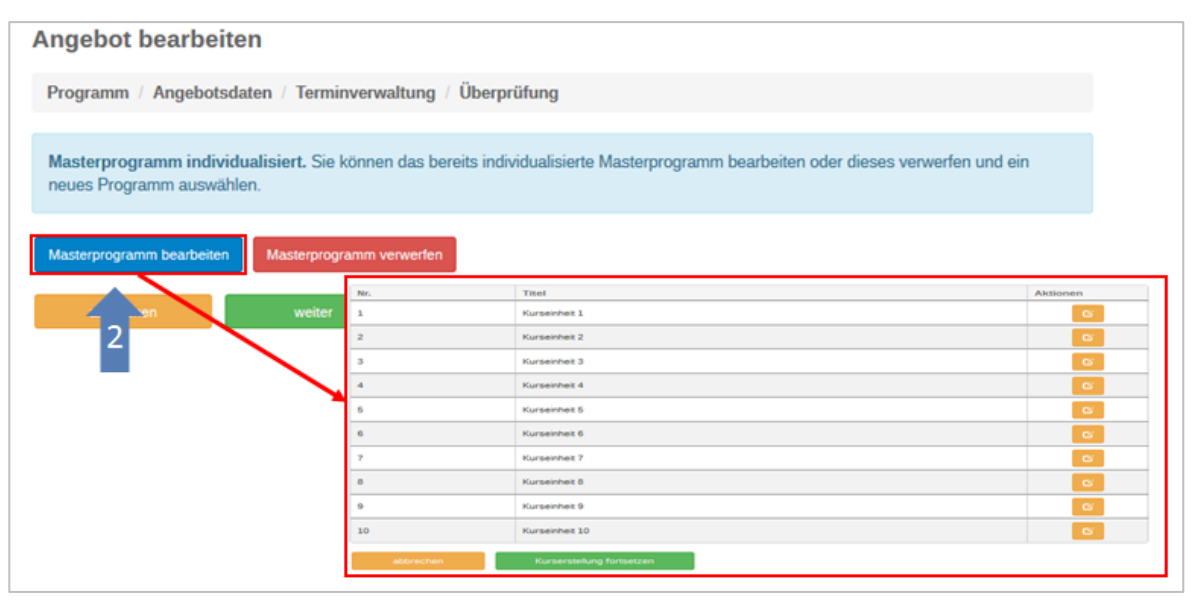

**Schritt 3:** Fortsetzung oder Veränderung der Eingaben über "weiter" durch **Eingabe aller erforderlichen Angaben unter "Angebotsdaten", "Terminverwaltung" und "Überprüfung"** falls dies in vorheriger Bearbeitung noch nicht geschehen ist. Die Anleitung zu den genannten Schritten befindet sich unter <u>Punkt 4.4.2</u> ab Schritt 7.

| ngebot bearbeiten                                                                         |                                                                                                    |                                                                                                    |
|-------------------------------------------------------------------------------------------|----------------------------------------------------------------------------------------------------|----------------------------------------------------------------------------------------------------|
| Programm / Angebotsdaten / Terminverwaltung / Überpi                                      | rüfung                                                                                                    |                                                                                                    |
| Masterprogramm individualisiert. Sie können das bereits indi<br>neues Programm auswählen. | vidualisierte Masterprogran                                                                                                    | nm bearbeiten oder dieses verwerfen und ein                                                                                                    |
| Aasterprogramm bearbeiten Masterprogramm verwerfen                                        | Angebot bearbeiten                                                                                                    | 4                                                                                                    |
|                                                                                           | Programm / Angebotsdater-                                                                                                    | Terminverwaltung Überprüfung                                                                                                    |
| abbrechen weiter                                                                          | Zusatztitel                                                                                                    | Haltung und Bewegung d                                                                                                    |
|                                                                                           | Zielgruppe Geschlecht *                                                                                                    | Genissin                                                                                                    |
| 3                                                                                         | Gruppenraum Größe *                                                                                                    | 0 (§) m <sup>2</sup>                                                                                                    |
|                                                                                           | Gruppenraum Ausstattung                                                                                                    |                                                                                                    |
|                                                                                           | Kursgebühren *                                                                                                    | 0 8 C                                                                                                    |
|                                                                                           | Erfolgskontrolle                                                                                                    | . Ja                                                                                                    |
|                                                                                           |                                                                                                    | Nein                                                                                                    |
|                                                                                           |                                                                                                    | seinenneitigen ogung.                                                                                                    |
|                                                                                           | Nachkontrolle                                                                                                    | Ja                                                                                                    |
|                                                                                           |                                                                                                    | Nein                                                                                                    |
|                                                                                           | Möchten Sie Ihr Angebot auch                                                                                                    | Ja                                                                                                    |
|                                                                                           | auf den Suchseiten der                                                                                                    | the New Contract of the New Contract of the Ne |
|                                                                                           | Krankenkassen anzeigen<br>lassen?                                                                                                    |                                                                                                    |
|                                                                                           | Teilnehmerunterlagen und                                                                                                    | 1. mit Deckblatt_INFO Huß 8 Einheiten.pdf<br>2. Stundenverlaufsplan                                                                                                    |
|                                                                                           | Stundenvenäufsplan                                                                                                    |                                                                                                    |
|                                                                                           | and the second second se | And And And And And And And And And And                                                                                                    |

**Schritt 4:** Beantragung des Qualitätssiegels SPORT PRO GESUNDHEIT im letzten Reiter "Überprüfung"

Sport

- <u>っ zum Inhaltsverzeichnis</u>
- © GF Service & Beratung, August-19

# 4.7 Serviceplattform – Nachforderung bei Antragsprüfung

Aufgrund fehlender Nachweise oder unzureichender Angaben für eine Auszeichnung können die Zertifizierungsstellen des BLSV oder der ZPP eine Nachforderung erbeten. Der Nachforderungsgrund wird den Benutzern über eine Benachrichtigung mitgeteilt.

## 4.7.1 Nachforderung seitens des BLSV: Status "Nachforderung"

## Schritt 1: "Meine Daten" > "Meine Angebote" > Öffnen der "Nachforderung"

| 7915 Haltung und Bewegung durch Hestermann,<br>Ganzkörpertraining Sabine | Nachforderung |
|--------------------------------------------------------------------------|---------------|
|--------------------------------------------------------------------------|---------------|

**Schritt 2:** Information über Nachforderungsgrund z.B. falsches Dokument unter Qualifikationen hochgeladen

| Main Drafil                                                                                          | Angebot bearbeiten 2                                                                                                    |                                                                                                    |
|----------------------------------------------------------------------------------------------------|----------------------------------------------------------------------------------------------------|----------------------------------------------------------------------------------------------------|
| Termine                                                                                              | Nachforderungsgrund:Sehr geehrte Frau Hestermann, um Ihr Angebot für eine Auszeichnur<br>GESUNDHEIT abschließend prüfen zu können, laden Sie bitte das Zertifikat zur Einweisung in<br>Qualifikationstyp "Einweisung Haltung und Bewegung durch Ganzkörpertraining" hoch. Die Te | ng mit dem Qualitätssiegel SPORT PRO<br>n das Programm unter "Qualifikationen" zum<br>silnahmebescheinigung ist als Nachweis nicht |
| Meine Angebote                                                                                       | relevant. Vielen Dank! Mit freundlichen Grüßen Katharina Wanninger Zertifizierungsstelle im B                                                                                                    | 3LSV                                                                                                    |
| Qualifikationen<br>Benachrichtigungen                                                                | Programm / Angebotsdaten / Terminverwaltung / Überprüfung                                                                                                    |                                                                                                    |
|                                                                                                    | Programmart auswählen Masterprogramm                                                                                                    |                                                                                                    |
| Ihre<br>Zertifizierungsstelle:                                                                       | Dauer je Kurseinheit                                                                                                    |                                                                                                    |
| Bayerischer Landes-<br>Sportverband<br>Öffnungszeiten                                                | Bitte wählen Sie zunächst die Anzahl und die Dauer der Kurseinheiten aus.                                                                                                    |                                                                                                    |
| Montag und Mittwoch 09:00 -<br>12:00 und 14:00 - 16:00 Uhr<br>sowie Freitag 09:00 - 12:00<br>Telefon | H + 1 + H 50 + Elemente pro Seite                                                                                                    | Einträge 1 - 30 von 30                                                                                                    |
| 089/15702509<br>E-Mail                                                                               |                                                                                                    |                                                                                                    |
| i sportprogesundheit⊜blsv.de                                                                         | abbrechen weiter Masterprogra                                                                                                    | amm individualisieren                                                                                                    |

**Schritt 3:** Durchführung der Nachforderung, z.B. Upload eines korrekten Nachweises oder Anpassungen der Eingaben im Masterbaukasten.

Zur weiteren Bearbeitung von Änderungen, die das Programm betreffen und zur abschließenden Bearbeitung der Nachforderung sind die Daten zum Programm nochmals auszuwählen.

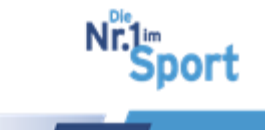

## Die Serviceplattform SPORT PRO GESUNDHEIT

| A<br>Mein Profil                                                                          | Angebot bearbeite                                                                                                    | en             |                                    |               |                                                                                        |    |            |  |  |  |
|-------------------------------------------------------------------------------------------|----------------------------------------------------------------------------------------------------|----------------|------------------------------------|---------------|----------------------------------------------------------------------------------------|----|------------|--|--|--|
| Termine                                                                                   | Nachforderungsgrund:Sehr geehrte Frau Hestermann, um Ihr Angebot für eine Auszeichnung mit dem Qualitätssiegel SPORT PRO<br>GESUNDHEIT abschließend prüfen zu können, laden Sie bitte das Zertifikat zur Einweisung in das Programm unter "Qualifikationen" zum<br>Qualifikationstyp "Einweisung Haltung und Bewegung durch Ganzkörpertraining" hoch. Die Teilnahmebescheinigung ist als Nachweis nicht<br>relevant. Vielen Danki Mit freundlichen Grüßen Katharina Wanninger Zertifizierungsstelle im BLSV. |                |                                    |               |                                                                                        |    |            |  |  |  |
| Meine Angebote                                                                            |                                                                                                    |                |                                    |               |                                                                                        |    |            |  |  |  |
| Qualifikationen                                                                           | Programm / Angebotsdaten / Terminverwaltung / Überprüfung                                                                                                    |                |                                    |               |                                                                                        |    |            |  |  |  |
| Benachrichtigungen                                                                        | Programmart auswählen Masterprogramm                                                                                                    |                |                                    |               |                                                                                        |    |            |  |  |  |
| TestvereinBLSV Anzahl Kurseinheiten 10 KE -                                               |                                                                                                    |                |                                    |               |                                                                                        |    |            |  |  |  |
| Ihre<br>Zertifizierungsstelle:                                                            | Dauer je Kurse                                                                                                    | inheit 60 Minu | iten 💌                             |               |                                                                                        |    |            |  |  |  |
| Bayerischer Landes-<br>Sportverband                                                       | Name                                                                                                    | ZPP Siegel     | Bereich                            | Bewegungsraum | Zielgruppe                                                                             | KE | Dauer      |  |  |  |
| Montag und Mittwoch 09:00 -<br>12:00 und 14:00 - 16:00 Uhr<br>sowie Freitag 09:00 - 12:00 |                                                                                                    |                |                                    |               |                                                                                        |    |            |  |  |  |
| Telefon<br>099/15702509<br>E-Mail<br>sportprogesundheit⊜blsv.de                           | Aquajogging                                                                                                    | Ja             | Herz-Kreislaufsystem               | Wasser        | Erwachsene 18 bis 49 Jahre ,<br>Erwachsene 50 bis 69 Jahre                             | 10 | 60         |  |  |  |
|                                                                                           | Präventives<br>Ausdauertraining                                                                                                    | Ja             | Herz-Kreislaufsystem               | In der Halle  | Erwachsene 18 bis 49 Jahre ,<br>Erwachsene 50 bis 69 Jahre ,<br>Erwachsene ab 70 Jahre | 10 | 60         |  |  |  |
|                                                                                           | Präventives<br>Gesundheitstraining für<br>Erwachsene                                                                                                    | Nein           | Allgemeines<br>Gesundheitstraining | In der Halle  | Erwachsene 18 bis 49 Jahre ,<br>Erwachsene 50 bis 69 Jahre                             | 10 | 60         |  |  |  |
|                                                                                           | Aquagymnastik                                                                                                    | Ja             | Allgemeines<br>Gesundheitstraining | Wasser        | Erwachsene 18 bis 49 Jahre ,<br>Erwachsene 50 bis 69 Jahre ,<br>Erwachsene ab 70 Jahre | 10 | 60         |  |  |  |
|                                                                                           | Präventives<br>Gesundheitstraining für<br>Kinder                                                                                                    | Ја             | Allgemeines<br>Gesundheitstraining | In der Halle  | Kinder 6 bis 7 Jahre , Kinder 8<br>bis 12 Jahre                                        | 10 | 60         |  |  |  |
|                                                                                           | Haltung und Bewegung<br>durch Ganzkörpertraining                                                                                                    | Ja             | Haltungs- und<br>Bewegungssystem   | In der Halle  | Erwachsene 18 bis 49 Jahre ,<br>Erwachsene 50 bis 69 Jahre ,<br>Erwachsene ab 70 Jahre | 10 | 60         |  |  |  |
|                                                                                           | H 4 1 F H 50 Felemente pro Seite Einträge 1 - 6 von                                                                                                    |                |                                    |               |                                                                                        |    | :1-6 von 6 |  |  |  |
|                                                                                           | abbrechen                                                                                                    | weiter         | 4                                  | Maste         | rprogramm individualisieren                                                            |    | 3          |  |  |  |

**Schritt 4:** "Weiter" zur abschließenden Einreichung des Antrags durch die Beantragungsschritte Angebotsdaten (ggf. korrigieren), Terminverwaltung und Überprüfung

**Hinweis:** Die Angaben zum Angebot sind gespeichert und können so übernommen oder abhängig vom Nachforderungsgrund verändert werden.

| Angebot bearbeiten                                                                                                    |                                   | 1                              |                                          | Angebot bearbeiten                                                                                                    |                                                                                                    |
|----------------------------------------------------------------------------------------------------|-----------------------------------|--------------------------------|------------------------------------------|----------------------------------------------------------------------------------------------------|----------------------------------------------------------------------------------------------------|
| Main Proti         Notifiederspagenet.Dairt gebra Files Hearmann um fir Apgleta 15 intra Austichnung mit dem Qualitassings EDOTT FPD           Termine         OEED/IDNETT austichlung prüfer zu Könner, lagen Sie bers des Zertläut zu Erneisung in des Finguren um "Qualitassings EDOTT FPD           Baser Angubers         OEED/IDNETT austichlung prüfer zu Könner, lagen Sie bers des Zertläut zu Erneisung in des Finguren um "Qualitassings EDOTT FPD           Baser Angubers         Version Um Sie State Angubers |                                   |                                | Mein Profil<br>Termine<br>Meine Angebote | Nachforderungsgrund Seitr gehns Frau Hesemann, um Ihr Angelot für eine Auszeichnung mit dem Qualitätissigel SPORT PRO<br>CESUNDHEIT äuschleibing fühlen zu können, laden 56 bete das Zartifika zu Zeitmeisung in das Rogamen unter Qualitätionen" zum<br>Qualitätistioning: Termelskong Halturg und Bewegng auch Gradustoperansing hoch. Der Reihenhetechelingung ist de Nachwes nicht<br>relevant. Velen Dark/ Mit Neurdlichen Grüßen Katharina Wanninger Zestflörerungsstelle m BLSV |                                                                                                    |
| Qualifikationen                                                                                                    | Programm / Angebotsdaten          | Terminverwaltung / Überprüfung |                                          | Qualifikationen                                                                                                    | Programm / Angebotsdaten / Terminvervaltung / Überprüfung                                                                   |
| Benachrichtigungen                                                                                                    | Zielgruppe Geschlecht *           | Genischt                       |                                          | Benachrichtigungen                                                                                                    | Veranstaltungsort                                                                                                    |
| TestvereinBLSV V                                                                                                    | Gruppenraum Größe *               | ** 100 m <sup>4</sup>          |                                          | Technologie SV 💌                                                                                                    | Gebäude * Sponhallo                                                                                                    |
| Ihre<br>Zertifizierungsstelle:<br>Bayerker Landes-<br>Soorkerband<br>Öffnungszeiten                                                                                                    | Gruppenraum Ausstattung           |                                |                                          | Ihre<br>Zertifizierungsstelle:<br>Bayerscher Landes-<br>Sportwinand                                                                                                    | Straße*         Owey-Sounds Roy         Hassnummer*         93           PL2*         80902         Stadt *         Marchan |
| Montag und Mitwoch 09:00 -<br>12:00 und 14:00 - 16:00 Uhr<br>sowie Freitag 09:00 - 12:00                                                                                                    | Kursgebühren *                    | 45 6                           |                                          | Offnungszelten<br>Montag und Mittwoch 03:00 -                                                                                                    | Anmerkung                                                                                                    |
| Talafon<br>089(15702509                                                                                                    | Erfolgskontrolle                  | a a                            |                                          | Sowie Freitag 05:00 - 12:00<br>Telefon                                                                                                    |                                                                                                    |
| E-Mail<br>sportprogesundheit@blax.de                                                                                                    |                                   | O Nein<br>Tailnehmerbefragung  |                                          | 089/15702509<br>E-Mail                                                                                                    | Vareinsanschrit vorwenden                                                                                                   |
|                                                                                                    |                                   |                                |                                          | sportprogesundhelt@blov.de                                                                                                    | Termine                                                                                                    |
|                                                                                                    | Nachkontrolle                     | Ja                             |                                          |                                                                                                    | Kursbeginn * 19.10.2017                                                                                                    |
|                                                                                                    |                                   | Nein                           |                                          |                                                                                                    | Kursende * 20.12.2017                                                                                                    |
|                                                                                                    | Möchten Sie Ihr Angebot auch      | () Ja                          |                                          |                                                                                                    | Unbegrenzt Gültig                                                                                                    |
|                                                                                                    | auf den Suchseiten der            | O Nein                         |                                          |                                                                                                    | Wochentag * Donnerstag von * 17:00 bis * 18:00                                                                              |
|                                                                                                    | Krankenkassen anzeigen<br>lassen? |                                |                                          |                                                                                                    |                                                                                                    |
|                                                                                                    | Teilnehmerunterlagen und          | 1. Stundenverlaufsplan         |                                          |                                                                                                    | 1 Weissen Ten Han Kinger                                                                                                    |
|                                                                                                    | Stundenverlaufsplan               |                                |                                          |                                                                                                    | + westeren rag mitzutuigen                                                                                                  |
|                                                                                                    | nurick                            | alter speichann                |                                          |                                                                                                    | zurück weiter speichern                                                                                                    |

<u>> zum Inhaltsverzeichnis</u>© GF Service & Beratung, August-19

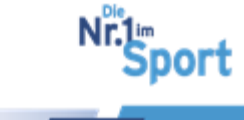
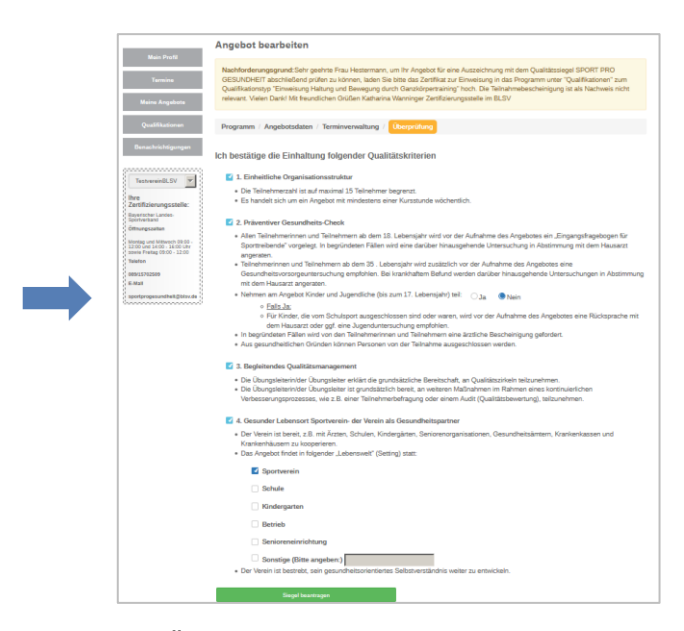

Schritt 5: Überprüfung des Status unter "Meine Angebote" > "Geändert"

#### 4.7.2 Nachforderung seitens der ZPP: Status "Nachforderung ZPP"

#### Schritt 1: "Meine Daten" > "Meine Angebote" > Öffnen "Nachforderung ZPP"

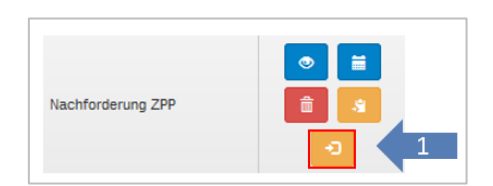

**Schritt 2:** Information über Nachforderungsgrund, z.B. unlogische Zusammenstellung der Übungen im Rahmen der Individualisierung im Masterbaukasten

**Schritt 3:** Je nach Grund z.B. Masterprogramm bearbeiten oder Masterprogramm verwerfen und neues Programm auswählen

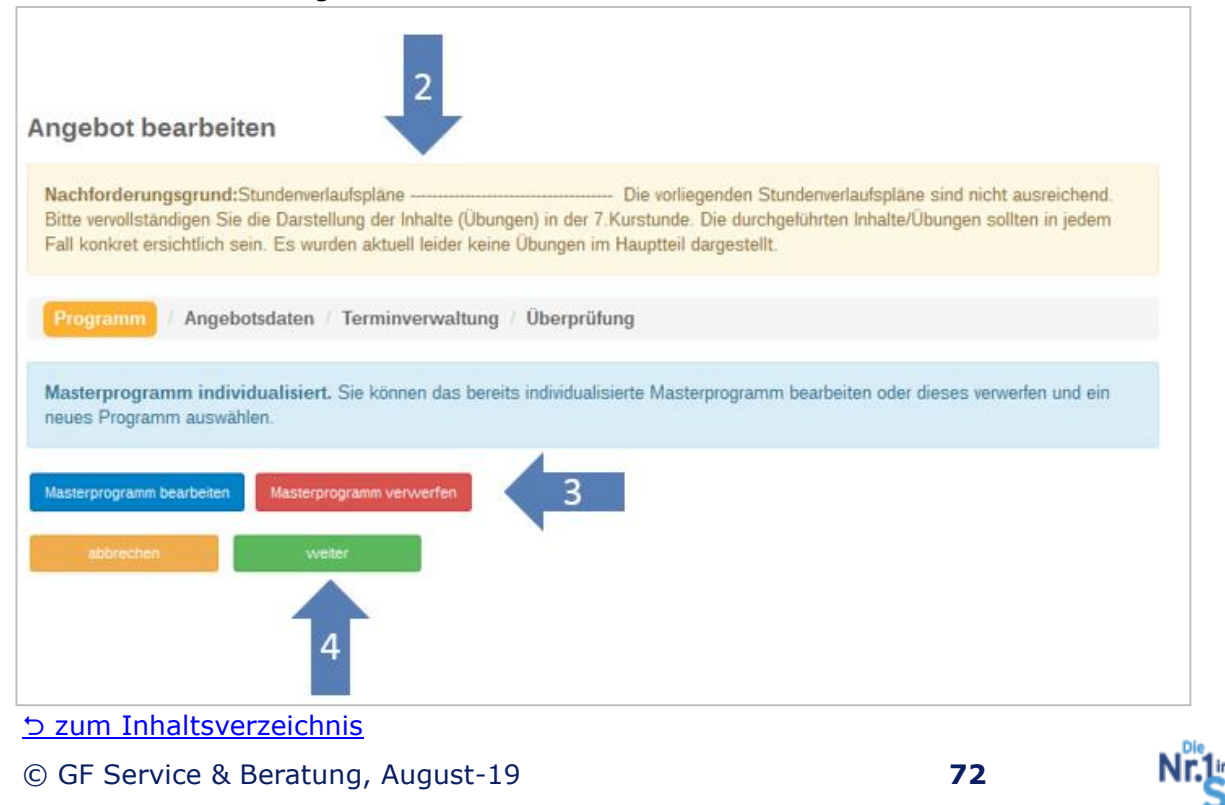

port

**Schritt 4:** "weiter" zur abschließenden Einreichung des Antrags durch die Beantragungsschritte Angebotsdaten (ggf. korrigieren), Terminverwaltung und Überprüfung

Schritt 5: Überprüfung des Status unter "Meine Angebote" > "Geändert nach ZPP"

**Hinweis:** Die Zentrale Prüfstelle Prävention gewährt im Falle einer "Nachforderung ZPP" eine Bearbeitungszeit von 10 Werktagen. Die Einreichung erfolgt nochmals über die Zertifizierungsstelle beim BLSV. Bitte dies für das Bearbeitungsprozedere beachten.

## 4.8 Serviceplattform – Auszeichnung

### 4.8.1 Auszeichnung mit dem Qualitätssiegel SPORT PRO GESUNDHEIT

Die Auszeichnung mit dem Qualitätssiegel SPORT PRO GESUNDHEIT erfolgt durch die Zertifizierungsstelle beim Bayerischen Landes-Sportverband e.V.

Angebote (unter "Meine Angebote") mit dem Status **"in Prüfung"** werden zu diesem Zeitpunkt bei der Zertifizierungsstelle (BLSV) geprüft. Wird einer Auszeichnung mit dem Qualitätssiegel SPORT PRO GESUNDHEIT zugestimmt, wird das Angebot automatisch an die Zentrale Prüfstelle Prävention weitergeleitet. Es wurde also vom BLSV für SPORT PRO GESUNDHEIT akzeptiert, siehe folglich **Status "akzeptiert"** unter "Meine Angebote". **Vorausgesetzt** der Antragsteller hat dem Erhalt des zusätzlichen Prüfsiegels Deutscher Standard Prävention im Rahmen der Beantragungsschritte zugestimmt (<u>"Ja"</u> bei Frage nach ZPP-Siegel") bzw. das vorliegende Programm ist bei der ZPP anerkannt. Die <u>Anerkennung der Programme</u> wird unter Punkt 3.1.3 dargestellt.

Wurde vom Antragssteller bei der Beantragung kein zusätzliches Prüfsiegel Deutscher Standard zur Anerkennung bei der ZPP gewünscht ("Nein" bei Frage nach ZPP-Siegel) bzw. ist das vorliegende Programm bei der ZPP nicht anerkannt, erhält das Angebot bei Akzeptanz durch den BLSV den Status **"SPG zertifiziert"**. Es wird somit nicht an die Zentrale Prüfstelle Prävention zur weiteren Prüfung weitergeleitet und erhält direkt die Auszeichnung mit dem Qualitätssiegel SPORT PRO GESUNDHEIT. Bei erfolgreicher (alleiniger) Auszeichnung mit dem Qualitätssiegel SPORT PRO GESUNDHEIT werden die Übungsleiter per E-Mail und im Benachrichtigungssystem benachrichtigt. Die <u>SPORT</u> <u>PRO GESUNDHEIT-Urkunde</u> steht direkt im Benutzer-Account unter "Meine Angebote" zur Verfügung.

Die Prüfung des Antrags bei der Zentralen Prüfstelle Prävention erfolgt in einem Zeitraum von ca. drei Wochen. Das Angebot hat zu diesem Zeitpunkt den Status "akzeptiert". Bei abgeschlossener positiver Prüfung durch die ZPP erhält das Angebot den **Status "zertifiziert"**, d.h. es erhält zusätzlich das von der ZPP anerkannte <u>Prüfsiegel Deut-</u> <u>scher Standard Prävention</u>.

**Hinweis:** Die Urkunde für das Qualitätssiegel SPORT PRO GESUND-HEIT steht **erst nach abgeschlossener Prüfung durch die ZPP** im Benutzer-Account zusammen mit dem Zertifikat des Prüfsiegels Deutscher Standard Prävention unter "Meine Angebote" als Download zur Verfügung.

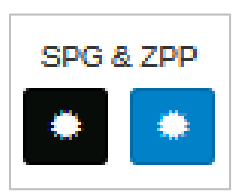

73

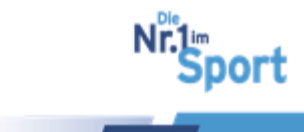

#### 4.8.2 Auszeichnung mit dem Deutschen Standard Prävention

Bei erfolgreicher zusätzlicher Auszeichnung mit dem Prüfsiegel Deutscher Standard Prävention werden die Übungsleiter per E-Mail und im Benachrichtigungssystem über beide Auszeichnungen benachrichtigt.

Das Angebot im Status "zertifiziert" ist nun auch bei der Zentralen Prüfstelle Prävention und damit bei den gesetzlichen Krankenkassen, die der Kooperationsgemeinschaft angehören, für eine mögliche Bezuschussung der Teilnehmer anerkannt.

Die Urkunde für das Qualitätssiegel SPORT PRO GESUNDHEIT sowie das Zertifikat für das Prüfsiegel Deutscher Standard Prävention stehen im Benutzer-Account unter "Meine Angebote" als Download zur Verfügung. Außerdem liegt die auf den Trägerverein als Anbieter erstellte Teilnehmerbescheinigung als Download unter dem Button "Ansehen" bereit, siehe dazu <u>Angebotsunterlagen</u> unter Punkt 4.8.4.

**Hinweis:** Es handelt sich um eine Kann-Bezuschussung. Die Krankenkasse kann die Teilnehmer anerkannter Programme bezuschussen, sie muss aber nicht.

#### 4.8.3 Angebotsstatus bei Antragsprüfung und Auszeichnung

#### Angebotsstatus "Akzeptiert" bedeutet:

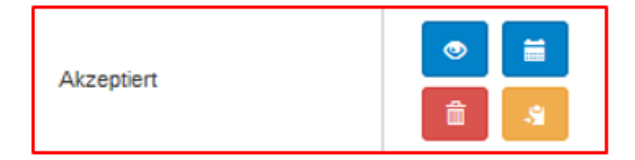

1, Dem "ZPP-Siegel" wurde bei der Beantragung zugestimmt

2, Bestätigung der Auszeichnung mit dem Qualitätssiegel SPORT PRO GESUNDHEIT durch die Zertifizierungsstelle im BLSV

3, Weiterleitung an die Zentrale Prüfstelle Prävention erfolgt automatisch

4, Das Angebot liegt der Zentralen Prüfstelle Prävention zur Prüfung vor. Die Bearbeitungszeit bei der ZPP beträgt ca. 15 Werktage, d.h. bis zu drei Wochen.

#### Angebotsstatus "Zertifiziert" bedeutet:

1, Zusätzliche Zertifizierung des Angebots mit dem Prüfsiegel Deutscher Standard Prävention (3 Jahre) zur Anerkennung bei den Krankenkassen

2, SPORT PRO GESUNDHEIT – Urkunde und Zertifikat "Deutscher Standard Prävention" stehen zum Download zur Verfügung.

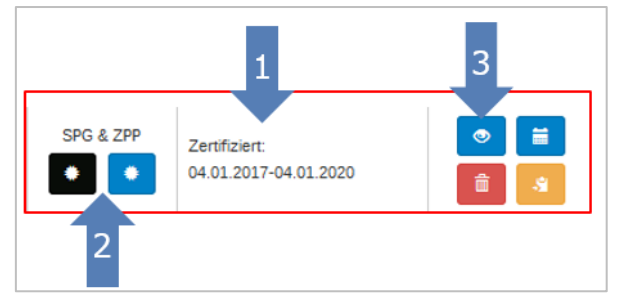

3, Unter "Ansehen" stehen die Angebotsdaten und alle Unterlagen als Download zur Verfügung

4, Öffentliche Listung des SPORT PRO GESUNDHEIT – Angebots bundesweit unter www.sportprogesundheit.de > Angebote in Ihrer Nähe

74

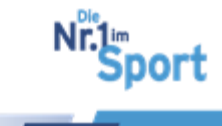

5, Anzeige des Angebots auf den Suchseiten der Internetseiten der Krankenkassen (der Kooperationsgemeinschaft mit der ZPP) – vorausgesetzt dieser Funktion wurde beim Antragsverfahren zugestimmt.

#### Angebotsstatus "SPG zertifiziert" bedeutet:

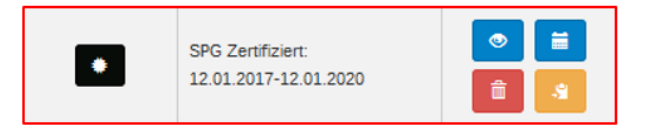

1, Auszeichnung mit dem Qualitätssiegel SPORT PRO GESUNDHEIT durch den BLSV (3 Jahre)

2, Dem "ZPP-Siegel" wurde bei der Beantragung nicht zugestimmt bzw. das Masterprogramm/ standardisierte Programm ist für das "ZPP-Siegel" nicht anerkannt z.B. Masterprogramm "Präventives Gesundheitstraining für Erwachsene"

3, SPORT PRO GESUNDHEIT – Urkunde steht unter dem Button "Ansehen" <a> zum Download zur Verfügung.</a>

4, Öffentliche Listung des SPORT PRO GESUNDHEIT – Angebots bundesweit unter www.sportprogesundheit.de > Angebote in Ihrer Nähe

| Statusbezeichnung                       | Bedeutung                                                                                                    |
|-----------------------------------------|----------------------------------------------------------------------------------------------------|
| In Bearbeitung/noch<br>nicht abgesendet | Antrag zwischengespeichert zur weiteren Bearbeitung<br>durch den Antragsteller                                                                                     |
| In Prüfung                              | Angebot bei Zertifizierungsstelle im BLSV, keine Bearbei-<br>tung mehr möglich                                                                                     |
| Nachforderung                           | Information per E-Mail bei fehlenden Unterlagen oder<br>Beanstandung von Inhalten $\rightarrow$ Nachforderung durchfüh-<br>ren und Prüfung erneut einleiten        |
| Geändert                                | Angebot nach durchgeführter "Nachforderung" erneut in<br>Prüfung beim BLSV                                                                                         |
| SPG zertifiziert                        | alleinige Auszeichnung mit dem Qualitätssiegel SPORT<br>PRO GESUNDHEIT                                                                                             |
| Akzeptiert                              | Angebot durch BLSV für SPORT PRO GESUNDHEIT ak-<br>zeptiert und weitergeleitet an ZPP zur Prüfung für Deut-<br>scher Standard Prävention (ca. drei Wochen bei ZPP) |
| Nachforderung ZPP                       | Information per E-Mail bei Beanstandung des Antrags<br>durch die ZPP → Nachforderung durchführen und Prü-<br>fung erneut einleiten                                 |
| Geändert nach ZPP                       | Angebot nach durchgeführter "Nachforderung ZPP" er-<br>neut in Prüfung bei ZPP                                                                                     |

Status und ihre Bedeutungen im Überblick

Sport

| Zertifiziert | Auszeichnung mit SPORT PRO GESUNDHEIT und Deut-<br>scher Standard Prävention |
|--------------|------------------------------------------------------------------------------|
| Abgelehnt    | Antrag durch BLSV abgelehnt                                                  |

### 4.8.4 Angebotsunterlagen als Download im Benutzer-Account

Alle Unterlagen zum SPORT PRO GESUNDHEIT – Angebot stehen nach erfolgreicher Auszeichnung im Benutzer-Account auf der Serviceplattform SPORT PRO GESUNDHEIT zur Ansicht und als Download-Dateien zur Verfü-

gung.

Unter "Meine Daten" > "Meine Angebote" > "Ansehen" beim entsprechenden Angebot sind die Unterlagen gelistet:

- Zertifikat: Deutscher Standard Prävention
- **Teilnahmebescheinigung:** individuell generierte Teilnahmebescheinigung zur Einreichung der Versicherten bei den Krankenkassen
- INFO-Materialien: Teilnehmerunterlagen zum Kursprogramm
- Stundenverlaufsplan
- Übungsbeschreibungen mit Bildern/ Übungsbeschreibungen ohne Bilder: begleitende Informationsunterlagen mit Übungsbeschreibungen für Übungsleiter

Im Folgenden werden die Angebotsunterlagen einzeln dargestellt:

#### Die SPORT PRO GESUNDHEIT – Urkunde

Die Urkunde zur Auszeichnung des qualitativ hochwertigen Gesundheitssportangebots im Sportverein ist auf den Namen des Sportvereins als Träger ausgestellt.

Die Urkunde zur Auszeichnung ist gültig für

- den abgedruckten Gültigkeitszeitraum von drei Jahren
- die genannte qualifizierte Übungsleitung
- das spezifische durchzuf
  ührende Angebot mit Titel und Inhalten.

### Das Zertifikat für das Prüfsiegel Deutscher Standard Prävention

Das Prüfsiegel Deutscher Standard Prävention für bezuschussungsfähige Präventionssportangebote nach § 20 SGB V ist gültig für

- den Zeitraum von drei Jahren
- die genannte qualifizierte Kursleitung
- das spezifische durchzuf
  ührende Angebot mit Titel und Inhalten (mit Kurs-ID)
- den Sportverein als Träger des Präventionssportangebotes.

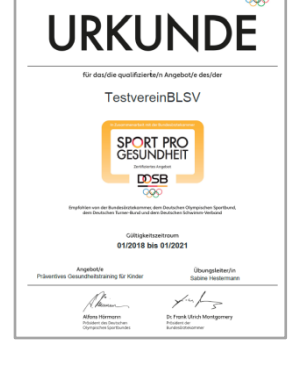

DSB

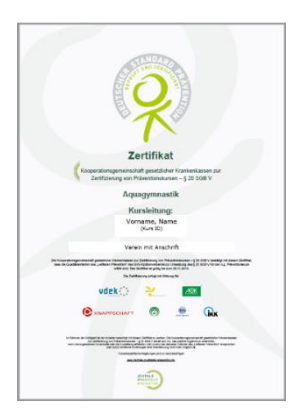

<u>> zum Inhaltsverzeichnis</u> © GF Service & Beratung, August-19

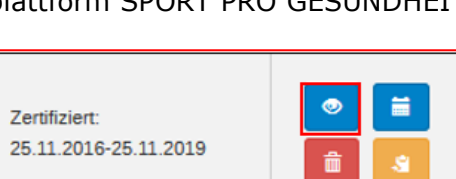

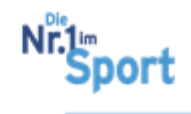

#### Teilnahmebescheinigung zur Vorlage bei Krankenkassen durch Versicherte

Die Teilnahmebescheinigung, Vorlage als

| <image/>                                                                                                    |                                                                                                    |                                                                                                    |                                                                                                    |
|----------------------------------------------------------------------------------------------------|----------------------------------------------------------------------------------------------------|----------------------------------------------------------------------------------------------------|----------------------------------------------------------------------------------------------------|
| <image/>                                                                                                    | <image/>                                                                                                    |                                                                                                    | 2. Teilnahmebescheinigung und Verpflichtungserklärung (vom Anbieter in DRUCKBUCHSTABEN auszufüllen)                                                                                                    |
| <form>A DECEMPTE OF DECEMPTION OF DECEMPTION O</form> | <form></form>                                                                                                    | ZENTRALE                                                                                                    | Hert Rou hat an der umsellig genannten Maßnahme                                                                                                    |
| <section-header><form><form><form><form><form><form><form></form></form></form></form></form></form></form></section-header>                                                                                                    | <section-header><form><form><form><form><form><form><form><form><form><form><form><form><form><form><form><form><form><form><form></form></form></form></form></form></form></form></form></form></form></form></form></form></form></form></form></form></form></form></section-header>                                                                                                    |                                                                                                    | vom (Tag, Monat, Jahr) bis (Tag, Monat, Jahr)                                                                                                    |
| <form></form>                                                                                                    | <section-header></section-header>                                                                                                    |                                                                                                    | an von Kurseinheiten & Minuten Dauer teigenommen.                                                                                                    |
| <form></form>                                                                                                    |                                                                                                    | AN I RAG AUF BEZUSCHUSSUNG DES VERSICHERTEN.<br>TEILNAHMEBESCHEINIGUNG UND VERPFLICHTUNGSERKLÄRUNG DES ANBIETERS<br>INDIVIDUELE MAANAAMEN (KURSE SEMINABE) DEP PIMÄÄPPRÄVENTION NACH 6.20 SGB V                                                                                                    | Präventionsprinziplinhalt: (nur ein Präventionsprinzip ankreuzen, dasjenige, auf dem der Ochwerpunkt liegt)                                                                                                    |
|                                                                                                    |                                                                                                    | ······································                                                                                                    | Reduzierung von Bewegungsmangel durch gesundheitssportliche     Uroteugung/Reduzierung spezieller gesundheiticher Risiken     durch geeignete Bewegungsprogramme                                                                                                    |
|                                                                                                    |                                                                                                    | Vermente der Krankenkasse:                                                                                                    | Vermeldung von Mangel-Fehlemährung Vermeldung und Reduktion von Übergewicht                                                                                                    |
|                                                                                                    |                                                                                                    |                                                                                                    | Förderung von Ehrssbewälligungskompetenzen Efforderung von Ehrspannung                                                                                                    |
|                                                                                                    |                                                                                                    | Der Versicherte füllt Tell 1 "Antrag auf Bezuschussung" dieses Formulars aus.                                                                                                    | Förderung des Nichtrauchens     Gesundheitsgerechter Umgang mit Alkohol/Reduzierung des Alkoholkonsums                                                                                                    |
|                                                                                                    |                                                                                                    | Der Anderen die ren 2, reinahmedescheinigung und Verprichtungserwahung aus.                                                                                                    | Georg Hadersdorfer                                                                                                    |
|                                                                                                    |                                                                                                    | Der Versicherte leitet das ausgefüllte Formular an die Krankenkasse weiter.                                                                                                    | Kursieter Teinahmegebühr in Euro                                                                                                    |
|                                                                                                    |                                                                                                    | Upsendicularities for den Verbidenand, be notinestaase verkebet de nier er oordenin uate uit zu pruier, de se Anatein<br>entaties laan (2) 24 Aas. 1 N - 4 Stall V). Ob beite werden zur zweid en Natrevise de Reinkonse uit de Oberweisung<br>des Entattungsbetreges erhoben, verscheitet und genodit. Die Angabe der Daten ist finietlig. Ohne die Angaben lann eine                                                                                                    | Ggf, weitere Kursieiter (Name)     Gualification (staat, anerkannter Zusatzqualification     Exectle-Stationstations)     Inst Mathematications                                                                                                    |
| <form></form>                                                                                                    |                                                                                                    | Deenweikung nicht vorgenommen werden (§§67 is, b 508 X).                                                                                                    | Der o.g. Kunkiter hat / de o.g. Kunkiter haben die Maßnahme pendinich durchgeführt. Die Teilnehmerholder Teilnehmerholde o.g. Gebütv ertrichtet.                                                                                                    |
| Name & Uniced Outdated Window Name        Outdated      Outdated                                                                                                    | Note de Vision de La Substant Buildeauni   Lie Beerlange de La Substant Lie Beerlange de La Substant   Lie Beerlange de La Substant Lie Beerlange de La Substant   Marchant La Substant   Lie Beerlange de La Substant Lie Beerlange de La Substant   Marchant Beerlange   Marchant Beerlange   Marchant Beerlange   Marchant Beerlange   Marchant Beerlange   Marchant Beerlange   Marchant Beerlange   Marchant Beerlange   Marchant Beerlange   Marc                                                                                                    | 1. Anting auf Broukshuckung (vom Versicherten bzw. dessen gesetzlichen Vertreiter in DRUCKBUCHSTABEN auszufüllen)                                                                                                    | Die Maßnahme auste von der frankenkasse als törserfähig averannt um nach den Gualitäsisteren des DKV-Lettasens Prävention in der petender<br>Passaug ungestett.<br>Die dassertichenge aus geschlicht aus der vogenannten Einnahmen nachzukommen und den Verpflichtungen zur Abfbrung von Beiträgen zur                                                                                                    |
| In backendage eines Zuehnen zu der Walkanden [Vars-Ditt ]                                                                                                    |                                                                                                    | Name des Versichertem Vomame Geburtsdatum Versicherten-Nr.<br>(s. Knankenversichertenkarte)                                                                                                    | Bel Angebolen von Einrichtungen, die auch Mifgliedzbelträge erheben: ich bestätige, dass der Zuschuss der Krankenkasse nicht mit aktuellen,<br>führere oder zukünftigen Mitgliedzbelträgen verechnet wird. Die Teilnahmegebühr wird dem Teilnehmerider Teilnehmerin nicht als Geld- oder                                                                                                    |
| The         Normalized set of the state of the state                                                                   | The set of the set of the set of                                                                                                    | loh beanfrage einen Zuschuus zu der Malinahme (Kurs-ID: )                                                                                                    | Bachestung erstatet. Die Feinkahme am Kruss tilt nicht an die Beörgung nieht derzeitigen oder zublichtigen Migliedschaft genlicht.<br>Bei wohnetternen Angeboten: ich versichtere, dass die Kungeböhr ausschließlich der Bezahlung das genannten Präventionsangebotes dient und es<br>keinerte Guzeruberteinstrenzy von Ubernachtungs- Versiftragen- oder sontigen Kosten pöt.                                                                                                    |
| Be A Register and Waters der Volketer     Be Anders der Volketer     Be Anders der Volketer     B               | Norm war war war war war war war war war war                                                                                                    | Titel                                                                                                    | ich versichere, dass die hier gemachten Angaben der Wahrheit entsprechen.                                                                                                    |
| Name and the set of the set of th          | An all and the set of the set of                                                                                                    | Nama und Advanta dar Anblatam                                                                                                    | Die Krankenkasse hat das Recht, die Einhaltung der Kriterien des GKV-Leitfadens Prävention in der geltenden Fassung auch vor Ort unangemeidet zu<br>überprüfen.                                                                                                    |
|                                                                                                    |                                                                                                    | THE IS AND THE VERY TREASURE                                                                                                    | ich nehme mögliche rechtliche Folgen von Verstöllen gegen den GKV-Leitfaden Prävention zur Kenntnis:                                                                                                    |
| al data da la destanta da la destant          | al data una la de de para para para para para para para par                                                                                                    | ich bestäge, dass ich an den 2. Maßnahm telgenommen habe und dass sie vom umseftig genomine Antibeter fürstelter sendnich durchgefint<br>wurde. Ich föge einer Nachweis ja. B. Organa-Guillung oder Kontouczugi darüber bei, dass ich die Teilnahmegeböhr gezahlt habe.<br>Bein Agebeden von Binsthäugen, die auch Mäßlesbertigte einheher: Ich bestägt, aussi der Zuchuls der Kontenhause nicht mit aktuerten,<br>Minners der zulängebertigte von Mitglesbertigte auf beiter aller der der der der der der der der der d | Defen is as A Molece e en racia de en OVI-a traban Privatorio alignados Privatos into etital unidade integras esses Restimunges<br>handes taan van de raciados e en raciadades e a constructiva e a constructiva de la constructiva de la constructiva e la segurisación e en agrenesses<br>Prist. Se subarviagendes des integras de la constructiva de la constructiva de la constructiva de la constructiva<br>la sub sobre Unidade en la constructiva de la constructiva de la construcción de la construcción de la constructiva<br>la sub sobre Unidades. Unadad que a constructiva de la construcción de la construcción de la c |
|                                                                                                    | an au unit is a substantion transformation and an expension of the substantial transformation and the substantial transformation and transformation and transforma                                                                                                    | am kurs ist nicht än die Bedingung einer derzeitigen oder zukuntigen Mitgliedschaft geknupft.                                                                                                    | Schwerwiegende Verstölle gegen den GKV-Leiftaden Prövention sind insbesondere:                                                                                                    |
| Kotarszer<br>Kotarszer<br>IKAN BG BGA BGA<br>OK DELM GLASSORTER<br>OK DELM GLASSORTER<br>DELM GLASSORTER<br>BET BETGER<br>ET ET GALARSE                                                                                                    | Kotorsaer<br>Kotorsaer<br>BN BO Ban<br>Of Daan Unsohrt as Vescherten<br>Bitt einden<br>Bitt einden                                                                                                    | Ein zu Unterce ematente zu zuchus si z zurozuzaten.<br>Ich bitte um Überweisung auf mein Konto:                                                                                                    | * Nichtefülung ungenabsrächet, sächlicher, frächlicher und loder personeller Voraussebungen;     * Anzendrum und erstrachter Leitungen;     * Nicht frägerschie Besetigung von Beanstandungen.                                                                                                    |
| Non-state INV BG BV BV CT CT CT CT CT CT CT CT CT CT CT CT CT                                                                                                    | Non-station<br>Non-station<br>Non-s | Validation                                                                                                    | Angaben zum Anbieter                                                                                                    |
| IBAN BC BAN Technology Construction (Second Second           | IBAN BC Bark Of Dawn Utenont as insolation Bits worden Bits worden                                                                                                    | That Rev I Standard                                                                                                    | Name und Adresse des Arbiteters                                                                                                    |
| Of Datum Unterschrift die Verschrift die Verschrift          | Of Datum Literscrift as vescrieten Of Datum Personice Literscrift as vescrieten                                                                                                    | IBAN BIC Bank                                                                                                    | Teetonumer E-Mail Adresse                                                                                                    |
| Bits ender                                                                                                    | Bite wanden                                                                                                    | Ort Datum Unterschrift des Versicherten                                                                                                    |                                                                                                    |
| i its writer                                                                                                    |                                                                                                    | ent discontration des resultantes                                                                                                    | un uaum Persöniche Unterschrift des Anbieters                                                                                                    |
|                                                                                                    |                                                                                                    | Bitte wenden                                                                                                    |                                                                                                    |
|                                                                                                    |                                                                                                    |                                                                                                    |                                                                                                    |

Download in der Serviceplattform, wird den Kursteilnehmern bei regelmäßiger Kursteilnahme als "Antrag zur Bezuschussung der Kursgebühren durch ihre Krankenkasse" vom Verein ausgehändigt. Folgende Angaben stehen bereits auf der Teilnahmebescheinigung:

- Titel und Daten des Präventionssportangebotes
- Name des Trägervereins als Präventionssport-Anbieter sowie Adresse
- Kursleiter des Präventionssportangebotes im Sportverein
- Teilnahmegebühr für den Kurs

**Hinweis:** Ändern Sie ggf. die Kursgebühr manuell, wenn für Vereinsmitgliedern eine andere Kursgebühr erhoben wird.

Durch den Kursleiter sind *Name des Kursteilnehmers* mit *Anzahl der besuchten Kurseinheiten* sowie der *Kurszeitraum mit Dauer je Einheit* einzutragen. Durch die Unterschrift bestätigt der Anbieter die Wahrheit der Angaben und gibt eine sog. Verpflichtungserklärung ab (detaillierte Infos stehen auf der Teilnahmebescheinigung).

#### Stundenverlaufsplan (Kursmanual)

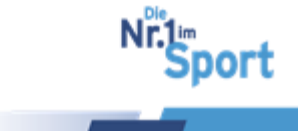

| 1. Kursstund<br>Themen der Stu | le<br>nde: Einstieg in den Kurs: Gesu                                                                                 | undheit, was ist des?                                                                                     |                                                                      |                                           |
|--------------------------------|----------------------------------------------------------------------------------------------------|----------------------------------------------------------------------------------------------------|----------------------------------------------------------------------|-------------------------------------------|
| Phase/Dauer                    | Ziele                                                                                                    | Inhalte                                                                                                   | Methodik/Didaktik                                                    | Organisation                              |
| Einführung<br>10 min           | Einstleg in die<br>Kurseinheit und<br>Einstimmung                                                                     | TN-Erwartungen<br>erfragen<br>Organisatorisches<br>Vorstellen des<br>Kurskonzepts<br>Begrüßung der Gruppe | Unterrichtsgespräch<br>Anleitung durch die<br>ÜL<br>Kreisaufstellung | INFO 28,                                  |
| Information<br>10 min          | Auseinandersetzung mit<br>dem eigenen<br>Gesundheitsverständnis<br>Entwicklung von<br>Handlungs- und<br>Effektwissen  | Fragebogen<br>"Gesundheits-Check"<br>ausfüllen/austellien<br>Thema: Gesundheit                            | Anleitung durch die<br>ÜL<br>Kreisaufstellung                        | INFO 1,<br>Stifte/Buntstifte,<br>INFO 29, |
| Erwärmung<br>10 min            | Aligemeine psycho-<br>physische Aktivierung.<br>Vermittlung von<br>positiven<br>Bewegungseriebnissen<br>in der Gruppe | Begrüßungsrunde                                                                                           | Anleitung durch die<br>ÜL<br>Freie Raumwege                          |                                           |
| Hauptteil<br>20 min            | Sensibilisierung der<br>Körperwahmehmung<br>Kräftigung<br>Rumpfmuskulatur                                             | Körpermitte finden<br>Partnerübungen zur<br>gegenseitigen<br>Stabilisierung 3                             | Anleitung durch die<br>ÜL<br>Kreisaufstellung                        |                                           |

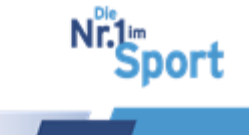

Der Stundenverlaufsplan beinhaltet die Zielsetzungen, die Inhalte und Übungen mit Phasendauer, Methodik/Didaktik sowie die Organisation mit Geräten. Er gibt die Reihenfolge und Organisation der Kurseinheiten mit Zeitangaben vor.

#### Die Teilnehmerunterlagen (INFO)

Die Teilnehmerunterlagen werden an Kursteilnehmer als Unterstützung, Hilfestellung, Wissensvermittlung, Hausaufgabe etc. ausgehändigt. Sie können als Druckunterlagen oder auch als Dokumente per E-Mail an die Kursteilnehmer versandt werden.

#### Übungsbeschreibungen für Übungsleiter

Das Begleitheft ist ein Dokument für den Übungsleiter. Es ist nicht zur Aushändigung an den Kursteilnehmer gedacht. Es wird entsprechend des Stundenverlaufsplans mit den Übungsbeschreibungen erstellt.

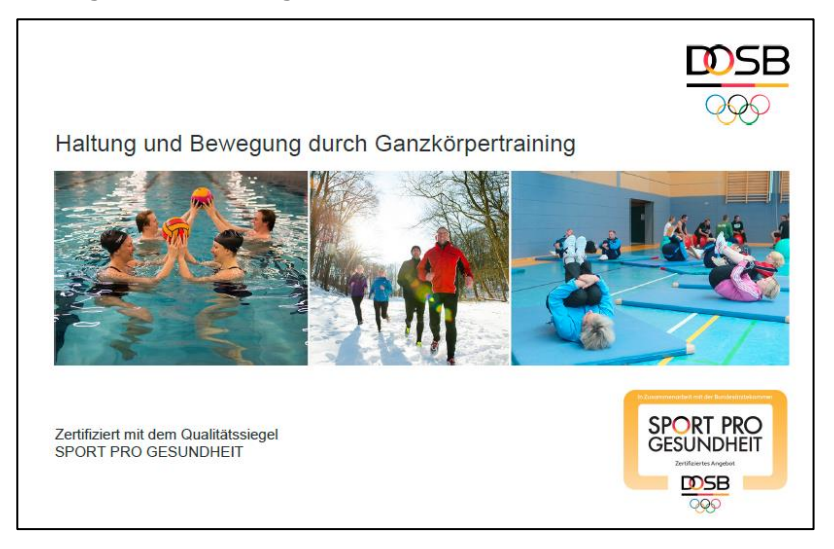

### 4.9 Serviceplattform – Angebotsverwaltung

Die Angebote können jederzeit unter "Meine Daten" > "Meine Angebote" verwaltet werden. Unter der Spalte "Aktionen" stehen zu jedem Angebot die möglichen Aktion-Buttons.

# 4.9.1 Duplizieren eines zertifizierten Angebots für weitere Gruppen/Orte

Ist ein Angebot "SPG zertifiziert" oder "zertifiziert", d.h. positiv geprüft, kann es dupliziert, d.h. kopiert und damit direkt zur weiteren Prüfung bei der Zertifizierungsstelle beim BLSV eingereicht werden. Das kopierte Angebot erhält eine neue Kurs-ID.

Schritt 1: Meine Daten > Meine Angebote > Aktion "Kopieren"

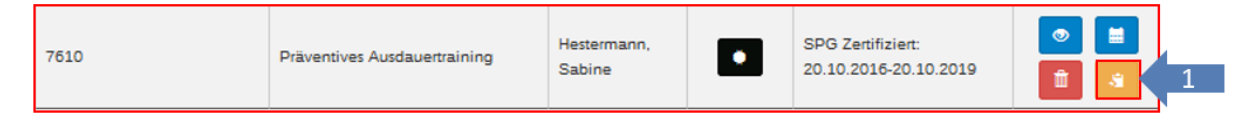

**Schritt 2:** Duplikat des Angebots wird mit neuer Kurs-ID unterhalb des ursprünglichen Angebots erstellt und erhält den Status "in Prüfung". Es liegt direkt der Zertifizierungsstelle im BLSV zur Prüfung vor.

<u>> zum Inhaltsverzeichnis</u>© GF Service & Beratung, August-19

79

port

| 7610 | Präventives Ausdauertraining | Hestermann,<br>Sabine | <ul> <li>SPG Zertifiziert:</li> <li>20.10.2016-20.10.2019</li> </ul> | <ul> <li>Image: Image: Ima</li></ul> |
|------|------------------------------|-----------------------|----------------------------------------------------------------------|----------------------------------------------------------------------------------------------------|
| 8299 | Präventives Ausdauertraining | Hestermann,<br>Sabine | In Prüfung                                                           | <b>■</b> 0                                                                                                    |

**Hinweis:** Das kopierte Angebot wird mit Klick auf direkt bei der Zertifizierungsstelle im BLSV zur Prüfung eingereicht. Es können im Anschluss (Status "in Prüfung") die Daten unter Terminverwaltung für die Angaben bei der ZPP geändert werden, siehe nächster Schritt 3.

**Schritt 3:** Änderung des Veranstaltungsortes und der Termine der Kurszeiträume unter "Terminverwaltung"

| 7610                                                                                                    | Präventives Ausdauertraining                                                                                                   | Hestermann,<br>Sabine | SPG Zertifiziert:<br>20.10.2016-20.10.2019 |   |
|----------------------------------------------------------------------------------------------------|----------------------------------------------------------------------------------------------------|-----------------------|--------------------------------------------|---|
| 8299                                                                                                    | Präventives Ausdauertraining                                                                                                   | Hestermann,<br>Sabine | In Prüfung                                 | 3 |
| Angebot bearbeiten Programm / Angebotsdaten / Terminv Veranstaltungsort Gebäude * Sportali Straße * Georger PLZ * 80992 Anmerkung @ Im Unter Kursbeginn * 11.09.2017 Kursbeginn * 11.09.2017 Unbegrenzt Gültig Wochentag * | rwahung / Überprüfung auche-Ring Hausnummer * [2] auche-Ring Hausnummer * [2] stadt * [M stadt * [M auche-Ring ] von * [77:00] | bis* 00.00            |                                            |   |
| Weiteren Tag hinzufügen      zurück     weiter                                                                                                    | speichern 4                                                                                                    |                       |                                            |   |

Schritt 4: Speichern der Änderungen zum duplizierten Angebot mit eigener Kurs-ID.

### 4.9.2 Termin- (und Ort-) verwaltung zertifizierter Angebote

Angaben zum Veranstaltungsort, Kurstermine, Wochentage und Uhrzeiten können unter "Meine Angebote" > Aktion "Terminverwaltung" bei Bedarf geändert und aktualisiert werden. Die Angaben werden auf den Internetseiten der Krankenkassen (auf Wunsch) sowie auf der SPORT PRO GESUNDHEIT-Suchseite unter <u>https://suche.service-sport-</u> <u>progesundheit.de</u> für Interessierte angezeigt.

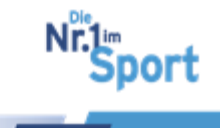

|            | Angebot bearbeiten Programm / Angebotsdaten / Terminwewaltung / Überprüfung |         |
|------------|-----------------------------------------------------------------------------|---------|
|            | Veranstaltungsort                                                           |         |
|            | Gebliade* Spormale                                                          |         |
|            | Straße* Georg-Brauchie-Ring Hausnummer* 93                                  |         |
|            | PLZ * 80992 Stadt * Minoten                                                 |         |
|            | Answerkung 0 Intergeschaft, Unsteide und Duschen vorhanden                  |         |
| â <u>s</u> | Vereinanschift verwenden 2<br>Termine 2                                     |         |
|            | Kursbeginn * 29.08.2028                                                     |         |
|            | Kursende* 14.11.2018                                                        |         |
|            | Wochentag* Mittwoch von* 18:00 0 bis* 1                                     | 19:00 0 |
|            | - Weenern Tag titzatigen                                                    |         |
|            | Weberen Zeitzuum Führanstaltungsort auswählen                               |         |
|            | zursick weber spechem                                                       |         |
|            | 7 6                                                                         |         |

Weitere Hinweise zur Terminverwaltung sind unter Punkt 4.4.2 in Schritt 8 erläutert.

### 4.9.3 Aktualisierung von Kursgebühren

Die Kursgebühren können unter der Aktion "Ansehen" aktualisiert werden. Diese werden auf der Teilnehmerbescheinigung abgedruckt.

|        | Haltung und Bewegung durch Ganzkörp<br>Vereinname<br>Obungsheter<br>Status Zenticien                                                                             | ertraining |                |           |   |
|--------|----------------------------------------------------------------------------------------------------|------------|----------------|-----------|---|
|        | Programm<br>Zelgruppe Cemischt                                                                                                    |            |                |           |   |
|        | Unterlagen<br>- Zursther<br>- zursther<br>- and Deckler_IHF0 Holl 8 Einheiten.pdf<br>- Smitherenfungten<br>- Smitherenfungten                                    |            |                |           |   |
|        | Angebotsdaten<br>Zielgrappe Gemischt<br>Reumgeble 130 m <sup>4</sup><br>Reumgeräte Matten                                                                        |            | Kursgebühren * | 75        | £ |
| $\sim$ | Kesten 75 C<br>Erfulgskontrolle 🖬<br>Nachborstrolle 🛱                                                                                                    | zurück     | 9              | Speichern |   |
|        | Freigute     Distanto To In Araginat     der Konne Nation Ard Ann Andreasanin     der Konne Nationen andreasanity     Europeksilvenn * 73     nocid     Imarchem | ×          |                |           |   |

### 4.9.4 Löschen von beantragten oder zertifizierten Angeboten

| Zertifiziert:<br>25.11.2016-25.11.2019 |
|----------------------------------------|
|----------------------------------------|

<u> 5 zum Inhaltsverzeichnis</u>

© GF Service & Beratung, August-19

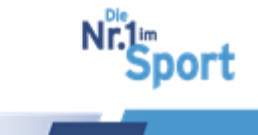

### 4.9.5 Angebotsverwaltung durch Ansprechpartner/ Vorsitzende

Ansprechpartner können alle Vereins-Angebote unter der Schaltfläche "Verein" > "Vereins-Angebote" verwalten. Weitere Informationen dazu im nächsten Abschnitt <u>4.10</u>.

| Vereins-Profil                                                                                                    | Angebotsübersio | ht                                               |                       |        |                                            |                 |
|----------------------------------------------------------------------------------------------------|-----------------|--------------------------------------------------|-----------------------|--------|--------------------------------------------|-----------------|
| Vereins-Angebote                                                                                                    |                 |                                                  |                       |        |                                            | + Neues Angebot |
| Benutzer                                                                                                    | Kurs-ID         | Titel 🔺                                          | Kursleiter            | Siegel | Status/Gültigkeit                          | Aktionen        |
|                                                                                                    |                 |                                                  |                       |        |                                            |                 |
| TestvereinBLSV V<br>Ihre<br>Zertifizierungsstelle:                                                                                                 | 7609            | Aquagymnastik - Individuell                      | Hestermann,<br>Sabine | *      | SPG Zertifiziert:<br>20.02.2017-20.02.2020 |                 |
| Bayerischer Landes-<br>Sportverband<br>Öffnungszeiten<br>Montag und Mittwoch 09:00 -<br>12:00 und 14:00 - 16:00 Uhr<br>sowie Freitag 09:00 - 12:00 | 7599            | Haltung und Bewegung durch<br>Ganzkörpertraining | Hestermann,<br>Sabine |        | In Prüfung                                 |                 |
| Telefon<br>089/15702507<br>E-Mail<br>sportprogesundheit@blsv.de                                                                                    | 7616            | Haltung und Bewegung durch<br>Ganzkörpertraining | Hestermann,<br>Sabine |        | In Prüfung                                 |                 |

#### 4.9.6 Verlängerung des Qualitätssiegels nach 3 Jahren

Bei Ablauf der Gültigkeit des Qualitätssiegels SPORT PRO GESUNDHEIT kann ein Verlängerungsantrag gestellt werden. Über den Terminkalender mit Erinnerungsfunktion werden die Vereine an den Ablauf der Gültigkeit erinnert. Hierzu wird eine Mail drei Monate, einen Monat und eine Woche vor Ablauf der Gültigkeit verschickt.

Um das Verlängerungsverfahren für Sie zu erleichtern (insbesondere, wenn Sie ein individualisiertes Masterprogramm re-zertifizieren möchten), gibt es die Möglichkeit das Angebot zu kopieren. Hierzu gehen Sie auf Ihre Angebotsübersicht. Ein gelber Aktionsbutton in der rechten Spalte der Übersichtstabelle ermöglicht das "Kopieren" eines Angebots. Anschließend gehen Sie auf den Button zum Bearbeiten. Überprüfen Sie, ob alle Daten noch korrekt sind und vervollständigen Sie die Termine. Mit "Siegel beantragen" lösen Sie einen Prüfprozess aus und erhalten wie gewohnt Ihre Zertifizierung.

Die Verlängerung bedarf einer gültigen ÜL-B Sport in der Prävention – Lizenz. Es sind keine weiteren Fortbildungen für eine Verlängerung des Qualitätssiegels SPORT PRO GESUNDHEIT erforderlich.

| 7610 | Präventives Ausdauertraining | Hestermann,<br>Sabine | SPG Zertifiziert:<br>20.10.2016-20.10.2019 |   |
|------|------------------------------|-----------------------|--------------------------------------------|---|
|      |                              |                       |                                            | 1 |

**Hinweis:** Bitte achten Sie darauf, dass bei einer Verlängerung unter dem Fenster "Qualifikationen" eine gültiger Status eingestellt und eine gültige ÜL-B-Lizenz Sport in der Prävention hochgeladen ist.

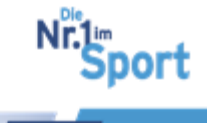

## 4.10 Serviceplattform – Benutzerverwaltung durch AP/ VV

Vorsitzende (VV) und Ansprechpartner (AP) wie z.B. Mitarbeiter in der Geschäftsstelle besitzen die Rechte, ihre Übungsleiter in der Serviceplattform zu verwalten und für sie zu beantragen. Die Ansprechpartner müssen zuvor vom VV angelegt werden, siehe nächster Punkt 4.10.1.

Unter der Schaltfläche "Verein" können VV und AP für andere Benutzer Tätigkeiten durchführen (VV für AP, ÜL und EÜL bzw. AP für ÜL und EÜL). Diese sind im Folgenden dargestellt.

# 4.10.1 Erstellung neuer Benutzer mit Vergabe von Rollen und Rechten

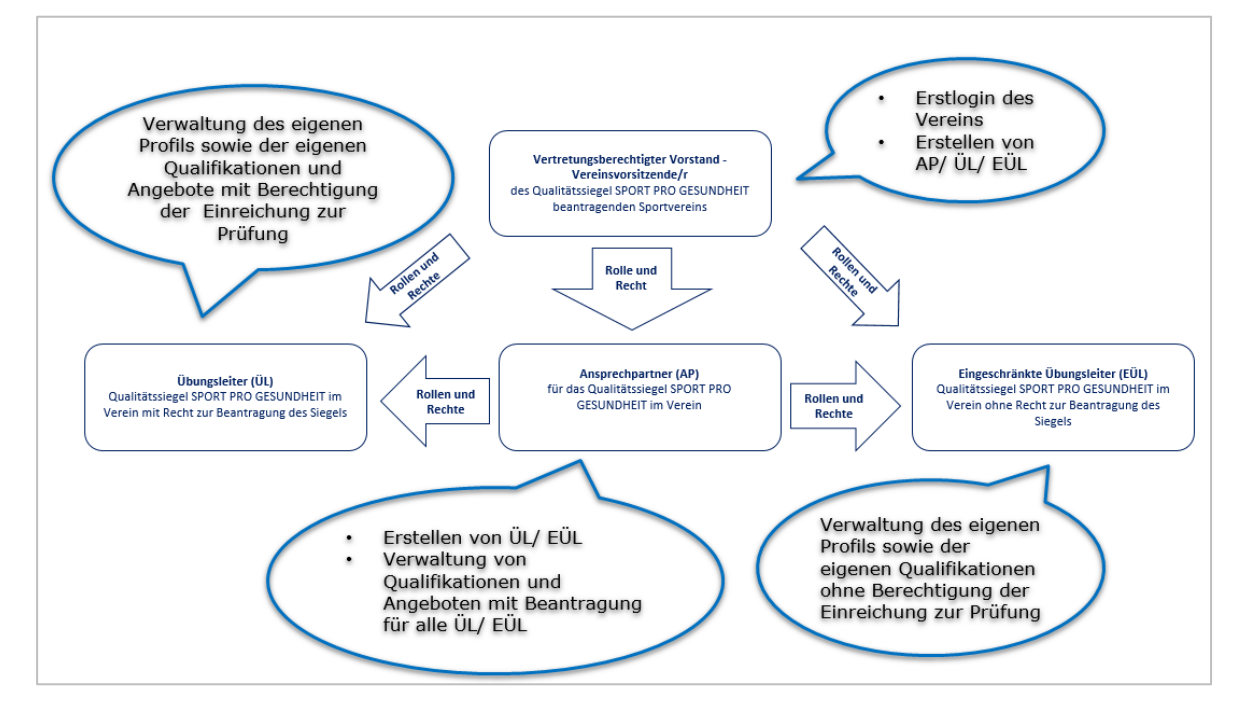

#### Benutzer-Übersicht mit Bearbeitungsrecht angelegter Benutzer im Verein:

Schaltflächen "Verein" > "Benutzer" > "+ Neuer Benutzer"

| HOME MEINE DATEN VI                                    | EREIN SPOI    | RT PRO GESUNDHEIT | DEUTSCHER STAN | DARD PRÄVE | ENTION S |    | FAQ |                  |
|--------------------------------------------------------|---------------|-------------------|----------------|------------|----------|----|-----|------------------|
| SPORT PRO<br>GESUNDHEIL<br>Zeitlichtes Angeber<br>DOSB |               |                   |                |            |          |    |     |                  |
| Be                                                     | nutzer        |                   |                |            |          |    |     |                  |
| Vereins-Profil                                         |               |                   |                |            |          |    |     | + Neuer Benutzer |
| Vereins-Angebote                                       |               |                   |                |            |          |    |     |                  |
| Na                                                     | me, Vorname 🔺 | E-Mail            | Verein         | VV         | AP       | ÜL | EÜL | Aktionen         |
| Benutzer                                               |               |                   |                | •          | •        | •  | •   |                  |

Beispiel – Erstellung eines Ansprechpartners (AP) durch den VV

<u>> zum Inhaltsverzeichnis</u> © GF Service & Beratung, August-19

83

Nr.1m Sport 1, Eingabe aller Stammdaten des Benutzers mit aktueller E-Mail-Adresse (zur Zusendung des Zugangslinks!)

- \* Kennzeichnung: Pflichtfelder
- 2, Auswahl der Rolle "Ansprechpartner"
- 3, Speichern der eingegebenen Daten

| Vereins-Profil                                                                                   | Benutzer erstellen                |                                  |                   |                                                |
|--------------------------------------------------------------------------------------------------|-----------------------------------|----------------------------------|-------------------|------------------------------------------------|
| Vereins-Angebote                                                                                 | Anrede*                           | Bitte wählen Sie eine Anrede     |                   |                                                |
| Benutzer                                                                                         | Vorname*                          |                                  | Nachnar           | ne*                                            |
|                                                                                                  | Straße*                           |                                  | Hausnumm          | ner*                                           |
| TestvereinBLSV                                                                                   | 1 PLZ*                            |                                  | (                 | Ort*                                           |
| Ihre Zertifizierungsstelle:<br>Bayerischer Landes-                                               | Telefon*                          |                                  |                   |                                                |
| Öffnungszeiten                                                                                   | F-Mail*                           |                                  |                   |                                                |
| Dienstag und Donnerstag<br>09:00 - 12:00 und 14:00 -<br>16:00 Uhr sowie Freitag 09:00<br>- 12:00 | Geburtsdatum*                     |                                  |                   |                                                |
| Telefon<br>089/15702507                                                                          | Informationen                     |                                  |                   |                                                |
| E-Mail<br>sportprogesundheit@blsv.de                                                             | Rolle*                            | Bitte wählen Sie eine Rolle      | 2                 |                                                |
|                                                                                                  | Qualifikation hinzufügen          |                                  |                   |                                                |
|                                                                                                  | Zur Ermittlung von möglichen Konz | zepten wird mindestens eine Qual | fikation Rolle* A | nsprechpartner 🗾                               |
|                                                                                                  |                                   |                                  | Bit               | te wählen Sie eine Rolle<br>ereinsvorsitzender |
|                                                                                                  | abbrechen spe                     | eichern 3                        | An                | sprechpartner                                  |
|                                                                                                  |                                   |                                  | hen Konze         | ungsleiter<br>Igeschränkter Übungsleiter       |
|                                                                                                  |                                   |                                  |                   |                                                |

**Hinweis:** Ist ein AP zusätzlich ÜL, muss diese Rolle separat über den Button "bearbeiten" des Benutzers > "+ Neue Rolle" > Speichern eingegeben werden.

#### Beispiel – Erstellung eines Übungsleiters (ÜL) durch den VV oder AP

1, Eingabe aller Stammdaten des Benutzers mit aktueller E-Mail-Adresse (zur Zusendung des Zugangslinks!). \* Kennzeichnungen bedeuten Pflichtfelder.

- 2, Auswahl der Rolle "Übungsleiter"
- 3, Möglichkeit des Uploads von Qualifikationsnachweisen für den Übungsleiter:

4, Beispiel: Auswahl des Uploads der Grundqualifikation (ÜL-B Lizenz Sport in der Prävention oder Zeugnis einer anerkannten höherwertigen Berufsausbildung)

- 5, Eingabe des Gültigkeitszeitraums
- 6, Nachweis als PDF hochladen
- 7, Hinzufügen einer weiteren Qualifikation oder eines Zertifikats zur Einweisung
- 8, Speichern der eingegebenen Daten

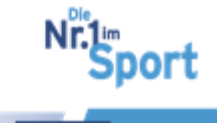

| Benutze                                                                                | er erstellen             |                                                                                                    |                                                                                                    |                                                                        |                                                        |                    |
|----------------------------------------------------------------------------------------|--------------------------|----------------------------------------------------------------------------------------------------|----------------------------------------------------------------------------------------------------|------------------------------------------------------------------------|--------------------------------------------------------|--------------------|
| Vereins-Profil                                                                         | Anrede*                  | Bitte wählen Sie eine Anrede                                                                                    |                                                                                                    |                                                                        |                                                        |                    |
| Benutzer                                                                               | Vorname*                 |                                                                                                    |                                                                                                    | Nachname*                                                              |                                                        |                    |
|                                                                                        | Straße*                  |                                                                                                    | Ha                                                                                                    | ausnummer*                                                             |                                                        |                    |
| TestvereinBLSV                                                                         | PLZ*                     |                                                                                                    |                                                                                                    | Ort*                                                                   |                                                        |                    |
| Bayerischer Landes-<br>Sportverband                                                    | Telefon*                 |                                                                                                    |                                                                                                    |                                                                        |                                                        |                    |
| Dienstag und Donnerstag<br>99:00 - 12:00 und 14:00 -<br>16:00 Ubr greuis Ensinen 00:00 | E-Mail*                  |                                                                                                    |                                                                                                    |                                                                        |                                                        |                    |
| 12:00<br>Telefon                                                                       | Geburtsdatum*            |                                                                                                    |                                                                                                    |                                                                        |                                                        |                    |
| 089/15702507 Informat<br>E-Mail                                                        | tionen                   | Discussibles Discuss Data                                                                                       |                                                                                                    |                                                                        |                                                        |                    |
| sportprogesundheit@blsv.de                                                             | tion hinzufügen          | Bitte wahlen Sie eine Rolle                                                                                     |                                                                                                    |                                                                        |                                                        |                    |
| Zur Ermitt                                                                             | tlung von möglichen Konz | epten wird mindestens eine Qu                                                                                   | alifikation benötigt!                                                                                                    |                                                                        |                                                        |                    |
|                                                                                        |                          |                                                                                                    | Г                                                                                                    | Ditta wählor                                                           | - Sia aina Dalla                                       |                    |
| abbr                                                                                   | echen spe                | ichern                                                                                                    |                                                                                                    | Vereinsvors                                                            | sitzender                                              |                    |
|                                                                                        |                          |                                                                                                    |                                                                                                    | Ansprechpa<br>Ubungsleite                                              | artner<br>er                                           |                    |
|                                                                                        |                          |                                                                                                    | Rolle*                                                                                                    | Eingeschrä                                                             | nkter Ubungsleite                                      | r                  |
|                                                                                        |                          |                                                                                                    |                                                                                                    |                                                                        |                                                        |                    |
|                                                                                        |                          | Zusetzqualifikation für de<br>Zusetzqualifikation für Ni<br>Einweisung Masterprogr<br>Einweisung Masterprogr    | in Bewegungsraum Wasser<br>ordic Walking<br>amm "Halbung und Bewegung durch Ganz<br>amm "Aquagymnastik"                                       | körpertraining"                                                        |                                                        |                    |
|                                                                                        |                          | Einweisung Masterprogr<br>Einweisung Masterprogr<br>Einweisung Masterprogr<br>Einweisung Masterprogr            | amm "Präventives Ausdauertraining"<br>amm "Aquajogging"<br>amm "Präventives Gesundheitstraining "<br>amm "Präventives Gesundheitstraining für | Kinder"                                                                |                                                        |                    |
|                                                                                        |                          | Zusatzqualifikation Metho<br>Envelsung in ein standa<br>(diese Qualifikation bitte<br>Zusatzunalifikation bitte | odik des Sports<br>rdisiertes Programm<br>nicht mehr auswählen() Übungsleiter-8 Lio<br>rich Soort für Ältere                                  | enz. Sportwissenschaftiches Studium                                    | oder anerkannte Ausbildung (mit Zusatzqualifikation Me | thodik des Sports) |
|                                                                                        |                          | Educopekter/vnill hoport<br>Eportwissenschafter/in (<br>staatlich anerkannte/r Gy                               | in der Prävention <sup>*</sup><br>Diplom, Magister, Lehramt, Bachelor, Mast<br>mnastklehrer/in mit nachweisich gesund                         | er) mit nachweislich gesundheitsorien<br>heitsorientierter Ausrichtung | Eerter Ausrichtung                                     |                    |
| Informationen                                                                          |                          | Engoberspeut/in bow.<br>Engoberspeut/in bow. M<br>Enweisung "Nordic Wall<br>Enweisung * Austauer a              | Krankengymnist/in<br>lotopilde/in<br>ling"<br>uf Dauer - mit Walking und Nordic Walkin                                                        | 0                                                                      |                                                        |                    |
| Rolle*                                                                                 | Übungsleiter             | Enveising "Laufend un                                                                                           | tervvegs"                                                                                                    |                                                                        |                                                        |                    |
| 4 Qualifikationstyp                                                                    | Übungsleiter/in-B "S     | port in de 🔻                                                                                                    |                                                                                                    |                                                                        | â                                                      |                    |
| Gültia bis                                                                             | 31 12 2018               |                                                                                                    |                                                                                                    |                                                                        | _                                                      |                    |
| Erforderliche Nachweise                                                                | Bitte laden Sie die b    | anötigten Nachweise für die                                                                                     | oowählte Qualifika                                                                                                    | ation boch oder w                                                      | rählen Sie hereits                                     |                    |
|                                                                                        | hochgeladene Nach        | weise aus. Sie können pro I                                                                                     | Nachweis mehrere                                                                                                    | Dateien auswäh                                                         | len.                                                   |                    |
| Nachweise                                                                              | Nachweise (PDF o         | der Bilddateien) zum Hinzüfüge                                                                                  | n auswählen ode                                                                                                    | er in das Fenster                                                      | ziehen.                                                |                    |
| 4                                                                                      |                          | 6                                                                                                    |                                                                                                    |                                                                        |                                                        |                    |
| Qualifikation hinzufügen                                                               | 7                        |                                                                                                    |                                                                                                    |                                                                        |                                                        |                    |
| abbrechen sp                                                                           | eichern                  | 8                                                                                                    |                                                                                                    |                                                                        |                                                        |                    |

### 4.10.2 Verknüpfung von Benutzern in zwei Vereinen

Ist ein Benutzer bereits in einem anderen Verein mit seiner E-Mail-Adresse hinterlegt erhält der VV/ AP, der den Benutzer erstellen möchte einen Hinweis bei Eingabe der E-Mail-Adresse.

85

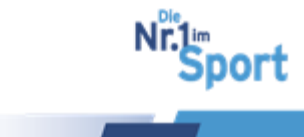

**Hinweis:** Ist dem Verein bekannt, dass sein Übungsleiter (oder Ansprechpartner) bereits in einem anderen Verein in der Serviceplattform angelegt wurde, kann er direkt die E-Mail-Adresse (ohne Name, Anschrift etc.) in das Schreibfeld eingeben.

Im Folgenden wird die Vorgehensweise beschrieben.

**Situationsbeschreibung:** ÜL ist in Verein A mit seiner E-Mail-Adresse als ÜL angelegt. VV oder AP des Vereins B möchte diesen ÜL auch in seinem Verein B als ÜL erstellen. ÜL aus Verein A muss mit Verein B verknüpft werden.

Schritt 1: VV oder AP des Vereins B erstellen neuen Benutzer (z.B. ÜL) unter "Verein" > "Benutzer" > "+neuer Benutzer"

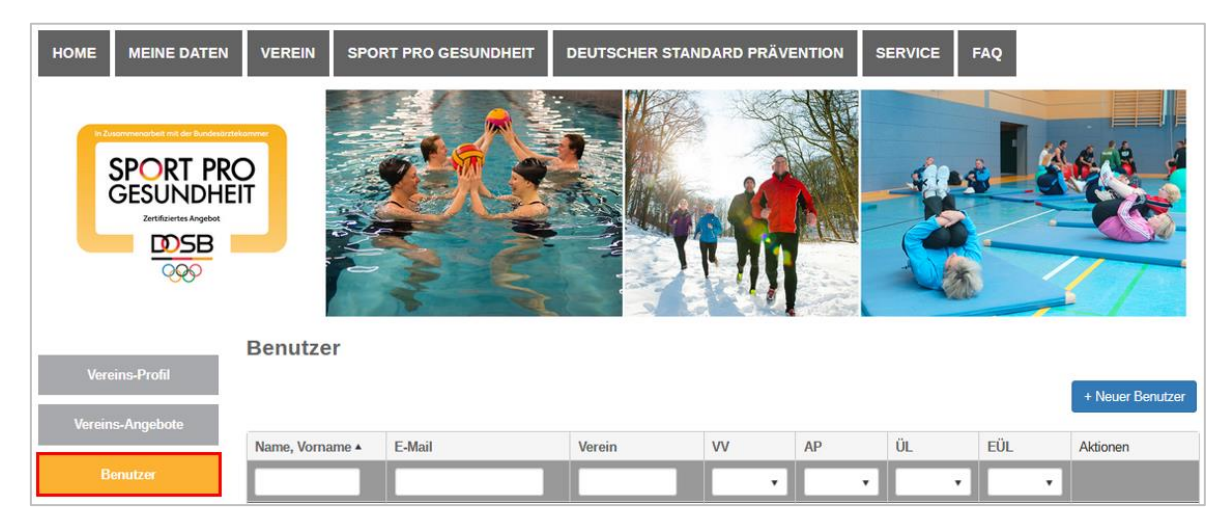

Schritt 2: Eingabe der E-Mail-Adresse des Benutzers ÜL mit Beitrittsanfrage an den ÜL aus Verein A

| Variation Provid                                                 | Benutzer erstellen                                                                                                    |                                                                                                    |
|------------------------------------------------------------------|----------------------------------------------------------------------------------------------------|----------------------------------------------------------------------------------------------------|
|                                                                  | Nutzer Beitrittsanfrage senden                                                                                                    | ×                                                                                                    |
| Vereins-Angebote                                                 | Sehr geehrte Frau Katharina Wanninger,                                                                                                    |                                                                                                    |
| Benutzer                                                         | Der Mitter ist kernin in der Sandensbettem untersten Um im mit Bern Menin zu unterlief                                                                                                    | fen wöhlen Sie hitte die antroverkande Delle der Mitterr is                                                             |
| BLSV - Testvereir T<br>Ihre<br>Zhrefifzierungsstelle:            | Der Notzer ist vereins in der Servicepaulorin vorlanden, onnnin fins innen innen verein zu versingen<br>Ihrem Verein aus und gehen dann auf, Behritstanfrage sendern / Der Nutzer erhälten Benac<br>zustimmen, werden Sie per E-Mail informiert. Die Verknüpfung erfolgt dann automasisch. | er, warnen die due die einsprechenze note des volzes in<br>hrichtigung über Ihre Anfrage. Solte er der Beltrittsanfrage |
| Bayerischer Landes-<br>Sportverband e.V.                         | Mit freundlichen Grüßen                                                                                                    | Mit freundlichen Grüßen                                                                                                 |
| Öffnungszeiten                                                   | Ihr Team von der Serviceplattform SPORT PRO GESUNDHEIT                                                                                                    | Ihr Team von der Serviceplattform SPORT PRO GESUNDHEIT                                                                  |
| Dienstag und Donnerstag<br>10:00 - 12:00 Uhr<br>Telefon          | Rolle* Bitte wählen Sie eine Rolle V                                                                                                    | A Rolle* Übungsleiter                                                                                                   |
| oekristrozsoor<br>E-Aaai<br>sportprogesundheitigbisvude          | altrechen Bekittszelfinge sender                                                                                                    | abbrechen Bekrittsanfrage sanden                                                                                        |
|                                                                  | U                                                                                                    | U                                                                                                    |
|                                                                  | E-Mail* chrissian.nissl@blev.de Dieser Nutzer ist bere<br>Serviceplatform vorhi<br>Hier Beitrittsanfrage                                                                                                    | its in der<br>anden.<br>stellen.                                                                                        |
| E-Mail* Christian.nissl@blsv.de Dieser N<br>Servicep<br>Hier Bei | utzer ist bereits in der urtsdatum*                                                                                                    |                                                                                                    |
|                                                                  | Rolle* Übungsleiter                                                                                                    |                                                                                                    |
|                                                                  | Qualifikation hinzufügen                                                                                                    |                                                                                                    |
|                                                                  | Zur Ermittlung von möglichen Konzepten wird mindestens eine Qualifikation benötigt!                                                                                                    |                                                                                                    |
| 6                                                                | abbrechen speichern                                                                                                    |                                                                                                    |

1, Eingabe der E-Mail-Adresse des Benutzers (im Beispiel des Übungsleiters) durch den VV/AP

<u> う zum Inhaltsverzeichnis</u>

© GF Service & Beratung, August-19

86

port

- 2, Ist der Benutzer bereits in der Serviceplattform bei einem anderen Verein angelegt, öffnet sich die Funktion "Hier Beitrittsanfrage stellen"
- 3, Mit Klick auf "Hier Beitrittsanfrage stellen" öffnet sich das Fenster "Beitrittsanfrage senden"
- 4, Auswahl der Rolle des zu erstellenden Benutzers (im Beispiel die Rolle Übungsleiter)
- 5, Klick auf Button "Beitrittsanfrage stellen"
- 6, "Abbrechen" des Vorgangs durch den VV/AP

Nun muss die Bestätigung des Übungsleiters abgewartet werden. Der Anfragesteller wird per E-Mail über die Zustimmung oder Ablehnung durch den Übungsleiter benachrichtigt.

## Schritt 3: ÜL erhält per E-Mail die Information, in der Serviceplattform dem Beitritt zuzustimmen oder abzulehnen

```
Sehr geehrte Frau S.H., +-

+-

die Vereinsvorsitzende K. W. möchte Sie gerne als Übungsleiterin dem Verein BLSV --

Testverein hinzufügen. Für Rückfragen können Sie unter xxx-xxxxxxx./-

xxxxxxxx@tesverein_de_mit_dem Verein Kontakt aufnehmen. Um die Anfrage zu-

bearbeiten, gehen Sie bitte in Ihr Profil. Möchten Sie die Anfrage annehmen, wählen Sie bitte-

den grünen Button, möchten Sie sie ablehnen, den roten. Der Absender der Anfrage wird per

E-Mail über Ihre Entscheidung informiert. Sollten Sie der Anfrage zustimmen, erfolgt die

Verknüpfung mit dem Verein automatisch.+-

+-

Mit freundlichen Grüßen+-

Ihr Team von der Serviceplattform SPORT PRO GESUNDHEIT ¶
```

Der angefragte Übungsleiter erhält eine E-Mail mit der Information über die Beitrittsanfrage im Verein B.

In seinem persönlichen Login in der Serviceplattform kann er unter "Meine Daten" > "Mein Profil" dem Beitritt in den Verein B zustimmen (Klick auf grünen Haken) oder diesen ablehnen (Klick auf rotes X).

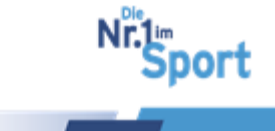

| HOME MEINE DATEN                                                                                                    | VEREIN SPORT PI     | RO GESUNDHEIT       | EUTSCHER ST  | ANDARD PRÄVE          | NTION SERVICE FAQ                                |            |                    |
|----------------------------------------------------------------------------------------------------|---------------------|---------------------|--------------|-----------------------|--------------------------------------------------|------------|--------------------|
|                                                                                                    |                     |                     |              |                       |                                                  |            |                    |
|                                                                                                    | Nutzerprofil        |                     |              |                       |                                                  | bearbeiten |                    |
| Mein Profil                                                                                                    | Anrede              | Frau                |              |                       |                                                  |            |                    |
| Termine                                                                                                    | Name                | Sabine Hestermann   |              |                       |                                                  |            |                    |
| Meine Angebote                                                                                                    | Anschrift           | Georg-Brauchle-Ring | 93           |                       |                                                  |            |                    |
| Qualifikationen                                                                                                    |                     | 80992 München       |              |                       |                                                  |            |                    |
| Benachrichtigungen                                                                                                  | Telefonnummer       | 089 15702508        |              |                       |                                                  |            |                    |
| TestvereinBLSV                                                                                                    | E-Mail-Adresse      | rezept@blsv.de      |              |                       |                                                  |            |                    |
| lhre                                                                                                    | Geburtsdatum        | 19.09.1999          |              |                       |                                                  |            |                    |
| Zertifizierungsstelle:<br>Bayerischer Landes-<br>Sponverband e.V.<br>Öffnungstreiten                                | Passwort            | Passwort bearbeiter | n            | Zustimmu<br>Übungslei | ng zum Beitritt als<br>ter im angezeigten Verein |            |                    |
| Telefonische Erreichbarkeit:<br>Dienstag und Donnerstag 10:00                                                       | Beitrittsanfragen   |                     |              |                       |                                                  |            |                    |
| - 12:00 Utr - bitte beachten Sie<br>aktuelle Anderungen als<br>Ansage auf unserem                                   | Verein              | Ansprechpartner     | Rolle        | Telefon               | E-Mail                                           | Aktion     | 10 AV              |
| Anrufbeantworter, Bitte<br>beachten Sie bei Fragen<br>unseren Service-Guide unter<br>www.sportprogesundheit.blsv.de | BLSV - Testverein K | atharina Wanninger  | Übungsleiter | 089-15702507          | sportundgesundheit@blsv.de                       |            | Ablehnung des      |
| Telefon<br>089/15702507                                                                                             | Rollen im Verein    |                     |              |                       |                                                  |            | Übungsleiter im    |
| E-Mail                                                                                                    |                     | Verein              |              |                       | Rolle                                            |            | angezeigten Verein |
| sportprogesundheit@blsv.de                                                                                          | TestvereinBLSV      |                     |              | Übu                   | ingsleiter                                       |            |                    |

#### Schritt 4: Bestätigung der Verknüpfung des ÜL mit Verein B

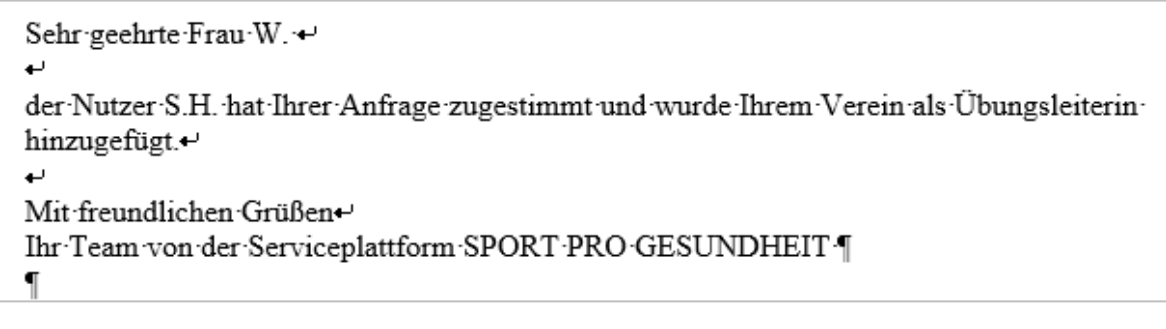

Wurde die Beitrittsanfrage durch den angefragten Übungsleiter bestätigt, erhält der Anfragesteller (VV oder AP) des Vereins B ein E-Mail mit der Information "ÜL wurde dem Verein hinzugefügt".

#### Schritt 5: Überprüfung der Verknüpfung des ÜL aus Verein A mit Verein B

#### Überprüfung durch den Übungsleiter in seinem Nutzerprofil

Nach erneutem Login findet der Übungsleiter in seinem Nutzerprofil die Zuordnung zum neuen Verein B.

Er kann jetzt bei jedem Login entscheiden, bei welchem seiner Vereine er beantragen bzw. seine Angebote verwalten möchte, siehe <u>Abbildung Info zur Vereinsauswahl</u>.

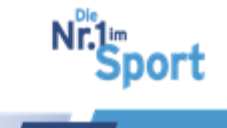

| HOME MEINE DATEN                                                                                  | VEREIN SPORT PRO  | GESUNDHEIT DEUTS       | CHER STANDARD PRÄVE | NTION SERVICE | FAQ        |
|---------------------------------------------------------------------------------------------------|-------------------|------------------------|---------------------|---------------|------------|
|                                                                                                   |                   |                        |                     |               |            |
|                                                                                                   | Nutzerprofil      |                        |                     |               | bearbeiten |
| Mein Profil                                                                                       | Anrede            | Frau                   |                     |               |            |
| rennine                                                                                           | Name              | Sabine Hestermann      |                     |               |            |
| Meine Angebote                                                                                    | Anschrift         | Georg-Brauchle-Ring 93 |                     |               |            |
| Qualifikationen                                                                                   |                   | 80992 München          |                     |               |            |
| Benachrichtigungen                                                                                | Telefonnummer     | 089 15702508           |                     |               |            |
| TestvereinBLSV                                                                                    | E-Mail-Adresse    | rezept@blsv.de         |                     |               |            |
| Ihre                                                                                              | Geburtsdatum      | 19.09.1999             |                     |               |            |
| Zertifizierungsstelle:<br>Bayerischer Landes-<br>Sponverband e.V.                                 | Passwort          | Passwort bearbeiten    |                     |               |            |
| Öffnungszeiten                                                                                    | Dellen im Versin  |                        |                     |               |            |
| Telefonische Erreichbarkeit:<br>Dienstag und Donnerstag 10:00<br>- 12:00 Uhr - bitte beachten Sie | Rollen im Verein  | Varain                 |                     |               | Rolle      |
| Ansubearturserem<br>Anrufbeantworter. Bitte<br>beachten Sie bei Franzn                            | BLSV - Testverein | PATAMI                 |                     | Übungsleiter  |            |
| unseren Service-Guide unter<br>www.sportpragesundheit.blsv.de                                     | TestvereinBLSV    |                        |                     | Übungsleiter  |            |
| Telefon                                                                                           |                   |                        |                     |               |            |
| 089/15702507<br>E-Mail                                                                            | L                 |                        |                     |               |            |
| sportprogesundheit⊛blsv.de                                                                        |                   |                        |                     |               |            |

### Überprüfung durch Verein B in seinem Vereinsprofil:

Der VV oder AP des Vereins, welcher die Beitrittsanfrage gestellt hat, findet nun den beigetretenen Übungsleiter unter "Verein" > "Benutzer" mit der Rolle des Übungsleiters.

| HOME MEINE DATEN                         | VEREIN SPOR             | RT PRO GESUNDHEIT          | DEUTSCHER STAN                       | idard Präv | ENTION | SERVICE | FAQ |                      |
|------------------------------------------|-------------------------|----------------------------|--------------------------------------|------------|--------|---------|-----|----------------------|
| SPORT PROGESUNDHE                        | Pr                      |                            |                                      |            |        |         |     |                      |
| Vereins-Profil                           | Benutzer                |                            |                                      |            |        |         |     | + Neuer Benutzer     |
| Vereins-Angebote                         | Name, Vorname 🔺         | E-Mail                     | Verein                               | vv         | АР     | ÜL      | EÜL | Aktionen             |
| BLSV - Testverein                        | Hestermann, Sabine      | rezept@blsv.de             | BLSV - Testverein,<br>TestvereinBLSV | •          |        |         | -   |                      |
| Ihre<br>Zertifizierungsstelle:           | Wanninger.<br>Katharina | sportundgesundheit@blsv.de | BLSV - Testverein,<br>TestvereinBLSV | *          |        | -       |     | 6                    |
| Bayerischer Landes-<br>Sportverband e.V. | H 4 1 >                 | H 50 + Elemente            | pro Seite                            |            |        |         |     | Einträge 1 - 2 von 2 |

<u>Szum Inhaltsverzeichnis</u>

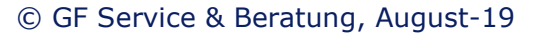

89

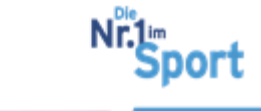

**Hinweis:** Es werden alle Rollen des Benutzers angezeigt. Ist der Übungsleiter in seinem zweiten Verein A als Ansprechpartner angelegt, hat der Übungsleiter seinen Haken zusätzlich unter der Rolle AP.

Mit Klick auf "bearbeiten" wird alleinig die Rolle im eigenen Verein angezeigt.

#### 4.10.3 Bearbeitung gespeicherter Benutzer mit Rollen

#### Schaltflächen "Verein" > "Benutzer"

|                                                       | Benutzer             |                            |                                      |    | 1   |    |     |                    |   |
|-------------------------------------------------------|----------------------|----------------------------|--------------------------------------|----|-----|----|-----|--------------------|---|
| vereins-Profii                                        |                      |                            |                                      |    |     |    |     | + Neuer Benutzer   |   |
| Vereins-Angebote                                      | Name, Vorname 🔺      | E-Mail                     | Verein                               | VV | AP  | ÜL | EÜL | Aktionen           |   |
| Benutzer                                              |                      |                            |                                      | •  | · · | •  | •   | bearbeiten         |   |
| TastyareinBLSV                                        | Hestermann, Sabine   | christian.nissl@blsv.de    | TestvereinBLSV                       |    |     | *  |     | Cí 🗊               | 2 |
| Ihre Zertifizierungstelle:                            | Wanninger, Katharina | sportundgesundheit@bisv.de | TestvereinBLSV,<br>BLSV - Testverein | *  | *   | *  | 3   | 6                  |   |
| Bayerischer Landes-<br>Sportverband<br>Öffnungszeiten | H 4 1 + +            | 50 Elemente                | pro Seite                            |    |     |    | Ei  | nträge 1 - 2 von 2 |   |
| Telefon                                               |                      |                            |                                      |    |     |    |     |                    |   |
| 089/15702507<br>E-Mail                                |                      |                            |                                      |    |     |    |     |                    |   |
| sportprogesundheit@blsv.de                            |                      |                            |                                      |    |     |    |     |                    |   |

1, Überblick über alle Benutzer im Verein mit Rollen und Rechten sowie Zuordnung zu Vereinen

**Hinweis:** Die Rollenzuordnung im entsprechenden Verein ist unter dem Button "bearbeiten" zu erkennen.

- 2, Bearbeitung bzw. Löschen von Benutzern mit ihren Rollen
- 3, Bearbeitung und Einsicht der Rollen der eigenen Person

*Beispiel in der Abbildung oben:* Frau Wanninger ist VV und möchte zusätzlich als ÜL SPORT PRO GESUNDHEIT beantragen. In diesem Fall kann sie sich selbst unter "bearbeiten" die zusätzliche Rolle des ÜL geben.

4, Bearbeitung der Daten sowie Rollen und Rechte der Benutzer

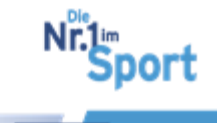

| 3enutzer bearbeiten |                  |                 | 4          |              |
|---------------------|------------------|-----------------|------------|--------------|
|                     | Frau             | ~               |            |              |
| Anred               | ÷*               |                 |            |              |
| Vornam              | e* Sabine        |                 | Nachname   | * Hestermann |
| Straß               | e* Georg-Brau    | chle-Ring       | Hausnummer | * 93         |
| PL                  | 80992            |                 | Ort        | * München    |
| Telefo              | n* 089           | 15702508        |            |              |
| E-Ma                | I* christian.nis | sl@blsv.de      |            |              |
| Geburtsdatur        | 03.10.1990       | Ē               |            |              |
| Rollen in Vereinen  |                  |                 |            | + Neue       |
| Verein              |                  |                 | Rolle      | Aktionen     |
| TestvereinBLSV      |                  | Ansprechpartner |            | 6            |
| TestvereinBLSV      |                  | Übungsleiter    |            |              |

Die Bearbeitung der Rollen ist unter dem Punkt 4.2.3 dargestellt.

## 4.10.4 Die Rolle des eingeschränkten ÜL bei der Beantragung

",Eingeschränktes" Recht bedeutet die Rolle als eingetragener Benutzer in der Serviceplattform SPORT PRO GESUNDHEIT ohne Recht zur eigenständigen Beantragung von Angeboten.

Der Button "+Neues Angebot" unter "Meine Daten" > "Meine Angebote" wird nicht angezeigt:

| HOME MEINE DATEN                                                                                                    | VEREIN SPORT PRO       | ) gesundheit              | DEUTSCHER          | STANDARD PRÄVENT    | TION S  | ERVICE FAQ    |        |                   |             |
|----------------------------------------------------------------------------------------------------|------------------------|---------------------------|--------------------|---------------------|---------|---------------|--------|-------------------|-------------|
| SPORT PR<br>GESUNDHE<br>Differenteel<br>DSB                                                                                                    |                        |                           |                    |                     |         |               |        |                   |             |
| Mein Profil                                                                                                    | Nutzerprofil           |                           |                    |                     |         |               | 1      | bearbeiten        |             |
| Termine                                                                                                    | Anrede                 | Herr                      | Mein Profil        | Eigene Angebote     |         |               |        | Keine An          | zeige des   |
| Meine Angebote                                                                                                    | Name                   | Christian Nis             | Termine            |                     |         |               |        | Beantragur        | igs-Button! |
| Qualifikationen                                                                                                    | Anschrift              | Georg-Braud<br>80992 Münc | Meine Angebote     | Kurs-ID 1           | 50 a Da | Kursleiter    | Siegel | Status/Gültigkeit | Aktionen    |
| Benachrichtigungen                                                                                                    | Telefonnummer          | 089 1570250               | Benachrichtigungen |                     | [       | nene pro dese |        |                   |             |
| [ <del>]</del>                                                                                                    | E-Mail-Adresse         | vereinsentwicklu          | ung@blsv.de        |                     |         | /             |        |                   |             |
| TestvereinBLSV •                                                                                                    | Geburtsdatum           | 11 11 1980                |                    |                     | /       |               |        |                   |             |
| Zertifizierungsstelle:<br>Bayerischer Landes-<br>Sportverband e.V.                                                                                                   | Passwort               | Passwort bear             | beiten             |                     | /       |               |        |                   |             |
| Öffnungszeiten<br>Telefonische Erreichbarkeit<br>Dienstag und Donnerstag 10:00<br>- 12:00 Uhr - bitte beachten Sie                                                   | Rollen im Verein       |                           |                    |                     |         |               |        |                   |             |
| aktuelle Anderungen als<br>Ansage auf unserem<br>Anrufbeantworter. Bitte<br>beachten Sie bei Fragen<br>unseren Service-Gulde unter<br>www.sportprogesundheit.blsv.de | Vere<br>TestvereinBLSV | in .                      | Eingeschrä         | änkter Übungsleiter | F       | tolle         |        |                   |             |

<u> 5 zum Inhaltsverzeichnis</u>

© GF Service & Beratung, August-19

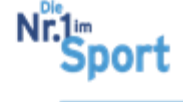

Jedoch können Benutzer mit den Rollen des VV oder des AP in ihren eigenen Benutzer-Accounts für eingeschränkte Übungsleiter die Beantragung übernehmen und bei der Zertifizierungsstelle zur Prüfung einreichen.

Unter der Schaltfläche "Verein" > Vereins-Angebote > "+ Neues Angebot" werden auch eingeschränkte Übungsleiter angezeigt. Mit Auswahl des Übungsleiters (in der Abbildung orange hinterlegter Kursleiter als EÜL) kann über "weiter" die Beantragung durchgeführt werden.

| HOME MEINE DATEN                                                                                        | VEREIN            | SPORT PRO GESUNDHEIT                     | DEUTSCHER STANDARI        | D PRÄVENTION    | SERVICE FAC       | 2                        |
|----------------------------------------------------------------------------------------------------|-------------------|------------------------------------------|---------------------------|-----------------|-------------------|--------------------------|
|                                                                                                    | 2                 |                                          |                           |                 |                   |                          |
| Vereins-Profil<br>Vereins-Angebote                                                                      | Angebo<br>Übungsl | t erstellen<br>ener / Programm / Angebot | sdaten / Terminverwaltung | ı / Überprüfung |                   | + Übungsleiter erstellen |
| Benutzer                                                                                                | Nachnan           | ie • · · · · ·                           | /orname                   | E-Mail          |                   | Aktionen                 |
| TestvereinBLSV                                                                                          |                   |                                          |                           |                 |                   |                          |
| Ihre<br>Zertifizierungsstelle:                                                                          | Bruner            | - E                                      | Birgit                    | birgit.brun     | er@blsv.de        | Ø                        |
| Bayerischer Landes-<br>Sportverband e.V.<br>Öffnungszeiten                                              | Keller            |                                          | Corinna                   | corinna.ke      | eller@blsv.de     | G                        |
| Telefonische Erreichbarkeit:<br>Dienstag und Donnerstag 10:00<br>- 12:00 Uhr - bitte beachten Sie       | Niss              |                                          | Christian                 | vereinsen       | twicklung@blsv.de | Ø                        |
| Ansage auf unserem<br>Anrufbeantvorter. Bitte<br>beachten Sie bei Fragen<br>unseren Service-Guide unter | Reiß              | . 7                                      | Michael                   | michael.re      | eiss@blsv.de      | Ø                        |
| www.sportprogesundheit.blsv.de<br>Telefon                                                               | Schaffer          | 1                                        | Klaus                     | kiaus.schi      | affer@blsv.de     | ß                        |
| 089115702507<br>E-Mail                                                                                  | Wanninge          | er H                                     | Katharina                 | sportundg       | esundheit@blsv.de |                          |
| sportprogesundheit@blsv.de                                                                              | н                 | < 1 ► ₩ 50 ▼ E                           | lemente pro Seite         |                 |                   | Einträge 1 - 6 von 6     |

Die Schritte der Beantragung von SPORT PRO GESUNDHEIT-Programmen sind unter den Punkten 4.4.2 und 4.4.3 dargestellt.

# 4.10.5 Hochladen und Verwaltung von Qualifikationsnachweisen für den gespeicherten ÜL/EÜL durch den AP/ VV

Schaltflächen "Verein" > "Benutzer" > "bearbeiten" des entsprechenden Benutzers, siehe auch Punkt 4.4.1 – Hochladen von Qualifikationen.

92

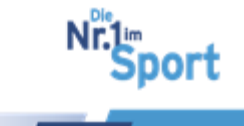

| Popultzor boorboiton                                                                            |                          |                  |                      |                    |                  |            |                      |  |  |  |  |
|-------------------------------------------------------------------------------------------------|--------------------------|------------------|----------------------|--------------------|------------------|------------|----------------------|--|--|--|--|
| Denuizer bearbeiten                                                                             |                          |                  |                      |                    |                  |            |                      |  |  |  |  |
| Anrede*                                                                                         | Frau                     |                  | ~                    |                    |                  |            |                      |  |  |  |  |
| Vorname*                                                                                        | Sabine                   |                  |                      | Nachna             | me* Hesterma     | inn        |                      |  |  |  |  |
| Straße*                                                                                         | Georg-Brauc              | hle-Ring         |                      | Hausnumr           | ner* 93          |            |                      |  |  |  |  |
| PLZ*                                                                                            | 80992                    |                  |                      |                    | Ort* München     |            |                      |  |  |  |  |
| Telefon*                                                                                        | 089                      | 15702508         |                      |                    |                  |            |                      |  |  |  |  |
| E-Mail*                                                                                         | christian.niss           | l@blsv.de        |                      |                    |                  |            |                      |  |  |  |  |
| Geburtsdatum*                                                                                   | 03.10.1990               |                  |                      |                    |                  |            |                      |  |  |  |  |
| Rollen in Vereinen                                                                              |                          |                  |                      |                    |                  |            |                      |  |  |  |  |
| Verein                                                                                          |                          |                  | Rolle                |                    |                  | Aktion     | + Neue Rolle         |  |  |  |  |
| TestvereinBLSV                                                                                  | _                        | Ansprechpartne   | er                   | _                  |                  | Ø          | ÷                    |  |  |  |  |
| TestvereinBLSV                                                                                  |                          | Übungsleiter     |                      |                    |                  | ß          | ÷.                   |  |  |  |  |
| Es kann nur einen Vereinsvorsitzer<br>Qualifikationen                                           | nden pro Vere            | in geben. Durc   | ch Speichern wird    | der aktuelle Verei | nsvorsitzende üt | berschrieb | ben.                 |  |  |  |  |
| Bitte beachten Sie, dass Änderung                                                               | en an den Qu             | alifikationen di | irekt gespeichert w  | erden.             |                  |            |                      |  |  |  |  |
|                                                                                                 |                          |                  |                      |                    |                  |            | + Neue Qualifikation |  |  |  |  |
| Indikationsbereich                                                                              |                          |                  |                      | Laufzeit Anfang    | Laufzeit Ende +  | Status     | Aktionen             |  |  |  |  |
|                                                                                                 |                          |                  |                      | Ĭ                  | Ĭ                | •          |                      |  |  |  |  |
| Übungsleiter-B Lizenz, Sportwissenso<br>Zusatzqualifikation Methodik des Spor                   | haftliches Studi<br>rts) | um oder anerkar  | nnte Ausbildung (mit | 20.10.2016         | 20.10.2016       |            |                      |  |  |  |  |
| Einweisung Masterprogramm "Haltung und Bewegung durch Ganzkörpertraining" 20.10.2016 20.10.2016 |                          |                  |                      |                    |                  |            |                      |  |  |  |  |

VV und AP können für ihre Übungsleiter die Aufgabe des Verwaltens sowie des Hochladens der Qualifikationen und Nachweise, die zur Beantragung des Qualitätssiegels SPORT PRO GESUNDHEIT erforderlich sind, übernehmen.

- Hochladen von Qualifikationen unter "+ Neue Qualifikation"
- Ansehen der hochgeladenen Qualifikationen
- Verlängern der hochgeladenen Qualifikationen
- Löschen der Qualifikationen

Detaillierte Informationen unter dem Punkt 4.4.1.

۲

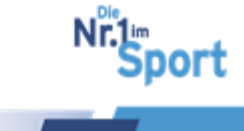

### 4.10.6 Übersicht über Vereins-Angebote sowie deren Verwaltung

Ansprechpartner können alle SPORT PRO GESUNDHEIT-Angebote der Benutzer in der Angebotsübersicht unter der Schaltfläche "Verein" > "Vereinsangebote" verwalten.

|   | Vereins-Profil                                                                                                    | Angebotsübersio | Angebotsübersicht                                |                       |        |                                            |          |  |  |  |  |  |
|---|----------------------------------------------------------------------------------------------------|-----------------|--------------------------------------------------|-----------------------|--------|--------------------------------------------|----------|--|--|--|--|--|
|   | Vereins-Angebote                                                                                                    | + Ne            |                                                  |                       |        |                                            |          |  |  |  |  |  |
| l | Benutzer                                                                                                    | Kurs-ID         | Titel 🔺                                          | Kursleiter            | Siegel | Status/Gültigkeit                          | Aktionen |  |  |  |  |  |
| Ľ |                                                                                                    |                 |                                                  |                       |        |                                            |          |  |  |  |  |  |
|   | TestvereinBLSV V<br>Ihre<br>Zertifizierungsstelle:                                                                                                 | 7609            | Aquagymnastik - Individuell                      | Hestermann,<br>Sabine | *      | SPG Zertifiziert:<br>20.02.2017-20.02.2020 |          |  |  |  |  |  |
|   | Bayerischer Landes-<br>Sportverband<br>Öffnungszeiten<br>Montag und Mittwoch 09:00 -<br>12:00 und 14:00 - 16:00 Uhr<br>sowie Freitag 09:00 - 12:00 | 7599            | Haltung und Bewegung durch<br>Ganzkörpertraining | Hestermann,<br>Sabine |        | In Prüfung                                 |          |  |  |  |  |  |
|   | Telefon<br>089/15702507<br>E-Mail<br>sportprogesundheit@blsv.de                                                                                    | 7616            | Haltung und Bewegung durch<br>Ganzkörpertraining | Hestermann,<br>Sabine |        | In Prüfung                                 |          |  |  |  |  |  |

Anhand der Aktions-Buttons in der rechten Spalte können die Angebote verwaltet werden. Die Aktionen sind bei der <u>Angebotsverwaltung</u> unter Punkt 4.9 dargestellt.

#### 4.10.7 Antragsstellung für Übungsleiter durch Ansprechpartner

Ansprechpartner können für Übungsleiter (ÜL und EÜL) Angebote zur Prüfung einreichen.

Folgende Voraussetzungen müssen dabei gegeben sein:

- Benutzer (ÜL/EÜL) hat bereits über den Zugangslink ein eigenes Passwort für den Login erstellt sowie den AGB und Datenschutzbestimmungen beim Erstlogin zugestimmt.
- Alle erforderlichen Qualifikationen des Benutzers mit der Rolle ÜL/EÜL sind in seinem Benutzerlogin unter "Meine Daten" > "Qualifikationen" mit gültigem Status hochgeladen. Auch zu prüfen und nachzuholen unter "Verein" > "Benutzer" > "bearbeiten" durch den AP/ VV.

**Hinweis:** Möchte der Ansprechpartner für sich selbst als Übungsleiter das Qualitätssiegel beantragen, muss er selbst zusätzlich die Rolle des ÜL besitzen. Diese kann er sich unter "Verein" > "Benutzer" > "bearbeiten" > "+ Neue Rolle" selbst hinzufügen und abspeichern. Unter "Meine Daten" > "Meine Angebote" arbeitet der Ansprechpartner in seinem Login als Übungsleiter und kann die Beantragung (nach Upload der erforderlichen Qualifikationen) vornehmen.

Die Schritte zur Antragsstellung durch einen Ansprechpartner z.B. in der Geschäftsstelle des Vereins werden im Folgenden aufgezeigt.

Unter der Schaltfläche "Verein" > "Vereinsangebote" > "+ Neues Angebot" erfolgt die Beantragung des Siegels für einen andere Benutzer (ÜL/EÜL) durch den Ansprechpartner oder Vorsitzenden.

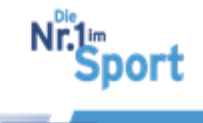

| Vereins-Profil                                                                                                    | Angebotsübersicht |                                                  |                       |        |                                            |                 |
|----------------------------------------------------------------------------------------------------|-------------------|--------------------------------------------------|-----------------------|--------|--------------------------------------------|-----------------|
| Vereins-Angebote                                                                                                    |                   |                                                  |                       |        |                                            | + Neues Angebot |
| Benutzer                                                                                                    | Kurs-ID           | Titel 🔺                                          | Kursleiter            | Siegel | Status/Gültigkeit                          | Aktionen        |
|                                                                                                    |                   |                                                  |                       |        |                                            |                 |
| TestvereinBLSV V<br>Ihre<br>Zertifizierungsstelle;                                                                                                 | 7609              | Aquagymnastik - Individuell                      | Hestermann,<br>Sabine |        | SPG Zertifiziert:<br>20.02.2017-20.02.2020 |                 |
| Bayerischer Landes-<br>Sportverband<br>Öffnungszeiten<br>Montag und Mitswoch 09:00 -<br>12:00 und 14:00 - 16:00 Uhr<br>sowie Freitag 09:00 - 12:00 | 7599              | Haltung und Bewegung durch<br>Ganzkörpertraining | Hestermann,<br>Sabine |        | In Prüfung                                 |                 |
| Telefon<br>089/15702507<br>E-Mail<br>sportprogesundheit@blsv.de                                                                                    | 7616              | Haltung und Bewegung durch<br>Ganzkörpertraining | Hestermann,<br>Sabine |        | In Prüfung                                 |                 |

In der nächsten Ansicht "Angebote erstellen" werden alle Übungsleiter angezeigt, die bereits persönlich ihren Erstlogin durchgeführt und den AGB sowie Datenschutzbestimmungen zugestimmt haben.

**Hinweis:** Achten Sie darauf, dass vor Erstellung des Angebots bereits alle zur Beantragung des Qualitätssiegels erforderlichen Qualifikationsnachweise hochgeladen sind. Gegebenenfalls können Sie dies mit Klick auf den Bearbeitungs-Button <sup>20</sup>, siehe folgende Abbildung, in diesem Schritt nachholen.

| Vereins-Profil                                                                            | Angebot erstellen                                                        |                    |                            |                        |  |
|-------------------------------------------------------------------------------------------|--------------------------------------------------------------------------|--------------------|----------------------------|------------------------|--|
| Vereins-Angebote                                                                          | Übungsleiter / Programm / Angebotsdaten / Terminverwaltung / Überprüfung |                    |                            |                        |  |
| Benutzer                                                                                  |                                                                          |                    | +                          | Übungsleiter erstellen |  |
| TestvereinBLSV V                                                                          | Nachname 🔺                                                               | Vorname            | E-Mail                     | Aktionen               |  |
| Ihre<br>Zertifizierungsstelle:                                                            |                                                                          |                    |                            |                        |  |
| Bayerischer Landes-<br>Sportverband                                                       | Hestermann                                                               | Sabine             | christian.nissl@blsv.de    | Ø                      |  |
| Montag und Mittwoch 09:00 -<br>12:00 und 14:00 - 16:00 Uhr<br>sowie Freitag 09:00 - 12:00 | Keller                                                                   | Corinna            | corinna.keller@blsv.de     | G                      |  |
| Telefon<br>089/15702507<br>E-Mail<br>sportprogesundheit@blsv.de                           | Ott                                                                      | Olivia             | rezept@blsv.de             | G                      |  |
|                                                                                           | Reiß                                                                     | Michael            | michael.reiss@blsv.de      | C                      |  |
|                                                                                           | Schaffer                                                                 | Klaus              | klaus.schaffer@blsv.de     | G                      |  |
|                                                                                           | Wanninger                                                                | Katharina          | sportundgesundheit@blsv.de | G                      |  |
|                                                                                           | H 4 1 + H 50 +                                                           | Elemente pro Seite | E                          | inträge 1 - 6 von 6    |  |
|                                                                                           | abbrechen weiter                                                         |                    |                            |                        |  |

Mit Klick auf den gewünschten Übungsleiter (Auswahl färbt sich orange) und den Button "weiter" beginnt die Erstellung des Angebots zur Beantragung des Qualitätssiegels.

Die <u>Beantragungsschritte</u> werden unter den Punkten 4.4.2 und 4.4.3 dargestellt.

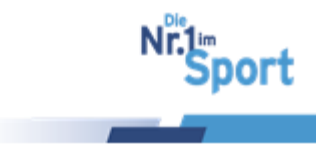

|                                                          | Termine          |     |     |              |     |                              |                             |
|----------------------------------------------------------|------------------|-----|-----|--------------|-----|------------------------------|-----------------------------|
| Mein Profil                                              | Vorheriger Monat |     |     | Oktober 2019 |     |                              | Nächster Monat              |
| Termine                                                  | Mo.              | Di. | Mi. | Do.          | Fr. | Sa.                          | So.                         |
| Meine Angebote                                           | 30               | 1   | 2   | 3            | 4   | 5                            |                             |
| Qualifikationen                                          |                  |     |     |              |     |                              |                             |
| Quantanonan                                              | 7                | 8   | 9   | 10           | 11  | 12                           | 1                           |
| Benachrichtigungen                                       |                  |     |     |              |     |                              |                             |
|                                                          | 14               | 15  | 16  | 17           | 18  | 19                           | 2<br>Ablauf Kurs: Präventiv |
| BLSV - Testvereir                                        |                  |     |     |              |     |                              |                             |
| hre<br>Zertifizierungsstelle:                            | 21               | 22  | 23  | 24           | 25  | 26<br>Ablauf Kurs: Präventiv | 2                           |
| ayerischer Landes-<br>Sportverband                       |                  |     |     |              |     |                              |                             |
| offnungszeiten                                           | 28               | 29  | 30  | 31           | 1   | 2                            |                             |
| 2:00 und 14:00 - 16:00 Uhr<br>owie Freitag 09:00 - 12:00 |                  |     | -   |              |     | 0                            |                             |
| elefon<br>89/15702509                                    | 4                | 5   | 0   | 7            | 0   | 9                            | 1                           |
| E-Mall                                                   |                  |     |     |              |     |                              |                             |
| portprogesundheit@bisv.de                                |                  |     |     |              |     |                              |                             |

## **4.11 Serviceplattform – Terminkalender**

## 4.12 Serviceplattform – Benachrichtigungssystem

Auf der Startseite nach dem Login werden die Benutzer über neue Nachrichten im Benachrichtigungssystem informiert. Im folgendem Beispiel sieben neue Nachrichten:

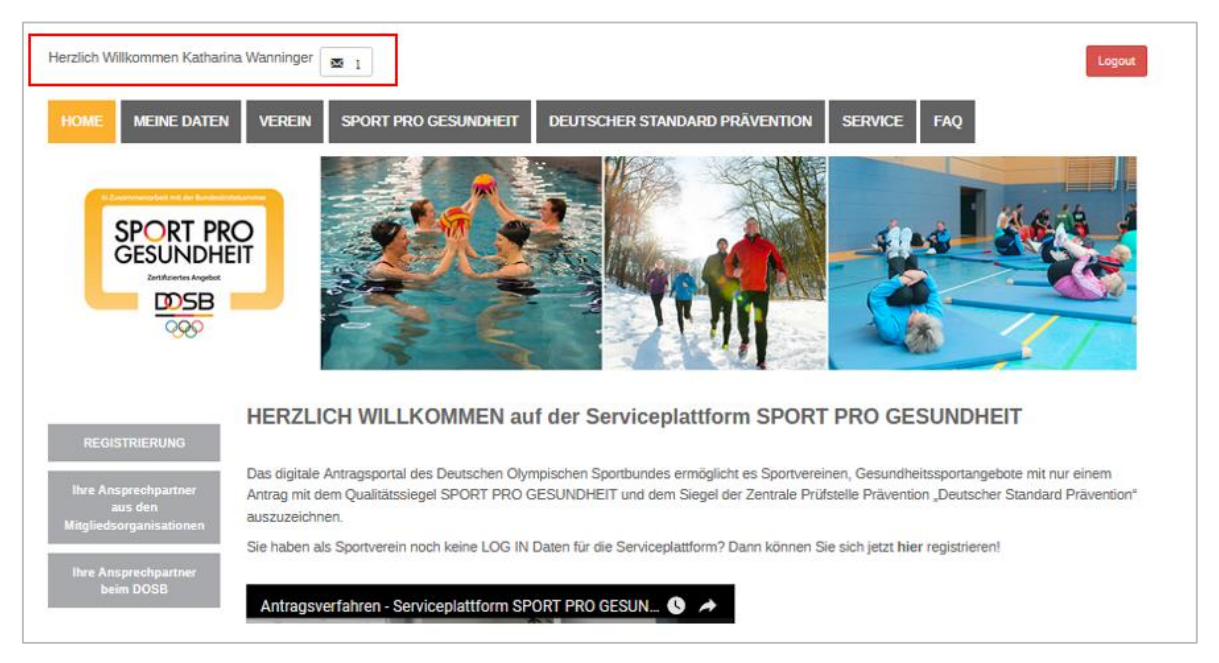

Unter "Meine Daten" > "Benachrichtigungen" befindet sich das Benachrichtigungssystem mit allen archivierten und ungelesenen Benachrichtigungen seitens des BLSV oder der ZPP. Mit Klick auf den Button swerden die Benachrichtigungen als gelesen markiert. Auf der Startseite reduziert sich die Mitteilung auf die Anzahl der noch nicht gelesenen Benachrichtigungen.

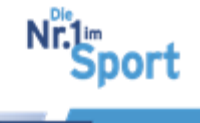

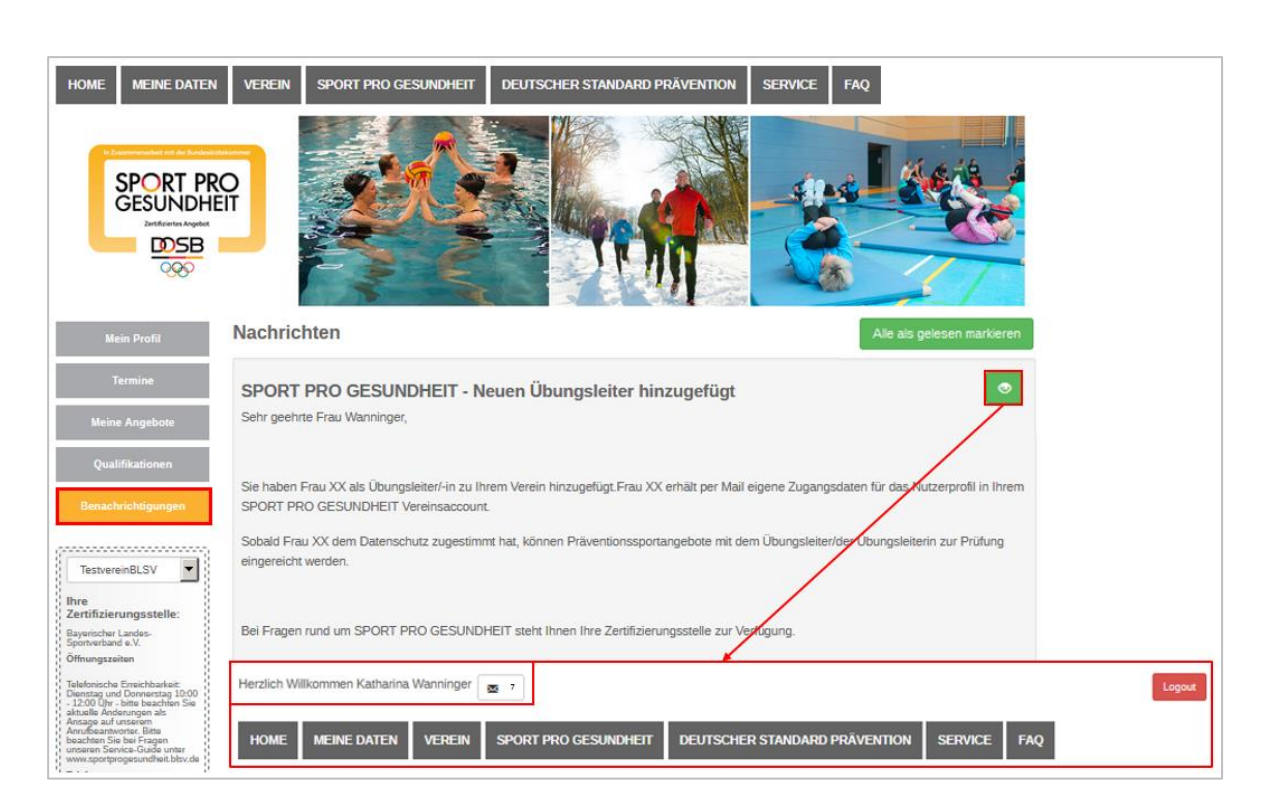

#### Serviceplattform – Fragen, Antworten und Lösungsempfehlungen

## 5 Serviceplattform – Fragen, Antworten und Lösungsempfehlungen

Themenbereich Einweisung in die SPORT PRO GESUNDHEIT-Programme

#### ? Wo finde ich die Termine zu den Einweisungsveranstaltungen zum Erwerb der Zertifikate für die Beantragung und Durchführung der Masterprogramme/standardisierten Programme?

Für Übungsleiter, die bereits eine ÜL-B Sport in der Prävention-Lizenz besitzen, finden auch im Jahr 2018 Qualitätszirkel oder ähnliche Veranstaltungen zur Einweisung in die Programme statt. Die Termine sind im QualiNET unter <u>www.blsv-qualinet.de</u> mit Eingabe des Begriffs "Qualitätszirkel" als Schlagwort im Suchfeld zu finden. Im QualiNET können diese Veranstaltungen vom Teilnehmer direkt gebucht werden.

#### ? Kann ich Einweisungsveranstaltungen auch online besuchen?

Die Einweisungsveranstaltung müssen zum Erwerb der Zertifikate zur Beantragung der entsprechenden Programme in Präsenz besucht werden. So lauten die Richtlinien der ZPP und des DOSB. Online werden regelmäßig Informationsveranstaltungen angeboten, die einen Einblick in die Serviceplattform durch BLSV-Referenten geben. Informationsveranstaltungen sind im QualiNET unter <u>www.blsv.de</u>  $\rightarrow$  Veranstaltungen  $\rightarrow$  Informationsveranstaltungen zur Anmeldung zu finden.

## ? Was mache ich bei unbekannten technischen Fehlermeldungen (rote Balken) in der Serviceplattform?

Bitte senden Sie einen Screenshot mit der entsprechenden Fehlermeldung und dem Zusammenhang an <u>sportprogesundheit@blsv.de</u> oder auch an <u>gesundheit@dosb.de</u>.

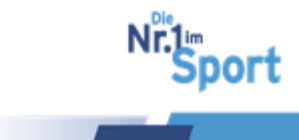

#### Themenbereich Registrierung und Login

#### ? Wie erhalte ich mein Passwort für den Login?

Bei Registrierung des Vereins erhalten Vereinsvorsitzende das Passwort über die Registrierung "hier registrieren" in der Mitte der Startseite unter <u>www.service-sportpro-</u> <u>gesundheit.de</u>

Benutzer erhalten den Zugangslink für ihre persönliche Passworterstellung, nachdem sie in der Serviceplattform durch einen Ansprechpartner neu angelegt wurden. Wurde der Zugangslink nicht automatisch an das E-Mail-Postfach des Benutzers versendet (auch nicht in den Spam-Ordner), kann er über Eingabe der E-Mail-Adresse unter Login und Klick auch "Kennwort vergessen" angefordert werden. Die Vorgehensweise zur Passworterstellung ist schrittweise unter Punkt 4.3.5 erklärt.

#### ? Kann ich für die Serviceplattform SPORT PRO GESUNDHEIT meine Logindaten für das BLSV-QualiNET verwenden?

Das QualiNET des BLSV zur Buchung von Bildungsveranstaltungen hat keinen Zusammenhang und keine Schnittstellen zur Serviceplattform SPORT PRO GESUNDHIET des DOSB. Benutzer werden vom Verein in der Serviceplattform mit E-Mail-Adresse erstellt und erhalten ihr Passwort per Mail bzw. fordern den Zugangslink zur Passworterstellung unter "Login" durch Eingabe der E-Mailadresse und Klick auf "Kennwort vergessen" an. Die <u>Vorgehensweise zur Passworterstellung</u> ist schrittweise unter Punkt 4.3.5 erklärt.

#### ? Welche Aufgaben übernimmt der vertretungsberechtigte Vorstand beim Erstlogin in die Serviceplattform?

Er stimmt den AGB und den Datenschutzbestimmungen zu und legt seine Benutzer im Verein an. In diesem Zuge vergibt er Rollen (Ansprechpartner, Übungsleiter) und Rechte an sie. Wichtig ist dabei, die Angabe der aktuellen E-Mail-Adresse der Benutzer. Nach dem Abspeichern erhalten seine Benutzer im Verein eine E-Mail mit einem Zugangslink in ihr persönliches E-Mail-Postfach. Ist ein Ansprechpartner für das Qualitätssiegel im Verein festgelegt, kann sich der Vorstand aus dem Prozess wieder zurückziehen. Der Vorstand ist also einmal gefragt und sollte über die entsprechenden Dokumente Kenntnis haben. Beschreibung der Aufgaben in Wort und Bild unter Punkt 4.3.3.

#### Themenbereich Qualifikationen

#### ? Welche Qualifikationen sind als Zusatzqualifikationen in spezifischen Angebotsbereiche zur Beantragung von SPORT PRO GESUNDHEIT beim BLSV anerkannt?

Bitte informieren Sie sich vor einer geplanten Teilnahme an einer Zusatzausbildung bei einer verbandsexternen Bildungsinstitution zuerst beim BLSV unter <u>sportprogesundheit@blsv.de</u>, ob der Nachweis für die Beantragung des Qualitätssiegels anerkannt werden kann.

#### ? Müssen die Zusatzqualifikationen zum Nordic Walking Trainer mit Gültigkeitszeitraum eingegeben werden?

Beim Hochladen des Ausbildungsnachweises zum Nordic Walking-Trainer unter "Qualifikationen" machen Sie einen Haken bei "unbegrenzt gültig" und speichern ihn so ab.

© GF Service & Beratung, August-19

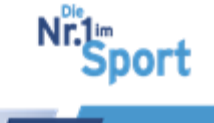

#### **Themenbereich Beantragung**

## ? Welche Voraussetzungen müssen zur Beantragung des Qualitätssiegels gegeben sein?

Folgende Voraussetzungen müssen gegeben sein: Anerkannter Qualifikationsnachweis des Übungsleiters mit Zertifikat zur Einweisung in das durchzuführende Masterprogramm/ standardisierte Programm, Erfüllung der <u>Qualitätskriterien SPORT PRO</u> <u>GESUNDHEIT</u> sowie ein Vereins- und Benutzerzugang in der Serviceplattform SPORT PRO GESUNDHEIT (Verein ist BLSV-Mitglied).

#### ? Muss ich für jeden Kurs, den ich durchführe einen Antrag stellen?

Nein, denn das Siegel für das bestimmte zertifizierte Angebot ist drei Jahre gültig. In diesem Zeitraum können die Zeiträume und Termine der Kurse für das Angebot über die Terminverwaltung aktualisiert werden.

- Der eingetragene Kurszeitraum endet und es beginnt z.B. zwei Wochen später derselbe Kurs mit derselben Kurs-ID wieder von vorne: Kein neuer Antrag, da das Qualitätssiegel für diesen Kurs drei Jahre gültig ist. Eine <u>Anpassung der Kurster-</u><u>mine ist unter "Meine Angebote" > Button "Terminverwaltung"</u> möglich.
- Der Kurs findet f
  ür verschiedene Gruppen von Teilnehmern an anderen Orten oder Zeiten statt. Eine Anpassung der Orte und Termine ist unter "Meine Angebote" > Button "Terminverwaltung" möglich, siehe auch <u>Punkt 4.9.2.</u>

#### ? Was bedeutet "Keine ausreichende Qualifikation hinterlegt"?

Unter "Meine Daten"  $\rightarrow$  "Qualifikationen" sind nicht alle für das zu beantragende Programm benötigten Dokumente zu den Qualifikationstypen hochgeladen. Das System verknüpft die verschiedene Qualifikationstypen und aktiviert die möglichen Programme unter "Meine Daten"  $\rightarrow$  "+Neues Angebot". Bitte vergleichen Sie unter Ihren Qualifikationen die Abbildungsbeispiele unter Punkt 4.4.1 mit Ihren Uploads.

Bitte beachten Sie, dass der eingegebene Status der Qualifikationen unter "Qualifikationen" eventuell abgelaufen ist. In diesem Fall ist der Status unter dem grünen Button "verlängern" zu aktualisieren und auf den Upload eines aktuellen Dokuments zu achten.

#### ? Wo finde ich die Beschreibungen zu den Übungen im Masterbaukasten?

Die Übungsbeschreibungen im Masterbaukasten erhalten Sie über die "Mouseover"-Funktion zu den Übungen im Pool. Führen Sie die Mouse über den blauen Info-Button und die Übungsbeschreibung erscheint automatisch. <u>Informationen zum Masterbaukasten</u> finden Sie unter Punkt 4.5.

#### ? Wo finde ich die Beschreibungen zu den Übungen?

Die Beschreibungen zu den Übungen finden Personen mit Zugang zur Serviceplattform unter Service > "Übungsbeschreibungen" geordnet nach "Übungen an Land und "Übungen an Wasser", des Weiteren nach Beantragung des Angebotes im Begleitheft zum Stundenverlaufsplan unter "Meine Angebote" > Aktion "Ansehen" > "Begleitheft" bei den Unterlagen. Möchten Sie die Beschreibungen während der Beantragung einsehen, finden Sie diese <u>im Masterbaukasten in den Info-Buttons über die Mouseover-Funktion.</u>

99

Sport

#### ? Welche Hallengröße muss ich eingeben?

Die Größe der Räumlichkeit muss entsprechend der Teilnehmer und der Inhalte ausreichend Platz für die Durchführung der Inhalte bieten. Eine definierte Aussage können wir dazu nicht geben. Wir empfehlen je nach Teilnehmeranzahl eine Größe Minimum 50 gm.

#### ? Welche Kursgebühren sind anzugeben?"

Bitte geben Sie die Höhe der Kursgebühren für Nichtmitglieder an. Sie können die Kursgebühr für Vereinsmitglieder (falls sie unter der Gebühr für Nichtmitglieder liegt) manuell auf der Teilnahmebescheinigung, die Sie dem Vereinsmitglied ausstellen abändern.

## ? Wo kann ich den Stundenverlaufsplan des zu beantragenden Programms ansehen?

Der Stundenverlaufsplan kann noch vor Einreichung des Antrags im Rahmen der Schritte der Beantragung eingesehen werden. Dazu sind zunächst alle für das Programm relevanten Qualifikationsnachweise hochzuladen. Unter "Meine Angebote" > "+ Neues Angebot" können Sie die gewünschten Programmdaten eingeben und das Programm auswählen, für das sie den Stundenverlaufsplan wünschen. Mit Klick auf "weiter" finden Sie unter dem Reiter "Angebotsdaten" am Ende der Seite den "Stundenverlaufsplan" sowie die Teilnehmerunterlagen zum Download. Der Vorgang ist unter <u>Punkt 4.4.2 ab Schritt 5 mit Abbildungen</u> beschrieben.

#### ? Können ausgezeichnete Angebote eines Vereins auf einen anderen Verein kopiert werden?

Das Kopieren ist vereinsübergreifend nicht möglich. Wenn Sie als Übungsleiter in mehreren Vereinen dasselbe Programm beantragen möchten, ist eine separate Beantragung über den weiteren Verein erforderlich.

## ? Was bedeuten die Status unter "Meine Angebote"? Was bedeutet der Status "akzeptiert"?

Die Bedeutungen der einzelnen Statusanzeigen unter "Meine Angebote" sind unter Punkt 4.8.3 in der Zusammenstellung aufgezeigt. "Akzeptiert" bedeutet die Bestätigung des Qualitätssiegels SPORT PRO GESUNDHEIT durch den BLSV und die laufende Prüfung des Angebotes bei der Zentralen Prüfstelle Prävention. Diese erfolgt über einen Zeitraum von bis zu drei Wochen (15 Werktage). Wird das Angebot zusätzlich mit dem Prüfsiegel Deutscher Standard Prävention ausgezeichnet, wird der Status "Zertifiziert" angezeigt.

#### ? Wie lange dauert die Bearbeitungszeit für eine Auszeichnung mit dem Qualitätssiegel?

Sie müssen in der Regel mit einer Bearbeitungszeit von ca. zwei Wochen rechnen. Die Prüfung bei der Zentralen Prüfstelle Prävention beträgt davon 15 Werktage.

#### ? Kann ein Übungsleiter in mehreren Vereinen ein SPORT PRO GESUND-HEIT-Angebot anbieten?

Ja, jedoch muss für jeden Verein das Qualitätssiegel neu beantragt werden. In der Serviceplattform kann der Übungsleiter in mehreren Vereinen angelegt sein. Bei der Beantragung wählt er auf der Startseite seinen entsprechenden Verein aus.

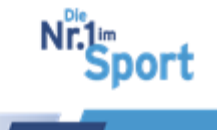

#### **Themenbereich Auszeichnung**

# ? Soll ich mich als ÜL-B Sport in der Prävention noch direkt bei der ZPP registrieren und anerkennen lassen?

Nein, denn gemäß Leitfaden Prävention können ÜL-B Sport in der Prävention nur für Gesundheitssportprogramme, die zunächst mit dem Qualitätssiegel SPORT PRO GE-SUNDHEIT ausgezeichnet wurden, im nächsten Schritt mit dem Prüfsiegel "Deutscher Standard Prävention" der Krankenkassen ausgezeichnet werden. Eine direkte Registrierung und Anerkennung bei der ZPP für individuell erstellte Kursprogramme ist nur für Personen mit den im Leitfaden Prävention genannten Anbieterqualifikationen sinnvoll.

#### ? Wo finde ich die Teilnahmebestätigung für meine Kursteilnehmer?

Die Teilnahmebescheinigung wird von der ZPP automatisch mit den Daten des Sportvereins als Träger erstellt. Hat das Angebot den Status "zertifiziert", ist die Teilnahmebescheinigung unter "Meine Daten" > "Meine Angebote" > Aktion "Ansehen" bei den Unterlagen als "Zertifikatsanhang" zum Download hinterlegt. Die Informationen zum <u>Download der Angebotsunterlagen</u> Sie unter Punkt 4.8.4.

#### ? Muss ich alle Teilnehmerunterlagen ausdrucken und verwenden?

Sie können die Teilnehmerunterlagen auch als PDF versenden. Die Ausgabe der Teilnehmerunterlagen dient zur Wissensvermittlung und Anregung für eigenständige Durchführung von Übungen und Aktivitäten. Diese gehören zum Kursprogramm. Verwenden Sie die Unterlagen nach eigenem Ermessen. Denken Sie an den Gesundheits-Check vor Beginn der ersten Kursstunde sowie an die Teilnehmerbefragung am Ende des Kursangebotes.

#### ? Wie ist INFO 01, der Eingangsfragebogen (sog. Par-Q-Test) handzuhaben? Muss der Fragebogen von Teilnehmern ausgefüllt und dem Übungsleiter zurückgegeben werden?

Der Fragebogen dient zur Selbsteinschätzung der Teilnehmer/innen und ist nicht zur Aushändigung an den Übungsleiter vorgesehen. Der standardisierte Eingangsfragebogen zur Abschätzung des gesundheitlichen Risikos für Sporttreibende (angelehnt an den PAR-Q-Test, Physical Activity Readiness Questionnaire) soll dem Teilnehmer, der ein Gesundheitssportangebot aufnimmt, bei der Entscheidung helfen, ob vor der Aufnahme des Bewegungsangebotes ein Arztbesuch erforderlich ist. Eine Besprechung der Ergebnisse mit dem Übungsleiter ist nicht Teil des Fragebogenkonzeptes. Vielmehr muss der Teilnehmer anhand der Fragebogenergebnisse selbst darüber entscheiden, ob vor der Teilnahme an einem Gesundheitssportangebot ggf. ein Arztbesuch erforderlich ist.

#### Themenbereich Antragstellung durch Ansprechpartner

#### ? Warum fehlt in der Benutzerliste bei der Beantragung durch Ansprechpartner mein Übungsleiter?

Ansprechpartner können für Übungsleiter mit den Rollen ÜL und EÜL in der Serviceplattform unter "Verein" > "Vereins-Angebote" > +Neues Angebot" Qualitätssiegel SPORT PRO GESUNDHEIT beantragen. Wird ein angelegter Übungsleiter dort in der Liste nicht angezeigt, hat dieser noch nicht persönlich den Datenschutzbestimmun-

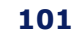

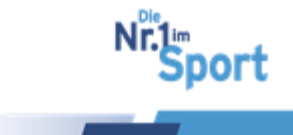

gen im Rahmen eines eigenen Erstlogins zugestimmt. Jeder Benutzer, mit dem gearbeitet werden soll, muss zunächst einmal persönlich den Erstlogin in die Plattform durchführen.

#### Themenbereich Qualitätssiegel SPORT PRO GESUNDHEIT allgemein

# ? Wie und wo kann ich meine SPORT PRO GESUNDHEIT – Angebote aus der alten Datenbank verlängern?

Eine Verlängerung der individuell erstellten und betitelten SPORT PRO GESUNDHEIT-Angebote, die noch in der alten Datenbank beantragt wurden, ist nicht möglich. Aufgrund der grundlegenden Umstellung des Antrags- und Anerkennungsverfahrens auf die Serviceplattform mit Direktanbindung an die ZPP bedarf es einer Neubeantragung der bereitstehenden SPORT PRO GESUNDHEIT-Programme.

Hinweis: Beim Bayerischen Turnverband e.V. können BTV-Mitgliedsvereine weiterhin das Qualitätssiegel Pluspunkt Gesundheit für individuell erstellte sowie Dauerangebote im Gymnet beantragen.

#### ? Kann ich in der Serviceplattform SPORT PRO GESUNDHEIT Dauerangebote auszeichnen lassen?

Mit der Umstellung auf die Serviceplattform kann das Qualitätssiegel SPORT PRO GE-SUNDHEIT nur noch für Kursangebote mit bereitstehenden, aber bei den Masterprogrammen variierbaren Stundenverlaufsplänen beantragt werden.

Hinweis: Beim Bayerischen Turnverband e.V. können BTV-Mitgliedsvereine weiterhin das Qualitätssiegel Pluspunkt Gesundheit für Dauerangebote im Gymnet beantragen. Die Gesundheitssport-Angebotspalette im Sportverein kann unabhängig vom Qualitätssiegel SPORT PRO GESUNDHEIT mit zielgerichteten und vielfältigen Angeboten aufgewertet werden. Hier finden Sie einen <u>Überblick zur Einordnung des Qualitätssiegels SPORT PRO GESUNDHEIT</u>.

# ? Welche Gebühren werden mit Beantragung des Qualitätssiegels für den Sportverein fällig?

Unter Punkt 4.2.1 finden Sie die Bearbeitungsgebühren für SPORT PRO GESUND-HEIT-Anträge.

#### ? Woher bekomme ich das neue SPORT PRO GESUNDHEIT-Logo?

Das aktuelle SPORT PRO GESUNDHEIT-Logo des DOSB, das offiziell von SPORT PRO GESUNDHEIT-Vereinen für die Öffentlichkeitsarbeit verwendet werden soll, erhalten die Übungsleiter mit E-Mail-Versand der Zertifikate zur Einweisung in die SPORT PRO GESUNDHEIT- Programme. Die Guidelines zur Verwendung des Logos müssen dabei beachtet werden.

## ? Kann ich das SPORT PRO GESUNDHEIT-Angebot auch privat oder über die Volkshochschule anbieten?

Nein, die Träger der SPORT PRO GESUNDHEIT-Angebote sind in Bayern die Sportvereine, die beim BLSV gemeldet sind. Das Qualitätssiegel muss über den Sportverein beantragt und durchgeführt werden. Ein Qualitätssiegel-Angebot beispielsweise über die VHS oder andere private Anbieter ist nicht zulässig. Kooperationen mit Vereinen können vor Ort natürlich eingegangen werden.

#### ? Wie fügen sich SPORT PRO GESUNDHEIT-Kursangebote in die Angebotspalette des Sportvereins ein?

<u> 5 zum Inhaltsverzeichnis</u>

© GF Service & Beratung, August-19

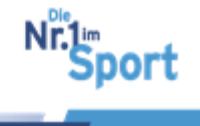

Die Abbildung zu den SPORT PRO GESUNDHEIT-Angeboten im Verein gibt einen Überblick über die Einordnung.

## ? Wie hängen die SPORT PRO GESUNDHEIT-Angebote des Sportverbandes mit einer Anerkennung bei den Krankenkassen zusammen?

Die Abbildung zu den SPORT PRO GESUNDHEIT-Angeboten im Verein gibt einen Überblick über den Zusammenhang mit der Bezuschussungsmöglichkeit durch die Krankenkassen.

#### ? Kann ich die Kurskosten eines bereits zertifizierten Angebots ändern? Passen sich die Kurskosten in der Teilnahmebescheinigung an?

Die Kurskosten können jederzeit geändert werden. Eine automatische Anpassung in der Teilnahmebescheinigung erfolgt. Wenn die Änderung nicht gleich zu sehen ist, bitte nach Abschluss der Änderung erst einmal Abmelden und erneut einloggen.

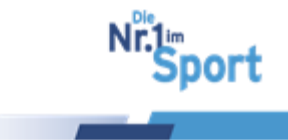

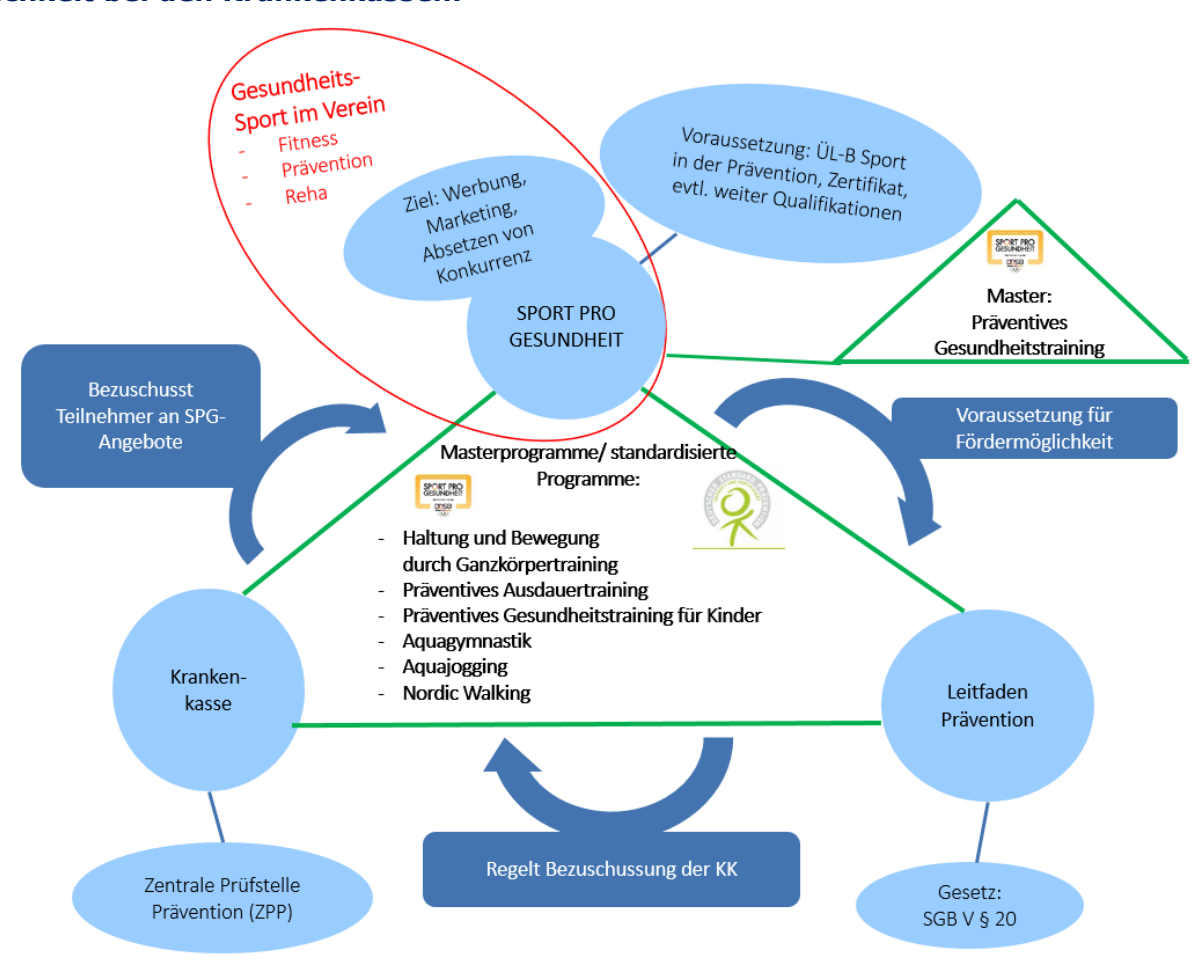

SPORT PRO GESUNDHEIT-Programme im Sportverein mit Anerkennungsmöglichkeit bei den Krankenkassen:

## 6 Rezept für Bewegung

Das Rezept für Bewegung ist eine gemeinsame bundesweite Initiative der Deutschen Gesellschaft für Sportmedizin und Prävention (DGSP), der Bundesärztekammer (BÄK) und des Deutschen Olympischen Sportbundes (DOSB). Die Entwicklung des Rezepts für Bewegung vertieft die Zusammenarbeit zwischen dem organisierten Sport und der Ärzteschaft und gibt eine praktische Hilfestellung in der "Bewegungsberatung".

Partner in Bayern:

- Bayerischer Landes-Sportverband (BLSV)
- Bayerischer Sportärzteverband (BSÄV)
- Bayerische Landesärztekammer (BLÄK)

Empfohlen werden über das Rezept für Bewegung in Bayern die qualifizierten Gesundheitssportangebote der Vereine, die mit dem Qualitätssiegel SPORT PRO GESUNDHEIT ausgezeichnet sind. Aus den Verhaltenswissenschaften ist bekannt, dass konkrete Hinweise auf Angebote, die einfach zu erreichen und kostengünstig sind, die tatsächliche Teilnahme enorm fördern.

<u>> zum Inhaltsverzeichnis</u>© GF Service & Beratung, August-19

104

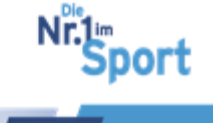

Das Rezept für Bewegung stellt eine Motivationshilfe zu gesundem und regelmäßigem Sporttreiben dar und kann von Ärzten mit Angabe eines passenden Trainingsschwerpunkts an die Patienten ausgestellt werden, ist aber nicht abrechenbar.

Zusammen mit qualitätsgesicherten Gesundheitssportangeboten, die mit dem Qualitätssiegel SPORT PRO GESUNDHEIT ausgezeichnet sind, kann der Sportverein das Rezept für Bewegung den Ärzten vor Ort vorstellen.

| Schritt 1:<br>Verordnung des Rezepts                                   | Der Patient bekommt vom Arzt das Rezept<br>für Bewegung mit dem für ihn passenden<br>Trainingsschwerpunkt ausgestellt. Zuvor<br>klärt der Arzt mit dem Patienten, ob Kontra-<br>indikationen für eine sportliche Betätigung<br>bestehen. Zusätzlich kann eine Gesund-<br>heitsvorsorgeuntersuchung durchgeführt<br>werden.   |
|------------------------------------------------------------------------|----------------------------------------------------------------------------------------------------|
| Schritt 2:<br>Empfehlung von Gesund-<br>heitssportangeboten            | Die Ärzte empfehlen ihren Patienten die Teil-<br>nahme an den qualitätsgesicherten Gesund-<br>heitssportangeboten im Sportverein, die un-<br>ter www.sportprogesundheit.de > "Bewe-<br>gungsangebote in Ihrer Nähe" in einer bun-<br>desweiten Datenbank gelistet sind.                                                      |
| Schritt 3:<br>Kontaktaufnahme mit dem Verein                           | Der Patient kontaktiert den auf der Internet-<br>seite genannten Ansprechpartner im Verein<br>und holt Informationen zu Ort, Zeit und Da-<br>ten des Angebotes ein.                                                                                                    |
| Schritt 4:<br>Kursgebühren und Bezuschussung<br>durch die Krankenkasse | Anfallende Kursgebühren müssen von den<br>Teilnehmenden selbst bezahlt werden. Je-<br>doch können die SPORT PRO GESUNDHEIT-<br>Angebote von den Krankenkassen bezu-<br>schusst werden. Der Versicherte reicht bei<br>regelmäßiger Teilnahme die Teilnahmebe-<br>stätigung des Sportvereins bei seiner Kran-<br>kenkasse ein. |
| Schritt 5:<br>Mitteilungen an den Arzt                                 | Auf der Rückseite des Rezepts für Bewegung<br>hat der Übungsleiter die Möglichkeit, an den<br>verordnenden Arzt eine Mitteilung zu notie-<br>ren sowie die Teilnahme am Bewegungsan-<br>gebot zu bestätigen.                                                                                                    |
| Schritt 6:<br>Eigenverantwortung des Patienten<br>stärken              | Durch den Austausch von Arzt und Patient<br>über das empfohlene Bewegungsangebot<br>können die Gesundheitswirkungen themati-<br>siert, Probleme besprochen, die notwendige<br>Motivation gestärkt und die Fortschritte ver-<br>folgt werden.                                                                                 |

#### Der Weg des Rezepts für Bewegung in Schritten

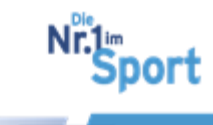

Der Bayerische Landes-Sportverband empfiehlt seinen SPORT PRO GESUNDHEIT-Vereinen die Kontaktaufnahme mit Ärzten vor Ort, um das Rezept für Bewegung und die Vereinsangebote vorzustellen. Präsentieren Sie den Verein mit seinen vielseitigen Angeboten und seine soziale und gesundheitspolitische Bedeutung in der Kommune. Somit wird der Sport als Partner in seiner Region wahrgenommen.

#### Argumentationshilfen zur Kontaktaufnahme mit Ärzten

Das "Rezept für Bewegung" gibt dem Arzt Gelegenheit,

- zum Patientengespräch über den gesundheitlichen Nutzen von Bewegung und körperlicher Aktivität,
- zu praktischen Hinweisen, wie die Patienten mehr Bewegung in ihren Alltag integrieren können,
- die Patienten über qualitätsgesicherte Bewegungs-angebote zu informieren. Dazu gehören insbesondere jene, die mit dem Qualitätssiegel SPORT PRO GESUND-HEIT ausgezeichnet sind.

#### Vorteile für Arzt und Patient

- Profilierung gegenüber dem Patienten als Gesundheitsberater
- Förderung der Bewegung kann das Arzneimittelbudget entlasten
- Abklärung der Leistungsfähigkeit des Patienten im Rahmen anderer Vorsorgeuntersuchungen
- Die Kosten einer zusätzlichen sportmedizinischen Unter-suchung werden inzwischen von vielen Krankenversicherungen ebenfalls übernommen.
- Der Zeitaufwand für eine Bewegungsberatung ist nicht größer als der für andere ärztliche Beratungen.

Das "Rezept für Bewegung" eignet sich insbesondere für gesunde Patienten, die jedoch verschiedene Risiko-faktoren aufweisen. Nicht geeignet ist das Rezept für Patienten mit einer akuten oder chronischen Erkrankung oder Rehabilitationsbedarf.

Exemplare "Rezept für Bewegung" können mit einer E-Mail an <u>rezept@blsv.de</u> und Angabe des Sportvereins mit Versandadresse beim BLSV angefordert werden.

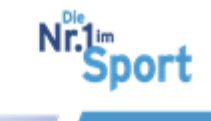

## 7 Abkürzungsverzeichnis

| AP   | Ansprechpartner/in                          |
|------|---------------------------------------------|
| BLSV | Bayerischer Landes-Sportverband             |
| DOSB | Deutscher Olympischer Sportbund             |
| EÜL  | eingeschränkter Übungsleiter/in             |
| КК   | Krankenkassen                               |
| SPG  | SPORT PRO GESUNDHEIT                        |
| ÜL   | Übungsleiter/in                             |
| VV   | Vereinsvorsitzende/r, vertretungsberechtigt |
| ZPP  | Zentrale Prüfstelle Prävention              |

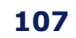

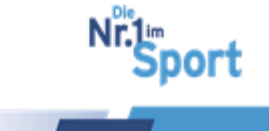